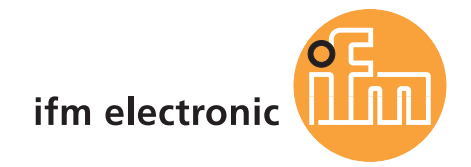

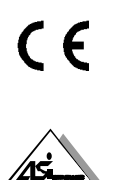

Supplementary device manual AS-i controllere with Ethernet programming interface

# ecomatado

AC1353 / AC1354 AC1355 / AC1356 AC1357 / AC1358

Firmware version RTS 2.x Target from V15 onwards for CoDeSys<sup>®</sup> from version 2.3 onwards

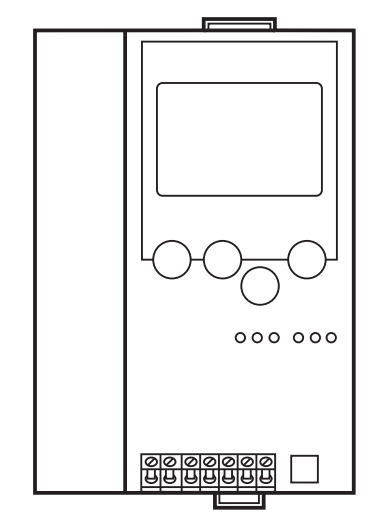

As on: 05 May 2011

© All rights reserved by **ifm electronic gmbh**. No part of this manual may be reproduced and used without **ifm electronic's** consent.

# Contents

| 1 | On this manual |                                                                      |                                                                              | 1-1     |  |  |
|---|----------------|----------------------------------------------------------------------|------------------------------------------------------------------------------|---------|--|--|
|   | 1.1            | What                                                                 | do the symbols and formats stand for?                                        | 1-1     |  |  |
|   |                | 1.1.1                                                                | Warning levels, signal words                                                 | 1-1     |  |  |
|   |                | 1.1.2                                                                | Symbols and formats                                                          | 1-1     |  |  |
|   | 1.2            | What                                                                 | devices are described in this manual?                                        | 1-2     |  |  |
|   | 1.3            | 3 How is this manual structured?                                     |                                                                              |         |  |  |
|   | 1.4            | Overv                                                                | /iew: where is what?                                                         | 1-3     |  |  |
| 2 | Sa             | fety instr                                                           | uctions                                                                      | 2-1     |  |  |
|   | 2.1            | Gene                                                                 | ral                                                                          | 2-1     |  |  |
|   | 2.2            | What                                                                 | previous knowledge is required?                                              | 2-1     |  |  |
|   | 2.3            | Functions and features                                               |                                                                              |         |  |  |
| 3 | Sy             | stem req                                                             | uirements                                                                    | 3-1     |  |  |
|   | 3.1            | Inform                                                               | nation concerning the device                                                 | 3-1     |  |  |
|   | 3.2            | Inform                                                               | nation concerning the software                                               | 3-1     |  |  |
|   | 3.3            | Requi                                                                | ired accessories                                                             | 3-1     |  |  |
| 4 | Fu             | nction                                                               |                                                                              | 4-1     |  |  |
|   | 4.1            | Overview                                                             |                                                                              |         |  |  |
|   | 4.2            | Data management                                                      |                                                                              |         |  |  |
|   | 4.3            | 3 Which operating modes are there for the PLC in the controllere?    |                                                                              |         |  |  |
|   | 4.4            | AS-Interface as well as project transmission and diagnosis via RS232 |                                                                              |         |  |  |
|   | 4.5            | .5 Project transmission and diagnosis via Ethernet interface         |                                                                              | 4-4     |  |  |
|   |                | 4.5.1                                                                | Point-to-point connection                                                    | 4-4     |  |  |
|   |                |                                                                      | Overview point-to-point connection                                           | 4-4     |  |  |
|   |                |                                                                      | Step 1: Connect the PC to the controllere                                    | 4-5     |  |  |
|   |                |                                                                      | Step 2: Set IP addresses and subnet mask                                     | 4-5     |  |  |
|   |                |                                                                      | Step 3: Select the target system and write the project                       | 4-9     |  |  |
|   |                |                                                                      | Step 4: Set the communication parameters                                     | 4-11    |  |  |
|   |                |                                                                      | Step 5: Transmit and start the project                                       | 4-13    |  |  |
|   |                |                                                                      | Step 6: Set-up, monitoring and diagnosis of the AS-i system                  | 4-14    |  |  |
|   |                |                                                                      | Step 7: Create the boot project and save the source code                     | 4-15    |  |  |
|   |                |                                                                      | Step 8: Transmit the source code from the controllere to the PC (service cas | se)4-16 |  |  |
|   |                | 4.5.2                                                                | Ethernet network connection                                                  | 4-18    |  |  |
|   |                |                                                                      | Overview Ethernet network connection                                         | 4-18    |  |  |
|   |                |                                                                      | Excursion: Global network variables / EXP files                              | 4-19    |  |  |
|   |                |                                                                      | Overview: Steps for implementing an Ethernet network connection              | 4-20    |  |  |
|   |                |                                                                      | Step 1: Connect the devices via Ethernet                                     |         |  |  |
|   |                |                                                                      | Step 2: Set IP addresses and subnet mask                                     |         |  |  |
|   |                |                                                                      | Step 3: Select the first target system and create a project                  | 4-21    |  |  |

|       | Step 4: Set the communication parameters                                                                              | 4-23 |
|-------|----------------------------------------------------------------------------------------------------|------|
|       | Step 5: Activate the network variable support                                                                         | 4-25 |
|       | Step 6: Integrate libraries                                                                                           | 4-26 |
|       | Step 7: Complete and transmit the project (Global network variables)                                                  | 4-27 |
|       | Excursion: variable list identifier (COB ID)                                                                          | 4-29 |
|       | Continuation of step 7:                                                                                               | 4-30 |
|       | Step 8: Write projects for further controllere devices                                                                | 4-30 |
|       | Step 9: Transmit projects                                                                                             | 4-32 |
|       | Step 10: Test the global network variable transmission                                                                | 4-32 |
| 4.5.3 | MODBUS/TCP server / client                                                                                            | 4-33 |
|       | Overview MODBUS/TCP server / client                                                                                   | 4-33 |
|       | Valid Modbus addresses and their meaning                                                                              | 4-34 |
|       | Modbus address for controllere PLC status                                                                             | 4-36 |
|       | Modbus address for Modbus timeout                                                                                     | 4-36 |
|       | Modbus address for Modbus write timeout                                                                               | 4-36 |
|       | Modbus address for "delete Modbus write timeout register"                                                             | 4-36 |
|       | Modbus addresses of the digital slave inputs and outputs                                                              | 4-37 |
|       | IEC addresses in the PLC of the controller <sub>e</sub> for the digital slave inputs and outputs                      | 4-38 |
|       | Modbus addresses for the master flags                                                                                 | 4-40 |
|       | IEC addresses in the PLC of the controllere for the master flags                                                      | 4-40 |
|       | Modbus addresses for the analogue slave inputs and outputs                                                            | 4-41 |
|       | Status information of analogue slaves                                                                                 | 4-45 |
|       | IEC addresses in the PLC of the controller <sub>e</sub> for the analogue slave inputs and outputs                     | 4-47 |
|       | Modbus addresses for configuration data (CDI) of the slaves                                                           | 4-53 |
|       | IEC addresses in the PLC of the controllere for configuration data (CDI) of the slaves                                | 4-54 |
|       | Modbus addresses for parameter data of the slaves                                                                     | 4-55 |
|       | IEC addresses in the PLC of the controller <sub>e</sub> for parameter data of the slaves                              | 4-55 |
|       | Modbus addresses for the slave list LAS (list of active slaves)                                                       | 4-56 |
|       | IEC addresses in the PLC of the controllere for the slave list LAS (list of active slaves)                            | 4-56 |
|       | Modbus addresses for the slave list LDS (list of detected slaves)                                                     | 4-57 |
|       | IEC addresses in the PLC of the controller <sub>e</sub> for the slave list LDS (list of detected slaves)              | 4-57 |
|       | Modbus addresses for the slave list LPF (list of slaves with periphery faults)                                        | 4-58 |
|       | IEC addresses in the PLC of the controller <sub>e</sub> for the slave list LPF (list of slaves with periphery faults) | 4-58 |
|       | Modbus addresses for the slave list LPS (list of projected slaves)                                                    | 4-59 |
|       | IEC addresses in the PLC of the controller <sub>e</sub> for the slave list LPS (list of projected slaves)             | 4-59 |
|       | Modbus addresses for the slave telegram error counters                                                                | 4-60 |
|       | IEC addresses in the PLC of the controllere for the slave telegram error counter                                      | 4-61 |
|       |                                                                                                    |      |

|   |     |           | Modbus addresses for the configuration error counter                                                                         | 4-62       |
|---|-----|-----------|----------------------------------------------------------------------------------------------------|------------|
|   |     |           | IEC addresses in the PLC of the controller <sub>e</sub> for the configuration error counter                                  | 4-62       |
|   |     |           | Modbus addresses for the AS-i cycle counter                                                                                  | 4-62       |
|   |     |           | IEC addresses in the PLC of the controllere for the AS-i cycle counter                                                       | 4-62       |
|   |     |           | Modbus addresses for the request data of the host command channel                                                            | 4-63       |
|   |     |           | Modbus addresses for the response data of the host command channel                                                           | 4-64       |
|   |     |           | Modbus addresses for the fieldbus data from/to the PLC of the controllere                                                    | 4-65       |
|   |     |           | IEC addresses in the PLC of the controller <sub>e</sub> for the fieldbus data from/to the PLC of the controllere             | 4-66       |
|   |     |           | Modbus addresses for the extended data from/to the PLC of the controllere                                                    | 4-67       |
|   |     |           | IEC addresses in the PLC of the controller <sub>e</sub> for the extended data from/to the PLC of the controller <sub>e</sub> | 4-73       |
|   |     | 4.5.4     | Data exchange HTML page – controllere                                                                                        | 4-74       |
|   |     |           | Overview HTML data exchange                                                                                                  | 4-74       |
|   |     |           | Setting up an own web page                                                                                                   | 4-75       |
|   |     |           | Step 1: Connect the devices via Ethernet                                                                                     | 4-75       |
|   |     |           | Step 2: Set IP addresses and subnet mask                                                                                     | 4-75       |
|   |     |           | Step 3: Open the HTML page in the browser                                                                                    | 4-76       |
|   |     |           | Step 4: Address the file server via FTP                                                                                      | 4-77       |
|   |     |           | Step 5: Edit the web page                                                                                                    | 4-79       |
|   |     |           | Functions available in the applet                                                                                            | 4-79       |
|   |     |           | Call the function cyclically                                                                                                 | 4-80       |
|   |     |           | Step 6: Loading and testing the modified web page                                                                            | 4-81       |
| 5 | Mo  | nu        |                                                                                                    | 5-1        |
| 0 | 5 1 | Meni      | ı "Ethernet Setun""                                                                                                    | 5_1        |
|   | 5.1 | Meric     |                                                                                                    |            |
| 6 | Ор  | eration . |                                                                                                    | 6-1        |
|   | 6.1 | The N     | Modbus command channel                                                                                                    | 6-1        |
|   |     |           | Request from host:                                                                                                    | 6-1        |
|   |     |           | Response from controllere:                                                                                                   | 6-1        |
|   |     | 6.1.1     | Overview of the commands in the Modbus command channel                                                                       | 6-2        |
|   |     | 6.1.2     | Command 0 (0#00): no execution of a command                                                                                  | 6-4        |
|   |     |           | Request from host:                                                                                                    | 6-4        |
|   |     |           | Response from controllere:                                                                                                   | 6-4        |
|   |     | 6.1.3     | Command 1 (0#01): Write parameters to a connected AS-i slave                                                                 | 6-5<br>6-5 |
|   |     |           | Response from controllere in the normal case:                                                                                | 6-5        |
|   |     |           | Response from controllere in the case of an error:                                                                           | 6-6        |
|   |     |           | Possible error codes:                                                                                                    | 6-6        |
|   |     | 6.1.4     | Command 3 (0#03): Adopt and save currently connected AS-i slaves in the configuration                                        | 6-7        |
|   |     |           | Request from host:                                                                                                    | 6-7        |
|   |     |           | Response from controllere in the normal case:                                                                                | 6-7        |
|   |     |           | Response from controllere in the case of an error:                                                                           | 6-8        |
|   |     |           | Possible error codes:                                                                                                    | 6-8        |
|   |     |           |                                                                                                    |            |

| 6.1.5  | Command 4 0#04): List of the projected AS-i slaves (LPS)                                                           | 6-9  |
|--------|----------------------------------------------------------------------------------------------------|------|
|        | Request from host:                                                                                                 | 6-9  |
|        | Response from controller <sub>e</sub> in the normal case:                                                          | 6-9  |
|        | Response from controllere in the case of an error:                                                                 | 6-10 |
|        | Possible error codes:                                                                                              | 6-10 |
| 6.1.6  | Command 5 (0#05): Set the operating mode of the AS-i master                                                        | 6-11 |
|        | Request from host:                                                                                                 | 6-11 |
|        | Response from controllere in the normal case:                                                                      | 6-11 |
|        | Response from controllere in the case of an error:                                                                 | 6-11 |
|        | Possible error codes:                                                                                              | 6-11 |
| 6.1.7  | Command 6 (0#06): Readdress a connected AS-i slave                                                                 | 6-12 |
|        | Request from host:                                                                                                 | 6-12 |
|        | Response from controller <sub>e</sub> in the normal case:                                                          | 6-12 |
|        | Response from controllere in the case of an error:                                                                 | 6-13 |
|        | Possible error codes:                                                                                              | 6-13 |
| 6.1.8  | Command 7 (0#07): Set the auto address mode of the AS-i master                                                     | 6-14 |
|        | Request from host:                                                                                                 | 6-14 |
|        | Response from controllere:                                                                                         | 6-14 |
| 6.1.9  | Command 9 (0#09): Change the extended ID code 1 in the connected                                                   |      |
| •••••  | AS-i slave                                                                                                    | 6-15 |
|        | Request from host:                                                                                                 | 6-15 |
|        | Response from controllere in the normal case:                                                                      | 6-15 |
|        | Response from controller <sub>e</sub> in the case of an error:                                                     | 6-16 |
|        | Possible error codes:                                                                                              | 6-16 |
| 6.1.10 | Command 1020 (0#0A0#14): Force analogue data transmission directly to / from 3 AS-i slaves in each case            | 6-17 |
|        | Request from host:                                                                                                 | 6-17 |
|        | Response from controllere:                                                                                         | 6-19 |
| 6.1.11 | Command 21 (0#15): Read the ID string of an AS-i slave with profile S-7.4                                          | 6-21 |
|        | Request from host:                                                                                                 | 6-21 |
|        | Response from controllere in the normal case:                                                                      | 6-21 |
|        | Response from controllere in the case of an error:                                                                 | 6-23 |
|        | Possible error codes:                                                                                              | 6-23 |
| 6.1.12 | Command 28 (0#1C): Deactivate the slave reset when changing to the                                                 |      |
|        | protected mode                                                                                                    | 6-24 |
|        | Request from host:                                                                                                 | 6-24 |
|        | Response from controllere:                                                                                         | 6-24 |
| 6.1.13 | Command 31 (0#1F): One-time execution of the "Extended Safety Monitor<br>Protocol" in the "Safety at work" monitor | 6-25 |
|        | Request from host:                                                                                                 | 6-25 |
|        | Response from controllere in the normal case:                                                                      | 6-25 |
|        | Response from controllere in the case of an error:                                                                 | 6-28 |
|        | Possible error codes:                                                                                              | 6-28 |
| 6.1.14 | Command 33 (0#21): Read the diagnosis string of an AS-i slave with                                                 | 0.00 |
|        |                                                                                                    | 6-29 |
|        | Request from host:                                                                                                 | 6-29 |
|        | Response from controllere:                                                                                         | 6-29 |

| 6.1.15 | Command 34 (0#22): Read the parameter string of an AS-i slave with profile S-7.4                                                      | 6-31   |
|--------|----------------------------------------------------------------------------------------------------|--------|
|        | Request from host:                                                                                                    | 6-31   |
|        | Response from controllere                                                                                                    | 6-31   |
| 6 1 16 | Command 35 (0#23): Write parameter string of an $AS_{-i}$ slave with the                                                              |        |
| 0.1.10 | profile S-7.4                                                                                                    | 6-33   |
|        | Request from host:                                                                                                    | . 6-33 |
|        | Response from controllere:                                                                                                    | 6-34   |
| 6.1.17 | Command 36 (0#24): Acyclic standard read call to an AS-i slave with CTT2 profile (S-7.5.5, S-7.A.5 or S-B.A.5)                        | 6-35   |
|        | Request from host:                                                                                                    | . 6-35 |
|        | Response from controllere in the normal case:                                                                                         | 6-36   |
|        | Response from controllerein the case of an error (error detected by AS-i master):                                                     | 6-37   |
|        | Possible error codes:                                                                                                    | 6-37   |
|        | Response from controllere in the case of an error (error detected by AS-i slave):                                                     | 6-38   |
|        | Possible CTT2 error codes:                                                                                                    | 6-38   |
| 6.1.18 | Command 37 (0#25): Acyclic standard write call for an AS-i slave with CTT2 profile (S-7.5.5, S-7.A.5 or S-B.A.5)                      | 6-39   |
|        | Request from host:                                                                                                    | . 6-39 |
|        | Response from controllere in the normal case:                                                                                         | 6-40   |
|        | Response from controllere in the case of an error (error detected by AS-i master):                                                    | 6-41   |
|        | Possible error codes:                                                                                                    | 6-41   |
|        | Response from controllere in the case of an error (error detected by AS-i slave):                                                     | 6-42   |
|        | Possible CTT2 error codes:                                                                                                    | 6-42   |
| 6.1.19 | Command 38 (0#26): Acyclic manufacturer-specific read call to an AS-i slave with CTT2 profile (S-7.5.5, S7.A.5 or S-B.A.5)            | 6-43   |
|        | Request from host:                                                                                                    | 6-43   |
|        | Response from controllere in the normal case:                                                                                         | 6-44   |
|        | Response from controllere in the case of an error (error detected by AS-i master):                                                    | 6-45   |
|        | Possible error codes:                                                                                                    | 6-45   |
|        | Response from controllere in the case of an error (error detected by AS-i slave):                                                     | 6-46   |
|        | Possible CTT2 error codes:                                                                                                    | 6-46   |
| 6.1.20 | Command 39 (0#27): Acyclic standard manufacturer-specific write call to an AS-i slave with CTT2 profile (S-7.5.5, S-7.A.5 or S-B.A.5) | 6-47   |
|        | Request from host:                                                                                                    | 6-47   |
|        | Response from controllere in the normal case:                                                                                         | 6-48   |
|        | Response from controllere in the case of an error (error detected by AS-i master):                                                    | 6-49   |
|        | Possible error codes:                                                                                                    | 6-49   |
|        | Response from controllere in the case of an error (error detected by AS-i slave):                                                     | 6-50   |
|        | Possible CTT2 error codes:                                                                                                    | 6-50   |
| 6.1.21 | Command 50 (0#32): Read current configuration of AS-i slaves 0(A)15(A).                                                               | 6-51   |
|        | Request from host:                                                                                                    | 6-51   |
|        | Response from controllere:                                                                                                    | 6-51   |
| 6.1.22 | Command 54 (0#36): Read current parameters of a connected AS-i slave                                                                  | 6-52   |
|        | Request from host:                                                                                                    | 6-52   |
|        | Response from controllere:                                                                                                    | 6-52   |
|        |                                                                                                    |        |

| 6.1.23       | Command 55 (0#37): Read current AS-i slaves                                        | 6-54 |
|--------------|------------------------------------------------------------------------------------|------|
|              | Request from host:                                                                 | 6-54 |
|              | Response from controllere:                                                         | 6-54 |
| 6.1.24       | Command 56 (0#38): Read projected configuration of the AS-i slaves 1(A)15(A)       | 6-56 |
|              | Request from host:                                                                 | 6-56 |
|              | Response from controllere:                                                         | 6-56 |
| 6.1.25       | Command 96 (0#60): Save data non-volatilely in the flash memory of the controllere | 6-57 |
|              | Request from host:                                                                 | 6-57 |
|              | Response from controllere:                                                         | 6-57 |
| 6.1.26       | Command 97 (0#61): Carry out various settings in the controllere                   | 6-58 |
|              | Request from host:                                                                 | 6-58 |
|              | Response from controllere:                                                         | 6-58 |
| 6.1.27       | Command 102 (0#66): Retrieve the status of the controllere display                 | 6-59 |
|              | Request from host:                                                                 | 6-59 |
|              | Response from controllere:                                                         | 6-59 |
| 6.1.28       | Command 105 (0#69): Read the device properties of the controllere                  | 6-61 |
|              | Request from host:                                                                 | 6-61 |
|              | Response from controllere:                                                         | 6-61 |
| Terms, abbro | eviations                                                                          | 7-1  |
| Index        |                                                                                    | 8-1  |

## 1 On this manual

In this chapter you will find an overview of the following points:

- What do the symbols and formats stand for?
- What devices are described in this manual?
- How is this manual structured?

## 1.1 What do the symbols and formats stand for?

The following symbols or pictograms shall illustrate our remarks in this manual:

### 1.1.1 Warning levels, signal words

# Å DANGER

Death or serious irreversible injuries are to be expected.

# 

Death or serious irreversible injuries may result.

# 

Slight reversible injuries may result.

# NOTICE

Property damage is to be expected or possible.

# **i** NOTE

Important note for the correct handling of this product or the manual.

### 1.1.2 Symbols and formats

| o          | A state to be prevented to avoid a danger.                                                      |  |  |
|------------|-------------------------------------------------------------------------------------------------|--|--|
| ▶          | Instruction                                                                                     |  |  |
| >          | Reaction from the device or software                                                            |  |  |
| →          | Means: "see"                                                                                    |  |  |
| <u>abc</u> | Active cross-reference (link) to another part of the text or an external target on the internet |  |  |

| []  | [Designation] of key, signalling lamp, button, menu item                                                                                                    |  |  |  |
|-----|----------------------------------------------------------------------------------------------------|--|--|--|
|     | <ul> <li>Several buttons or menu items to be selected successively are indicated as follows:</li> <li>[1st step] &gt; [2nd step] &gt; [3rd step]</li> </ul> |  |  |  |
|     | Several buttons to be clicked simultaneously are indicated as follows:<br>▶ [Ctrl] + [Alt] + [Del]                                                          |  |  |  |
| ABC | DESIGNATION of a parameter (in block capitals)                                                                                                    |  |  |  |
| ABC | DESIGNATION of file names (in Monospace font)                                                                                                    |  |  |  |

### 1.2 What devices are described in this manual?

This manual presents the AS-i controllere family from ifm electronic gmbh

- with AS-i version 2.1 master
- with a firmware from version RTS 2.2 onwards
- with the target from V15 onwards
- with the option Ethernet programming interface (Ethernet PG)

In this supplementary manual only the Ethernet programming interface is described. Higher-level or general information  $\rightarrow$  separate basic instructions of the device manual.

### 1.3 How is this manual structured?

This manual is a combination of different instruction types. It is for beginners and also a reference for advanced users.

How to use this manual:

- To find a certain subject straight away, please use the table of contents at the beginning of this manual.
- You can also find a requested term quickly with the index at the end of the manual.
- At the beginning of a chapter we will give you a brief overview of its contents.
- Headers You can find the title of the current chapter in bold in the header of each page. Below is the current title of the second order.
- Footers You can find the chapter-related number of the page in the footer of each page. Example: 12-7 means page 7 in chapter 12.

Abbreviations and technical terms  $\rightarrow$  page <u>7-1</u>, (chapter <u>Terms, abbreviations</u> at the end of the manual.

We reserve the right to make alterations which can result in a change of contents of the manual. You can find the current version on **ifm's** website at:

→ <u>www.ifm.com</u> > Select country/language > [Service] > [Download] > [Bus system AS-Interface]

Nobody is perfect. Send us your suggestions for improvements to this manual and you will receive a little gift from us to thank you.

© All rights reserved by **ifm electronic gmbh**. No part of this manual may be reproduced and used without ifm electronic's consent.

## 1.4 Overview: where is what?

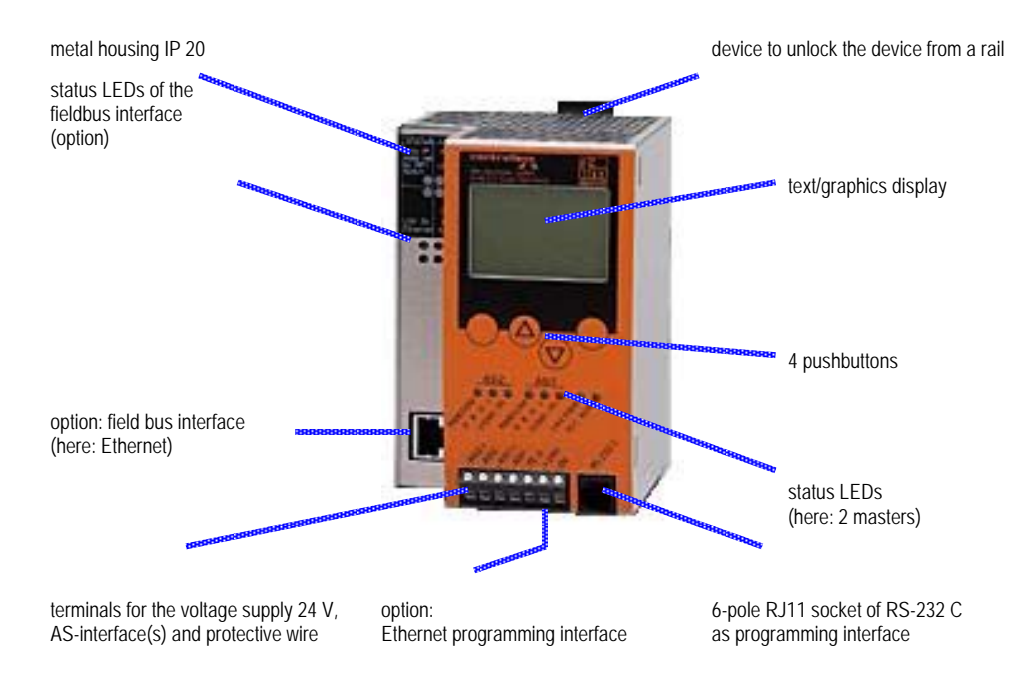

figure: overview of controllere

## 2 Safety instructions

In this chapter you can find general safety instructions such as:

- General rules
- Required previous knowledge
- Safety instructions for mounting and installation
- When are you allowed to use this device and when not?

### 2.1 General

 $\rightarrow$  separate basic instructions of the device manual

No characteristics are warranted with the information, notes and examples provided in this manual. The drawings, representations and examples imply no responsibility for the system and no application-specific particularities.

The manufacturer of the machine/equipment is responsible for the safety of the machine/equipment.

## 

Property damage or bodily injury when the notes in this manual are not adhered to!

ifm electronic assumes no liability for this.

- ► The acting person must have read and understood the safety instructions and the corresponding chapters of this manual before performing any work on or with this device.
- ► The acting person must be authorised to work on the machine/equipment.

### 2.2 What previous knowledge is required?

These instructions are for persons with knowledge and previous knowledge of control technology and PLC programming with IEC 61131-3 as well as the CoDeSys® software.

The manual is intended for persons authorised to mount, connect and set up the controllere according to the EMC and low voltage directives. The controllers must be installed and put into operation by a qualified electrician.

In case of malfunctions or uncertainties please contact the manufacturer at:  $\rightarrow$  back of the instructions.

### 2.3 Functions and features

 $\rightarrow$  separate basic instructions of the device manual

## 3 System requirements

### 3.1 Information concerning the device

 $\rightarrow$  separate basic instructions of the device manual

This manual describes the AS-i controllere device family from ifm electronic gmbh with the option Ethernet TCP/IP interface.

### 3.2 Information concerning the software

 $\rightarrow$  separate basic instructions of the device manual

### 3.3 Required accessories

Basic functions  $\rightarrow$  separate basic instructions of the device manual

For configuration and programming you also need:

- the software "CoDeSys for Automation Alliance™" version 2.3 or higher
   → CD article no. AC0340
- in case of direct connection of the controllere to a PC with Ethernet interface (LAN): a cross-over CAT5 Ethernet patch cable with an RJ45 connector on both sides:
  - 2 m article no. EC2080
    - 5 m article no. E30112
- in case of connection of the controllere to a PC with Ethernet interface (LAN) via a hub or switch: a common CAT5 Ethernet patch cable with an RJ45 connector on both sides
- in case of direct connection of the controllere to a PC with serial interface: programming cable article no. E70320

## 4 Function

Basic functions  $\rightarrow$  separate basic instructions of the device manual

Fieldbus interface (option)  $\rightarrow$  separate supplementary device manual

### 4.1 Overview

- The programming Ethernet interface of the controllere can be used for project and data transmission.
  - from the PC to the controllere, as well as
  - from the controllere to the PC.
- In the network one or several PCs as well as one or several controllere devices can communicate.
- controllere devices of this type further contain a MODBUS/TCP server which allows data exchange with a MODBUS/TCP client.
- The controllere can be connected via intranet or internet (→ following figure). The required information for all above-mentioned transmissions can be found in these instructions.

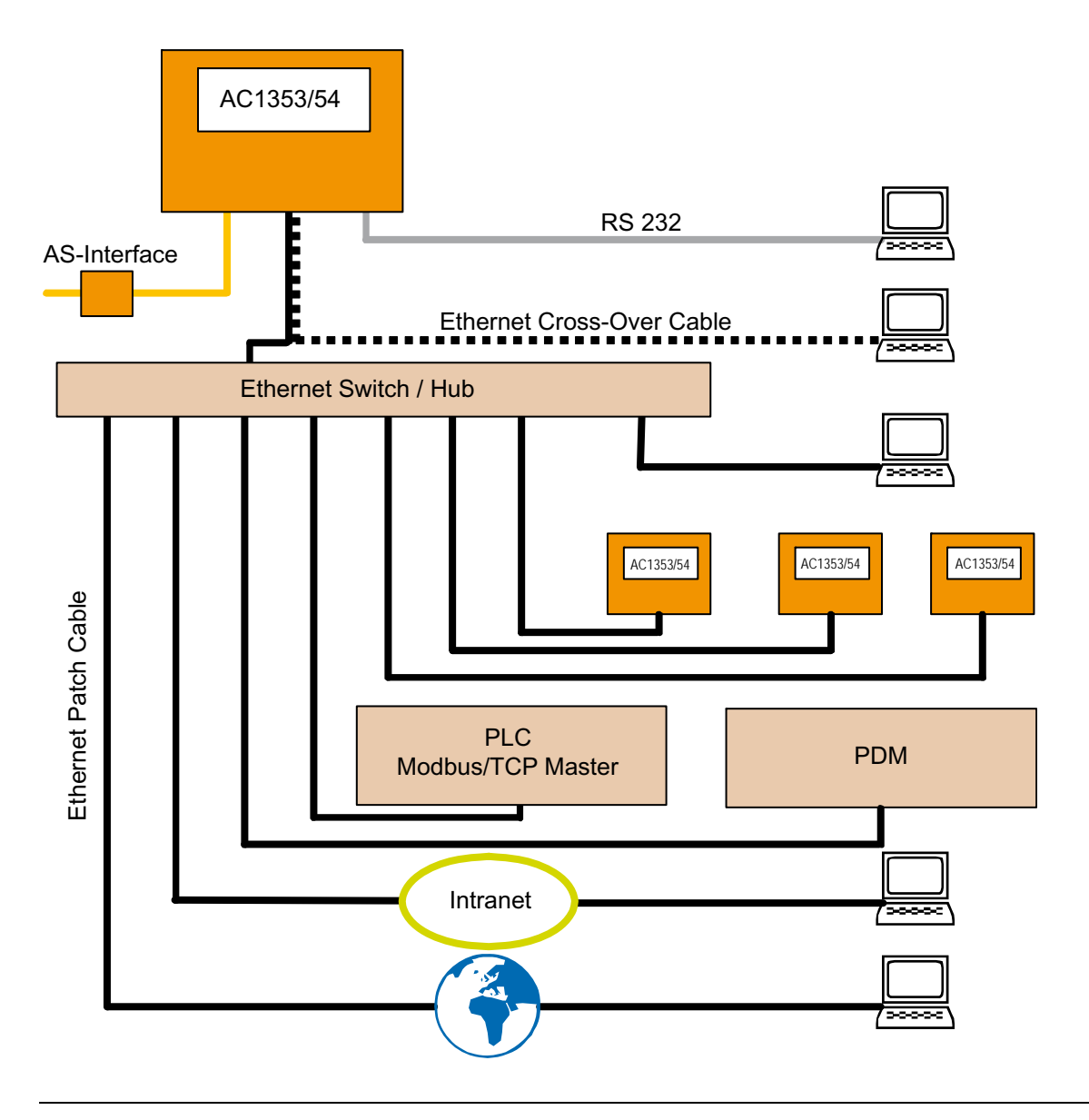

## 4.2 Data management

The controllere consists of different devices:

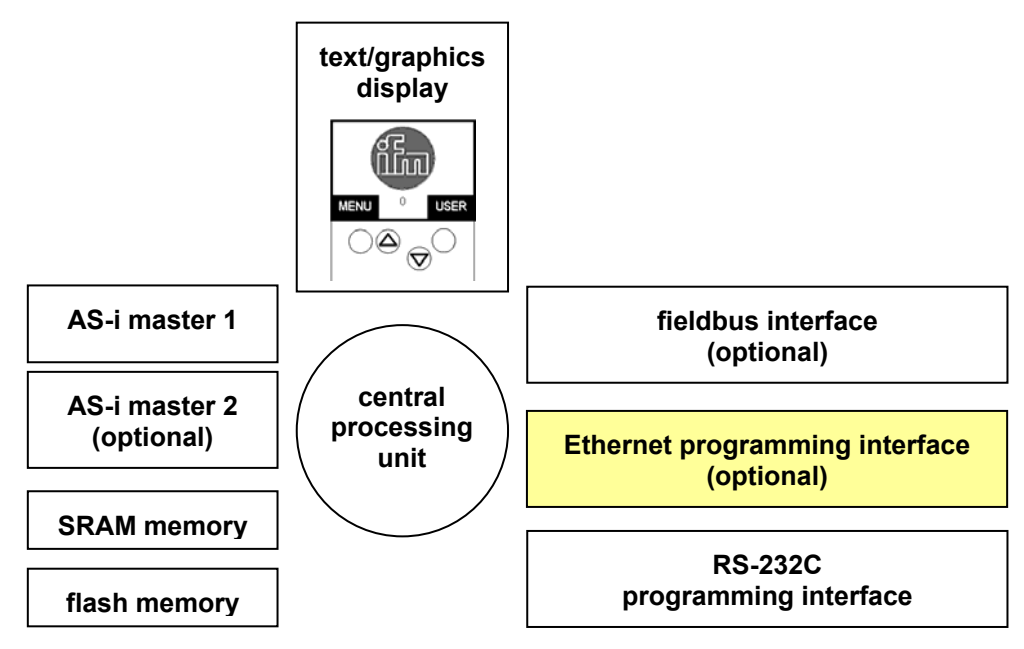

This manual exclusively describes the following subject:

• With the optional **Ethernet programming interface**, (10/100 MBd, twisted pair), the device can, in addition to even faster programming and diagnosis, also be networked to other controllere devices.

| 4.3 | Which operating modes are there for the PLC in the controllere? |
|-----|-----------------------------------------------------------------|
|-----|-----------------------------------------------------------------|

| Operating mode | Meaning                                                                             | Behaviour at Modbus / fieldbus                                                                                                    |  |
|----------------|-------------------------------------------------------------------------------------|----------------------------------------------------------------------------------------------------|--|
| Run            | SPS program start                                                                   |                                                                                                    |  |
|                | <ul> <li>The PLC program stored in the<br/>controllere is processed.</li> </ul>     | At Modbus AS-i Slaves in the controllere application program can be                                                                                                    |  |
|                | > LED [PLC RUN] lights                                                              | written:                                                                                                    |  |
| Stop           | SPS program stop                                                                    | Mapping of the PLC address ranges                                                                                                    |  |
|                | <ul> <li>The PLC program stored in the<br/>controllere is stopped.</li> </ul>       | %IB4.512%IB4.639<br>%IW4.320%IW4.639                                                                                                    |  |
|                | > LED [PLC RUN] flashes                                                             |                                                                                                    |  |
| Gateway        | Controllere as gateway                                                              | Only for devices with the option                                                                                                    |  |
|                | <ul> <li>The PLC program stored in the<br/>controllere is not processed.</li> </ul> | The fieldbus connection:<br>The fieldbus has exclusive write access<br>on the AS-i outputs.                                                                                                    |  |
|                | > LED [PLC RUN] goes out                                                            | Device with fieldbus: Modbus has no access here!                                                                                                    |  |
|                |                                                                                     | Device without fieldbus: Modbus has write access on the AS-i outputs.                                                                                                    |  |
|                |                                                                                     | The timeouts for the analogue and<br>digital AS-i outputs only run in the<br>operation mode Gateway. For the other<br>data areas which are be written via<br>Modbus there is no timeout monitoring. |  |

# i Note

During changes to the PLC program or to the slaves the PLC program should be stopped to avoid malfunctions.

# i Note

In devices with Profibus and Ethernet programming interface Modbus is not be used as fieldbus but as interface for operation and configuration.

## 4.4 AS-Interface as well as project transmission and diagnosis via RS232

Also the controllere devices of type AC1353/54 contain one ore more AS-Interface masters. An RS232 programming interface is also available.

AS-Interface system  $\rightarrow$  separate basic instructions of the device manual Project transmission and diagnosis via RS232 interface  $\rightarrow$  separate basic instructions of the device manual

## 4.5 Project transmission and diagnosis via Ethernet interface

This section describes the project transmission and diagnosis (AS-i networks and projects) via a simple structure (PC - controllere with a point-to-point connection via Ethernet) as well as in an Ethernet network.

### 4.5.1 Point-to-point connection

| Connection between    |             | via                        | → page      |
|-----------------------|-------------|----------------------------|-------------|
| controllere           | PC          | point-to-point connection  | here        |
| controllere           | controllere | network connection         | <u>4-18</u> |
| controllere           | client      | MODBUS/TCP server / client | <u>4-33</u> |
| controllere HTML page | PC          | HTML data exchange         | <u>4-74</u> |

### **Overview point-to-point connection**

A simple point-to-point connection is to be implemented ( $\rightarrow$  figure):

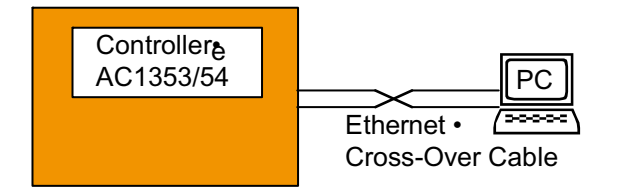

For this, the following steps are required:

- Step 1 Connect the PC to the controllere by means of a cross-over cable ( $\rightarrow$  page <u>4-5</u>)
- Step 2 Set IP addresses and subnet mask in the controllere and the PC ( $\rightarrow$  page  $\frac{4-5}{2}$ )
- Step 3 Select the target system and write the project ( $\rightarrow$  page  $\frac{4-9}{2}$ )
- Step 4 Set the communication parameters ( $\rightarrow$  page <u>4-11</u>)
- Step 5 Fransmit and start the project ( $\rightarrow$  page  $\frac{4-13}{2}$ )
- Step 6 Set-up, monitoring and diagnosis of the AS-i system ( $\rightarrow$  page  $\frac{4-14}{2}$ )
- Step 7 Create the boot project ( $\rightarrow$  page <u>4-15</u>) Transmit and save the source code from the PC to the controllere
- Step 8 Transmit the source code from the controller<sub>e</sub> to the PC (service case,  $\rightarrow$  page  $\frac{4-16}{2}$ )

Here is the detailed description of the steps:

### Step 1: Connect the PC to the controllere

- ► Connect the LAN connection of the PC to the controllere.
- To do so, use a cross-over CAT5 Ethernet patch cable with an RJ45 connector on both sides, e.g.: 2 m article no. EC2080
  - 5 m article no. E30112

A cross-over cable only enables a point-to-point connection. It cannot be used to establish a connection to a network.

### Step 2: Set IP addresses and subnet mask

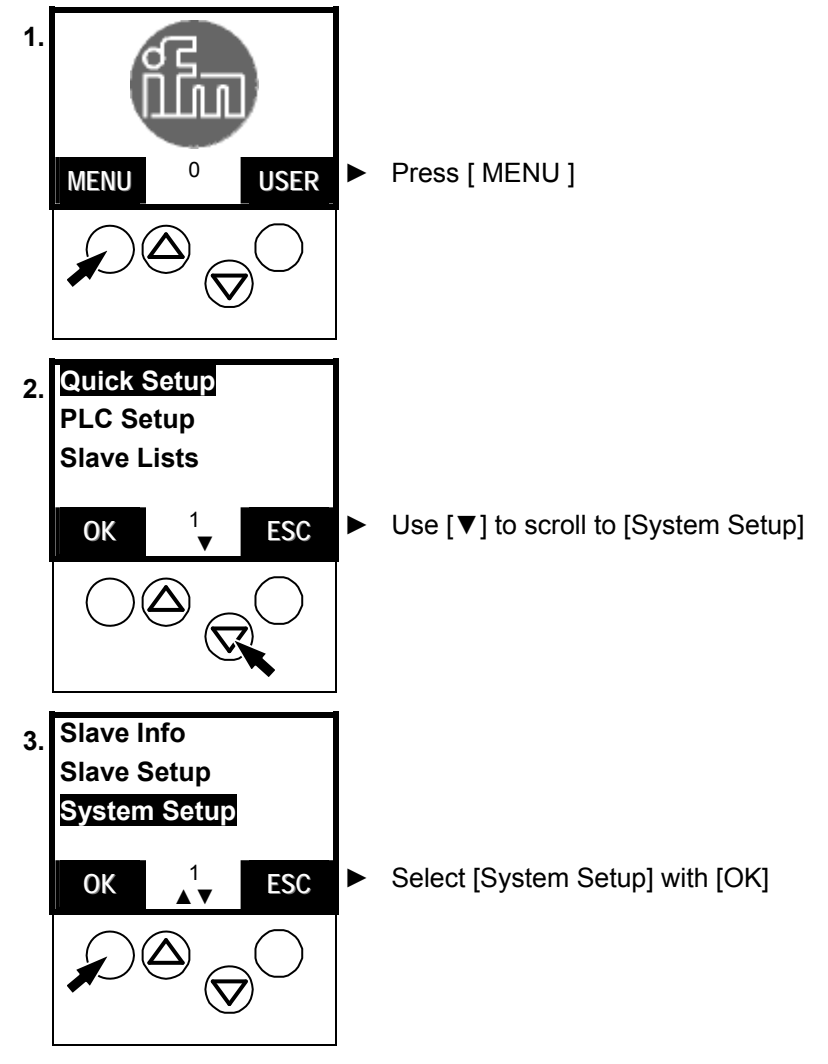

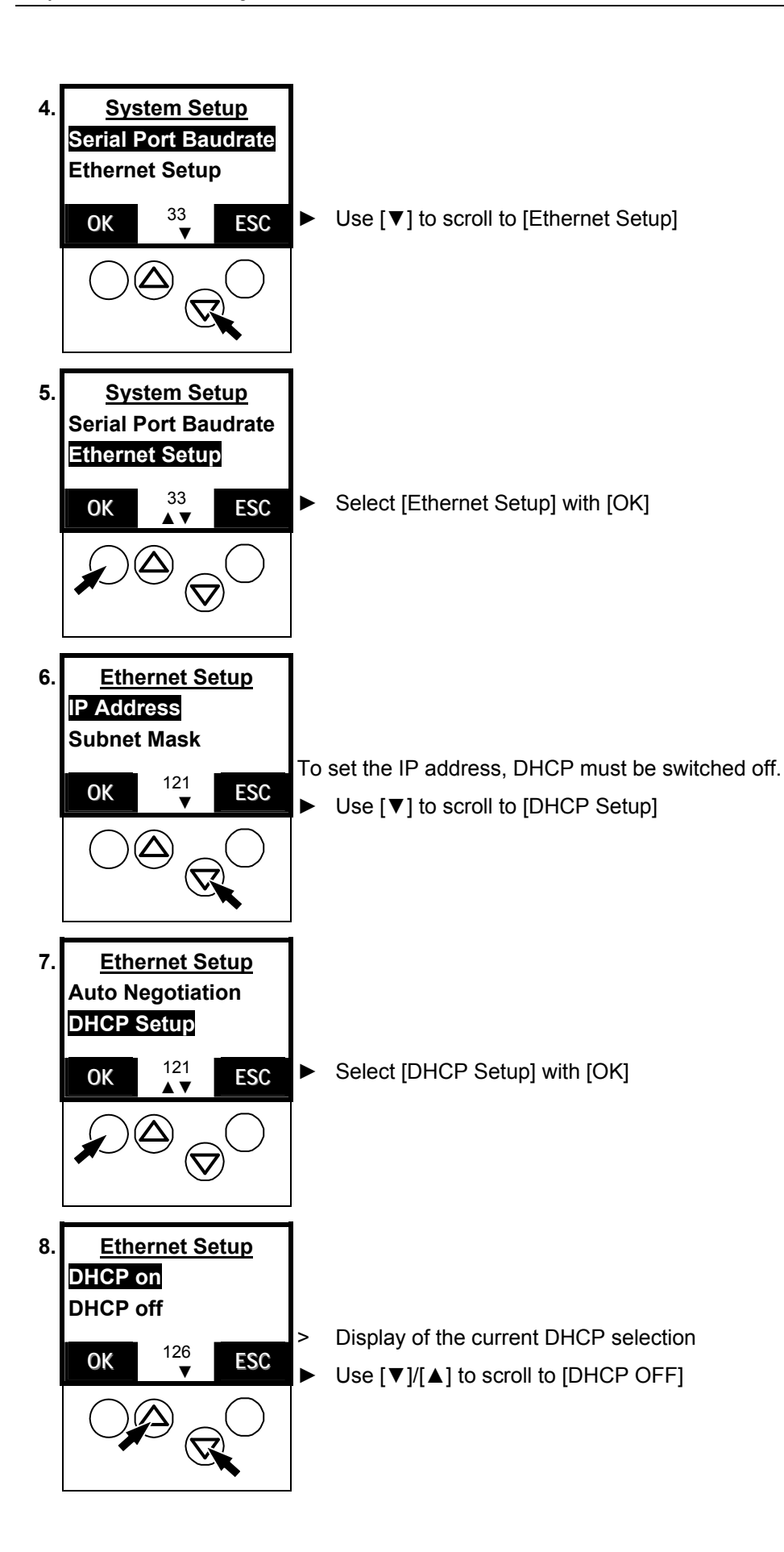

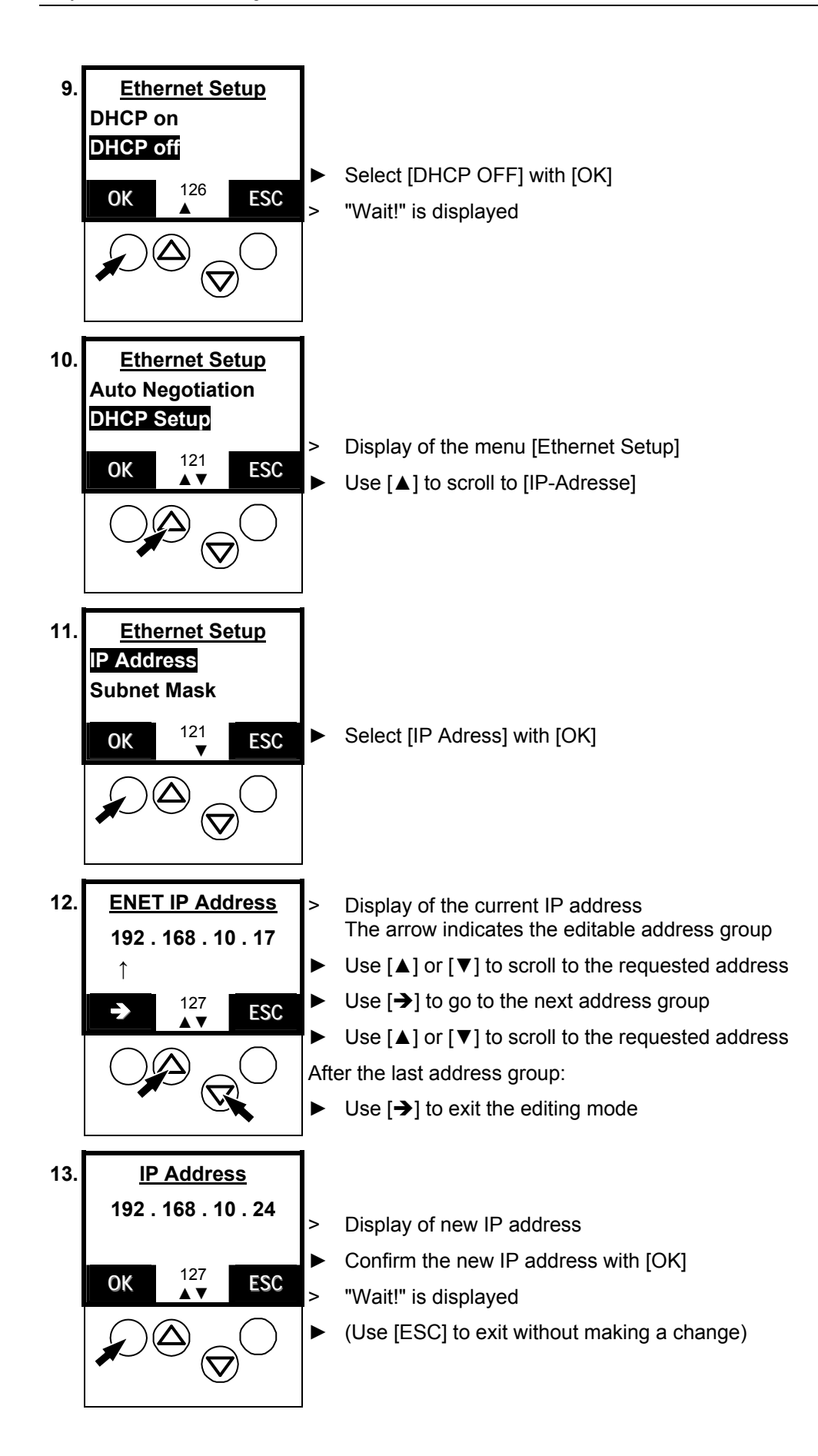

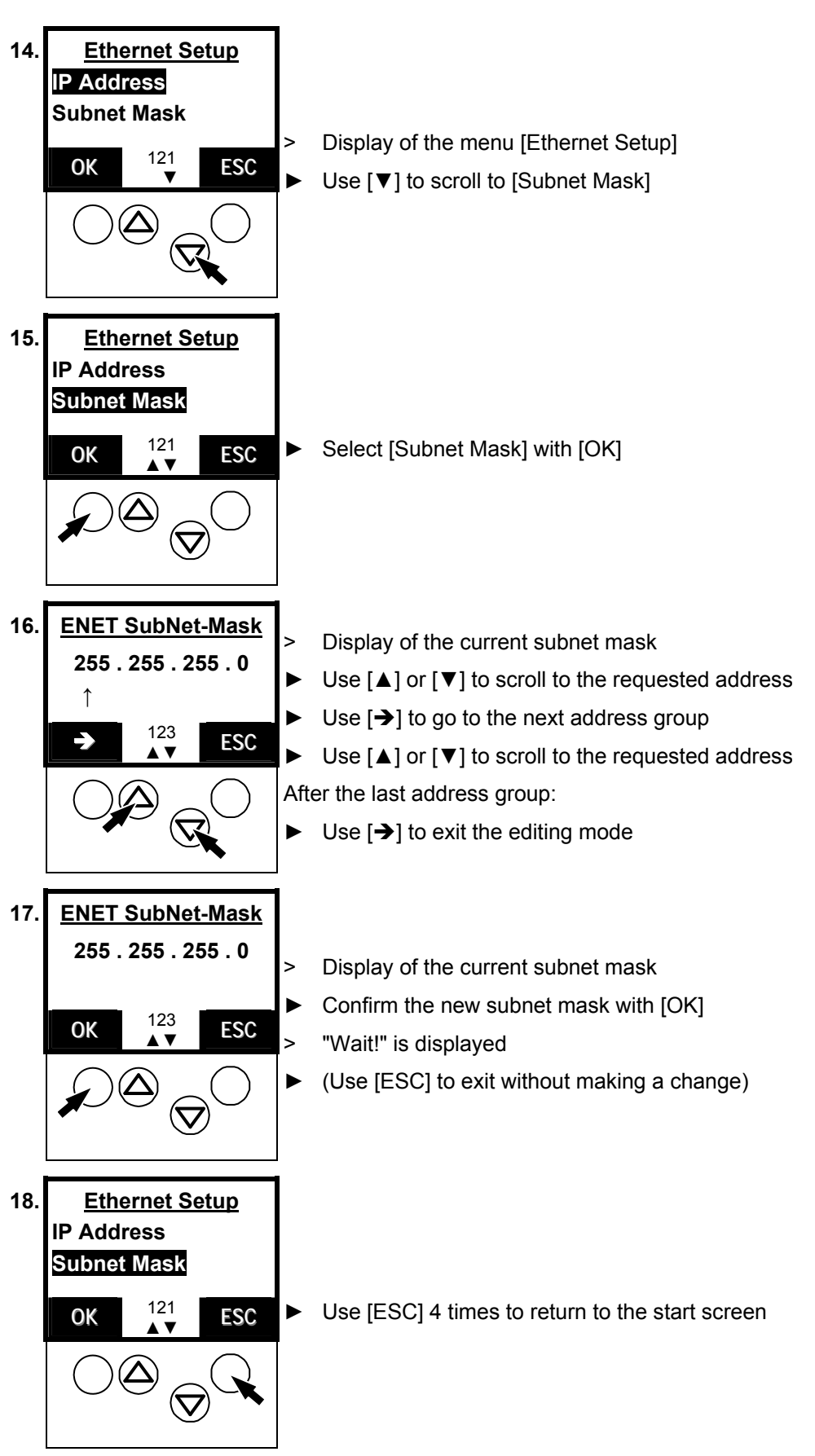

In the Windows operating system the setting of the PC addresses is carried out correspondingly. In our example the settings of the PC are 192.168.10.20 as IP address and 255.255.255.0 as subnet mask.

# **i** NOTE

In a local network the participants can only communicate if their IP addresses are from the same "family".

Example: subnet mask = 255.255.255.0 Then the IP addresses of the first 3 address groups (where "255" is) must be identical for all participants. The IP address may (and must) only be different in the last block (where "0" is) (permitted values): 0...254). Here: IP address in the controllere = 192.168.10.24, IP address in the PC = 192.168.10.20

### Step 3: Select the target system and write the project

- ► Start CoDeSys (version 2.3.5.0 or higher) on the PC
- Create a new project with [File] > [New]:

| 兔 CoDeSys - (Untitled) |      |         |        |  |
|------------------------|------|---------|--------|--|
| File                   | Edit | Project | Insert |  |
| N                      | ew   |         |        |  |

> The following figure appears:

| Configuration: | None |
|----------------|------|

Select the target system (e.g. "AC13..., V15" or higher):

| <b>Target Settings</b> |                                                                                                    |    | $\mathbf{X}$ |
|------------------------|----------------------------------------------------------------------------------------------------|----|--------------|
| Configuration:         | None                                                                                                    | ОК | Cancel       |
|                        | ifm electronic gmbh, AC1345/46/53/54/07/17, V 15<br>ifm electronic gmbh, ControllerE RTS1.X, V 9<br>ifm electronic gmbh, CR0020 ClassicController, V 04<br>ifm electronic gmbh, CR0200 ExtendedController, V 04          |    |              |
|                        | ifm electronic gmbh, CR0301 ClassicController, V 04<br>ifm electronic gmbh, CR0302 ClassicController, V 04<br>ifm electronic gmbh, CR0303 ClassicController, V 04<br>ifm electronic gmbh, CR0505 ClassicController, V 04 |    |              |

ΟK

-

Cancel

- Confirm with [OK]
- > The following figure appears:

| Target Settings                                                                   |        |
|-----------------------------------------------------------------------------------|--------|
| Configuration: ifm electronic gmbh, AC1345/46/53/54/07/17, V 15 	▼                |        |
| Target Platform   Memory Layout   General   Network functionality   Visualization |        |
| Platform: Infineon C16x                                                           |        |
| Code Libraries                                                                    |        |
|                                                                                   |        |
|                                                                                   |        |
|                                                                                   |        |
|                                                                                   |        |
|                                                                                   |        |
| ✓ LST with Addresses                                                              |        |
|                                                                                   |        |
| DefaultOK                                                                         | Cancel |

- ► Confirm with [OK]
- > The following (or similar) figure appears:

| New POU                  |                     |        |
|--------------------------|---------------------|--------|
| Name of the new POU:     | PLC_PRG             | OK     |
| Type of POU              | Language of the POU | Cancel |
| • Program                | ΟL                  |        |
| C Function <u>B</u> lock | OLD                 |        |
| C Function               | • FB <u>D</u>       |        |
| <u>R</u> eturn Type:     | © <u>s</u> fC       |        |
| BOOL                     | ⊂ s <u>i</u>        |        |
|                          | © <u>C</u> FC       |        |
|                          |                     |        |
|                          |                     |        |

- Create the first POU. To do so, adopt the entries from the figure ( $\rightarrow$  above).
- ► Confirm with [OK]
- > The following figure appears:

| 鬼 PLC_PRG (PRG-FUP)  |  |
|----------------------|--|
| 0001 PROGRAM PLC_PRG |  |
| 0002 VAR             |  |
| 0003 END_VAR         |  |
| 0001                 |  |
| 0001                 |  |
| ???                  |  |
| 🔊 PLC_PRG (PRG-FUP)  |  |
| 0001 PROGRAM PLC_PRG |  |
| 0002VAR              |  |
| 0003 x:BYTE;         |  |
| 0004 END_VAR         |  |
| .0005                |  |
|                      |  |

ADD

-X

0001

Х-

1

Complement your POU PLC\_PRG by the entries as in the figure to the right: ►

Select [File] > [Save as...] to save the project in the requested directory as "DemoProj" (→ right): Dateiname: DemoProj DemoProj CoDeSys - (Untitled File Edit Project Insert New New from template... Open... Close Save Save Save Save Speichern

### Step 4: Set the communication parameters

The cable alone does not enable the communication between the controllere and the PC. The same communication parameters must be set for both devices and the project.

Note: the set communication parameters of the project are saved together with the project and are therefore part of the project.

Select [Online] > [Communication Parameters...] to call the following dialogue:

| Online Window Help                                             |                          |
|----------------------------------------------------------------|--------------------------|
| Login<br>Logout                                                | <b>Alt+F8</b><br>Ctrl+F8 |
| Download                                                       |                          |
| Run                                                            | F5                       |
| Stop                                                           | Shift+F8                 |
| Reset                                                          |                          |
| Reset (cold)                                                   |                          |
| Reset (original)                                               |                          |
| Toggle Breakpoint                                              | F9                       |
| Breakpoint Dialog                                              |                          |
| Step over                                                      | F10                      |
| Step in                                                        | F8                       |
| Single Cycle                                                   | Ctrl+F5                  |
| Write Values                                                   | Ctrl+F7                  |
| Force Values                                                   | F7                       |
| Release Force                                                  | Shift+F7                 |
| Write/Force-Dialog                                             | Ctrl+Shift+F7            |
| Show Call Stack<br>Display Flow Control                        |                          |
| Simulation Mode                                                |                          |
| Communication Parameters.                                      |                          |
| Sourcecode download                                            |                          |
| Create boot project<br>Write file to PLC<br>Read file from PLC |                          |

> The following figure appears:

| <b>Communication Paramet</b> | ters |       |         |                 |
|------------------------------|------|-------|---------|-----------------|
| Channels<br>                 |      |       |         | <u><u> </u></u> |
|                              | Name | Value | Comment | <u>C</u> ancel  |
|                              |      |       |         | <u>N</u> ew     |

► Click [New...]

Enter the parameters in the following dialogue window as shown in the window below

> The following figure appears:

| - 'localhost' via Tcp/lp                     | o/lp                                             |                                                            |                                                             |        |            |                                |
|----------------------------------------------|--------------------------------------------------|------------------------------------------------------------|-------------------------------------------------------------|--------|------------|--------------------------------|
|                                              | Name                                             |                                                            | Value                                                       | Comme  | nt         | <u>C</u> ance                  |
| Commu<br><u>N</u> ame                        | unication Par<br>localhost' via                  | ameters: N<br>Tcp/lp_                                      | lew Channel                                                 |        | <u>0</u> K | <u>N</u> ew .<br><u>R</u> emov |
| <u>D</u> evic                                | e                                                |                                                            |                                                             |        | Cancel     | <u>G</u> atewa                 |
| Name<br>Tcp/lp<br>Serial<br>Tcp/lp<br>Tcp/lp | )<br>(RS232)<br>) (Level 2)<br>) (Level 2 Route) | Info<br>3S Tcp/Ip<br>3S Serial R<br>3S Tcp/Ip<br>3S Tcp/Ip | driver<br>S232 driver<br>level 2 driver<br>Level 2 Router D | Driver |            | Updat                          |

- ► Select the entry [Tcp/lp(Level 2)]
- Confirm with [OK]
- > The following figure appears:

| Communication Parame                                              | ters                                                     |                                       |                                                              |                                             |
|-------------------------------------------------------------------|----------------------------------------------------------|---------------------------------------|--------------------------------------------------------------|---------------------------------------------|
| Channels<br>- 'localhost' via Tcp/Ip<br>- 'localhost' via Tcp/Ip_ | Tcp/lp (Level 2)<br>Name<br>Address<br>Port<br>Blocksize | Value<br>192.168.10.24<br>1200<br>128 | Comment<br>IP address or hostname<br>Must match with runtime | <u>D</u> K<br><u>C</u> ancel<br><u>N</u> ew |

- Activate the address field by double-clicking
- Enter the corresponding IP address of the controllere (see step 2)
- ► Use [ENTER] to exit the editing mode
- ► Confirm with [OK]

### Step 5: Transmit and start the project

- Click [Online] > [Login] to activate the connection from the PC to the controllere:
- > The following message appears:

Reason: in the project which is saved on the PC details have not yet been defined.

- ► Adopt the setting [Upload from PLC] (→ figure)
- Confirm with [OK]

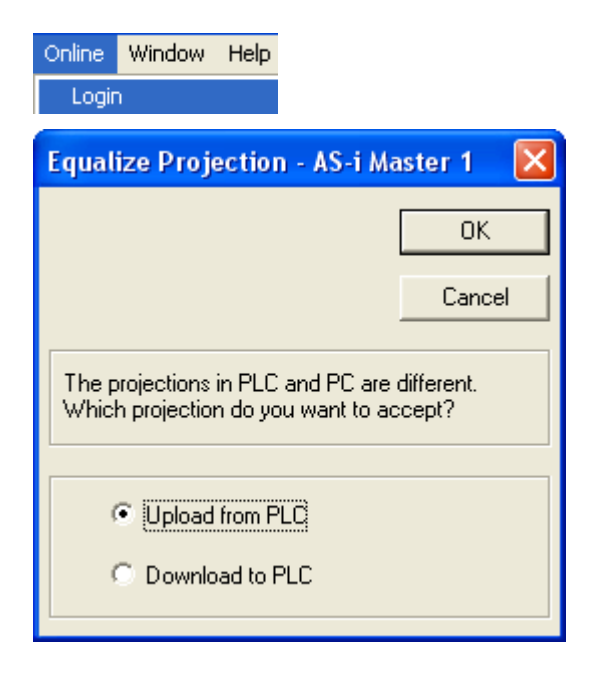

Now there are two possibilities to proceed:

a) no program has yet been saved in the controllere

> The following message appears:

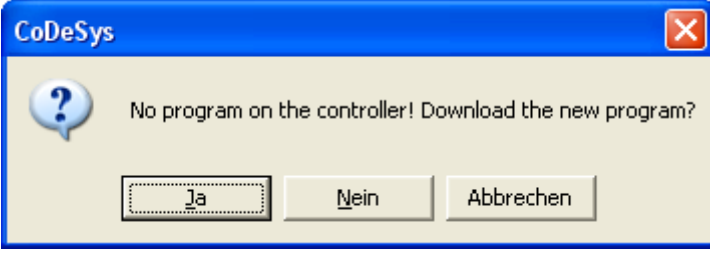

- b) a program has already been saved in the controllere
- > The following message appears:

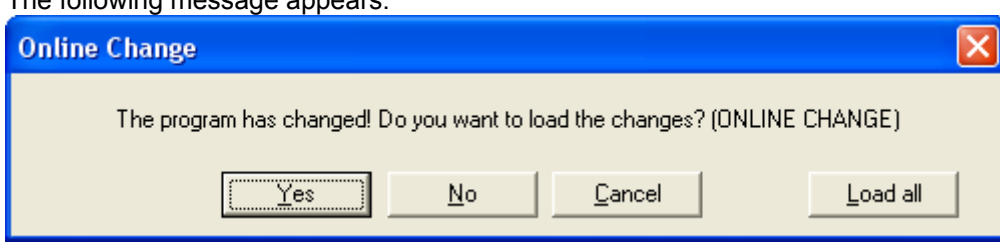

- ▶ In both cases you send your project to the controllere by confirming with [yes].
- Click [Online] > [Run] to start the project:
- > The project in the controllere starts

The project can then be tested.

| Online | Window | Help |         |
|--------|--------|------|---------|
| Logir  | 1      |      | Alt+F8  |
| Logo   | ut     |      | Ctrl+F8 |
| Dow    | nload  |      |         |
| Run    |        |      | F5      |
|        |        |      |         |

### Step 6: Set-up, monitoring and diagnosis of the AS-i system

First use the PLC configuration window:

- Click the tab [Resources] (below)
- Click the option [PLC configuration]

| 📆 PLC      | Configuration   |                  |             |
|------------|-----------------|------------------|-------------|
| 🔯 San      | npling Trace    |                  |             |
| ···· 🚔 Tar | get Settings    |                  |             |
| 🔣 Tas      | k configuration |                  |             |
| Q Wa       | tch-and Recipe  | Manager          |             |
| Wo         | rkspace         |                  |             |
| POUs       | 📲 🖥 Data types  | 戸 Visualizations | 🔚 Resources |

### > The following figure appears:

| PLC Configuration                |                                      |  |
|----------------------------------|--------------------------------------|--|
| 🗆 🚥 🔋 Hardware configuration 📃 🔨 |                                      |  |
| 🗄 🔤 📥 AS-i Master[FIX]           | Settings                             |  |
| 🛱 🚑 A/B Slave[1A][VAR]           |                                      |  |
| 🗄 🚓 A/B Slave[2A][VAR]           |                                      |  |
| 🗄 🛻 Single Slave[3][VAR]         | Automatic calculation of addresses:  |  |
| ⊡······ 🚑 Single Slave[4][VAR]   | Check for overlapping addresses:     |  |
|                                  | Save configuration files in project: |  |

In step 5 you copied the configuration data from the controllere to your PC into your project. This is why the data shown in the figure above is already available.

Detailed description of the PLC configuration  $\rightarrow$  separate basic instructions of the device manual

In the controller<sub>e</sub> you can observe the processing of your project and debug the program if necessary.

> Here:

Display of the POU PLC\_PRG with the example of the adder.

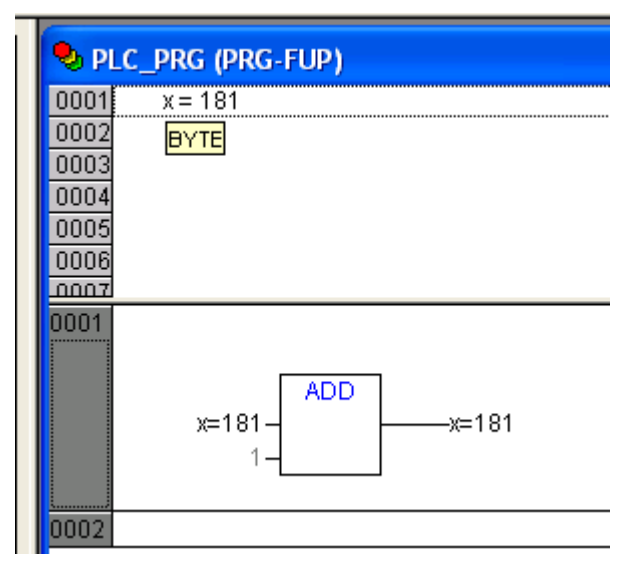

### Step 7: Create the boot project and save the source code

When the controllere is switched off the device forgets all setting parameters. In the controllere you can non-volatilely save a boot project which loads all current settings when the device is switched on. At the latest when completing the project you must create a boot project to non-volatilely save the project in the controllere.

- Menu [Online] > [Create boot project]
- > The boot project is saved in the controllere

The **source code** does not only contain the program code of the project but also all comments and symbolic parameter names saved in the project. This allows a service technician later to copy the current program with all information to his PC and to edit the project.

| <ul> <li>Click the menu points [Project] &gt; [Options] &gt;<br/>[Source download] to save the source code<br/>in the controllere</li> </ul> |                                                                                                   | Project<br>Build<br>Rebui<br>Clean<br>Load | Insert<br>ild all<br>all<br>downloa | Extras | Online |       |          |
|----------------------------------------------------------------------------------------------------|---------------------------------------------------------------------------------------------------|--------------------------------------------|-------------------------------------|--------|--------|-------|----------|
|                                                                                                    |                                                                                                   | Objec<br>Projec                            | :t<br>ct datab                      | ase    |        |       |          |
|                                                                                                    |                                                                                                   | Options                                    |                                     |        |        |       |          |
| Options                                                                                                    |                                                                                                   |                                            |                                     |        |        |       | X        |
| Category:                                                                                                    |                                                                                                   |                                            |                                     |        |        |       |          |
| Load & Save<br>User Information<br>Editor<br>Desktop<br>Colors<br>Directories<br>Log<br>Build<br>Passwords                                   | Timing<br>Implicit at load<br>Notice at load<br>Implicit on create boot project<br>Only on demand |                                            |                                     |        |        | Cance | <u> </u> |
| Source download<br>Symbol configuration<br>Database-connection<br>Macros                                                                     | Extent<br>Source code only<br>All files                                                           |                                            |                                     |        |        |       |          |

- ► Use [OK] to confirm the settings
- > When (again) creating the boot project the source code is transmitted to the controllere
- ► Menu [Online] > [Create boot project]
- > The boot project is saved in the controllere

### Step 8: Transmit the source code from the controllere to the PC (service case)

Your project was transmitted as source code from the PC to the controllere and is available there ( $\rightarrow$ step 7).

► Save your current project and close it.

Imagine you are a service technician who has to change the work flow of a machine. Probably your PC has not saved the current status of your project because other colleagues operated the machine in the meantime. For this reason you copy the project from the machine (controllere) to your PC:

|   | Menu [File] > [Open]:                  |                 | File Ed | it Project Insert |
|---|----------------------------------------|-----------------|---------|-------------------|
|   |                                        |                 | New     |                   |
|   |                                        |                 | New f   | rom template      |
|   |                                        |                 | Open    |                   |
| > | The following (or similar)             | figure appears: |         |                   |
|   | Öffnen                                 |                 |         | ? 🛛               |
|   | Suchen in: C Projects                  |                 |         | 💣 🎟 -             |
|   | 🚞 BspdtTemp                            | 🚞 CR2500        | C       | TEMPLATE_CDV      |
|   | CR1050                                 | DEMO_PDM        | Ē       | 🕽 Visu            |
|   | CR1051                                 | DEMO_PLC        |         | AC1353.pro        |
|   | CR1053                                 | PDM360          |         | Alarm.pro         |
|   | CR1055                                 |                 |         | Bspdt.pro         |
|   | LICK1056                               |                 |         | Buzzer_Demo_FI    |
|   | <                                      |                 |         | >                 |
|   | Datei <u>n</u> ame: <mark>*.pro</mark> |                 |         | <u> </u>          |
|   | Dateityp: CoDeSys Pro                  | ject (*.pro)    | •       | Abbrechen         |
|   |                                        |                 |         |                   |
|   | Open project from PLC                  |                 |         | PLC               |
|   | Open project from source cod           | e manager       |         | ENI               |

- Click [PLC...] (open the project from the controller)
- Carry out the steps as in the following figures (details  $\rightarrow$  steps 3...6):

| <u>C</u> onfiguration: | None                                                                                                    | • | OK | Cancel |
|------------------------|----------------------------------------------------------------------------------------------------|---|----|--------|
| Target Setting         | s                                                                                                    |   |    |        |
| Configuration:         | None                                                                                                    | _ | OK | Cancel |
|                        | None<br>ifm electronic gmbh, AC1345/46/53/54/07/17, V 15<br>ifm electronic gmbh, ControllerE RTS1.X, V 9<br>ifm electronic gmbh, CR0200 ExtendedController, V 04<br>ifm electronic gmbh, CR0200 ExtendedController, V 04<br>ifm electronic gmbh, CR0301 ClassicController, V 04<br>ifm electronic gmbh, CR0302 ClassicController, V 04<br>ifm electronic gmbh, CR0303 ClassicController, V 04<br>ifm electronic gmbh, CR0505 ClassicController, V 04 |   |    |        |

>

| Communication Paramet                | ers                                     |                   |                                   |                |
|--------------------------------------|-----------------------------------------|-------------------|-----------------------------------|----------------|
| Channels<br>· 'localhost' via Tcp/lp | Tcp/lp (Level 2)                        |                   |                                   | <u>0</u> K     |
|                                      | Name<br>Address                         | Value             | Comment<br>IP address or bostname | <u>C</u> ancel |
|                                      | Port<br>Blocksize<br>Motorola byteorder | 1200<br>128<br>No | Must match with runtime           | <u>N</u> ew    |

Convince yourself that the copied project which you have transmitted from the controllere corresponds to your original project.

| Connection bet        | ween        | via                        | → page      |
|-----------------------|-------------|----------------------------|-------------|
| controllere           | PC          | point-to-point connection  | <u>4-4</u>  |
| controllere           | controllere | network connection         | here        |
| controllere           | client      | MODBUS/TCP server / client | <u>4-33</u> |
| controllere HTML page | PC          | HTML data exchange         | <u>4-74</u> |

### 4.5.2 Ethernet network connection

### **Overview Ethernet network connection**

An Ethernet network connection is to be implemented ( $\rightarrow$  example below).

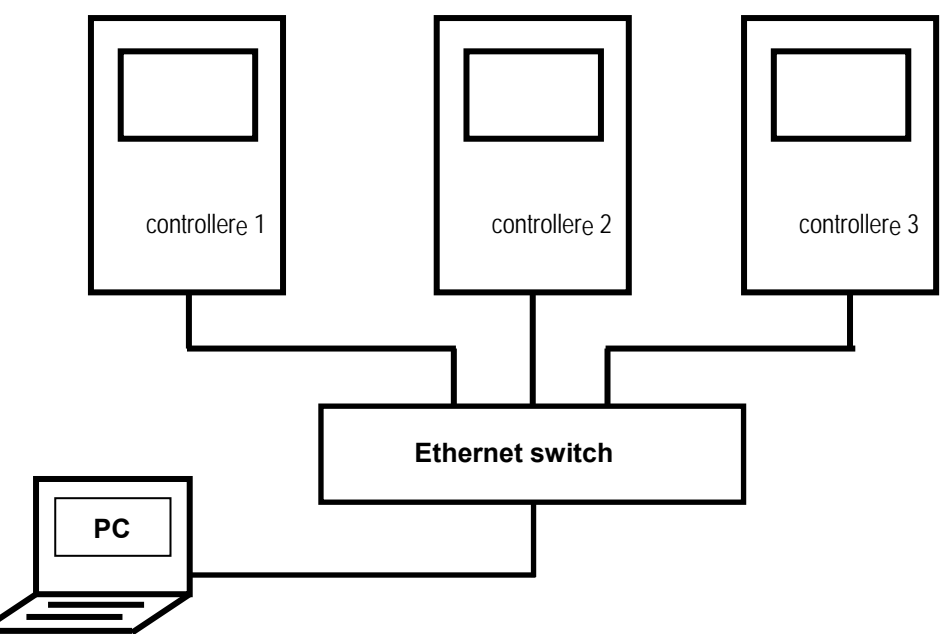

Between 3 controllere devices and 1 PC, information exchange shall take place. We implement this by means of the "global network variables" ( $\rightarrow$  illustration below). The examples only show the variables x1, x2 and x3 in the global network variable lists of the corresponding projects.

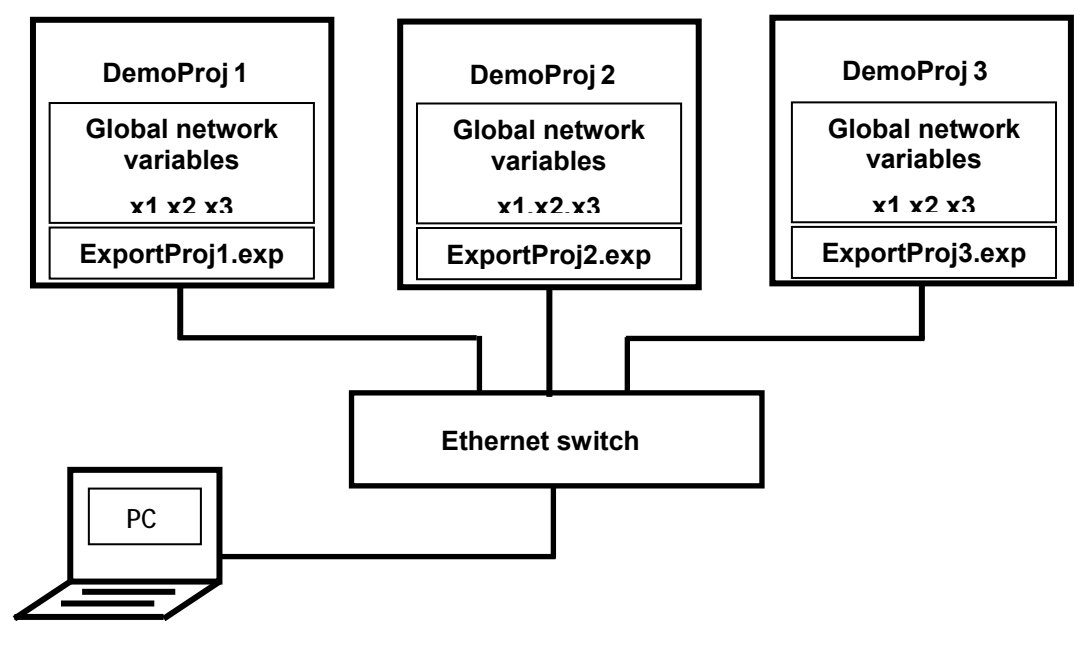

### Excursion: Global network variables / EXP files

Global network variables are used for data exchange between controllers in the network. There is a difference between export and import variables:

- Export variables originate from the local project. Their values can be locally influenced. It shall also be possible to read and use the variables in one or more other projects. Therefore theses variables must be exported (made available) from the local project.
- Import variables do not originate from the local project but from another project. Their values cannot be locally influenced. The variables are read and used in the local project (and possibly also in several other projects). For this, these variables must be imported into the corresponding local project.

For exporting or importing, the global network variables must be summarised in lists. An EXP file is assigned to each global variable list.

In this example each project has 3 lists of global network variables:

- 1 with export variables (with local data for reading in other controllers) and
- 2 with import variables (with data of the two other controllers for local reading).

Please note the following when creating a global list of variables:

By ticking [Export before compile] in the window [Properties] CoDeSys updates the corresponding EXP file (e.g. ExportProjl.exp) when rebuilding the project.

By ticking [Import before compile] in the window [Properties], CoDeSys takes into account the corresponding EXP file (e.g. ExportProjl.exp) when rebuilding the project, and updates the list.

### Example:

The project "DemoProj1" contains the global network variable list "Global\_Variables\_Export\_Proj1".

- ▶ In the properties of this list you enter the file ExportProjl.exp.
- Activate [Export before compile].
- > When rebuilding this project, ExportProjl.exp is updated.

The project "DemoProj2" contains the global network variable list "Global\_Variables\_Import\_Proj1".

- ▶ In the properties of this list you enter the file ExportProjl.exp.
- ► Activate [Import before compile].
- > When starting to rebuild this project, the list "Global\_Variables\_Import\_Proj1" is updated by means of the file ExportProj1.exp and then used for the rebuild.

# **i** NOTE

If a project with variables to be exported is changed, all projects which import these global network variable lists must then be rebuilt to update the lists:

- Menu [Project] > [Rebuild all]
- Menu [Online] > [Create boot project]
- > The boot project is saved in the controllere

### Overview: Steps for implementing an Ethernet network connection

An Ethernet network connection is to be implemented ( $\rightarrow$  page <u>4-18</u>). For this the following steps are required:

| Step 1  |   | Connect the devices via Ethernet ( $\rightarrow$ page <u>4-20</u> )                             |
|---------|---|-------------------------------------------------------------------------------------------------|
| Step 2  | ► | Set IP addresses and subnet mask ( $\rightarrow$ page <u>4-20</u> )                             |
| Step 3  | ► | Select the first target system and create a project ( $\rightarrow$ page <u>4-21</u> )          |
| Step 4  | ► | Set the communication parameters ( $\rightarrow$ page <u>4-23</u> )                             |
| Step 5  | ► | Activate the network variables support ( $\rightarrow$ page <u>4-25</u> )                       |
| Step 6  | ► | Integrate libraries ( $\rightarrow$ page <u>4-26</u> )                                          |
| Step 7  | ► | Complete and transmit the project (global network variables) ( $\rightarrow$ page <u>4-27</u> ) |
| Step 8  | ► | Write projects for further controller <sub>e</sub> devices ( $\rightarrow$ page <u>4-30</u> )   |
| Step 9  | ► | Transmit projects ( $\rightarrow$ page <u>4-32</u> )                                            |
| Step 10 | ► | Test the transmission of global network variables ( $\rightarrow$ page <u>4-32</u> )            |
|         |   |                                                                                                 |

Here is the detailed description of the steps:

### Step 1: Connect the devices via Ethernet

- Set up the Ethernet network by connecting the PC and the controllere to the hub (or switch).
- ► To do so, use common CAT5 Ethernet patch cables with an RJ45 connector on both sides.

### Step 2: Set IP addresses and subnet mask

► Set appropriate IP addresses and subnet masks on all three controller<sub>e</sub> devices (procedure → page <u>4-5</u>).

# **i** NOTE

In a local network the participants can only communicate if their IP addresses are from the same "family".

Example: Subnet mask = 255.255.255.0 Then the IP addresses of the first 3 address groups (where "255" is) must be identical for all participants. The IP address may (and must) only be different in the last block (where "0" is) (permitted values): 0...254).

Ask the network administrator for the specifications!

In our example we assume the following values: Subnet mask = 255.255.255.0IP address of the controller<sub>e</sub> 1 = 192.168.10.21IP address of the controller<sub>e</sub> 2 = 192.168.10.22IP address of the controller<sub>e</sub> 3 = 192.168.10.23IP address of the PC = 192.168.10.20
# Step 3: Select the first target system and create a project

Three projects are to be written: one for each controller<sub>e</sub> in the network. The projects differ only slightly, the main differences concern the global variables and the executable part. Below please find a more detailed description of the projects.

Let's start with the project for controllere 1:

- ▶ Start CoDeSys (version 2.3.5.0 or higher) on the PC
- Create a new project with [File] > [New]:

| 😓 CoDeSys - (Untitled) |      |         |        |  |  |  |
|------------------------|------|---------|--------|--|--|--|
| File                   | Edit | Project | Insert |  |  |  |
| N                      | ew   |         |        |  |  |  |

> The following figure appears:

| Configuration: | None | OK | Cancel |  |
|----------------|------|----|--------|--|

Select the target system (e.g. "AC13..., V15" or higher):

| Target Setting | s                                                                                                    |   |    | ×      |
|----------------|----------------------------------------------------------------------------------------------------|---|----|--------|
| Configuration: | None                                                                                                    | - | ОК | Cancel |
|                | None                                                                                                    | ^ |    |        |
|                | ifm electronic gmbh, AC1345/46/53/54/07/17, V 15                                                           |   |    |        |
|                | ifm electronic gmbh, CR0020 ClassicController, V 04                                                        |   |    |        |
|                | ifm electronic gmbh, CR0200 ExtendedController, V 04                                                       |   |    |        |
|                | irm electronic gmbn, LRU301 ClassicController, V 04<br>irm electronic gmbh, CR0302 ClassicController, V 04 |   |    |        |
|                | ifm electronic gmbh, CR0303 ClassicController, V 04                                                        | _ |    |        |
|                | ifm electronic gmbh, CR0505 ClassicController, V 04                                                        | × |    |        |

- ► Confirm with [OK]
- > The following figure appears:

| Target Settings                                                                                                    |        |
|----------------------------------------------------------------------------------------------------|--------|
| Configuration: If m electronic gmbh, AC1345/46/53/54/07/17, V 15                                                                           |        |
| Target Platform   Memory Layout   General   Network functionality   Visualization                                                          |        |
| Platform: Infineon C16x                                                                                                    |        |
| Code     DPPs     Libraries       Init. functions     Optimize       Output     POUs       HEX     LST       MAP       I ST with Addressee |        |
|                                                                                                    | Cancel |

► Confirm with [OK]

The following (or similar) figure appears: >

| New POU                  |                     |        |
|--------------------------|---------------------|--------|
| Name of the new POU:     | PLC_PRG             | OK     |
| Type of POU              | Language of the POU | Cancel |
| • Program                | ΟL                  |        |
| C Function <u>B</u> lock | ⊂ <u>L</u> D        |        |
| C F <u>u</u> nction      | • FB <u>D</u>       |        |
| <u>R</u> eturn Type:     | C <u>s</u> fC       |        |
| BOOL                     | ⊂ s <u>i</u>        |        |
|                          | © <u>C</u> FC       |        |
|                          |                     |        |
|                          |                     |        |

- Create the first POU. To do so, adopt the entries from the figure ( $\rightarrow$  above).
- ► Confirm with [OK]
- The following figure appears: >

| I he following figure appears:                                               | 😓 PLC_PRG (PRG-FUP)      |
|------------------------------------------------------------------------------|--------------------------|
|                                                                              | 0001 PROGRAM PLC_PRG     |
|                                                                              | 0002 VAR                 |
|                                                                              | 0003 END_VAR             |
|                                                                              |                          |
|                                                                              | 0001<br>???              |
| Complement your POU PLC_PRG by the<br>entries as in the figure to the right: | PLC_PRG (PRG-FUP)        |
|                                                                              | 0001 PROGRAM PLC_PRG     |
|                                                                              | 0002VAR                  |
|                                                                              | 0003 x:BYTE;             |
|                                                                              | 0004END_VAR              |
|                                                                              |                          |
|                                                                              | 0001<br>x-<br>1-         |
| Click [File] > [Save as] to save the project                                 | 🗣 CoDeSvs - (Untitled    |
| in the requested directory.                                                  | File Edit Project Insert |
| File name = "DemoProi1" (for the first                                       | New                      |
| controllere in the network)                                                  | New from template        |
|                                                                              | Open                     |
|                                                                              | Close                    |
|                                                                              | Save                     |
|                                                                              | Save as                  |

Complement your POU PLC\_PRG by the ► entries as in the figure to the right:

# Step 4: Set the communication parameters

The same communication parameters must be set for the PC, the controllere and the project.

| Select [Online] > [Communication            | Online Window Help     |               |
|---------------------------------------------|------------------------|---------------|
| Parameters] to call the following dialogue: | Login                  | Alt+F8        |
|                                             | Logout                 | Ctrl+F8       |
|                                             | Download               |               |
|                                             | Run                    | F5            |
|                                             | Stop                   | Shift+F8      |
|                                             | Reset                  |               |
|                                             | Reset (cold)           |               |
|                                             | Reset (original)       |               |
|                                             | Toggle Breakpoint      | F9            |
|                                             | Breakpoint Dialog      |               |
|                                             | Step over              | F10           |
|                                             | Step in                | F8            |
|                                             | Single Cycle           | Ctrl+F5       |
|                                             | Write Values           | Ctrl+F7       |
|                                             | Force Values           | F7            |
|                                             | Release Force          | Shift+F7      |
|                                             | Write/Force-Dialog     | Ctrl+Shift+F7 |
|                                             | Show Call Stack        |               |
|                                             | Display Flow Control   |               |
|                                             | Simulation Mode        |               |
|                                             | Communication Paramete | ers           |
|                                             | Sourcecode download    |               |
|                                             | Create boot project    |               |
|                                             | Write file to PLC      |               |
|                                             | Read file from PLC     |               |
|                                             |                        |               |

> The following figure appears:

| Communication Paramet                | ers  |       |         |                |
|--------------------------------------|------|-------|---------|----------------|
| Channels<br>- 'localhost' via Tcp/lp |      |       |         | <u>O</u> K     |
|                                      | Name | Value | Comment | <u>C</u> ancel |
|                                      |      |       |         | <u>N</u> ew    |

► Click [New...]

Enter the parameters in the following dialogue window as shown in the window below

> The following figure appears:

| - 'localhost' via Tcp/l                                | P                                                                                                    |                                                                                            |              |                               |
|--------------------------------------------------------|----------------------------------------------------------------------------------------------------|--------------------------------------------------------------------------------------------|--------------|-------------------------------|
|                                                        | Name                                                                                                    | Value                                                                                      | Comment      |                               |
| Commun<br><u>N</u> ame                                 | ication Paramet                                                                                         | ters: New Chann<br>P_                                                                      | elQK         | <u>N</u> ew<br><u>R</u> emove |
| Device                                                 | 1                                                                                                    |                                                                                            | <u>C</u> anc | el <u>G</u> ateway            |
| Name<br>Tcp/Ip<br>Serial (R:<br>Tcp/Ip (I<br>Tcp/Ip (I | Info         35           \$232)         35           sevel 2)         35           sevel 2)         35 | n<br>Tcp/Ip driver<br>Serial RS232 driver<br>Tcp/Ip level 2 driver<br>Tcp/Ip Level 2 Route | er Driver    | Update                        |

- ► Select the entry [Tcp/lp(Level 2)]
- ► Confirm with [OK]
- > The following figure appears:

| C | ommunication Paramet                                        | ters               |               |                         |        |
|---|-------------------------------------------------------------|--------------------|---------------|-------------------------|--------|
|   | Channels<br>localhost' via Tcp/lp<br>localhost' via Tcp/lp_ | Tcp/lp (Level 2)   |               |                         |        |
|   |                                                             | Name               | Value         | Comment                 | Lancel |
|   |                                                             | Address            | 192.168.10.24 | IP address or hostname  |        |
|   |                                                             | Port<br>Blocksize  | 1200<br>128   | Must match with runtime | New    |
|   |                                                             | Motorola byteorder | No            |                         |        |

- Enter the corresponding IP address of the controller (see step 2)
- ► Confirm with [OK]

## Step 5: Activate the network variable support

- Click the tab [Resources] in CoDeSys
- Double-click [Target Settings]
- Resources
   Global Variables
   Global Variables
   Ibrary standard.lib 23.12.04 14:45:02: global variables
   Marm configuration
   Library Manager
   Log
   Log
   PLC Browser
   PLC Browser
   Global Variable
   Taget Settings
   Watch- and Recipe Manager
   Workspace

> The following figure appears:

| Target Settings                                                              |                 |
|------------------------------------------------------------------------------|-----------------|
| Configuration: Ifm electronic gmbh, AC1345/46/53/54/07/17, V 15              | •               |
| Target Platform   Memory Layout   General   Network functionality   Visualiz | zation          |
| Platform: Infineon C16x                                                      |                 |
| Code                                                                         | Libraries       |
|                                                                              |                 |
|                                                                              |                 |
|                                                                              |                 |
|                                                                              | POUs            |
|                                                                              | 512             |
| I LST with <u>A</u> ddresses                                                 |                 |
|                                                                              |                 |
|                                                                              | DefaultOKCancel |

- Double-click the tab [Network functionality]
- Activate the field [Support network variables]
- Names of supported network interfaces = UDP

| Target Settings        |                           |                   |                           |             |        |
|------------------------|---------------------------|-------------------|---------------------------|-------------|--------|
| <u>C</u> onfiguration: | ifm electronic gmbh, AC13 | 45/46/53/54/07/13 | 7, V 15                   | -           |        |
| Target Platform        | Memory Layout General     | Network functiona | lity Visualization        |             |        |
|                        |                           |                   | Support <u>n</u> etwork v | ariables    |        |
|                        |                           |                   |                           |             |        |
|                        |                           | I N               | ames of supported network | interfaces: |        |
|                        |                           | E                 | xample of a name list:    |             |        |
|                        |                           |                   | max. 7 characters/name !  |             |        |
|                        |                           |                   |                           |             |        |
|                        |                           |                   |                           |             |        |
|                        |                           |                   |                           |             |        |
|                        |                           |                   |                           |             |        |
|                        |                           |                   | <u>D</u> efault           | ОК          | Cancel |

- ► Confirm with [OK]
- > Data exchange via global network variables is now possible

# Step 6: Integrate libraries

► Menu [Window] > [Library Manager]

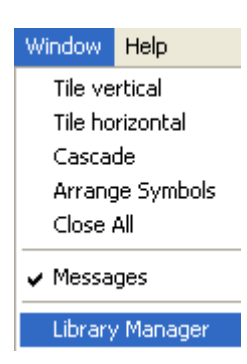

- > Display of the libraries already loaded (here: only standard.lib)
- ► Menu [Insert] > [Additional Library... Ins]

or:

- ► Key [Ins]
- ► Insert the following libraries:

 File
 Edit
 Project
 Insert
 Extras
 Online
 Window
 Help

 Image: Standard Library
 Image: Standard Library
 Image: Standard Library
 Image: Standard Library
 Image: Standard Library
 Image: Standard Library
 Image: Standard Library
 Image: Standard Library
 Image: Standard Library
 Image: Standard Library
 Image: Standard Library
 Image: Standard Library
 Image: Standard Library
 Image: Standard Library
 Image: Standard Library
 Image: Standard Library
 Image: Standard Library
 Image: Standard Library
 Image: Standard Library
 Image: Standard Library
 Image: Standard Library
 Image: Standard Library
 Image: Standard Library
 Image: Standard Library
 Image: Standard Library
 Image: Standard Library
 Image: Standard Library
 Image: Standard Library
 Image: Standard Library
 Image: Standard Library
 Image: Standard Library
 Image: Standard Library
 Image: Standard Library
 Image: Standard Library
 Image: Standard Library
 Image: Standard Library
 Image: Standard Library
 Image: Standard Library
 Image: Standard Library
 Image: Standard Library
 Image: Standard Library
 Image: Standard Library
 Image: Standard Library
 Image: Standard Library
 Image: Standard Library
 Image: Standard Library
 Image: Standard Library

😓 CoDeSys - AC1353.pro - [Library Manager]

- SysLibSockets.lib
- SysLibCallback.lib
- NetVarUdp\_LIB\_V23.lib
- > Now the library manager should look like this or similar (the order is not relevant):

| 🕏 CoDeSys - AC1353.pro* ·               | [Library Manager]                                                                                                    |
|-----------------------------------------|----------------------------------------------------------------------------------------------------|
| 🎁 File Edit Project Insert I            | Extras Online Window Help                                                                                                    |
| 1 1 1 1 1 1 1 1 1 1 1 1 1 1 1 1 1 1 1 1 | 22 24 🙀 🕺 Pa 🖻 🗣 👫                                                                                                    |
| POUs<br>L                               | SysLibSockets.lib 10.2.05 10:25:<br>SysLibCallback.lib 27.8.03 16:52<br>NetVarUdp_LIB_V23.lib 14.3.05<br>standard.lib 23.12.04 14:45:02 |

### Step 7: Complete and transmit the project (Global network variables)

To demonstrate the data exchange via global network variables you now write a project for each of the three controllere devices. These projects are suitable for this purpose mainly due to the global variable lists which they contain.

🔚 Resources

The example shows the project for controllere 1.

- Click the tab [Resources] in CoDeSys
- Click [Global Variables]
- $\rightarrow$  right figure

- 😟 💼 Global Variables 🖶 💼 library standard.lib 23.12.04 14:45:02: global variables 🖶 🗀 library SysLibCallback.lib 27.8.03 16:52:28: global varia 🖶 💼 library SysLibSockets.lib 10.2.05 10:25:36: global varial Malarm configuration 📸 Library Manager 🛅 Log 💼 PLC - Browser · 🔢 PLC Configuration 🔍 Sampling Trace 🚔 Target Settings छ Task configuration 🔍 Watch-and Recipe Manager 🛠 Workspace 📄 POUs 🃲 Data types 戸 Visualizations 🌄 Resources Project Insert Extras Online Window Help Build F11 Pa 🔁 🗛 🗣 Rebuild all Clean all Load download information... Object Delete Project database Add. Properties **?**× Global Variable List Global\_Variables\_Export\_Proj1 Name of the global variable list: Link to file Filename: Browse. Add network Import before compile C Export before compile ΟK Cancel 😓 Global\_Variables\_Export\_Proj1 0001VAR\_GLOBAL 0002 x1:INT; 0003 END\_VAR
- Menu [Projekt] > [Object] > [Add...] ►
- Display of the window "Properties":
- Enter the name of the global ► variable list as shown
- Confirm with [OK]

>

Enter the variable x1 in the window that appears ( $\rightarrow$  figure)

 Right-click on the resources element [Global Variables Export Proj1]

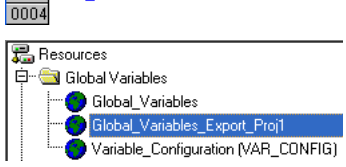

► Click [Object Properties...] (→ figure)

Properties

Global Variable List

Link to file

Name of the global variable list:

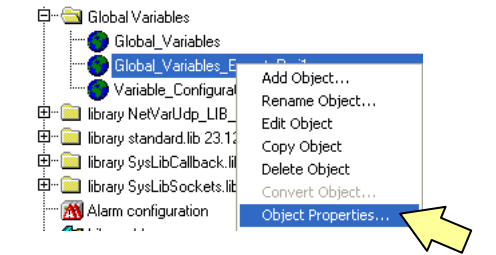

Global\_Variables\_Export\_Proj1

**?**×

- > Display of the window "Properties":
- Click [Add network]
- Browse. Filename: Add net<u>w</u>ork Import before compile C Export before compile ОK Cancel ? 🗙 Properties Global Variable List Access rights Name of the global variable list: Global\_Variables\_Export\_Proj1 Link to file Γ Browse. Filename: Add network Import before compile C Export before compile Connection 1 (UDP) Rem<u>o</u>ve network Network type: UDP Settings... • Pack variables 51 List identifier (COB-ID): Transmit checksum Acknowledgement E Bead E Reguest on bootup 🔽 🔟 rite Answer bootup requests T#50 Cyclic transmission Interval: T#20ms ✓ Transmit on change <u>M</u>inimum gap: V<u>a</u>riable: Transmit on event ΟK Cancel
- > The following figure appears:
- Enter the properties of the list similarly as shown, but:
- The exact path of the link to file depends on the PC.
- The entered minimum gap depends on the application.
- For export: activate [Export before compile] and [Write]!

# Excursion: variable list identifier (COB ID)

Here we operate with variable lists which are exported from one controllere device and imported to one or more controllere devices. This assignment of the variable lists is marked by a COB ID. This correlation is shown in the figure below.

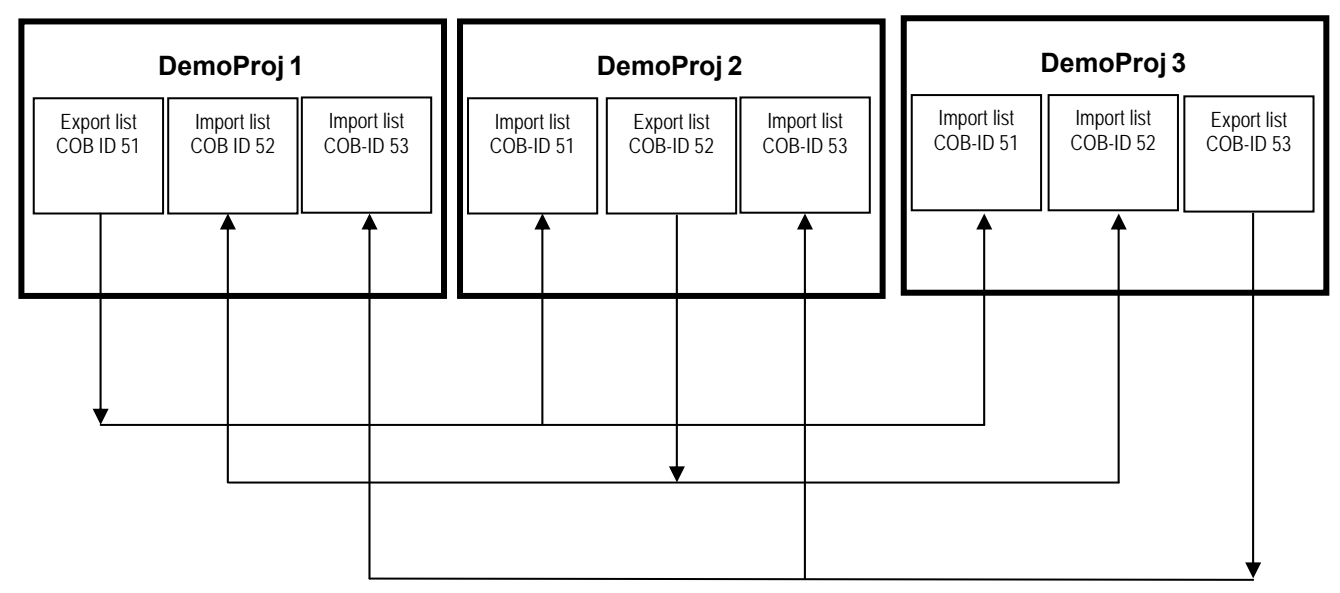

Here it can be seen that the export variables of the DemoProj1 in controllere1 have been assigned the COB ID=51 and that these variables can be found each in DemoProj2 and DemoProj3 in controllere 2 and controllere 3. We have used this schematic illustration for the definition of the COB IDs.

# **i** NOTE

When selecting the COB IDs observe the following:

- The export list and its corresponding import lists must be assigned to the same COB ID.
- Each COB ID may be assigned only to one export list.

# Continuation of step 7:

- In the window [Properties] of the global variable list: Click [Settings...]
- > The following figure appears:

| UDP Settings                                                 |                              |              |
|--------------------------------------------------------------|------------------------------|--------------|
| Use standard<br>Port for all networks:<br>Broadcast address: | 1202<br>192 . 168 . 10 . 255 | OK<br>Cancel |

- As broadcast address enter the IP address of controllere1, but: replace the value in the last group by "255" (→ figure).
- Confirm with [OK]

# Step 8: Write projects for further controllere devices

Create now corresponding projects with export files also for the two other controllere devices ("DemoProj2", "DemoProj3"). These files are required for the following steps. Data names and entries → following table:

| controllere | File name of the<br>project | Name of the global variable list | COB ID | File name of the link to file | Global<br>variable |
|-------------|-----------------------------|----------------------------------|--------|-------------------------------|--------------------|
| 1           | DemoProj1.pro               | Global_Variables_Export_Proj1    | 51     | \ExportProj1.exp              | x1:INT             |
| 2           | DemoProj2.pro               | Global_Variables_Export_Proj2    | 52     | \ExportProj2.exp              | x2:INT             |
| 3           | DemoProj3.pro               | Global_Variables_Export_Proj3    | 53     | \ExportProj3.exp              | x3:INT             |

> For all three controllere devices the export lists have been created.

For the project "DemoProj1" in controllere1 we have so far only created the "global network variables" which are to be **exported**.

Now we create two lists of "global network variables" which will be imported by "DemoProj1". Use the above-mentioned methods:

- ► Open the project "DemoProj1" in CoDeSys
- Click the tab [Resources]
- ► Tick (click) the entry [Global Variables]
- ▶ Menu [Project] > [Object] > [Add…]
- Define the list "Global\_Variables\_Import\_Proj2"
- Confirm with [OK]
- ► Enter the variable x2 in the window that appears (→ figure)

0001 VAR\_GLOBAL 0002 x2:INT; 0003 END\_VAR 0004 ► Enter the properties and settings of this list (→ figure below) For import: activate [Import before compile] and [Read]!

| Properties                                                                            |                            | ? 🗙                        |
|---------------------------------------------------------------------------------------|----------------------------|----------------------------|
| Global Variable List                                                                  |                            |                            |
| Name of the global variable list: Glob<br>Link to file<br>Eilename: \\ExportProj2.exp | bal_Variables_Import_Proj2 | Add network                |
| ··· Import percie complie                                                             |                            |                            |
| Connection 1 (UDP)                                                                    |                            |                            |
| Network type: UDP                                                                     | <u>S</u> ettings           | Rem <u>o</u> ve<br>network |
| Pack variables                                                                        |                            |                            |
| List identifier (COB-ID):                                                             | 52                         |                            |
| <ul> <li>Iransmit checksum</li> <li>Acknowledgement</li> </ul>                        |                            |                            |
| ₩ <u>R</u> ead                                                                        | Reguest on bootup          |                            |
| <u> </u>                                                                              | Answer bootup requests     |                            |
| Cyclic transmission                                                                   | Interval:                  |                            |
| Transmit on change                                                                    | Minimum gap:               |                            |
| Transmit on event                                                                     | V <u>a</u> riable:         |                            |
|                                                                                       |                            |                            |
|                                                                                       | UK                         | Cancel                     |

- Click [Settings...]
- > The following figure appears:

| UDP Settings                                                                         |                              |              |
|--------------------------------------------------------------------------------------|------------------------------|--------------|
| <u>U</u> se standard<br><u>P</u> ort for all networks:<br><u>B</u> roadcast address: | 1202<br>192 . 168 . 10 . 255 | OK<br>Cancel |

- As broadcast address enter the IP address of controllere2, but: replace the value in the last group by "255".
- Confirm with [OK]

The same operation is to be carried out for controllere3:

- Define the list "Global\_Variables\_Import\_Proj3"
- ► Content of the variable list: "x3:INT"
- ► File name of the link to file = \ExportProj3.exp
- Correspondingly create the global import variable lists also for the two other projects.

So far we have "only" organised the data management. Now we will look at the executable parts of the projects.

For each project we will write only one POU which increases the contents of the corresponding variables (x1, x2 or x3) by 1 in each PLC cycle. In our example we show the POU PLC\_PRG for DemoProjl.pro ( $\rightarrow$  figure).

| 🕏 CoDeSys - DemoProj1.pro    | - [PLC_PRG (PRG-FBD)]                                                                                         |
|------------------------------|----------------------------------------------------------------------------------------------------|
| 🎭 File Edit Project Insert E | xtras Online Window Help                                                                                      |
| 1 2 2 1                      | 2 2 🙀 🕺 🖻 🛍 🙀 🙀                                                                                               |
| POUs<br>Imp PLC_PRG (PRG)    | 0001 PROGRAM PLC_PRG<br>0002 VAR<br>0003 END_VAR<br>0004<br>0004<br>0001<br>x1-<br>1-<br>X1 -<br>X1 -<br>X1 - |

 Create this program for each of these three controllere devices (DemoProj1.pro, DemoProj2.pro and DemoProj3.pro).

# Step 9: Transmit projects

- ► Transmit the projects created in steps 6 + 7 to the corresponding controllere.
- ► Start these projects there.

## Step 10: Test the global network variable transmission

- Check the behaviour of the data transmission by looking at the corresponding global network variable lists.
   E.g. if you open the variables "Global\_Variables\_Import\_Proj2" of DemoProj1, you should find that the value of x2 increases.
- Check the other projects and make sure that the transmission of the global network variables functions.

| Connection betw  | veen        | via                        | → page      |
|------------------|-------------|----------------------------|-------------|
| controllere      | PC          | point-to-point connection  | <u>4-4</u>  |
| controllere      | controllere | network connection         | <u>4-18</u> |
| controllere      | client      | MODBUS/TCP server / client | here        |
| controllere HTML | page PC     | HTML data exchange         | <u>4-74</u> |

# 4.5.3 MODBUS/TCP server / client

# **Overview MODBUS/TCP server / client**

The controller<sub>e</sub> and AC1353/AC1354 contain a MODBUS/TCP server which enables the data exchange with a MODBUS/TCP client. Schematic illustration  $\rightarrow$  figure

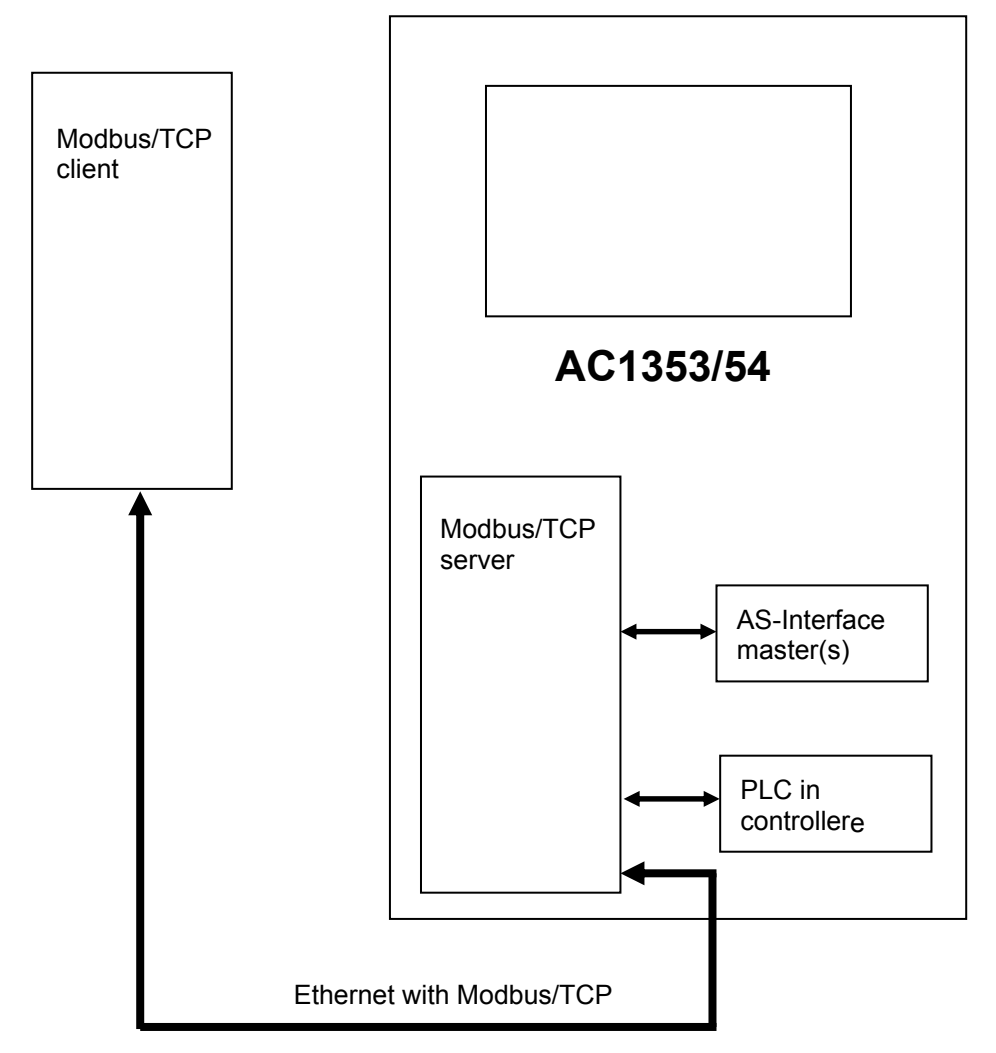

The algorithm for the data exchange depends on what client is used. All clients require the addresses of the memory locations from which the data are taken from the server and in which the data are saved in the server. Here these addresses are indicated as Modbus addresses.

The client carries out the corresponding operation on these Modbus addresses to receive the desired result.

| Modbus | address            | [words] |                                                                                | Access    |                 | IEC add           | drassas             |
|--------|--------------------|---------|--------------------------------------------------------------------------------|-----------|-----------------|-------------------|---------------------|
| sta    | art                | end     | Content                                                                        | r = read  | Size<br>[words] |                   | 1162262             |
| dec.   | hex.               | dec.    |                                                                                | w = write |                 | from              | to                  |
| 1024   | 400                | 1024    | controller <sub>e</sub> PLC status ( $\rightarrow$ page <u>4-36</u> )          | r         | 1               | _                 | _                   |
| 2048   | 800                | 2048    | Modbus timeout ( $\rightarrow$ page <u>4-36</u> )                              | r/w       | 1               | _                 | _                   |
| 2049   | 801                | 2049    | Modbus write timeout ( $\rightarrow$ page <u>4-36</u> )                        | r/w       | 1               | _                 | _                   |
| 2050   | 802                | 2050    | delete the write timeout register $(\rightarrow \text{ page } \frac{4-36}{2})$ | r/w       | 1               | _                 | _                   |
|        |                    |         | Data AS-i master 1                                                             |           |                 |                   |                     |
| 4096   | 1000               | 4127    | digital slave inputs ( $\rightarrow$ page <u>4-37</u> )                        | r         | 32              | %IB1.1<br>%IB11.1 | %IB1.31<br>%IB11.31 |
| 4128   | 1020               | 4129    | master flags ( $\rightarrow$ page <u>4-40</u> )                                | r         | 2               | %IW31.240         | %IW31.241           |
| 4130   | 1022               | 4284    | analogue slave inputs ( $\rightarrow$ page <u>4-41</u> )                       | r         | 155             | %IW21.1.0         | %IW21.31.4          |
| 4285   | 10BD               | 4348    | current configuration data<br>( $\rightarrow$ page <u>4-53</u> )               | r         | 64              | %IW31.0           | %IW31.63            |
| 4349   | 10FD               | 4364    | current parameters (→page <u>4-55</u> )                                        | r         | 16              | %IW31.64          | %IW31.79            |
| 4365   | 110D               | 4368    | LAS (→ page <u>4-56</u> )                                                      | r         | 4               | %IW31.80          | %IW31.83            |
| 4369   | 1111               | 4372    | LDS (→ page <u>4-57</u> )                                                      | r         | 4               | %IW31.84          | %IW31.87            |
| 4373   | 1115               | 4376    | LPF (→ page <u>4-58</u> )                                                      | r         | 4               | %IW31.88          | %IW31.91            |
| 4377   | 1119               | 4380    | LPS (→ page <u>4-59</u> )                                                      | r         | 4               | %IW31.92          | %IW31.95            |
| 4381   | 111D               | 4444    | projected configuration data<br>( $\rightarrow$ page <u>4-53</u> )             | r         | 64              | %IW31.96          | %IW31.159           |
| 4445   | 115D               | 4460    | reflected parameters ( $\rightarrow$ page <u>4-55</u> )                        | r         | 16              | %IW31.160         | %IW31.175           |
| 4461   | 116D               | 4522    | telegram error counter ( $\rightarrow$ page <u>4-60</u> )                      | r         | 62              | %IW31.176         | %IW31.237           |
| 4523   | 11AB               | 4523    | configuration error counter ( $\rightarrow$ page <u>4-62</u> )                 | r         | 1               | %IW31.238         | _                   |
| 4524   | 11AC               | 4524    | AS-i cycle counter ( $\rightarrow$ page <u>4-62</u> )                          | r         | 1               | %IW31.239         | —                   |
| 4525   | 11AD               | 4556    | digital slave outputs ( $\rightarrow$ page <u>4-37</u> )                       | r/w       | 32              | %QB1.1<br>%QB11.1 | %QB1.31<br>%QB11.31 |
| 4557   | 11CD               | 4558    | reserved                                                                       | _         | 2               | _                 | _                   |
| 4559   | 11CF               | 4713    | analogue slave outputs ( $\rightarrow$ page <u>4-41</u> )                      | r/w       | 155             | %QW21.1.0         | %QW21.31.4          |
| 4714   | 126A               | 4777    | reserved                                                                       | _         | 64              | _                 | _                   |
| 4778   | 12AA               | 4793    | reserved                                                                       | _         | 16              | —                 | —                   |
| 4794   | 12BA               | 4812    | host command channel request $(\rightarrow \text{ page } \frac{4-63}{2})$      | r/w       | 19              | _                 | —                   |
| 4813   | 12CD               | 4831    | host command channel response $(\rightarrow \text{ page } \frac{4-64}{})$      | r         | 19              | —                 | —                   |
|        | Data AS-i master 2 |         |                                                                                |           |                 |                   |                     |
| 8192   | 2000               | 8223    | digital slave inputs ( $\rightarrow$ page <u>4-37</u> )                        | r         | 32              | %IB2.1<br>%IB12.1 | %IB2.31<br>%IB12.31 |
| 8224   | 2020               | 8225    | master flags ( $\rightarrow$ page <u>4-40</u> )                                | r         | 2               | %IW32.240         | %IW32.241           |
| 8226   | 2022               | 8380    | analogue slave inputs ( $\rightarrow$ page <u>4-41</u> )                       | r         | 155             | %IW22.1.0         | %IW22.31.4          |
| 8381   | 20BD               | 8444    | current configuration data<br>( $\rightarrow$ page <u>4-53</u> )               | r         | 64              | %IW32.0           | %IW32.63            |
| 8445   | 20FD               | 8460    | current parameters (→page <u>4-55</u> )                                        | r         | 16              | %IW32.64          | %IW32.79            |
| 8461   | 210D               | 8464    | LAS (→ page <u>4-56</u> )                                                      | r         | 4               | %IW32.80          | %IW32.83            |
| 8465   | 2111               | 8468    | LDS (→ page <u>4-57</u> )                                                      | r         | 4               | %IW32.84          | %IW32.87            |

# Valid Modbus addresses and their meaning

| Modbus address [words] |              | [words] |                                                                                         | Access    |                 | IEC addrossos     |                     |
|------------------------|--------------|---------|-----------------------------------------------------------------------------------------|-----------|-----------------|-------------------|---------------------|
| sta                    | art          | end     | Content                                                                                 | r = read  | Size<br>[words] |                   | 1162262             |
| dec.                   | hex.         | dec.    |                                                                                         | w = write |                 | from              | to                  |
| 8469                   | 2115         | 8472    | LPF (→ page <u>4-58</u> )                                                               | r         | 4               | %IW32.88          | %IW32.91            |
| 8473                   | 2119         | 8476    | LPS (→ page <u>4-59</u> )                                                               | r         | 4               | %IW32.92          | %IW32.95            |
| 8477                   | 211D         | 8540    | projected configuration data $(\rightarrow page \frac{4-53}{2})$                        | r         | 64              | %IW32.96          | %IW32.159           |
| 8541                   | 215D         | 8556    | reflected parameters ( $\rightarrow$ page <u>4-55</u> )                                 | r         | 16              | %IW32.160         | %IW32.175           |
| 8557                   | 216D         | 8618    | telegram error counter ( $\rightarrow$ page <u>4-60</u> )                               | r         | 62              | %IW32.176         | %IW32.237           |
| 8619                   | 21AB         | 8619    | configuration error counter ( $\rightarrow$ page <u>4-62</u> )                          | r         | 1               | %IW32.238         | _                   |
| 8620                   | 21AC         | 8620    | AS-i cycle counter ( $\rightarrow$ page <u>4-62</u> )                                   | r         | 1               | %IW32.239         | —                   |
| 8621                   | 21AD         | 8652    | digital slave outputs ( $\rightarrow$ page <u>4-37</u> )                                | r/w       | 32              | %QB2.1<br>%QB12.1 | %QB2.31<br>%QB12.31 |
| 8653                   | 21CD         | 8654    | reserved                                                                                | _         | 2               | _                 | _                   |
| 8655                   | 21CF         | 8809    | analogue slave outputs ( $\rightarrow$ page <u>4-41</u> )                               | r/w       | 155             | %QW22.1.0         | %QW22.31.4          |
| 8810                   | 226A         | 8873    | reserved                                                                                | _         | 64              | _                 | _                   |
| 8874                   | 22AA         | 8889    | reserved                                                                                |           | 16              | _                 | _                   |
| 8890                   | 22BA         | 8908    | host command channel request $(\rightarrow page \frac{4-63}{2})$                        | r/w       | 19              | —                 | —                   |
| 8909                   | 22CD         | 8927    | host command channel response $(\rightarrow page \frac{4-64}{2})$                       | r         | 19              | _                 | _                   |
|                        | General data |         |                                                                                         |           |                 |                   |                     |
| 12288                  | 3000         | 12351   | inputs from fieldbus ( $\rightarrow$ page <u>4-65</u> )                                 | r         | 64              | %IW0.0            | %IW0.63             |
| 12352                  | 3040         | 12415   | outputs to fieldbus ( $\rightarrow$ page <u>4-65</u> )                                  | r         | 64              | %QW0.0            | %QW0.63             |
| 12416                  | 3080         | 12671   | extended data to the PLC in the controllere $(\rightarrow \text{ page } \frac{4-67}{})$ | r/w       | 256             | %IW4.0            | %IW4.255            |
| 12672                  | 3180         | 12927   | extended data from the PLC in the<br>controllere<br>(→ page <u>4-67</u> )               | r         | 256             | %QW4.0            | %QW4.255            |

| Modbus address | Data content (16 bits = 1 word)                                     |
|----------------|---------------------------------------------------------------------|
|                | status value = 1 $\rightarrow$ PLC is in the operating mode RUN     |
| 1024           | status value = 2 $\rightarrow$ PLC is in the operating mode STOP    |
|                | status value = 8 $\rightarrow$ PLC is in the operating mode GATEWAY |

# Modbus address for controllere PLC status

#### Modbus address for Modbus timeout

| Modbus address | Data content (16 bits = 1 word) |
|----------------|---------------------------------|
| 2048           | timeout value in [ms]           |

- ► The PLC of the controllere must be in the gateway mode.
- If value ≠ 0: the outputs are reset if no Modbus telegram (read or write request) has been received in the specified time [ms].
- ► If value = 0: this function is deactivated.
- The register is predefined by the corresponding setting on the ifm standard HTML page of the web server. The value set via the ifm standard HTML page is stored non-volatilely in the controllere. Changes of this register via Modbus however are volatile. After rebooting the controllere the value defined by the HTML page is again activated.

## Modbus address for Modbus write timeout

| Modbus address | Data content (16 bits = 1 word) |
|----------------|---------------------------------|
| 2049           | timeout value in [ms]           |

- ► The PLC of the controllere must be in the gateway mode.
- Function is identical to "Modbus timeout" (→ page <u>4-36</u>), but for the Modbus write timeout only Modbus write requests are taken into account to trigger the timeout time counter.

#### Modbus address for "delete Modbus write timeout register"

| Modbus address | Data content (16 bits = 1 word) |
|----------------|---------------------------------|
| 2050           | user-defined                    |

- Writing on this Modbus address results in a reset of the Modbus write timeout register, thus the timeout time counter is reset.
- This function allows to prevent the triggering of the Modbus write timeout without having to write on the outputs used.
- ► The value written in this register is ignored in the controllere.

|                    | Modbus a            | addresses          |                         | Bits of the Modbus address |         |             |        |    |       |        |              |        |    |  |
|--------------------|---------------------|--------------------|-------------------------|----------------------------|---------|-------------|--------|----|-------|--------|--------------|--------|----|--|
| Master 1<br>inputs | Master 1<br>outputs | Master 2<br>inputs | Master 2<br>outputs     | 1512                       | 11      | 10          | 9      | 8  | 74    | 3      | 2            | 1      | 0  |  |
|                    |                     | Slave              | data bits $\rightarrow$ |                            | D3      | D2          | D1     | D0 |       | D3     | D2           | D1     | D0 |  |
| 4096               | 4525                | 8192               | 8621                    | 0                          |         | slave 2 (A) |        |    | 0     |        | slave        | 1 (A)  |    |  |
| 4097               | 4526                | 8193               | 8622                    | 0                          |         | slave       | 4 (A)  |    | 0     |        | 3 (A)        |        |    |  |
| 4098               | 4527                | 8194               | 8623                    | 0                          |         | slave       | 6 (A)  |    | 0     |        | slave        | 5 (A)  |    |  |
| 4099               | 4528                | 8195               | 8624                    | 0                          |         | slave       | 8 (A)  |    | 0     |        | slave        | 7 (A)  |    |  |
| 4100               | 4529                | 8196               | 8625                    | 0                          |         | slave 1     | 0 (A)  |    | 0     |        | slave        | 9 (A)  |    |  |
| 4101               | 4530                | 8197               | 8626                    | 0                          |         | slave 1     | 2 (A)  |    | 0     |        | slave        | 11 (A) |    |  |
| 4102               | 4531                | 8198               | 8627                    | 0                          | slave 1 |             | 0      |    | slave | 13 (A) |              |        |    |  |
| 4203               | 4532                | 8199               | 8628                    | 0                          | slave 1 |             | 0      |    | slave | 15 (A) |              |        |    |  |
| 4104               | 4533                | 8200               | 8629                    | 0                          |         | slave 1     | 8 (A)  |    | 0     |        | slave        | 17 (A) |    |  |
| 4105               | 4534                | 8201               | 8630                    | 0                          |         | slave 2     | 20 (A) |    | 0     |        | slave        | 19 (A) |    |  |
| 4106               | 4535                | 8202               | 8631                    | 0                          | slave 2 |             | 0      |    | slave | 21 (A) |              |        |    |  |
| 4107               | 4536                | 8203               | 8632                    | 0 slave 24 (A)             |         |             |        |    | 0     |        | slave 23 (A) |        |    |  |
| 4108               | 4537                | 8204               | 8633                    | 0 slave 26 (A)             |         |             |        |    | 0     |        | slave 25 (A) |        |    |  |
| 4109               | 4538                | 8205               | 8634                    | 0 slave 28 (A)             |         |             |        |    | 0     |        | slave        | 27 (A) |    |  |
| 4110               | 4539                | 8206               | 8635                    | 0                          |         | slave 3     | 80 (A) |    | 0     |        | slave        | 29 (A) |    |  |
| 4111               | 4540                | 8207               | 8636                    | 0                          |         | reser       | ved    |    | 0     |        | slave        | 31 (A) |    |  |
| 4112               | 4541                | 8208               | 8637                    | 0                          |         | slave       | 2 B    |    | 0     |        | slave 1 B    |        |    |  |
| 4113               | 4542                | 8209               | 8638                    | 0                          |         | slave       | 4 B    |    | 0     |        | slave 3 B    |        |    |  |
| 4114               | 4543                | 8210               | 8639                    | 0                          |         | slave       | 6 B    |    | 0     |        | slave        | e 5 B  |    |  |
| 4115               | 4544                | 8211               | 8640                    | 0                          |         | slave       | 8 B    |    | 0     |        | slave        | 97 B   |    |  |
| 4116               | 4545                | 8212               | 8641                    | 0                          |         | slave       | 10 B   |    | 0     |        | slave        | 9 B    |    |  |
| 4117               | 4546                | 8213               | 8642                    | 0                          |         | slave       | 12 B   |    | 0     |        | slave        | 11 B   |    |  |
| 4118               | 4547                | 8214               | 8643                    | 0                          |         | slave       | 14 B   |    | 0     |        | slave        | 13 B   |    |  |
| 4119               | 4548                | 8215               | 8644                    | 0                          |         | slave       | 16 B   |    | 0     |        | slave        | 15 B   |    |  |
| 4120               | 4549                | 8216               | 8645                    | 0                          |         | slave       | 18 B   |    | 0     |        | slave        | 17 B   |    |  |
| 4121               | 4550                | 8217               | 8646                    | 0                          |         | slave       | 20 B   |    | 0     |        | slave        | 19 B   |    |  |
| 4122               | 4551                | 8218               | 8647                    | 0                          |         | slave       | 22 B   |    | 0     |        | slave        | 21 B   |    |  |
| 4123               | 4552                | 8219               | 8648                    | 0                          |         | slave       | 24 B   |    | 0     |        | slave        | 23 B   |    |  |
| 4124               | 4553                | 8220               | 8649                    | 0                          |         | slave       | 26 B   |    | 0     |        | slave        | 25 B   |    |  |
| 4125               | 4554                | 8221               | 8650                    | 0                          |         | slave       | 28 B   |    | 0     |        | slave        | 27 B   |    |  |
| 4126               | 4555                | 8222               | 8651                    | 0                          |         | slave       | 30 B   |    | 0     |        | slave        | 29 B   |    |  |
| 4127               | 4556                | 8223               | 8652                    | 0                          |         | reser       | ved    |    | 0     |        | slave        | 31 B   |    |  |

# Modbus addresses of the digital slave inputs and outputs

|                    |                     | % I                                    | B 1.        | 7             |         |                |                        |
|--------------------|---------------------|----------------------------------------|-------------|---------------|---------|----------------|------------------------|
|                    |                     | % Q                                    | X 21.       | 2             | .3      |                |                        |
|                    |                     | $\frown$                               |             | $ \subset $   |         |                |                        |
|                    |                     |                                        |             | ```           |         |                |                        |
| Data area          | Type of access      | Iden                                   | tification  |               | _       | Slave address  | Data bit               |
|                    |                     | 1 = S/A slave or                       | n master 1  |               |         | 1 = slave 1    | if type of access = X: |
| I = input          | B = byte            | 2 = S/A slave or                       | n master 2  |               |         | 2 = slave 2    | 0 = D0                 |
| Q = output         | X = bit             | 11 = B slave on                        | master 1    |               |         |                | 1 = D1<br>2 = D2       |
|                    |                     | 21 = B slave on                        | master 2    |               |         | 31 = slave 31  | 3 = D3                 |
|                    |                     | S/A sla                                | ve = single | slave o       | or A sl | ave            |                        |
|                    | IEC a<br>(PLC in    | addresses<br>controller <sub>e</sub> ) |             |               |         |                |                        |
| Master 1<br>inputs | Master 1<br>outputs | Master 2<br>inputs                     | Mas<br>out  | ter 2<br>outs |         | Inputs / outpu | its to slave address   |
| %IB1.1             | %QB1.1              | %IB2.1                                 | %QI         | 32.1          |         |                | 1 (A)                  |
| %IB1.2             | %QB1.2              | %IB2.2                                 | %QI         | 32.2          |         |                | 2 (A)                  |
| %IB1.3             | %QB1.3              | %IB2.3                                 | %QI         | 32.3          |         |                | 3 (A)                  |
| %IB1.4             | %QB1.4              | %IB2.4                                 | %QI         | 32.4          |         |                | 4 (A)                  |
| %IB1.5             | %QB1.5              | %IB2.5                                 | %QI         | 32.5          |         |                | 5 (A)                  |
| %IB1.6             | %QB1.6              | %IB2.6                                 | %QI         | 32.6          |         |                | 6 (A)                  |
| %lB1.7             | %QB1.7              | %IB2.7                                 | %QI         | 32.7          |         |                | 7 (A)                  |
| %IB1.8             | %QB1.8              | %IB2.8                                 | %QI         | 32.8          |         |                | 8 (A)                  |
| %IB1.9             | %QB1.9              | %IB2.9                                 | %QI         | 32.9          |         |                | 9 (A)                  |
| %IB1.10            | %QB1.10             | %IB2.10                                | %QB         | 2.10          |         |                | 10 (A)                 |
| %IB1.11            | %QB1.11             | %IB2.11                                | %QE         | 2.11          |         |                | 11 (A)                 |
| %IB1.12            | %QB1.12             | %IB2.12                                | %QE         | 2.12          |         |                | 12 (A)                 |
| %IB1.13            | %QB1.13             | %IB2.13                                | %QB         | 2.13          |         |                | 13 (A)                 |
| %IB1.14            | %QB1.14             | %IB2.14                                | %QE         | 2.14          |         |                | 14 (A)                 |
| %IB1.15            | %QB1.15             | %IB2.15                                | %QE         | 2.15          |         |                | 15 (A)                 |
| %IB1.16            | %QB1.16             | %IB2.16                                | %QE         | 2.16          |         |                | 16 (A)                 |
| %IB1.17            | %QB1.17             | %IB2.17                                | %QB         | 2.17          |         |                | 17 (A)                 |
| %IB1.18            | %QB1.18             | %IB2.18                                | %QB         | 2.18          |         |                | 18 (A)                 |
| %IB1.19            | %QB1.19             | %IB2.19                                | %QB         | 2.19          |         |                | 19 (A)                 |
| %IB1.20            | %QB1.20             | %IB2.20                                | %QB         | 2.20          |         |                | 20 (A)                 |
| %IB1.21            | %QB1.21             | %IB2.21                                | %QB         | 2.21          |         |                | 21 (A)                 |
| %IB1.22            | %QB1.22             | %IB2.22                                | %QB         | 2.22          |         |                | 22 (A)                 |
| %IB1.23            | %QB1.23             | %IB2.23                                | %QB         | 2.23          |         |                | 23 (A)                 |
| %IB1.24            | %QB1.24             | %IB2.24                                | %QB         | 2.24          |         |                | 24 (A)                 |
| %IB1.25            | %QB1.25             | %IB2.25                                | %QB         | 2.25          |         |                | 25 (A)                 |
| %IB1.26            | %QB1.26             | %IB2.26                                | %QB         | 2.26          |         |                | 26 (A)                 |
| %IB1.27            | %QB1.27             | %IB2.27                                | %QB         | 2.27          |         |                | 27 (A)                 |
| %IB1.28            | %QB1.28             | %IB2.28                                | %QB         | 2.28          |         |                | 28 (A)                 |
| %IB1.29            | %QB1.29             | %IB2.29                                | %QB         | 2.29          |         |                | 29 (A)                 |
| %IB1.30            | %QB1.30             | %IB2.30                                | %QB         | 2.30          |         |                | 30 (A)                 |

# IEC addresses in the PLC of the controllere for the digital slave inputs and outputs

|                    | IEC a<br>(PLC in    | addresses<br>i controller <sub>e</sub> ) |                     |                                   |
|--------------------|---------------------|------------------------------------------|---------------------|-----------------------------------|
| Master 1<br>inputs | Master 1<br>outputs | Master 2<br>inputs                       | Master 2<br>outputs | inputs / outputs to slave address |
| %IB1.31            | %QB1.31             | %IB2.31                                  | %QB2.31             | 31 (A)                            |
| %IB11.1            | %QB11.1             | %IB21.1                                  | %QB21.1             | 1 B                               |
| %IB11.2            | %QB11.2             | %IB21.2                                  | %QB21.2             | 2 B                               |
| %IB11.3            | %QB11.3             | %IB21.3                                  | %QB21.3             | 3 B                               |
| %IB11.4            | %QB11.4             | %IB21.4                                  | %QB21.4             | 4 B                               |
| %IB11.5            | %QB11.5             | %IB21.5                                  | %QB21.5             | 5 B                               |
| %IB11.6            | %QB11.6             | %IB21.6                                  | %QB21.6             | 6 B                               |
| %IB11.7            | %QB11.7             | %IB21.7                                  | %QB21.7             | 7 B                               |
| %IB11.8            | %QB11.8             | %IB21.8                                  | %QB21.8             | 8 B                               |
| %IB11.9            | %QB11.9             | %IB21.9                                  | %QB21.9             | 9 B                               |
| %IB11.10           | %QB11.10            | %IB21.10                                 | %QB21.10            | 10 B                              |
| %IB11.11           | %QB11.11            | %IB21.11                                 | %QB21.11            | 11 B                              |
| %IB11.12           | %QB11.12            | %IB21.12                                 | %QB21.12            | 12 B                              |
| %IB11.13           | %QB11.13            | %IB21.13                                 | %QB21.13            | 13 B                              |
| %IB11.14           | %QB11.14            | %IB21.14                                 | %QB21.14            | 14 B                              |
| %IB11.15           | %QB11.15            | %IB21.15                                 | %QB21.15            | 15 B                              |
| %IB11.16           | %QB11.16            | %IB21.16                                 | %QB21.16            | 16 B                              |
| %IB11.17           | %QB11.17            | %IB21.17                                 | %QB21.17            | 17 B                              |
| %IB11.18           | %QB11.18            | %IB21.18                                 | %QB21.18            | 18 B                              |
| %IB11.19           | %QB11.19            | %IB21.19                                 | %QB21.19            | 19 B                              |
| %IB11.20           | %QB11.20            | %IB21.20                                 | %QB21.20            | 20 B                              |
| %IB11.21           | %QB11.21            | %IB21.21                                 | %QB21.21            | 21 B                              |
| %IB11.22           | %QB11.22            | %IB21.22                                 | %QB21.22            | 22 B                              |
| %IB11.23           | %QB11.23            | %IB21.23                                 | %QB21.23            | 23 B                              |
| %IB11.24           | %QB11.24            | %IB21.24                                 | %QB21.24            | 24 B                              |
| %IB11.25           | %QB11.25            | %IB21.25                                 | %QB21.25            | 25 B                              |
| %IB11.26           | %QB11.26            | %IB21.26                                 | %QB21.26            | 26 B                              |
| %IB11.27           | %QB11.27            | %IB21.27                                 | %QB21.27            | 27 B                              |
| %IB11.28           | %QB11.28            | %IB21.28                                 | %QB21.28            | 28 B                              |
| %IB11.29           | %QB11.29            | %IB21.29                                 | %QB21.29            | 29 B                              |
| %IB11.30           | %QB11.30            | %IB21.30                                 | %QB21.30            | 30 B                              |
| %IB11.31           | %QB11.31            | %IB21.31                                 | %QB21.31            | 31 B                              |

| Modbus address       |                       |      |                                                                                                    |
|----------------------|-----------------------|------|----------------------------------------------------------------------------------------------------|
| IEC ac<br>(PLC in co | ldress<br>ontrollere) | Bit  | Bit = TRUE means:                                                                                                    |
| Master 1             | Master 2              |      |                                                                                                    |
|                      |                       |      | "No Slave Reset"                                                                                                    |
| 4128<br>%IW31.240    | 8224<br>%IW32.240     | 0    | When executing the function "Config all" (via the menu or command channel of the controllere) the slaves are NOT reset, as described in the AS-i specification. |
|                      |                       | 115  | reserved                                                                                                    |
|                      |                       |      | "Config OK"                                                                                                    |
|                      |                       | 0    | There is no configuration error. The configuration of all AS-i slaves in the network complies with the configuration data.                                      |
|                      |                       | 4    | "LDS.0"                                                                                                    |
|                      |                       | I    | One slave with the AS-i address 0 was detected on the master.                                                                                                   |
|                      |                       | 2    | reserved                                                                                                    |
|                      |                       | 3    | reserved                                                                                                    |
|                      |                       | 4    | "Configuration_Active"                                                                                                    |
|                      |                       | 4    | The controllere is in the configuration mode                                                                                                    |
| 4129                 | 8225                  | 5    | "Normal_Operation_Active"                                                                                                    |
| %IW31.241            | %IW32.241             | 5    | The AS-i master is in normal operation: it communicates with at least one slave.                                                                                |
|                      |                       | 6    | "AS-i_Power_Fail"                                                                                                    |
|                      |                       | 0    | The AS-i voltage is too low.                                                                                                    |
|                      |                       | 7    | reserved                                                                                                    |
|                      |                       | 8    | "Periphery_OK"                                                                                                    |
|                      |                       | 0    | None of the active AS-i slaves signals a periphery fault.                                                                                                    |
|                      |                       | 9    | "Auto_Address_Enable"                                                                                                    |
|                      |                       | 5    | The mode "automatic addressing of the slaves" on this master is activated.                                                                                      |
|                      |                       | 1015 | reserved                                                                                                    |

# Modbus addresses for the master flags

Examples: To retrieve the bit LDS.0 "slave 0 detected" for master 1, the address %IX31.241.1 is used; for master 2 the address %IX32.241.1 is used.

# IEC addresses in the PLC of the controllere for the master flags

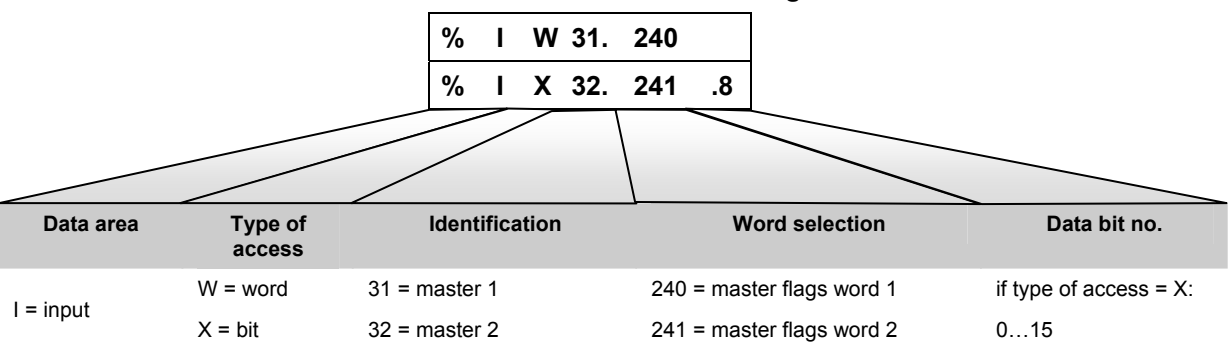

|                    | Modbus a            | ddresses           |                     |         |                                                       |   |  |  |  |  |
|--------------------|---------------------|--------------------|---------------------|---------|-------------------------------------------------------|---|--|--|--|--|
| Master 1<br>inputs | Master 1<br>outputs | Master 2<br>inputs | Master 2<br>outputs | Channel | Channel Description                                   |   |  |  |  |  |
| 4130               | 4559                | 8226               | 8655                | 0       | 1st channel S/A slave                                 |   |  |  |  |  |
| 4131               | 4560                | 8227               | 8656                | 1       | 2nd channel S/A slave                                 |   |  |  |  |  |
| 4132               | 4561                | 8228               | 8657                | 2       | 3rd channel single slave or:<br>1st channel B slave   | 1 |  |  |  |  |
| 4133               | 4562                | 8229               | 8658                | 3       | 3 4th channel single slave or:<br>2nd channel B slave |   |  |  |  |  |
| 4134               | 4563                | 8230               | 8659                | 4       | status                                                |   |  |  |  |  |
| 4135               | 4564                | 8231               | 8660                | 0       | 1st channel S/A slave                                 |   |  |  |  |  |
| 4136               | 4565                | 8232               | 8661                | 1       | 2nd channel S/A slave                                 |   |  |  |  |  |
| 4137               | 4566                | 8233               | 8662                | 2       | 3rd channel single slave or:<br>1st channel B slave   | 2 |  |  |  |  |
| 4138               | 4567                | 8234               | 8663                | 3       | 4th channel single slave or:<br>2nd channel B slave   |   |  |  |  |  |
| 4139               | 4568                | 8235               | 8664                | 4       | status                                                |   |  |  |  |  |
| 4140               | 4569                | 8236               | 8665                | 0       | 1st channel S/A slave                                 |   |  |  |  |  |
| 4141               | 4570                | 8237               | 8666                | 1       | 2nd channel S/A slave                                 |   |  |  |  |  |
| 4142               | 4571                | 8238               | 8667                | 2       | 3rd channel single slave or:<br>1st channel B slave   | 3 |  |  |  |  |
| 4143               | 4572                | 8239               | 8668                | 3       | 3 4th channel single slave or:<br>2nd channel B slave |   |  |  |  |  |
| 4144               | 4573                | 8240               | 8669                | 4       | 4 status                                              |   |  |  |  |  |
| 4145               | 4574                | 8241               | 8670                | 0       | 1st channel S/A slave                                 |   |  |  |  |  |
| 4146               | 4575                | 8242               | 8671                | 1       | 2nd channel S/A slave                                 |   |  |  |  |  |
| 4147               | 4576                | 8243               | 8672                | 2       | 3rd channel single slave or:<br>1st channel B slave   | 4 |  |  |  |  |
| 4148               | 4577                | 8244               | 8673                | 3       | 4th channel single slave or:<br>2nd channel B slave   |   |  |  |  |  |
| 4149               | 4578                | 8245               | 8674                | 4       | status                                                |   |  |  |  |  |
| 4150               | 4579                | 8246               | 8675                | 0       | 1st channel S/A slave                                 |   |  |  |  |  |
| 4151               | 4580                | 8247               | 8676                | 1       | 2nd channel S/A slave                                 |   |  |  |  |  |
| 4152               | 4581                | 8248               | 8677                | 2       | 3rd channel single slave or:<br>1st channel B slave   | 5 |  |  |  |  |
| 4153               | 4582                | 8249               | 8678                | 3       | 4th channel single slave or:<br>2nd channel B slave   |   |  |  |  |  |
| 4154               | 4583                | 8250               | 8679                | 4       | status                                                |   |  |  |  |  |
| 4155               | 4584                | 8251               | 8680                | 0       | 1st channel S/A slave                                 |   |  |  |  |  |
| 4156               | 4585                | 8252               | 8681                | 1       | 2nd channel S/A slave                                 |   |  |  |  |  |
| 4157               | 4586                | 8253               | 8682                | 2       | 3rd channel single slave or:<br>1st channel B slave   | 6 |  |  |  |  |
| 4158               | 4587                | 8254               | 8683                | 3       | 4th channel single slave or:<br>2nd channel B slave   |   |  |  |  |  |
| 4159               | 4588                | 8255               | 8684                | 4       | status                                                |   |  |  |  |  |
| 4160               | 4589                | 8256               | 8685                | 0       | 1st channel S/A slave                                 | 7 |  |  |  |  |
| 4161               | 4590                | 8257               | 8686                | 1       | 2nd channel S/A slave                                 |   |  |  |  |  |

# Modbus addresses for the analogue slave inputs and outputs

|                    | Modbus a            | Iddresses          |                     |         |                                                     |               |
|--------------------|---------------------|--------------------|---------------------|---------|-----------------------------------------------------|---------------|
| Master 1<br>inputs | Master 1<br>outputs | Master 2<br>inputs | Master 2<br>outputs | Channel | Description                                         | Slave address |
| 4162               | 4591                | 8258               | 8687                | 2       | 3rd channel single slave or:<br>1st channel B slave |               |
| 4163               | 4592                | 8259               | 8688                | 3       | 4th channel single slave or:<br>2nd channel B slave |               |
| 4164               | 4593                | 8260               | 8689                | 4       | status                                              |               |
| 4165               | 4594                | 8261               | 8690                | 0       | 1st channel S/A slave                               |               |
| 4166               | 4595                | 8262               | 8691                | 1       | 2nd channel S/A slave                               |               |
| 4167               | 4596                | 8263               | 8692                | 2       | 3rd channel single slave or:<br>1st channel B slave | 8             |
| 4168               | 4597                | 8264               | 8693                | 3       |                                                     |               |
| 4169               | 4598                | 8265               | 8694                | 4       | status                                              |               |
| 4170               | 4599                | 8266               | 8695                | 0       | 1st channel S/A slave                               |               |
| 4171               | 4600                | 8267               | 8696                | 1       | 2nd channel S/A slave                               |               |
| 4172               | 4601                | 8268               | 8697                | 2       | 3rd channel single slave or:<br>1st channel B slave | 9             |
| 4173               | 4602                | 8269               | 8698                | 3       | 4th channel single slave or:<br>2nd channel B slave |               |
| 4174               | 4603                | 8270               | 8699                | 4       | status                                              |               |
| 4175               | 4604                | 8271               | 8700                | 0       | 1st channel S/A slave                               |               |
| 4176               | 4605                | 8272               | 8701                | 1       | 2nd channel S/A slave                               |               |
| 4177               | 4606                | 8273               | 8702                | 2       | 3rd channel single slave or:<br>1st channel B slave | 10            |
| 4178               | 4607                | 8274               | 8703                | 3       | 4th channel single slave or:<br>2nd channel B slave |               |
| 4179               | 4608                | 8275               | 8704                | 4       | status                                              |               |
| 4180               | 4609                | 8276               | 8705                | 0       | 1st channel S/A slave                               |               |
| 4181               | 4610                | 8277               | 8706                | 1       | 2nd channel S/A slave                               |               |
| 4182               | 4611                | 8278               | 8707                | 2       | 3rd channel single slave or:<br>1st channel B slave | 11            |
| 4183               | 4612                | 8279               | 8708                | 3       | 4th channel single slave or:<br>2nd channel B slave |               |
| 4184               | 4613                | 8280               | 8709                | 4       | status                                              |               |
| 4185               | 4614                | 8281               | 8710                | 0       | 1st channel S/A slave                               |               |
| 4186               | 4615                | 8282               | 8711                | 1       | 2nd channel S/A slave                               |               |
| 4187               | 4616                | 8283               | 8712                | 2       | 3rd channel single slave or:<br>1st channel B slave | 12            |
| 4188               | 4617                | 8284               | 8713                | 3       | 4th channel single slave or:<br>2nd channel B slave |               |
| 4189               | 4618                | 8285               | 8714                | 4       | status                                              |               |
| 4190               | 4619                | 8286               | 8715                | 0       | 1st channel S/A slave                               |               |
| 4191               | 4620                | 8287               | 8716                | 1       | 2nd channel S/A slave                               |               |
| 4192               | 4621                | 8288               | 8717                | 2       | 3rd channel single slave or:<br>1st channel B slave | 13            |
| 4193               | 4622                | 8289               | 8718                | 3       | 4th channel single slave or:<br>2nd channel B slave |               |
| 4194               | 4623                | 8290               | 8719                | 4       | status                                              |               |

|                    | Modbus a            | ddresses           |                     |         |                                                     |               |
|--------------------|---------------------|--------------------|---------------------|---------|-----------------------------------------------------|---------------|
| Master 1<br>inputs | Master 1<br>outputs | Master 2<br>inputs | Master 2<br>outputs | Channel | Description                                         | Slave address |
| 4195               | 4624                | 8291               | 8720                | 0       | 1st channel S/A slave                               |               |
| 4196               | 4625                | 8292               | 8721                | 1       | 2nd channel S/A slave                               |               |
| 4197               | 4626                | 8293               | 8722                | 2       | 3rd channel single slave or:<br>1st channel B slave | 14            |
| 4198               | 4627                | 8294               | 8723                | 3       | 4th channel single slave or:<br>2nd channel B slave |               |
| 4199               | 4628                | 8295               | 8724                | 4       | status                                              |               |
| 4200               | 4629                | 8296               | 8725                | 0       | 1st channel S/A slave                               |               |
| 4201               | 4630                | 8297               | 8726                | 1       | 2nd channel S/A slave                               |               |
| 4202               | 4631                | 8298               | 8727                | 2       | 3rd channel single slave or:<br>1st channel B slave | 15            |
| 4203               | 4632                | 8299               | 8728                | 3       | 4th channel single slave or:<br>2nd channel B slave |               |
| 4204               | 4633                | 8300               | 8729                | 4       | status                                              |               |
| 4205               | 4634                | 8301               | 8730                | 0       | 1st channel S/A slave                               |               |
| 4206               | 4635                | 8302               | 8731                | 1       | 2nd channel S/A slave                               |               |
| 4207               | 4636                | 8303               | 8732                | 2       | 3rd channel single slave or:<br>1st channel B slave | 16            |
| 4208               | 4637                | 8304               | 8733                | 3       | 4th channel single slave or:<br>2nd channel B slave |               |
| 4209               | 4638                | 8305               | 8734                | 4       | status                                              |               |
| 4210               | 4639                | 8306               | 8735                | 0       | 1st channel S/A slave                               |               |
| 4211               | 4640                | 8307               | 8736                | 1       | 2nd channel S/A slave                               |               |
| 4212               | 4641                | 8308               | 8737                | 2       | 3rd channel single slave or:<br>1st channel B slave | 17            |
| 4213               | 4642                | 8309               | 8738                | 3       | 4th channel single slave or:<br>2nd channel B slave |               |
| 4214               | 4643                | 8310               | 8739                | 4       | status                                              |               |
| 4215               | 4644                | 8311               | 8740                | 0       | 1st channel S/A slave                               |               |
| 4216               | 4645                | 8312               | 8741                | 1       | 2nd channel S/A slave                               |               |
| 4217               | 4646                | 8313               | 8742                | 2       | 3rd channel single slave or:<br>1st channel B slave | 18            |
| 4218               | 4647                | 8314               | 8743                | 3       | 4th channel single slave or:<br>2nd channel B slave |               |
| 4219               | 4648                | 8315               | 8744                | 4       | status                                              |               |
| 4220               | 4649                | 8316               | 8745                | 0       | 1st channel S/A slave                               |               |
| 4221               | 4650                | 8317               | 8746                | 1       | 2nd channel S/A slave                               |               |
| 4222               | 4651                | 8318               | 8747                | 2       | 3rd channel single slave or:<br>1st channel B slave | 19            |
| 4223               | 4652                | 8319               | 8748                | 3       | 4th channel single slave or:<br>2nd channel B slave |               |
| 4224               | 4653                | 8320               | 8749                | 4       | status                                              |               |
| 4225               | 4654                | 8321               | 8750                | 0       | 1st channel S/A slave                               | 20            |
| 4226               | 4655                | 8322               | 8751                | 1       | 2nd channel S/A slave                               |               |
| 4227               | 4656                | 8323               | 8752                | 2       | 3rd channel single slave or:<br>1st channel B slave |               |

|                    | Modbus a            | ddresses           |                     |         | Data content (16 bits = word)                         |               |  |  |
|--------------------|---------------------|--------------------|---------------------|---------|-------------------------------------------------------|---------------|--|--|
| Master 1<br>inputs | Master 1<br>outputs | Master 2<br>inputs | Master 2<br>outputs | Channel | Description                                           | Slave address |  |  |
| 4228               | 4657                | 8324               | 8753                | 3       | 4th channel single slave or:<br>2nd channel B slave   |               |  |  |
| 4229               | 4658                | 8325               | 8754                | 4       | status                                                |               |  |  |
| 4230               | 4659                | 8326               | 8755                | 0       | 1st channel S/A slave                                 |               |  |  |
| 4231               | 4660                | 8327               | 8756                | 1       | 2nd channel S/A slave                                 |               |  |  |
| 4232               | 4661                | 8328               | 8757                | 2       | 3rd channel single slave or:<br>1st channel B slave   | 21            |  |  |
| 4233               | 4662                | 8329               | 8758                | 3       | 3 4th channel single slave or:<br>2nd channel B slave |               |  |  |
| 4234               | 4663                | 8330               | 8759                | 4       | status                                                |               |  |  |
| 4235               | 4664                | 8331               | 8760                | 0       | 1st channel S/A slave                                 |               |  |  |
| 4236               | 4665                | 8332               | 8761                | 1       | 2nd channel S/A slave                                 |               |  |  |
| 4237               | 4666                | 8333               | 8762                | 2       | 3rd channel single slave or:<br>1st channel B slave   | 22            |  |  |
| 4238               | 4667                | 8334               | 8763                | 3       | 4th channel single slave or:<br>2nd channel B slave   |               |  |  |
| 4239               | 4668                | 8335               | 8764                | 4       | status                                                |               |  |  |
| 4240               | 4669                | 8336               | 8765                | 0       | 1st channel S/A slave                                 |               |  |  |
| 4241               | 4670                | 8337               | 8766                | 1       | 2nd channel S/A slave                                 |               |  |  |
| 4242               | 4671                | 8338               | 8767                | 2       | 3rd channel single slave or:<br>1st channel B slave   | 23            |  |  |
| 4243               | 4672                | 8339               | 8768                | 3       | 4th channel single slave or:<br>2nd channel B slave   |               |  |  |
| 4244               | 4673                | 8340               | 8769                | 4       | status                                                |               |  |  |
| 4245               | 4674                | 8341               | 8770                | 0       | 1st channel S/A slave                                 |               |  |  |
| 4246               | 4675                | 8342               | 8771                | 1       | 2nd channel S/A slave                                 |               |  |  |
| 4247               | 4676                | 8343               | 8772                | 2       | 3rd channel single slave or:<br>1st channel B slave   | 24            |  |  |
| 4248               | 4677                | 8344               | 8773                | 3       | 4th channel single slave or:<br>2nd channel B slave   |               |  |  |
| 4249               | 4678                | 8345               | 8774                | 4       | status                                                |               |  |  |
| 4250               | 4679                | 8346               | 8775                | 0       | 1st channel S/A slave                                 |               |  |  |
| 4251               | 4680                | 8347               | 8776                | 1       | 2nd channel S/A slave                                 |               |  |  |
| 4252               | 4681                | 8348               | 8777                | 2       | 3rd channel single slave or:<br>1st channel B slave   | 25            |  |  |
| 4253               | 4682                | 8349               | 8778                | 3       | 4th channel single slave or:<br>2nd channel B slave   |               |  |  |
| 4254               | 4683                | 8350               | 8779                | 4       | status                                                |               |  |  |
| 4255               | 4684                | 8351               | 8780                | 0       | 1st channel S/A slave                                 |               |  |  |
| 4256               | 4685                | 8352               | 8781                | 1       | 2nd channel S/A slave                                 |               |  |  |
| 4257               | 4686                | 8353               | 8782                | 2       | 3rd channel single slave or:<br>1st channel B slave   | 26            |  |  |
| 4258               | 4687                | 8354               | 8783                | 3       | 4th channel single slave or:<br>2nd channel B slave   |               |  |  |
| 4259               | 4688                | 8355               | 8784                | 4       | status                                                |               |  |  |
| 4260               | 4689                | 8356               | 8785                | 0       | 1st channel S/A slave                                 | 27            |  |  |
| 4261               | 4690                | 8357               | 8786                | 1       | 2nd channel S/A slave                                 |               |  |  |

|                    | Modbus a            | ddresses           |                     |         |                                                     |    |
|--------------------|---------------------|--------------------|---------------------|---------|-----------------------------------------------------|----|
| Master 1<br>inputs | Master 1<br>outputs | Master 2<br>inputs | Master 2<br>outputs | Channel | Slave address                                       |    |
| 4262               | 4691                | 8358               | 8787                | 2       | 3rd channel single slave or:<br>1st channel B slave |    |
| 4263               | 4692                | 8359               | 8788                | 3       |                                                     |    |
| 4264               | 4693                | 8360               | 8789                | 4       | status                                              |    |
| 4265               | 4694                | 8361               | 8790                | 0       | 1st channel S/A slave                               |    |
| 4266               | 4695                | 8362               | 8791                | 1       | 2nd channel S/A slave                               |    |
| 4267               | 4696                | 8363               | 8792                | 2       | 3rd channel single slave or:<br>1st channel B slave | 28 |
| 4268               | 4697                | 8364               | 8793                | 3       | 4th channel single slave or:<br>2nd channel B slave |    |
| 4269               | 4698                | 8365               | 8794                | 4       | status                                              |    |
| 4270               | 4699                | 8366               | 8795                | 0       | 1st channel S/A slave                               |    |
| 4271               | 4700                | 8367               | 8796                | 1       | 2nd channel S/A slave                               |    |
| 4272               | 4701                | 8368               | 8797                | 2       | 29                                                  |    |
| 4273               | 4702                | 8369               | 8798                | 3       | 4th channel single slave or:<br>2nd channel B slave |    |
| 4274               | 4703                | 8370               | 8799                | 4       | status                                              |    |
| 4275               | 4704                | 8371               | 8800                | 0       | 1st channel S/A slave                               |    |
| 4276               | 4705                | 8372               | 8801                | 1       | 2nd channel S/A slave                               |    |
| 4277               | 4706                | 8373               | 8802                | 2       | 3rd channel single slave or:<br>1st channel B slave | 30 |
| 4278               | 4707                | 8374               | 8803                | 3       | 4th channel single slave or:<br>2nd channel B slave |    |
| 4279               | 4708                | 8375               | 8804                | 4       | status                                              |    |
| 4280               | 4709                | 8376               | 8805                | 0       | 1st channel S/A slave                               |    |
| 4281               | 4710                | 8377               | 8806                | 1       | 2nd channel S/A slave                               |    |
| 4282               | 4711                | 8378               | 8807                | 2       | 3rd channel single slave or:<br>1st channel B slave | 31 |
| 4283               | 4712                | 8379               | 8808                | 3       | 4th channel single slave or:<br>2nd channel B slave |    |
| 4284               | 4713                | 8380               | 8809                | 4       | status                                              |    |

# Status information of analogue slaves

| Word | d Bit                                                                                     |                                                                                    |     |     |     |                    |                   |                 |                      |                      |                     |    |    |    |    |    |
|------|-------------------------------------------------------------------------------------------|------------------------------------------------------------------------------------|-----|-----|-----|--------------------|-------------------|-----------------|----------------------|----------------------|---------------------|----|----|----|----|----|
| no.  | 15                                                                                        | 14                                                                                 | 13  | 12  | 11  | 10                 | 9                 | 8               | 7                    | 6                    | 5                   | 4  | 3  | 2  | 1  | 0  |
| 0    |                                                                                           | analogue channel 0 from/for slave or:<br>analogue data channel 0 from/for slave 1A |     |     |     |                    |                   |                 |                      |                      |                     |    |    |    |    |    |
| 1    | analogue data channel 1 from/for slave 1 or:<br>analogue data channel 1 from/for slave 1A |                                                                                    |     |     |     |                    |                   |                 |                      |                      |                     |    |    |    |    |    |
| 2    |                                                                                           |                                                                                    |     |     | а   | inalogu<br>analogi | e data<br>ue data | channe<br>chann | l 2 from<br>el 0 fro | n/for sla<br>m/for s | ave 1 or<br>lave 1B | :  |    |    |    |    |
| 3    | analogue data channel 3 from/for slave 1 or:<br>analogue data channel 1 from/for slave 1B |                                                                                    |     |     |     |                    |                   |                 |                      |                      |                     |    |    |    |    |    |
| 4    | TIB                                                                                       | тов                                                                                | TIA | ТОА | TVB | OVB                | TVA               | OVA             | O3                   | V3                   | 02                  | V2 | 01 | V1 | 00 | V0 |

| Word    |                                                                                                    |                                                                                                    |                           |                      |                       |                       |                     | В                 | it               | _           |                     |                    | _        | _  |    |    |    |
|---------|----------------------------------------------------------------------------------------------------|----------------------------------------------------------------------------------------------------|---------------------------|----------------------|-----------------------|-----------------------|---------------------|-------------------|------------------|-------------|---------------------|--------------------|----------|----|----|----|----|
| no.     | 15                                                                                                    | 14                                                                                                    | 13                        | 12                   | 11                    | 10                    | 9                   | 8                 | 7                |             | 6                   | 5                  | 4        | 3  | 2  | 1  | 0  |
| 5       |                                                                                                    |                                                                                                    |                           |                      | a                     | analogu<br>analog     | e data<br>ue data   | channe<br>a chann | l 0 fr<br>el 0 f | om/<br>from | /for sla<br>n/for s | ave 2 o<br>lave 2/ | r:<br>\  |    |    |    |    |
| 6       |                                                                                                    |                                                                                                    |                           |                      | a                     | analogu<br>analog     | e data<br>ue data   | channe<br>a chann | l 1 fr<br>el 1 f | om/<br>fron | /for sla<br>n/for s | ave 2 o<br>lave 2/ | r:<br>A  |    |    |    |    |
| 7       |                                                                                                    |                                                                                                    |                           |                      | a                     | analogu<br>analog     | e data<br>ue data   | channe<br>a chann | l 2 fr<br>el 0 f | om/<br>from | /for sla<br>n/for s | ave 2 o<br>lave 2E | r:<br>B  |    |    |    |    |
| 8       |                                                                                                    |                                                                                                    |                           |                      | a                     | analogu<br>analog     | e data<br>ue data   | channe<br>a chann | l 3 fr<br>el 1 f | om/<br>from | /for sla<br>n/for s | ave 2 o<br>lave 2E | r:<br>3  |    |    |    |    |
| 9       | TIB                                                                                                    | тов                                                                                                    | TIA                       | ΤΟΑ                  | TVB                   | OVB                   | TVA                 | OVA               | 03               | 3           | V3                  | 02                 | V2       | 01 | V1 | 00 | V0 |
|         |                                                                                                    |                                                                                                    |                           |                      |                       |                       |                     |                   | •                |             |                     |                    |          |    |    |    |    |
| 150     |                                                                                                    |                                                                                                    |                           |                      | a                     | nalogu<br>analogu     | e data (<br>le data | channel<br>channe | 0 fro<br>I 0 fi  | om/i<br>rom | for sla<br>/for sl  | ve 31 d<br>ave 31  | or:<br>A |    |    |    |    |
| 151     | analogue data channel 1 from/for slave 31 or:<br>analogue data channel 1 from/for slave 31A              |                                                                                                    |                           |                      |                       |                       |                     |                   |                  |             |                     |                    |          |    |    |    |    |
| 152     | analogue data channel 2 from/for slave 31 or:<br>analogue data channel 0 from/for slave 31B              |                                                                                                    |                           |                      |                       |                       |                     |                   |                  |             |                     |                    |          |    |    |    |    |
| 153     |                                                                                                    | analogue data channel 0 from/for slave 31B<br>analogue data channel 3 from/for slave 31 or:<br>analogue data channel 1 from/for slave 31B |                           |                      |                       |                       |                     |                   |                  |             |                     |                    |          |    |    |    |    |
| 154     | TIB                                                                                                    | тов                                                                                                    | TIA                       | TOA                  | TVB                   | OVB                   | TVA                 | OVA               | 03               | 3           | V3                  | 02                 | V2       | 01 | V1 | 00 | V0 |
| Legend: |                                                                                                    |                                                                                                    |                           |                      |                       |                       |                     |                   |                  |             |                     |                    |          |    |    |    | -  |
| Vn      | validity bit "valid" for channel number n = 03<br>NOTE: set Vn = "1" for analogue <b>out</b> put slaves! |                                                                                                    |                           |                      |                       |                       |                     |                   |                  |             |                     |                    |          |    |    |    |    |
| On      | bit "overflow" for channel number n = 03                                                                 |                                                                                                    |                           |                      |                       |                       |                     |                   |                  |             |                     |                    |          |    |    |    |    |
| •       | channel-independent bit "output data valid" from A slave                                                 |                                                                                                    |                           |                      |                       |                       |                     |                   |                  |             |                     |                    |          |    |    |    |    |
| OVA     | CTT1:<br>0 = mo<br>1 = sla                                                                               | ore than<br>ave requ                                                                                                    | n 3.5 s h<br>uests ne     | nave ela<br>ew outpu | psed si<br>ut data    | nce the<br>within th  | last up<br>ne next  | date of t<br>3 s  | he oi            | utpu        | it value            | s                  |          |    |    |    |    |
|         | CTT2.<br>0 = sla<br>1 = sla                                                                              | CTT5<br>ave rece<br>ave rece                                                                                                    | :<br>eives no<br>eives no | o new ou<br>ew outpu | itput da<br>it data   | ita                   |                     |                   |                  |             |                     |                    |          |    |    |    |    |
|         | chann                                                                                                    | el-indep                                                                                                    | benden                    | t bit "trar          | nsmissi               | on valid              | " from /            | A slave/s         | ingle            | e sla       | ive:                |                    |          |    |    |    |    |
| TVA     | 0 = er<br>1 = tra                                                                                        | ror durir<br>Insmiss                                                                                                    | ng trans<br>ion of a      | mission              | or: tim<br>input/c    | eout<br>output d      | ata OK              |                   |                  |             |                     |                    |          |    |    |    |    |
|         | chann                                                                                                    | el-indep                                                                                                    | penden                    | t bit "out           | put dat               | a valid"              | from B              | slave:            |                  |             |                     |                    |          |    |    |    |    |
| OVB     | CTT1:<br>0 = mo<br>1 = sla                                                                               | ore than<br>ave requ                                                                                                    | n 3.5 s h<br>uests ne     | nave ela<br>ew outpu | psed si<br>ut data    | nce the<br>within th  | last up<br>ne next  | date of t<br>3 s  | he oi            | utpu        | it value            | es                 |          |    |    |    |    |
| 008     | CTT2.<br>0 = sla<br>1 = sla                                                                              | CTT5<br>ave rece<br>ave rece                                                                                                    | :<br>eives no<br>eives no | o new ou<br>ew outpu | itput da<br>it data   | ita                   |                     |                   |                  |             |                     |                    |          |    |    |    |    |
|         | NOTE                                                                                                    | : only v                                                                                                    | alid for                  | analogu              | e <b>out</b> p        | ut slave              | s. Set 0            | OVB = 0           | for ii           | nput        | t slave             | s!                 |          |    |    |    |    |
|         | chann                                                                                                    | el-indep                                                                                                    | penden                    | t bit "trar          | nsmissi               | on valid              | " from I            | B slave:          |                  |             |                     |                    |          |    |    |    |    |
| TVB     | 0 = er<br>1 = tra                                                                                        | ror durir<br>Insmiss                                                                                                    | ng trans<br>ion of a      | mission<br>nalogue   | or: tim<br>input/c    | eout<br>output d      | ata OK              |                   |                  |             |                     |                    |          |    |    |    |    |
| TIA     | slave                                                                                                    | transmit                                                                                                    | ts analo                  | ogue inp             | ut data               |                       |                     |                   |                  |             |                     |                    |          |    |    |    |    |
| TIB     | 0 = in<br>1 = in                                                                                         | the ana<br>the tran                                                                                                    | llogue r<br>Isparen       | node (18<br>t mode ( | 5 bits, v<br>(16 bits | vith sign<br>, withou | )<br>t sign)        |                   |                  |             |                     |                    |          |    |    |    |    |
| TOA     | slave                                                                                                    | receives                                                                                                    | s analo                   | gue outp             | out data              | ı                     |                     |                   |                  |             |                     |                    |          |    |    |    |    |
| ТОВ     | 0 = in<br>1 = in                                                                                         | the ana<br>the tran                                                                                                    | llogue r<br>Isparen       | node (18<br>t mode ( | 5 bits, v<br>(16 bits | vith sign<br>, withou | )<br>t sign)        |                   |                  |             |                     |                    |          |    |    |    |    |

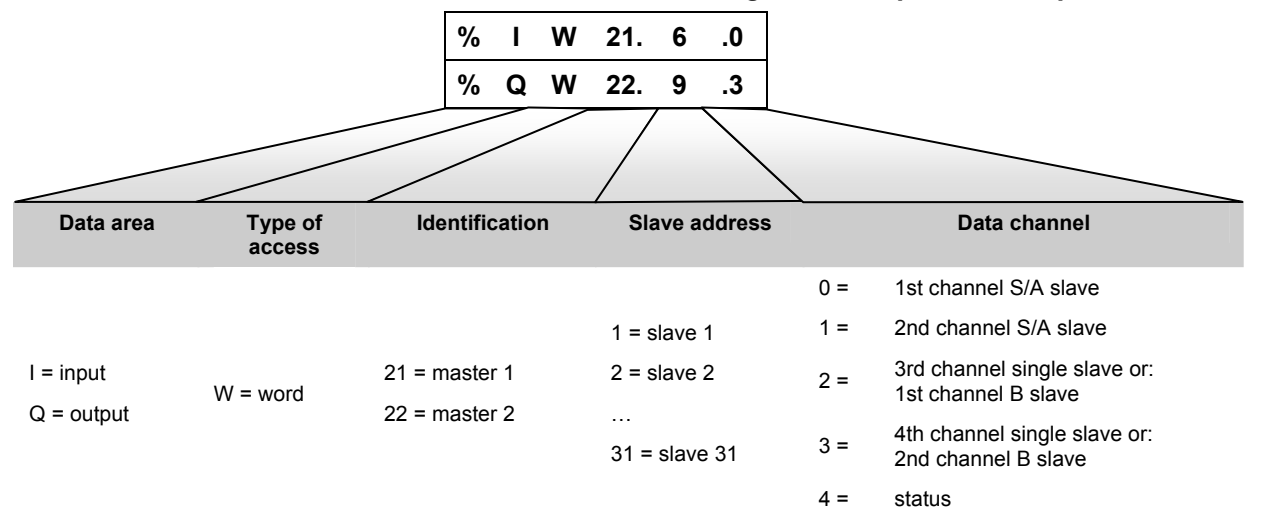

## IEC addresses in the PLC of the controllere for the analogue slave inputs and outputs

S/A slave = single slave or A slave

A/B slaves have max. 2 analogue channels

|                    | IEC add<br>(PLC in co | dresses<br>ontrollere) |                     |         | Data content (16 bits = word)                       | Slave address |  |  |  |
|--------------------|-----------------------|------------------------|---------------------|---------|-----------------------------------------------------|---------------|--|--|--|
| Master 1<br>inputs | Master 1<br>outputs   | Master 2<br>inputs     | Master 2<br>outputs | Channel | Description                                         |               |  |  |  |
| %IW21.1.0          | %QW21.1.0             | %IW22.1.0              | %QW22.1.0           | 0       | 1st channel S/A slave                               |               |  |  |  |
| %IW21.1.1          | %QW21.1.1             | %IW22.1.1              | %QW22.1.1           | 1       | 2nd channel S/A slave                               |               |  |  |  |
| %IW21.1.2          | %QW21.1.2             | %IW22.1.2              | %QW22.1.2           | 2       | 3rd channel single slave or:<br>1st channel B slave | 1             |  |  |  |
| %IW21.1.3          | %QW21.1.3             | %IW22.1.3              | %QW22.1.3           | 3       | 4th channel single slave or:<br>2nd channel B slave |               |  |  |  |
| %IW21.1.4          | %QW21.1.4             | %IW22.1.4              | %QW22.1.4           | 4       |                                                     |               |  |  |  |
| %IW21.2.0          | %QW21.2.0             | %IW22.2.0              | %QW22.2.0           | 0       | 1st channel S/A slave                               |               |  |  |  |
| %IW21.2.1          | %QW21.2.1             | %IW22.2.1              | %QW22.2.1           | 1       | 2nd channel S/A slave                               |               |  |  |  |
| %IW21.2.2          | %QW21.2.2             | %IW22.2.2              | %QW22.2.2           | 2       | 3rd channel single slave or:<br>1st channel B slave | 2             |  |  |  |
| %IW21.2.3          | %QW21.2.3             | %IW22.2.3              | %QW22.2.3           | 3       | 4th channel single slave or:<br>2nd channel B slave |               |  |  |  |
| %IW21.2.4          | %QW21.2.4             | %IW22.2.4              | %QW22.2.4           | 4       | 4 status                                            |               |  |  |  |
| %IW21.3.0          | %QW21.3.0             | %IW22.3.0              | %QW22.3.0           | 0       | 1st channel S/A slave                               |               |  |  |  |
| %IW21.3.1          | %QW21.3.1             | %IW22.3.1              | %QW22.3.1           | 1       | 2nd channel S/A slave                               |               |  |  |  |
| %IW21.3.2          | %QW21.3.2             | %IW22.3.2              | %QW22.3.2           | 2       | 3rd channel single slave or:<br>1st channel B slave | 3             |  |  |  |
| %IW21.3.3          | %QW21.3.3             | %IW22.3.3              | %QW22.3.3           | 3       | 4th channel single slave or:<br>2nd channel B slave |               |  |  |  |
| %IW21.3.4          | %QW21.3.4             | %IW22.3.4              | %QW22.3.4           | 4       | status                                              |               |  |  |  |
| %IW21.4.0          | %QW21.4.0             | %IW22.4.0              | %QW22.4.0           | 0       | 1st channel S/A slave                               |               |  |  |  |
| %IW21.4.1          | %QW21.4.1             | %IW22.4.1              | %QW22.4.1           | 1       | 2nd channel S/A slave                               |               |  |  |  |
| %IW21.4.2          | %QW21.4.2             | %IW22.4.2              | %QW22.4.2           | 2       | 3rd channel single slave or:<br>1st channel B slave | 4             |  |  |  |
| %IW21.4.3          | %QW21.4.3             | %IW22.4.3              | %QW22.4.3           | 3       | 4th channel single slave or:<br>2nd channel B slave |               |  |  |  |
| %IW21.4.4          | %QW21.4.4             | %IW22.4.4              | %QW22.4.4           | 4       | status                                              |               |  |  |  |
| %IW21.5.0          | %QW21.5.0             | %IW22.5.0              | %QW22.5.0           | 0       | 1st channel S/A slave                               | 5             |  |  |  |

|                    | IEC add<br>(PLC in co | dresses<br>ontroller <sub>e</sub> ) |                     |                         | Data content (16 bits = word)                       |               |
|--------------------|-----------------------|-------------------------------------|---------------------|-------------------------|-----------------------------------------------------|---------------|
| Master 1<br>inputs | Master 1<br>outputs   | Master 2<br>inputs                  | Master 2<br>outputs | Channel                 | Description                                         | Slave address |
| %IW21.5.1          | %QW21.5.1             | %IW22.5.1                           | %QW22.5.1           | 1                       | 2nd channel S/A slave                               |               |
| %IW21.5.2          | %QW21.5.2             | %IW22.5.2                           | %QW22.5.2           | 2                       | 3rd channel single slave or:<br>1st channel B slave |               |
| %IW21.5.3          | %QW21.5.3             | %IW22.5.3                           | %QW22.5.3           | 3                       | 4th channel single slave or:<br>2nd channel B slave |               |
| %IW21.5.4          | %QW21.5.4             | %IW22.5.4                           | %QW22.5.4           | 4                       | status                                              |               |
| %IW21.6.0          | %QW21.6.0             | %IW22.6.0                           | %QW22.6.0           | 0                       | 1st channel S/A slave                               |               |
| %IW21.6.1          | %QW21.6.1             | %IW22.6.1                           | %QW22.6.1           | 1                       | 2nd channel S/A slave                               |               |
| %IW21.6.2          | %QW21.6.2             | %IW22.6.2                           | %QW22.6.2           | 2                       | 3rd channel single slave or:<br>1st channel B slave | 6             |
| %IW21.6.3          | %QW21.6.3             | %IW22.6.3                           | %QW22.6.3           | 3                       | 4th channel single slave or:<br>2nd channel B slave |               |
| %IW21.6.4          | %QW21.6.4             | %IW22.6.4                           | %QW22.6.4           | 4                       | status                                              |               |
| %IW21.7.0          | %QW21.7.0             | %IW22.7.0                           | %QW22.7.0           | 0                       | 1st channel S/A slave                               |               |
| %IW21.7.1          | %QW21.7.1             | %IW22.7.1                           | %QW22.7.1           | 1                       | 2nd channel S/A slave                               |               |
| %IW21.7.2          | %QW21.7.2             | %IW22.7.2                           | %QW22.7.2           | 2                       | 3rd channel single slave or:<br>1st channel B slave | 7             |
| %IW21.7.3          | %QW21.7.3             | %IW22.7.3                           | %QW22.7.3           | 3                       | 4th channel single slave or:<br>2nd channel B slave |               |
| %IW21.7.4          | %QW21.7.4             | %IW22.7.4                           | %QW22.7.4           | 4                       | status                                              |               |
| %IW21.8.0          | %QW21.8.0             | %IW22.8.0                           | %QW22.8.0           | 0                       | 1st channel S/A slave                               |               |
| %IW21.8.1          | %QW21.8.1             | %IW22.8.1                           | %QW22.8.1           | 1                       | 2nd channel S/A slave                               |               |
| %IW21.8.2          | %QW21.8.2             | %IW22.8.2                           | %QW22.8.2           | 2                       | 3rd channel single slave or:<br>1st channel B slave | 8             |
| %IW21.8.3          | %QW21.8.3             | %IW22.8.3                           | %QW22.8.3           | 3                       | 4th channel single slave or:<br>2nd channel B slave |               |
| %IW21.8.4          | %QW21.8.4             | %IW22.8.4                           | %QW22.8.4           | 4                       | status                                              |               |
| %IW21.9.0          | %QW21.9.0             | %IW22.9.0                           | %QW22.9.0           | 0                       | 1st channel S/A slave                               |               |
| %IW21.9.1          | %QW21.9.1             | %IW22.9.1                           | %QW22.9.1           | 1                       | 2nd channel S/A slave                               |               |
| %IW21.9.2          | %QW21.9.2             | %IW22.9.2                           | %QW22.9.2           | 2                       | 3rd channel single slave or:<br>1st channel B slave | 9             |
| %IW21.9.3          | %QW21.9.3             | %IW22.9.3                           | %QW22.9.3           | 3                       | 4th channel single slave or:<br>2nd channel B slave |               |
| %IW21.9.4          | %QW21.9.4             | %IW22.9.4                           | %QW22.9.4           | 4                       | status                                              |               |
| %IW21.10.0         | %QW21.10.0            | %IW22.10.0                          | %QW22.10.0          | 0                       | 1st channel S/A slave                               |               |
| %IW21.10.1         | %QW21.10.1            | %IW22.10.1                          | %QW22.10.1          | 1                       | 2nd channel S/A slave                               |               |
| %IW21.10.2         | %QW21.10.2            | %IW22.10.2                          | %QW22.10.2          | 2                       | 3rd channel single slave or:<br>1st channel B slave | 10            |
| %IW21.10.3         | %QW21.10.3            | %IW22.10.3                          | %QW22.10.3          | 3                       | 4th channel single slave or:<br>2nd channel B slave |               |
| %IW21.10.4         | %QW21.10.4            | %IW22.10.4                          | %QW22.10.4          | 4 status                |                                                     |               |
| %IW21.11.0         | %QW21.11.0            | %IW22.11.0                          | %QW22.11.0          | 0 1st channel S/A slave |                                                     | 11            |
| %IW21.11.1         | %QW21.11.1            | %IW22.11.1                          | %QW22.11.1          | 1                       | 2nd channel S/A slave                               |               |
| %IW21.11.2         | %QW21.11.2            | %IW22.11.2                          | %QW22.11.2          | 2                       | 3rd channel single slave or:<br>1st channel B slave |               |

|                    | IEC add<br>(PLC in co | tresses<br>ontroller <sub>e</sub> ) |                     |         | Data content (16 bits = word)                       |               |
|--------------------|-----------------------|-------------------------------------|---------------------|---------|-----------------------------------------------------|---------------|
| Master 1<br>inputs | Master 1<br>outputs   | Master 2<br>inputs                  | Master 2<br>outputs | Channel | Description                                         | Slave address |
| %IW21.11.3         | %QW21.11.3            | %IW22.11.3                          | %QW22.11.3          | 3       | 4th channel single slave or:<br>2nd channel B slave |               |
| %IW21.11.4         | %QW21.11.4            | %IW22.11.4                          | %QW22.11.4          | 4       | status                                              |               |
| %IW21.12.0         | %QW21.12.0            | %IW22.12.0                          | %QW22.12.0          | 0       | 1st channel S/A slave                               |               |
| %IW21.12.1         | %QW21.12.1            | %IW22.12.1                          | %QW22.12.1          | 1       | 2nd channel S/A slave                               |               |
| %IW21.12.2         | %QW21.12.2            | %IW22.12.2                          | %QW22.12.2          | 2       | 3rd channel single slave or:<br>1st channel B slave | 12            |
| %IW21.12.3         | %QW21.12.3            | %IW22.12.3                          | %QW22.12.3          | 3       | 4th channel single slave or:<br>2nd channel B slave |               |
| %IW21.12.4         | %QW21.12.4            | %IW22.12.4                          | %QW22.12.4          | 4       | status                                              |               |
| %IW21.13.0         | %QW21.13.0            | %IW22.13.0                          | %QW22.13.0          | 0       | 1st channel S/A slave                               |               |
| %IW21.13.1         | %QW21.13.1            | %IW22.13.1                          | %QW22.13.1          | 1       | 2nd channel S/A slave                               |               |
| %IW21.13.2         | %QW21.13.2            | %IW22.13.2                          | %QW22.13.2          | 2       | 3rd channel single slave or:<br>1st channel B slave | 13            |
| %IW21.13.3         | %QW21.13.3            | %IW22.13.3                          | %QW22.13.3          | 3       | 4th channel single slave or:<br>2nd channel B slave |               |
| %IW21.13.4         | %QW21.13.4            | %IW22.13.4                          | %QW22.13.4          | 4       | status                                              |               |
| %IW21.14.0         | %QW21.14.0            | %IW22.14.0                          | %QW22.14.0          | 0       | 1st channel S/A slave                               |               |
| %IW21.14.1         | %QW21.14.1            | %IW22.14.1                          | %QW22.14.1          | 1       | 2nd channel S/A slave                               |               |
| %IW21.14.2         | %QW21.14.2            | %IW22.14.2                          | %QW22.14.2          | 2       | 3rd channel single slave or:<br>1st channel B slave | 14            |
| %IW21.14.3         | %QW21.14.3            | %IW22.14.3                          | %QW22.14.3          | 3       | 4th channel single slave or:<br>2nd channel B slave |               |
| %IW21.14.4         | %QW21.14.4            | %IW22.14.4                          | %QW22.14.4          | 4       | status                                              |               |
| %IW21.15.0         | %QW21.15.0            | %IW22.15.0                          | %QW22.15.0          | 0       | 1st channel S/A slave                               |               |
| %IW21.15.1         | %QW21.15.1            | %IW22.15.1                          | %QW22.15.1          | 1       | 2nd channel S/A slave                               |               |
| %IW21.15.2         | %QW21.15.2            | %IW22.15.2                          | %QW22.15.2          | 2       | 3rd channel single slave or:<br>1st channel B slave | 15            |
| %IW21.15.3         | %QW21.15.3            | %IW22.15.3                          | %QW22.15.3          | 3       | 4th channel single slave or:<br>2nd channel B slave |               |
| %IW21.15.4         | %QW21.15.4            | %IW22.15.4                          | %QW22.15.4          | 4       | status                                              |               |
| %IW21.16.0         | %QW21.16.0            | %IW22.16.0                          | %QW22.16.0          | 0       | 1st channel S/A slave                               |               |
| %IW21.16.1         | %QW21.16.1            | %IW22.16.1                          | %QW22.16.1          | 1       | 2nd channel S/A slave                               |               |
| %IW21.16.2         | %QW21.16.2            | %IW22.16.2                          | %QW22.16.2          | 2       | 3rd channel single slave or:<br>1st channel B slave | 16            |
| %IW21.16.3         | %QW21.16.3            | %IW22.16.3                          | %QW22.16.3          | 3       | 4th channel single slave or:<br>2nd channel B slave |               |
| %IW21.16.4         | %QW21.16.4            | %IW22.16.4                          | %QW22.16.4          | 4       | status                                              |               |
| %IW21.17.0         | %QW21.17.0            | %IW22.17.0                          | %QW22.17.0          | 0       | 1st channel S/A slave                               |               |
| %IW21.17.1         | %QW21.17.1            | %IW22.17.1                          | %QW22.17.1          | 1       | 2nd channel S/A slave                               |               |
| %IW21.17.2         | %QW21.17.2            | %IW22.17.2                          | %QW22.17.2          | 2       | 3rd channel single slave or:<br>1st channel B slave | 17            |
| %IW21.17.3         | %QW21.17.3            | %IW22.17.3                          | %QW22.17.3          | 3       | 4th channel single slave or:<br>2nd channel B slave |               |
| %IW21.17.4         | %QW21.17.4            | %IW22.17.4                          | %QW22.17.4          | 4       | status                                              |               |
| %IW21.18.0         | %QW21.18.0            | %IW22.18.0                          | %QW22.18.0          | 0       | 1st channel S/A slave                               | 18            |

|                    | IEC add<br>(PLC in co | tresses<br>ontroller <sub>e</sub> ) |                     |                         | Data content (16 bits = word)                       |               |
|--------------------|-----------------------|-------------------------------------|---------------------|-------------------------|-----------------------------------------------------|---------------|
| Master 1<br>inputs | Master 1<br>outputs   | Master 2<br>inputs                  | Master 2<br>outputs | Channel                 | Description                                         | Slave address |
| %IW21.18.1         | %QW21.18.1            | %IW22.18.1                          | %QW22.18.1          | 1                       | 2nd channel S/A slave                               |               |
| %IW21.18.2         | %QW21.18.2            | %IW22.18.2                          | %QW22.18.2          | 2                       | 3rd channel single slave or:<br>1st channel B slave |               |
| %IW21.18.3         | %QW21.18.3            | %IW22.18.3                          | %QW22.18.3          | 3                       | 4th channel single slave or:<br>2nd channel B slave |               |
| %IW21.18.4         | %QW21.18.4            | %IW22.18.4                          | %QW22.18.4          | 4                       | status                                              |               |
| %IW21.19.0         | %QW21.19.0            | %IW22.19.0                          | %QW22.19.0          | 0                       | 1st channel S/A slave                               |               |
| %IW21.19.1         | %QW21.19.1            | %IW22.19.1                          | %QW22.19.1          | 1                       | 2nd channel S/A slave                               |               |
| %IW21.19.2         | %QW21.19.2            | %IW22.19.2                          | %QW22.19.2          | 2                       | 3rd channel single slave or:<br>1st channel B slave | 19            |
| %IW21.19.3         | %QW21.19.3            | %IW22.19.3                          | %QW22.19.3          | 3                       | 4th channel single slave or:<br>2nd channel B slave |               |
| %IW21.19.4         | %QW21.19.4            | %IW22.19.4                          | %QW22.19.4          | 4                       | status                                              |               |
| %IW21.20.0         | %QW21.20.0            | %IW22.20.0                          | %QW22.20.0          | 0                       | 1st channel S/A slave                               |               |
| %IW21.20.1         | %QW21.20.1            | %IW22.20.1                          | %QW22.20.1          | 1                       | 2nd channel S/A slave                               |               |
| %IW21.20.2         | %QW21.20.2            | %IW22.20.2                          | %QW22.20.2          | 2                       | 3rd channel single slave or:<br>1st channel B slave | 20            |
| %IW21.20.3         | %QW21.20.3            | %IW22.20.3                          | %QW22.20.3          | 3                       | 4th channel single slave or:<br>2nd channel B slave |               |
| %IW21.20.4         | %QW21.20.4            | %IW22.20.4                          | %QW22.20.4          | 4                       | status                                              |               |
| %IW21.21.0         | %QW21.21.0            | %IW22.21.0                          | %QW22.21.0          | 0                       | 1st channel S/A slave                               |               |
| %IW21.21.1         | %QW21.21.1            | %IW22.21.1                          | %QW22.21.1          | 1                       | 2nd channel S/A slave                               |               |
| %IW21.21.2         | %QW21.21.2            | %IW22.21.2                          | %QW22.21.2          | 2                       | 3rd channel single slave or:<br>1st channel B slave | 21            |
| %IW21.21.3         | %QW21.21.3            | %IW22.21.3                          | %QW22.21.3          | 3                       | 4th channel single slave or:<br>2nd channel B slave |               |
| %IW21.21.4         | %QW21.21.4            | %IW22.21.4                          | %QW22.21.4          | 4                       | status                                              |               |
| %IW21.22.0         | %QW21.22.0            | %IW22.22.0                          | %QW22.22.0          | 0                       | 1st channel S/A slave                               |               |
| %IW21.22.1         | %QW21.22.1            | %IW22.22.1                          | %QW22.22.1          | 1                       | 2nd channel S/A slave                               |               |
| %IW21.22.2         | %QW21.22.2            | %IW22.22.2                          | %QW22.22.2          | 2                       | 3rd channel single slave or:<br>1st channel B slave | 22            |
| %IW21.22.3         | %QW21.22.3            | %IW22.22.3                          | %QW22.22.3          | 3                       | 4th channel single slave or:<br>2nd channel B slave |               |
| %IW21.22.4         | %QW21.22.4            | %IW22.22.4                          | %QW22.22.4          | 4                       | status                                              |               |
| %IW21.23.0         | %QW21.23.0            | %IW22.23.0                          | %QW22.23.0          | 0                       | 1st channel S/A slave                               |               |
| %IW21.23.1         | %QW21.23.1            | %IW22.23.1                          | %QW22.23.1          | 1                       | 2nd channel S/A slave                               |               |
| %IW21.23.2         | %QW21.23.2            | %IW22.23.2                          | %QW22.23.2          | 2                       | 3rd channel single slave or:<br>1st channel B slave | 23            |
| %IW21.23.3         | %QW21.23.3            | %IW22.23.3                          | %QW22.23.3          | 3                       | 4th channel single slave or:<br>2nd channel B slave |               |
| %IW21.23.4         | %QW21.23.4            | %IW22.23.4                          | %QW22.23.4          | 4                       | status                                              |               |
| %IW21.24.0         | %QW21.24.0            | %IW22.24.0                          | %QW22.24.0          | 0 1st channel S/A slave |                                                     | 24            |
| %IW21.24.1         | %QW21.24.1            | %IW22.24.1                          | %QW22.24.1          | 1                       | 2nd channel S/A slave                               |               |
| %IW21.24.2         | %QW21.24.2            | %IW22.24.2                          | %QW22.24.2          | 2                       | 3rd channel single slave or:<br>1st channel B slave |               |

|                    | IEC add<br>(PLC in co | lresses<br>ontroller <sub>e</sub> ) |                     |         | Data content (16 bits = word)                       |               |
|--------------------|-----------------------|-------------------------------------|---------------------|---------|-----------------------------------------------------|---------------|
| Master 1<br>inputs | Master 1<br>outputs   | Master 2<br>inputs                  | Master 2<br>outputs | Channel | Description                                         | Slave address |
| %IW21.24.3         | %QW21.24.3            | %IW22.24.3                          | %QW22.24.3          | 3       | 4th channel single slave or:<br>2nd channel B slave |               |
| %IW21.24.4         | %QW21.24.4            | %IW22.24.4                          | %QW22.24.4          | 4       | status                                              |               |
| %IW21.25.0         | %QW21.25.0            | %IW22.25.0                          | %QW22.25.0          | 0       | 1st channel S/A slave                               |               |
| %IW21.25.1         | %QW21.25.1            | %IW22.25.1                          | %QW22.25.1          | 1       | 2nd channel S/A slave                               |               |
| %IW21.25.2         | %QW21.25.2            | %IW22.25.2                          | %QW22.25.2          | 2       | 3rd channel single slave or:<br>1st channel B slave | 25            |
| %IW21.25.3         | %QW21.25.3            | %IW22.25.3                          | %QW22.25.3          | 3       | 4th channel single slave or:<br>2nd channel B slave |               |
| %IW21.25.4         | %QW21.25.4            | %IW22.25.4                          | %QW22.25.4          | 4       | status                                              |               |
| %IW21.26.0         | %QW21.26.0            | %IW22.26.0                          | %QW22.26.0          | 0       | 1st channel S/A slave                               |               |
| %IW21.26.1         | %QW21.26.1            | %IW22.26.1                          | %QW22.26.1          | 1       | 2nd channel S/A slave                               |               |
| %IW21.26.2         | %QW21.26.2            | %IW22.26.2                          | %QW22.26.2          | 2       | 3rd channel single slave or:<br>1st channel B slave | 26            |
| %IW21.26.3         | %QW21.26.3            | %IW22.26.3                          | %QW22.26.3          | 3       | 4th channel single slave or:<br>2nd channel B slave |               |
| %IW21.26.4         | %QW21.26.4            | %IW22.26.4                          | %QW22.26.4          | 4       | status                                              |               |
| %IW21.27.0         | %QW21.27.0            | %IW22.27.0                          | %QW22.27.0          | 0       | 1st channel S/A slave                               |               |
| %IW21.27.1         | %QW21.27.1            | %IW22.27.1                          | %QW22.27.1          | 1       | 2nd channel S/A slave                               |               |
| %IW21.27.2         | %QW21.27.2            | %IW22.27.2                          | %QW22.27.2          | 2       | 3rd channel single slave or:<br>1st channel B slave | 27            |
| %IW21.27.3         | %QW21.27.3            | %IW22.27.3                          | %QW22.27.3          | 3       | 4th channel single slave or:<br>2nd channel B slave |               |
| %IW21.27.4         | %QW21.27.4            | %IW22.27.4                          | %QW22.27.4          | 4       | status                                              |               |
| %IW21.28.0         | %QW21.28.0            | %IW22.28.0                          | %QW22.28.0          | 0       | 1st channel S/A slave                               |               |
| %IW21.28.1         | %QW21.28.1            | %IW22.28.1                          | %QW22.28.1          | 1       | 2nd channel S/A slave                               |               |
| %IW21.28.2         | %QW21.28.2            | %IW22.28.2                          | %QW22.28.2          | 2       | 3rd channel single slave or:<br>1st channel B slave | 28            |
| %IW21.28.3         | %QW21.28.3            | %IW22.28.3                          | %QW22.28.3          | 3       | 4th channel single slave or:<br>2nd channel B slave |               |
| %IW21.28.4         | %QW21.28.4            | %IW22.28.4                          | %QW22.28.4          | 4       | status                                              |               |
| %IW21.29.0         | %QW21.29.0            | %IW22.29.0                          | %QW22.29.0          | 0       | 1st channel S/A slave                               |               |
| %IW21.29.1         | %QW21.29.1            | %IW22.29.1                          | %QW22.29.1          | 1       | 2nd channel S/A slave                               |               |
| %IW21.29.2         | %QW21.29.2            | %IW22.29.2                          | %QW22.29.2          | 2       | 3rd channel single slave or:<br>1st channel B slave | 29            |
| %IW21.29.3         | %QW21.29.3            | %IW22.29.3                          | %QW22.29.3          | 3       | 4th channel single slave or:<br>2nd channel B slave |               |
| IW21.29.4          | IW21.29.4             | IW22.29.4                           | IW22.29.4           | 4       | status                                              |               |
| %IW21.30.0         | %QW21.30.0            | %IW22.30.0                          | %QW22.30.0          | 0       | 1st channel S/A slave                               |               |
| %IW21.30.1         | %QW21.30.1            | %IW22.30.1                          | %QW22.30.1          | 1       | 2nd channel S/A slave                               |               |
| %IW21.30.2         | %QW21.30.2            | %IW22.30.2                          | %QW22.30.2          | 2       | 3rd channel single slave or:<br>1st channel B slave | 30            |
| %IW21.30.3         | %QW21.30.3            | %IW22.30.3                          | %QW22.30.3          | 3       | 4th channel single slave or:<br>2nd channel B slave |               |
| %IW21.30.4         | %QW21.30.4            | %IW22.30.4                          | %QW22.30.4          | 4       | status                                              |               |
| %IW21.31.0         | %QW21.31.0            | %IW22.31.0                          | %QW22.31.0          | 0       | 1st channel S/A slave                               | 31            |

|                    | IEC add<br>(PLC in co | tresses<br>ontroller <sub>e</sub> ) |                     |         | Slavo addross                                       |               |
|--------------------|-----------------------|-------------------------------------|---------------------|---------|-----------------------------------------------------|---------------|
| Master 1<br>inputs | Master 1<br>outputs   | Master 2<br>inputs                  | Master 2<br>outputs | Channel | Description                                         | Slave address |
| %IW21.31.1         | %QW21.31.1            | %IW22.31.1                          | %QW22.31.1          | 1       | 2nd channel S/A slave                               |               |
| %IW21.31.2         | %QW21.31.2            | %IW22.31.2                          | %QW22.31.2          | 2       | 3rd channel single slave or:<br>1st channel B slave |               |
| %IW21.31.3         | %QW21.31.3            | %IW22.31.3                          | %QW22.31.3          | 3       | 4th channel single slave or:<br>2nd channel B slave |               |
| %IW21.31.4         | %QW21.31.4            | %IW22.31.4                          | %QW22.31.4          | 4       | status                                              |               |

# Modbus addresses for configuration data (CDI) of the slaves

CDI = Configuration Data Image

|         | Modbus a  | addresses |           | Bits / data                | a conter  | nt       | IEC addresses<br>(PLC in controllere) |                    |          |           |  |  |
|---------|-----------|-----------|-----------|----------------------------|-----------|----------|---------------------------------------|--------------------|----------|-----------|--|--|
| Mas     | ter 1     | Mas       | ter 2     | 1512 118<br>XID2 XID1      | 74<br>ID  | 30<br>IO | Mas                                   | ter 1              | Mas      | ter 2     |  |  |
| current | projected | current   | projected | configuration              | data of s | lave     | current                               | projected          | current  | projected |  |  |
| 4285    | 4381      | 8381      | 8477      | (                          | )         |          | %IW31.0                               | %IW31.96           | %IW32.0  | %IW32.96  |  |  |
| 4286    | 4382      | 8382      | 8478      | 1 (                        | A)        |          | %IW31.1                               | %IW31.97           | %IW32.1  | %IW32.97  |  |  |
| 4287    | 4383      | 8383      | 8479      | 2 (                        | A)        |          | %IW31.2                               | %IW31.98           | %IW32.2  | %IW32.98  |  |  |
| 4288    | 4384      | 8384      | 8480      | 3 (                        | A)        |          | %IW31.3                               | %IW31.99           | %IW32.3  | %IW32.99  |  |  |
| 4289    | 4385      | 8385      | 8481      | 4 (                        | A)        |          | %IW31.4                               | %IW31.100          | %IW32.4  | %IW32.100 |  |  |
| 4290    | 4386      | 8386      | 8482      | 5 (                        | A)        |          | %IW31.5                               | %IW31.101          | %IW32.5  | %IW32.101 |  |  |
| 4291    | 4387      | 8387      | 8483      | 6 (                        | A)        |          | %IW31.6                               | %IW31.102          | %IW32.6  | %IW32.102 |  |  |
| 4292    | 4388      | 8388      | 8484      | 7 (                        | A)        |          | %IW31.7                               | %IW31.103          | %IW32.7  | %IW32.103 |  |  |
| 4293    | 4389      | 8389      | 8485      | 8 (                        | A)        |          | %IW31.8                               | %IW31.104          | %IW32.8  | %IW32.104 |  |  |
| 4294    | 4390      | 8390      | 8486      | 9 (                        | A)        |          | %IW31.9                               | %IW31.105          | %IW32.9  | %IW32.105 |  |  |
| 4295    | 4391      | 8391      | 8487      | 10                         | (A)       |          | %IW31.10                              | %IW31.106          | %IW32.10 | %IW32.106 |  |  |
| 4296    | 4392      | 8392      | 8488      | 11                         | (A)       |          | %IW31.11                              | %IW31.107          | %IW32.11 | %IW32.107 |  |  |
| 4297    | 4393      | 8393      | 8489      | 12                         | (A)       |          | %IW31.12                              | %IW31.108          | %IW32.12 | %IW32.108 |  |  |
| 4298    | 4394      | 8394      | 8490      | 13                         | (A)       |          | %IW31.13                              | %IW31.109          | %IW32.13 | %IW32.109 |  |  |
| 4299    | 4395      | 8395      | 8491      | 14                         | (A)       |          | %IW31.14                              | %IW31.110          | %IW32.14 | %IW32.110 |  |  |
| 4300    | 4396      | 8396      | 8492      | 15                         | (A)       |          | %IW31.15                              | %IW31.111          | %IW32.15 | %IW32.111 |  |  |
| 4301    | 4397      | 8397      | 8493      | 16                         | (A)       |          | %IW31.16                              | %IW31.112          | %IW32.16 | %IW32.112 |  |  |
| 4302    | 4398      | 8398      | 8494      | 17                         | (A)       |          | %IW31.17                              | %IW31.113          | %IW32.17 | %IW32.113 |  |  |
| 4303    | 4399      | 8399      | 8495      | 18                         | (A)       |          | %IW31.18                              | %IW31.114          | %IW32.18 | %IW32.114 |  |  |
| 4304    | 4400      | 8400      | 8496      | 19                         | (A)       |          | %IW31.19                              | %IW31.115          | %IW32.19 | %IW32.115 |  |  |
| 4305    | 4401      | 8401      | 8497      | 20                         | (A)       |          | %IW31.20                              | %IW31.116          | %IW32.20 | %IW32.116 |  |  |
| 4306    | 4402      | 8402      | 8498      | 21                         | (A)       |          | %IW31.21                              | %IW31.117          | %IW32.21 | %IW32.117 |  |  |
| 4307    | 4403      | 8403      | 8499      | 22                         | (A)       |          | %IW31.22                              | %IW31.118          | %IW32.22 | %IW32.118 |  |  |
| 4308    | 4404      | 8404      | 8500      | 23                         | (A)       |          | %IW31.23                              | %IW31.119          | %IW32.23 | %IW32.119 |  |  |
| 4309    | 4405      | 8405      | 8501      | 24                         | (A)       |          | %IW31.24                              | %IW31.120          | %IW32.24 | %IW32.120 |  |  |
| 4310    | 4406      | 8406      | 8502      | 25                         | (A)       |          | %IW31.25                              | %IW31.121          | %IW32.25 | %IW32.121 |  |  |
| 4311    | 4407      | 8407      | 8503      | 26                         | (A)       |          | %IW31.26                              | %IW31.122          | %IW32.26 | %IW32.122 |  |  |
| 4312    | 4408      | 8408      | 8504      | 27                         | (A)       |          | %IW31.27                              | %IW31.123          | %IW32.27 | %IW32.123 |  |  |
| 4313    | 4409      | 8409      | 8505      | 28                         | (A)       |          | %IW31.28                              | %IW31.124          | %IW32.28 | %IW32.124 |  |  |
| 4314    | 4410      | 8410      | 8506      | 29                         | (A)       |          | %IW31.29                              | %IW31.125          | %IW32.29 | %IW32.125 |  |  |
| 4315    | 4411      | 8411      | 8507      | 30                         | (A)       |          | %IW31.30                              | %IW31.126          | %IW32.30 | %IW32.126 |  |  |
| 4316    | 4412      | 8412      | 8508      | 31                         | (A)       |          | %IW31.31                              | %IW31.127          | %IW32.31 | %IW32.127 |  |  |
| 4317    | 4413      | 8413      | 8509      | (0)                        | B)*       |          | %IW31.32                              | %IW31.128          | %IW32.32 | %IW32.128 |  |  |
| 4318    | 4414      | 8414      | 8510      | 1                          | В         |          | %IW31.33                              | %IW31.129          | %IW32.33 | %IW32.129 |  |  |
| 4319    | 4415      | 8415      | 8511      | 1 2 B %IW31.34 %IW31.130 % |           |          |                                       | %IW32.34 %IW32.130 |          |           |  |  |
| 4320    | 4416      | 8416      | 8512      | 3                          | В         |          | %IW31.35                              | %IW31.131          | %IW32.35 | %IW32.131 |  |  |
| 4321    | 4417      | 8417      | 8513      | 4                          | В         |          | %IW31.36                              | %IW31.132          | %IW32.36 | %IW32.132 |  |  |
| 4322    | 4418      | 8418      | 8514      | 5                          | В         |          | %IW31.37                              | %IW31.133          | %IW32.37 | %IW32.133 |  |  |

|         | Modbus a  | ddresses |           | Bi           | ts / data   | a contei  | nt       | IEC addresses<br>(PLC in controller <sub>e</sub> ) |           |          |           |  |
|---------|-----------|----------|-----------|--------------|-------------|-----------|----------|----------------------------------------------------|-----------|----------|-----------|--|
| Mas     | ter 1     | Mas      | ter 2     | 1512<br>XID2 | 118<br>XID1 | 74<br>ID  | 30<br>IO | Mas                                                | ter 1     | Mas      | ter 2     |  |
| current | projected | current  | projected | confi        | guration    | data of s | lave     | current                                            | projected | current  | projected |  |
| 4323    | 4419      | 8419     | 8515      |              | 6           | В         |          | %IW31.38                                           | %IW31.134 | %IW32.38 | %IW32.134 |  |
| 4324    | 4420      | 8420     | 8516      |              | 7           | В         |          | %IW31.39                                           | %IW31.135 | %IW32.39 | %IW32.135 |  |
| 4325    | 4421      | 8421     | 8517      |              | 8           | В         |          | %IW31.40                                           | %IW31.136 | %IW32.40 | %IW32.136 |  |
| 4326    | 4422      | 8422     | 8518      |              | 9           | В         |          | %IW31.41                                           | %IW31.137 | %IW32.41 | %IW32.137 |  |
| 4327    | 4423      | 8423     | 8519      |              | 10          | В         |          | %IW31.42                                           | %IW31.138 | %IW32.42 | %IW32.138 |  |
| 4328    | 4424      | 8424     | 8520      |              | 11          | В         |          | %IW31.43                                           | %IW31.139 | %IW32.43 | %IW32.139 |  |
| 4329    | 4425      | 8425     | 8521      |              | 12          | В         |          | %IW31.44                                           | %IW31.140 | %IW32.44 | %IW32.140 |  |
| 4330    | 4426      | 8426     | 8522      |              | 13          | В         |          | %IW31.45                                           | %IW31.141 | %IW32.45 | %IW32.141 |  |
| 4331    | 4427      | 8427     | 8523      | 14 B         |             |           |          | %IW31.46                                           | %IW31.142 | %IW32.46 | %IW32.142 |  |
| 4332    | 4428      | 8428     | 8524      | 15 B         |             |           |          | %IW31.47                                           | %IW31.143 | %IW32.47 | %IW32.143 |  |
| 4333    | 4429      | 8429     | 8525      | 16 B         |             |           |          | %IW31.48                                           | %IW31.144 | %IW32.48 | %IW32.144 |  |
| 4334    | 4430      | 8430     | 8526      | 17 B         |             |           |          | %IW31.49                                           | %IW31.145 | %IW32.49 | %IW32.145 |  |
| 4335    | 4431      | 8431     | 8527      |              | 18          | В         |          | %IW31.50                                           | %IW31.146 | %IW32.50 | %IW32.146 |  |
| 4336    | 4432      | 8432     | 8528      |              | 19          | В         |          | %IW31.51                                           | %IW31.147 | %IW32.51 | %IW32.147 |  |
| 4337    | 4433      | 8433     | 8529      |              | 20          | В         |          | %IW31.52                                           | %IW31.148 | %IW32.52 | %IW32.148 |  |
| 4338    | 4434      | 8434     | 8530      |              | 21          | В         |          | %IW31.53                                           | %IW31.149 | %IW32.53 | %IW32.149 |  |
| 4339    | 4435      | 8435     | 8531      |              | 22          | В         |          | %IW31.54                                           | %IW31.150 | %IW32.54 | %IW32.150 |  |
| 4340    | 4436      | 8436     | 8532      |              | 23          | В         |          | %IW31.55                                           | %IW31.151 | %IW32.55 | %IW32.151 |  |
| 4341    | 4437      | 8437     | 8533      |              | 24          | В         |          | %IW31.56                                           | %IW31.152 | %IW32.56 | %IW32.152 |  |
| 4342    | 4438      | 8438     | 8534      |              | 25          | В         |          | %IW31.57                                           | %IW31.153 | %IW32.57 | %IW32.153 |  |
| 4343    | 4439      | 8439     | 8535      | 26 B         |             |           |          | %IW31.58                                           | %IW31.154 | %IW32.58 | %IW32.154 |  |
| 4344    | 4440      | 8440     | 8536      | 27 B         |             |           |          | %IW31.59                                           | %IW31.155 | %IW32.59 | %IW32.155 |  |
| 4345    | 4441      | 8441     | 8537      | 28 B         |             |           |          | %IW31.60                                           | %IW31.156 | %IW32.60 | %IW32.156 |  |
| 4346    | 4442      | 8442     | 8538      | 29 B         |             |           |          | %IW31.61                                           | %IW31.157 | %IW32.61 | %IW32.157 |  |
| 4347    | 4443      | 8443     | 8539      |              | 30          | В         |          | %IW31.62                                           | %IW31.158 | %IW32.62 | %IW32.158 |  |
| 4348    | 4444      | 8444     | 8540      |              | 31          | В         |          | %IW31.63                                           | %IW31.159 | %IW32.63 | %IW32.159 |  |

\*) For the AS-i address 0B there is no configuration data. The value of this field is always zero.

# IEC addresses in the PLC of the controllere for configuration data (CDI) of the slaves

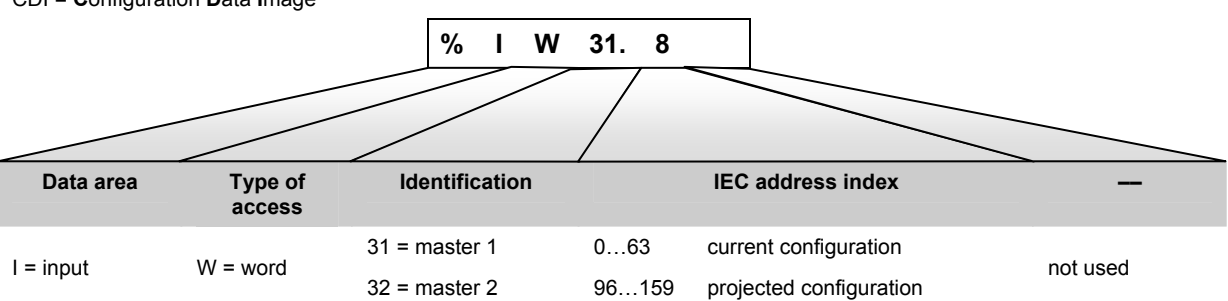

CDI = Configuration Data Image

|         | Modbus a  | ddresses |           |       | Ві          | its         |       | IEC addresses<br>(PLC in controller <sub>e</sub> ) |           |          |           |  |
|---------|-----------|----------|-----------|-------|-------------|-------------|-------|----------------------------------------------------|-----------|----------|-----------|--|
| Mas     | ter 1     | Mas      | ter 2     | 1512  | 118         | 74          | 30    | Mas                                                | ter 1     | Master 2 |           |  |
| current | reflected | current  | reflected | ра    | rameter c   | lata of sla | ave   | current                                            | reflected | current  | reflected |  |
| 4349    | 4445      | 8445     | 8541      | 4(A)  | 3(A)        | 2(A)        | 1(A)  | %IW31.64                                           | %IW31.160 | %IW32.64 | %IW32.160 |  |
| 4350    | 4446      | 8446     | 8542      | 8(A)  | 7(A)        | 6(A)        | 5(A)  | %IW31.65                                           | %IW31.161 | %IW32.65 | %IW32.161 |  |
| 4351    | 4447      | 8447     | 8543      | 12(A) | 11(A)       | 10(A)       | 9(A)  | %IW31.66                                           | %IW31.162 | %IW32.66 | %IW32.162 |  |
| 4352    | 4448      | 8448     | 8544      | 16(A) | 15(A)       | 14(A)       | 13(A) | %IW31.67                                           | %IW31.163 | %IW32.67 | %IW32.163 |  |
| 4353    | 4449      | 8449     | 8545      | 20(A) | 19(A)       | 18(A)       | 17(A) | %IW31.68                                           | %IW31.164 | %IW32.68 | %IW32.164 |  |
| 4354    | 4450      | 8450     | 8546      | 24(A) | 24(A) 23(A) |             | 21(A) | %IW31.69                                           | %IW31.165 | %IW32.69 | %IW32.165 |  |
| 4355    | 4451      | 8451     | 8547      | 28(A) | 28(A) 27(A) |             | 25(A) | %IW31.70                                           | %IW31.166 | %IW32.70 | %IW32.166 |  |
| 4356    | 4452      | 8452     | 8548      | 1B    | 31(A)       | 30(A)       | 29(A) | %IW31.71                                           | %IW31.167 | %IW32.71 | %IW32.167 |  |
| 4357    | 4453      | 8453     | 8549      | 5B    | 4B          | 3B          | 2B    | %IW31.72                                           | %IW31.168 | %IW32.72 | %IW32.168 |  |
| 4358    | 4454      | 8454     | 8550      | 9B    | 8B          | 7B          | 6B    | %IW31.73                                           | %IW31.169 | %IW32.73 | %IW32.169 |  |
| 4359    | 4455      | 8455     | 8551      | 13B   | 12B         | 11B         | 10B   | %IW31.74                                           | %IW31.170 | %IW32.74 | %IW32.170 |  |
| 4360    | 4456      | 8456     | 8552      | 17B   | 16B         | 15B         | 14B   | %IW31.75                                           | %IW31.171 | %IW32.75 | %IW32.171 |  |
| 4361    | 4457      | 8457     | 8553      | 21B   | 20B         | 19B         | 18B   | %IW31.76                                           | %IW31.172 | %IW32.76 | %IW32.172 |  |
| 4362    | 4458      | 8458     | 8554      | 25B   | 24B         | 23B         | 22B   | %IW31.77                                           | %IW31.173 | %IW32.77 | %IW32.173 |  |
| 4363    | 4459      | 8459     | 8555      | 29B   | 28B         | 27B         | 26B   | %IW31.78                                           | %IW31.174 | %IW32.78 | %IW32.174 |  |
| 4364    | 4460      | 8460     | 8556      | rese  | erved       | 31B         | 30B   | %IW31.79                                           | %IW31.175 | %IW32.79 | %IW32.175 |  |

# Modbus addresses for parameter data of the slaves

# IEC addresses in the PLC of the controllere for parameter data of the slaves

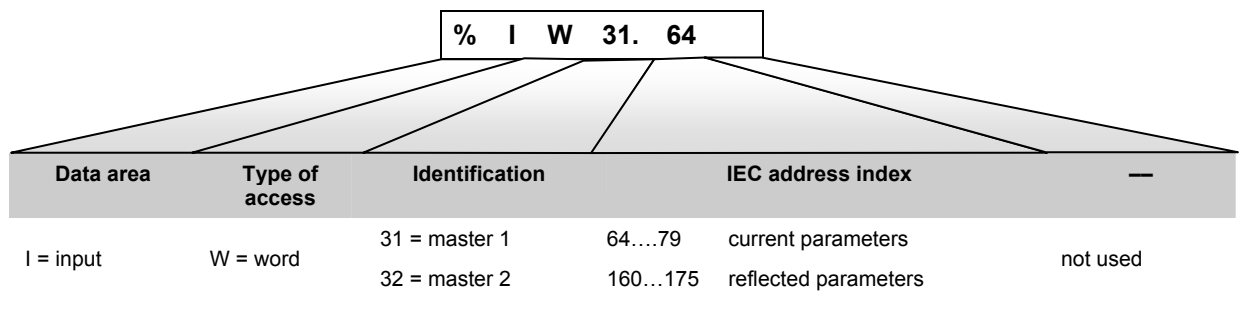

| Modbus addresses<br>IEC addresses<br>(PLC in controllere) |                         | Bits<br>AS-i slave addresses |       |       |       |       |       |       |       |       |       |       |       |       |       |       |       |
|-----------------------------------------------------------|-------------------------|------------------------------|-------|-------|-------|-------|-------|-------|-------|-------|-------|-------|-------|-------|-------|-------|-------|
| Master 1                                                  | 15                      | 14                           | 13    | 12    | 11    | 10    | ٩     | 8     | 7     | 6     | 5     | 4     | 3     | 2     | 1     | 0     |       |
| Waster I                                                  | Widster Z               | 15                           | 14    | 15    | 12    | ••    | 10    | 3     | 0     | 4     | U     | 3     | -     | 3     | 2     | •     | U     |
| <b>4365</b><br>%IW31.80                                   | <b>8461</b><br>%IW32.80 | 15(A)                        | 14(A) | 13(A) | 12(A) | 11(A) | 10(A) | 9(A)  | 8(A)  | 7(A)  | 6(A)  | 5(A)  | 4(A)  | 3(A)  | 2(A)  | 1(A)  | 0*)   |
| <b>4366</b><br>%IW31.81                                   | <b>8462</b><br>%IW32.81 | 31(A)                        | 30(A) | 29(A) | 28(A) | 27(A) | 26(A) | 25(A) | 24(A) | 23(A) | 22(A) | 21(A) | 20(A) | 19(A) | 18(A) | 17(A) | 16(A) |
| <b>4367</b><br>%IW31.82                                   | <b>8463</b><br>%IW32.82 | 15B                          | 14B   | 13B   | 12B   | 11B   | 10B   | 9B    | 8B    | 7B    | 6B    | 5B    | 4B    | 3B    | 2B    | 1B    | _     |
| <b>4368</b><br>%IW31.83                                   | <b>8464</b><br>%IW32.83 | 31B                          | 30B   | 29B   | 28B   | 27B   | 26B   | 25B   | 24B   | 23B   | 22B   | 21B   | 20B   | 19B   | 18B   | 17B   | 16B   |

# Modbus addresses for the slave list LAS (list of active slaves)

\*) LAS has no slave 0, so these values are set to 0 by default!

# IEC addresses in the PLC of the controllere for the slave list LAS (list of active slaves)

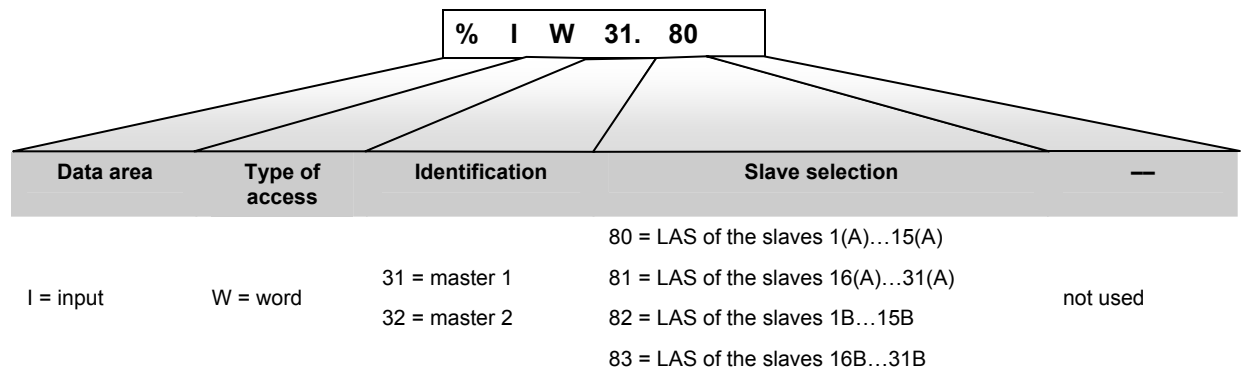
| Modbus a                | addresses                                  |       |                      |       |       |       |       |       | Bi    | its   |       |       |       |       |       |       |       |
|-------------------------|--------------------------------------------|-------|----------------------|-------|-------|-------|-------|-------|-------|-------|-------|-------|-------|-------|-------|-------|-------|
| IEC add<br>(PLC in co   | <b>dresses</b><br>ontroller <sub>e</sub> ) |       | AS-i slave addresses |       |       |       |       |       |       |       |       |       |       |       |       |       |       |
| Master 1                | Master 2                                   | 15    | 14                   | 13    | 12    | 11    | 10    | 9     | 8     | 7     | 6     | 5     | 4     | 3     | 2     | 1     | 0     |
| <b>4369</b><br>%IW31.84 | <b>8465</b><br>%IW32.84                    | 15(A) | 14(A)                | 13(A) | 12(A) | 11(A) | 10(A) | 9(A)  | 8(A)  | 7(A)  | 6(A)  | 5(A)  | 4(A)  | 3(A)  | 2(A)  | 1(A)  | 0     |
| <b>4370</b><br>%IW31.85 | <b>8466</b><br>%IW32.85                    | 31(A) | 30(A)                | 29(A) | 28(A) | 27(A) | 26(A) | 25(A) | 24(A) | 23(A) | 22(A) | 21(A) | 20(A) | 19(A) | 18(A) | 17(A) | 16(A) |
| <b>4371</b><br>%IW31.86 | <b>8467</b><br>%IW32.86                    | 15B   | 14B                  | 13B   | 12B   | 11B   | 10B   | 9B    | 8B    | 7B    | 6B    | 5B    | 4B    | 3B    | 2B    | 1B    | -     |
| <b>4372</b><br>%IW31.87 | <b>8468</b><br>%IW32.87                    | 31B   | 30B                  | 29B   | 28B   | 27B   | 26B   | 25B   | 24B   | 23B   | 22B   | 21B   | 20B   | 19B   | 18B   | 17B   | 16B   |

### Modbus addresses for the slave list LDS (list of detected slaves)

# IEC addresses in the PLC of the controllere for the slave list LDS (list of detected slaves)

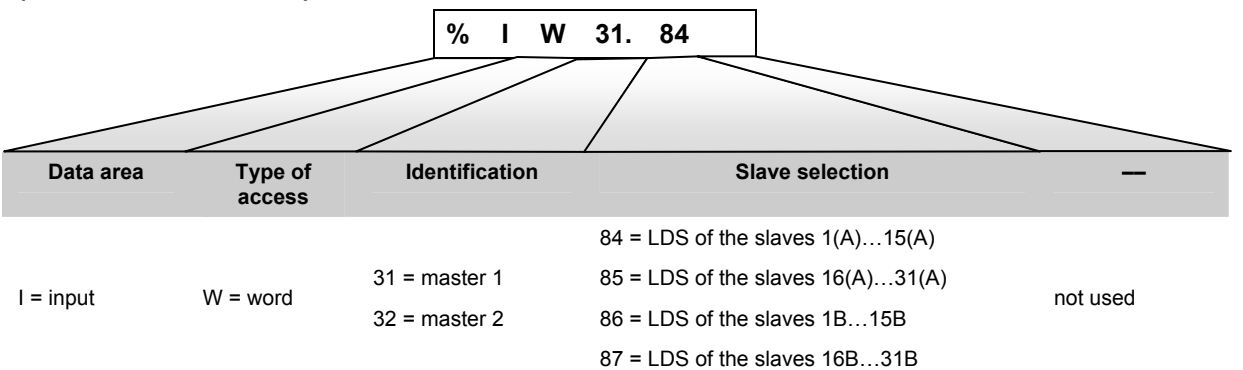

| Modbus a<br>IEC add<br>(PLC in co | addresses<br>dresses<br>ontrollere) | es Bits<br>AS-i slave addresses |       |       |       |       |       |       |       |       |       |       |       |       |       |       |       |
|-----------------------------------|-------------------------------------|---------------------------------|-------|-------|-------|-------|-------|-------|-------|-------|-------|-------|-------|-------|-------|-------|-------|
| Master 1                          | Master 2                            | 15                              | 14    | 13    | 12    | 11    | 10    | 9     | 8     | 7     | 6     | 5     | 4     | 3     | 2     | 1     | 0     |
| <b>4373</b><br>%IW31.88           | <b>8469</b><br>%IW32.88             | 15(A)                           | 14(A) | 13(A) | 12(A) | 11(A) | 10(A) | 9(A)  | 8(A)  | 7(A)  | 6(A)  | 5(A)  | 4(A)  | 3(A)  | 2(A)  | 1(A)  | 0*)   |
| <b>4374</b><br>%IW31.89           | <b>8470</b><br>%IW32.89             | 31(A)                           | 30(A) | 29(A) | 28(A) | 27(A) | 26(A) | 25(A) | 24(A) | 23(A) | 22(A) | 21(A) | 20(A) | 19(A) | 18(A) | 17(A) | 16(A) |
| <b>4375</b><br>%IW31.90           | 8471<br>%IW32.90                    | 15B                             | 14B   | 13B   | 12B   | 11B   | 10B   | 9B    | 8B    | 7B    | 6B    | 5B    | 4B    | 3B    | 2B    | 1B    | _     |
| <b>4376</b><br>%IW31.91           | <b>8472</b><br>%IW32.91             | 31B                             | 30B   | 29B   | 28B   | 27B   | 26B   | 25B   | 24B   | 23B   | 22B   | 21B   | 20B   | 19B   | 18B   | 17B   | 16B   |

### Modbus addresses for the slave list LPF (list of slaves with periphery faults)

\*) LPF has no slave 0, so these values are set to 0 by default!

# IEC addresses in the PLC of the controllere for the slave list LPF (list of slaves with periphery faults)

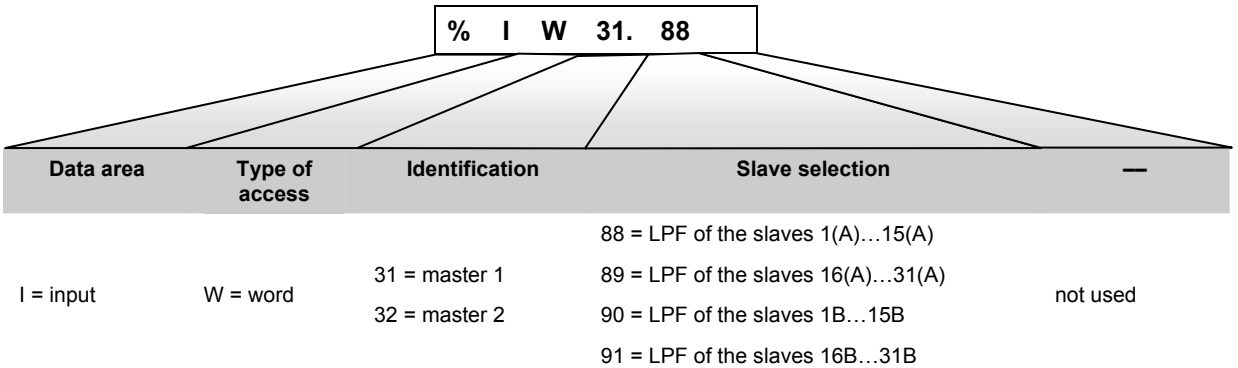

| Modbus a<br>IEC add<br>(PLC in co | addresses<br>dresses<br>ontrollere) | s Bits<br>AS-i slave addresses |       |       |       |       |       |       |       |       |       |       |       |       |       |       |       |
|-----------------------------------|-------------------------------------|--------------------------------|-------|-------|-------|-------|-------|-------|-------|-------|-------|-------|-------|-------|-------|-------|-------|
| Master 1                          | Master 2                            | 15                             | 14    | 13    | 12    | 11    | 10    | 9     | 8     | 7     | 6     | 5     | 4     | 3     | 2     | 1     | 0     |
| <b>4377</b><br>%IW3192            | <b>8473</b><br>%IW32.92             | 15(A)                          | 14(A) | 13(A) | 12(A) | 11(A) | 10(A) | 9(A)  | 8(A)  | 7(A)  | 6(A)  | 5(A)  | 4(A)  | 3(A)  | 2(A)  | 1(A)  | 0*)   |
| <b>4378</b><br>%IW31.93           | <b>8474</b><br>%IW32.93             | 31(A)                          | 30(A) | 29(A) | 28(A) | 27(A) | 26(A) | 25(A) | 24(A) | 23(A) | 22(A) | 21(A) | 20(A) | 19(A) | 18(A) | 17(A) | 16(A) |
| <b>4379</b><br>%IW31.94           | <b>8475</b><br>%IW32.94             | 15B                            | 14B   | 13B   | 12B   | 11B   | 10B   | 9B    | 8B    | 7B    | 6B    | 5B    | 4B    | 3B    | 2B    | 1B    | _     |
| <b>4380</b><br>%IW31.95           | <b>8476</b><br>%IW32.95             | 31B                            | 30B   | 29B   | 28B   | 27B   | 26B   | 25B   | 24B   | 23B   | 22B   | 21B   | 20B   | 19B   | 18B   | 17B   | 16B   |

### Modbus addresses for the slave list LPS (list of projected slaves)

\*) LPS has no slave 0, so these values are set to 0 by default!

# IEC addresses in the PLC of the controllere for the slave list LPS (list of projected slaves)

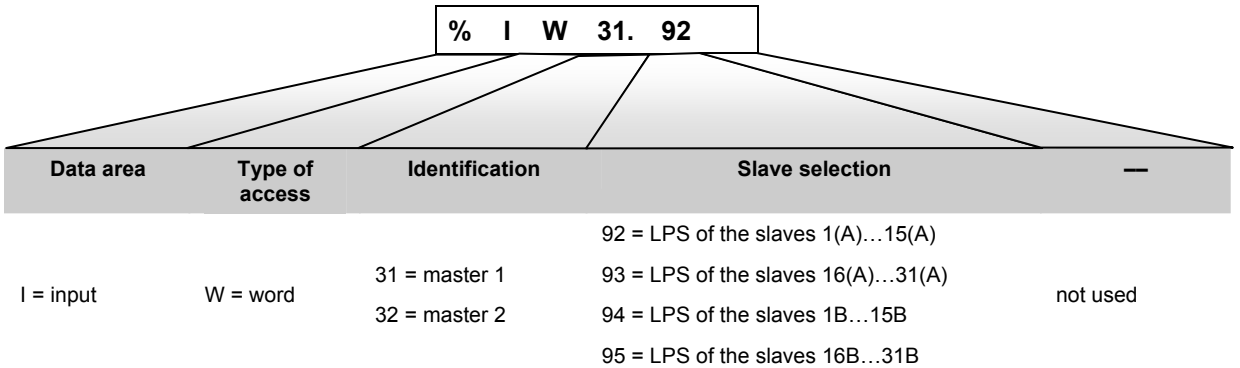

| Modbus addresses |          | Telegram error counter of slave | IEC add<br>(PLC in co | tresses<br>ontrollere) |
|------------------|----------|---------------------------------|-----------------------|------------------------|
| Master 1         | Master 2 | (16 bits = 1 word)              | Master 1              | Master 2               |
| 4461             | 8557     | 1 (A)                           | %IW31.176             | %IW32.176              |
| 4462             | 8558     | 2 (A)                           | %IW31.177             | %IW32.177              |
| 4463             | 8559     | 3 (A)                           | %IW31.178             | %IW32.178              |
| 4464             | 8560     | 4 (A)                           | %IW31.179             | %IW32.179              |
| 4465             | 8561     | 5 (A)                           | %IW31.180             | %IW32.180              |
| 4466             | 8562     | 6 (A)                           | %IW31.181             | %IW32.181              |
| 4467             | 8563     | 7 (A)                           | %IW31.182             | %IW32.182              |
| 4468             | 8564     | 8 (A)                           | %IW31.183             | %IW32.183              |
| 4469             | 8565     | 9 (A)                           | %IW31.184             | %IW32.184              |
| 4470             | 8566     | 10 (A)                          | %IW31.185             | %IW32.185              |
| 4471             | 8567     | 11 (A)                          | %IW31.186             | %IW32.186              |
| 4472             | 8568     | 12 (A)                          | %IW31.187             | %IW32.187              |
| 4473             | 8569     | 13 (A)                          | %IW31.188             | %IW32.188              |
| 4474             | 8570     | 14 (A)                          | %IW31.189             | %IW32.189              |
| 4475             | 8571     | 15 (A)                          | %IW31.190             | %IW32.190              |
| 4476             | 8572     | 16 (A)                          | %IW31.191             | %IW32.191              |
| 4477             | 8573     | 17 (A)                          | %IW31.192             | %IW32.192              |
| 4478             | 8574     | 18 (A)                          | %IW31.193             | %IW32.193              |
| 4479             | 8575     | 19 (A)                          | %IW31.194             | %IW32.194              |
| 4480             | 8576     | 20 (A)                          | %IW31.195             | %IW32.195              |
| 4481             | 8577     | 21 (A)                          | %IW31.196             | %IW32.196              |
| 4482             | 8578     | 22 (A)                          | %IW31.197             | %IW32.197              |
| 4483             | 8579     | 23 (A)                          | %IW31.198             | %IW32.198              |
| 4484             | 8580     | 24 (A)                          | %IW31.199             | %IW32.199              |
| 4485             | 8581     | 25 (A)                          | %IW31.200             | %IW32.200              |
| 4486             | 8582     | 26 (A)                          | %IW31.201             | %IW32.201              |
| 4487             | 8583     | 27 (A)                          | %IW31.202             | %IW32.202              |
| 4488             | 8584     | 28 (A)                          | %IW31.203             | %IW32.203              |
| 4489             | 8585     | 29 (A)                          | %IW31.204             | %IW32.204              |
| 4490             | 8586     | 30 (A)                          | %IW31.205             | %IW32.205              |
| 4491             | 8587     | 31 (A)                          | %IW31.206             | %IW32.206              |
| 4492             | 8588     | 1 B                             | %IW31.207             | %IW32.207              |
| 4493             | 8589     | 2 B                             | %IW31.208             | %IW32.208              |
| 4494             | 8590     | 3 B                             | %IW31.209             | %IW32.209              |
| 4495             | 8591     | 4 B                             | %IW31.210             | %IW32.210              |
| 4496             | 8592     | 5 B                             | %IW31.211             | %IW32.211              |
| 4497             | 8593     | 6 B                             | %IW31.212             | %IW32.212              |
| 4498             | 8594     | 7 B                             | %IW31.213             | %IW32.213              |
| 4499             | 8595     | 8 B                             | %IW31.214             | %IW32.214              |
| 4500             | 8596     | 9 B                             | %IW31.215             | %IW32.215              |
| 4501             | 8597     | 10 B                            | %IW31.216             | %IW32.216              |

# Modbus addresses for the slave telegram error counters

| Modbus addresses |          | Telegram error counter of slave | IEC add<br>(PLC in co | lresses<br>ontroller <sub>e</sub> ) |
|------------------|----------|---------------------------------|-----------------------|-------------------------------------|
| Master 1         | Master 2 | (16 bits = 1 word)              | Master 1              | Master 2                            |
| 4502             | 8598     | 11 B                            | %IW31.217             | %IW32.217                           |
| 4503             | 8599     | 12 B                            | %IW31.218             | %IW32.218                           |
| 4504             | 8600     | 13 B                            | %IW31.219             | %IW32.219                           |
| 4505             | 8601     | 14 B                            | %IW31.220             | %IW32.220                           |
| 4506             | 8602     | 15 B                            | %IW31.221             | %IW32.221                           |
| 4507             | 8603     | 16 B                            | %IW31.222             | %IW32.222                           |
| 4508             | 8604     | 17 B                            | %IW31.223             | %IW32.223                           |
| 4509             | 8605     | 18 B                            | %IW31.224             | %IW32.224                           |
| 4510             | 8606     | 19 B                            | %IW31.225             | %IW32.225                           |
| 4511             | 8607     | 20 B                            | %IW31.226             | %IW32.226                           |
| 4512             | 8608     | 21 B                            | %IW31.227             | %IW32.227                           |
| 4513             | 8609     | 22 B                            | %IW31.228             | %IW32.228                           |
| 4514             | 8610     | 23 B                            | %IW31.229             | %IW32.229                           |
| 4515             | 8611     | 24 B                            | %IW31.230             | %IW32.230                           |
| 4516             | 8612     | 25 B                            | %IW31.231             | %IW32.231                           |
| 4517             | 8613     | 26 B                            | %IW31.2xx             | %IW32.2xx                           |
| 4518             | 8614     | 27 B                            | %IW31.233             | %IW32.233                           |
| 4519             | 8615     | 28 B                            | %IW31.234             | %IW32.234                           |
| 4520             | 8616     | 29 B                            | %W31.235              | %W32.235                            |
| 4521             | 8617     | 30 B                            | %IW31.236             | %IW32.236                           |
| 4522             | 8618     | 31 B                            | %IW31.237             | %IW32.237                           |

### IEC addresses in the PLC of the controllere for the slave telegram error counter

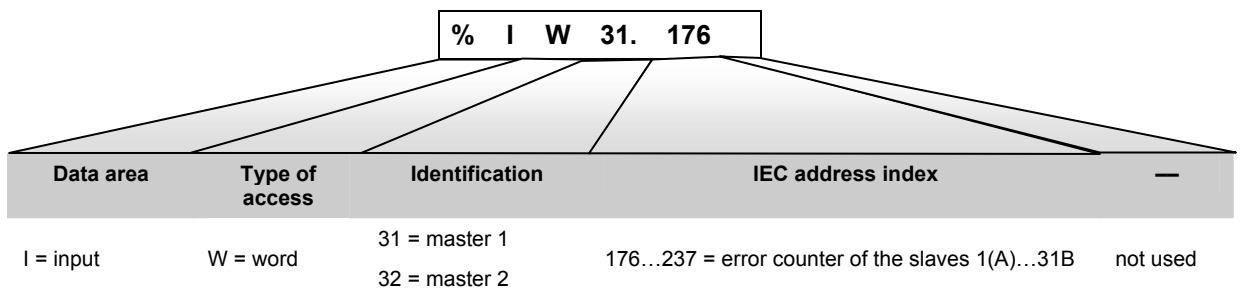

| Modbus a | addresses | Configuration error counter of AS-i master | IEC add<br>(PLC in co | resses<br>introllere) |  |
|----------|-----------|--------------------------------------------|-----------------------|-----------------------|--|
| Master 1 | Master 2  | (10 bits - 1 word)                         | Master 1              | Master 2              |  |
| 4523     | 8619      | configuration error counter of AS-i master | %IW31.238             | %IW32.238             |  |

### Modbus addresses for the configuration error counter

### IEC addresses in the PLC of the controllere for the configuration error counter

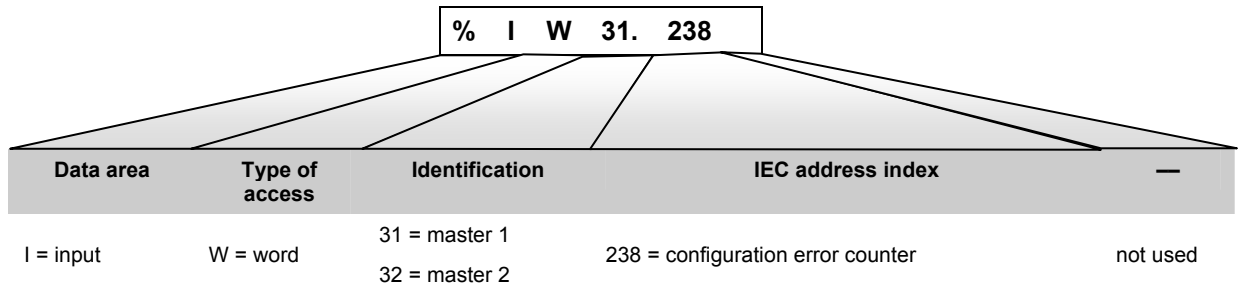

### Modbus addresses for the AS-i cycle counter

| Modbus a | addresses | AS-i cycle counter of AS-i master | IEC add<br>(PLC in co | dresses<br>ontroller <sub>e</sub> ) |
|----------|-----------|-----------------------------------|-----------------------|-------------------------------------|
| Master 1 | Master 2  | (10 bits - 1 word)                | Master 1              | Master 2                            |
| 4524     | 8620      | AS-i cycle counter of AS-i master | %IW31.239             | %IW32.239                           |

### IEC addresses in the PLC of the controllere for the AS-i cycle counter

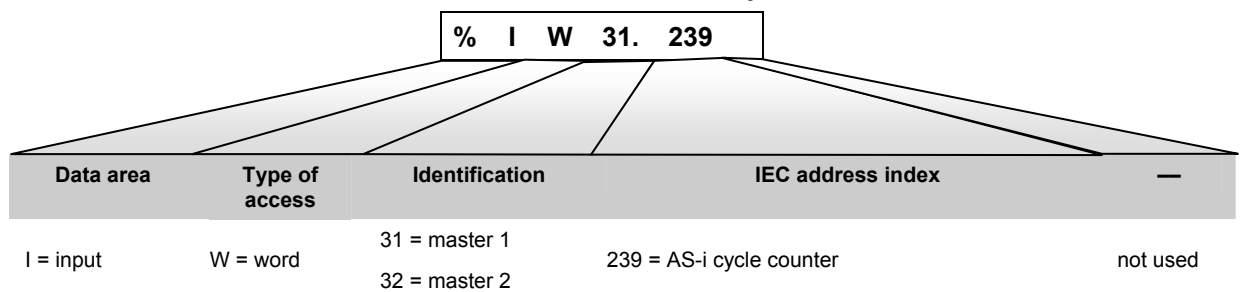

| Modbus a | ddresses | Bit |    |        |         |          |        |    |        |       |   |     |       |         |    |   |   |
|----------|----------|-----|----|--------|---------|----------|--------|----|--------|-------|---|-----|-------|---------|----|---|---|
| Master 1 | Master 2 | 15  | 14 | 13     | 12      | 11       | 10     | 9  | 8      | 7     | 6 | 5   | 4     | 3       | 2  | 1 | 0 |
| 4794     | 8890     |     |    | echo l | oyte of | f the re | equest |    |        |       |   | rec | quest | / statu | IS |   |   |
| 4795     | 8891     |     |    |        |         |          |        | СС | mman   | d cod | е |     |       |         |    |   |   |
| 4796     | 8892     |     |    |        |         |          |        |    | data   | (0)   |   |     |       |         |    |   |   |
| 4797     | 8893     |     |    |        |         |          |        |    | data   | (1)   |   |     |       |         |    |   |   |
| 4798     | 8894     |     |    |        |         |          |        |    | data   | (2)   |   |     |       |         |    |   |   |
| 4799     | 8895     |     |    |        |         |          |        |    | data   | (3)   |   |     |       |         |    |   |   |
| 4800     | 8896     |     |    |        |         |          |        |    | data   | (4)   |   |     |       |         |    |   |   |
| 4801     | 8897     |     |    |        |         |          |        |    | data   | (5)   |   |     |       |         |    |   |   |
| 4802     | 8898     |     |    |        |         |          |        |    | data   | (6)   |   |     |       |         |    |   |   |
| 4803     | 8899     |     |    |        |         |          |        |    | data   | (7)   |   |     |       |         |    |   |   |
| 4804     | 8900     |     |    |        |         |          |        |    | data   | (8)   |   |     |       |         |    |   |   |
| 4805     | 8901     |     |    |        |         |          |        |    | data   | (9)   |   |     |       |         |    |   |   |
| 4806     | 8902     |     |    |        |         |          |        |    | data ( | 10)   |   |     |       |         |    |   |   |
| 4807     | 8903     |     |    |        |         |          |        |    | data ( | 11)   |   |     |       |         |    |   |   |
| 4808     | 8904     |     |    |        |         |          |        |    | data ( | 12)   |   |     |       |         |    |   |   |
| 4809     | 8905     |     |    |        |         |          |        |    | data ( | 13)   |   |     |       |         |    |   |   |
| 4810     | 8906     |     |    |        |         |          |        |    | data ( | 14)   |   |     |       |         |    |   |   |
| 4811     | 8907     |     |    |        |         |          |        |    | data ( | 15)   |   |     |       |         |    |   |   |
| 4812     | 8908     |     |    |        |         |          |        |    | reserv | /ed   |   |     |       |         |    |   |   |

# Modbus addresses for the request data of the host command channel

| Modbus a | addresses |    |    |        |        |        |        |   | I     | Bit   |      |   |   |     |     |   |   |   |
|----------|-----------|----|----|--------|--------|--------|--------|---|-------|-------|------|---|---|-----|-----|---|---|---|
| Master 1 | Master 2  | 15 | 14 | 13     | 12     | 11     | 10     | 9 | 8     | ·     | 7    | 6 | 5 | 4   | 3   | 2 | 1 | 0 |
| 4813     | 8909      |    | e  | echo b | yte of | the re | sponse | e |       |       |      |   |   | sta | tus |   |   |   |
| 4814     | 8910      |    |    |        |        |        |        |   | comma | and   | code | ; |   |     |     |   |   |   |
| 4815     | 8911      |    |    |        |        |        |        |   | da    | ta (C | D)   |   |   |     |     |   |   |   |
| 4816     | 8912      |    |    |        |        |        |        |   | da    | ta (1 | 1)   |   |   |     |     |   |   |   |
| 4817     | 8913      |    |    |        |        |        |        |   | da    | ta (2 | 2)   |   |   |     |     |   |   |   |
| 4818     | 8914      |    |    |        |        |        |        |   | da    | ta (3 | 3)   |   |   |     |     |   |   |   |
| 4819     | 8915      |    |    |        |        |        |        |   | da    | ta (4 | 4)   |   |   |     |     |   |   |   |
| 4820     | 8916      |    |    |        |        |        |        |   | da    | ta (5 | 5)   |   |   |     |     |   |   |   |
| 4821     | 8917      |    |    |        |        |        |        |   | da    | ta (6 | 3)   |   |   |     |     |   |   |   |
| 4822     | 8918      |    |    |        |        |        |        |   | da    | ta (7 | 7)   |   |   |     |     |   |   |   |
| 4823     | 8919      |    |    |        |        |        |        |   | da    | ta (8 | 3)   |   |   |     |     |   |   |   |
| 4824     | 8920      |    |    |        |        |        |        |   | da    | ta (S | 9)   |   |   |     |     |   |   |   |
| 4825     | 8921      |    |    |        |        |        |        |   | dat   | a (1  | 0)   |   |   |     |     |   |   |   |
| 4826     | 8922      |    |    |        |        |        |        |   | dat   | a (1  | 1)   |   |   |     |     |   |   |   |
| 4827     | 8923      |    |    |        |        |        |        |   | dat   | a (1  | 2)   |   |   |     |     |   |   |   |
| 4828     | 8924      |    |    |        |        |        |        |   | dat   | a (1  | 3)   |   |   |     |     |   |   |   |
| 4829     | 8925      |    |    |        |        |        |        |   | dat   | a (1  | 4)   |   |   |     |     |   |   |   |
| 4830     | 8926      |    |    |        |        |        |        |   | dat   | a (1  | 5)   |   |   |     |     |   |   |   |
| 4831     | 8927      |    |    |        |        |        |        |   | res   | erve  | ed   |   |   |     |     |   |   |   |
|          |           |    |    |        |        |        |        |   |       |       |      |   |   |     |     |   |   |   |

# Modbus addresses for the response data of the host command channel

| Modbus addresses   |                      | Data content       | IEC add<br>(PLC in co | dresses<br>ontroller <sub>e</sub> ) |
|--------------------|----------------------|--------------------|-----------------------|-------------------------------------|
| Data to the<br>PLC | Data from<br>the PLC | (16 bits = 1 word) | Data to the<br>PLC    | Data from<br>the PLC                |
| 12288              | 12352                | user-defined       | %IW0.0                | %QW0.0                              |
| 12289              | 12353                | user-defined       | %IW0.1                | %QW0.1                              |
| 12290              | 12354                | user-defined       | %IW0.2                | %QW0.2                              |
| 12291              | 12355                | user-defined       | %IW0.3                | %QW0.3                              |
| 12292              | 12356                | user-defined       | %IW0.4                | %QW0.4                              |
| 12293              | 12357                | user-defined       | %IW0.5                | %QW0.5                              |
| 12294              | 12358                | user-defined       | %IW0.6                | %QW0.6                              |
| 12295              | 12359                | user-defined       | %IW0.7                | %QW0.7                              |
| 12296              | 12360                | user-defined       | %IW0.8                | %QW0.8                              |
| 12297              | 12361                | user-defined       | %IW0.9                | %QW0.9                              |
| 12298              | 12362                | user-defined       | %IW0.10               | %QW0.10                             |
| 12299              | 12363                | user-defined       | %IW0.11               | %QW0.11                             |
| 12300              | 12364                | user-defined       | %IW0.12               | %QW0.12                             |
| 12301              | 12365                | user-defined       | %IW0.13               | %QW0.13                             |
| 12302              | 12366                | user-defined       | %IW0.14               | %QW0.14                             |
| 12303              | 12367                | user-defined       | %IW0.15               | %QW0.15                             |
| 12304              | 12368                | user-defined       | %IW0.16               | %QW0.16                             |
| 12305              | 12369                | user-defined       | %IW0.17               | %QW0.17                             |
| 12306              | 12370                | user-defined       | %IW0.18               | %QW0.18                             |
| 12307              | 12371                | user-defined       | %IW0.19               | %QW0.19                             |
| 12308              | 12372                | user-defined       | %IW0.20               | %QW0.20                             |
| 12309              | 12373                | user-defined       | %IW0.21               | %QW0.21                             |
| 12310              | 12374                | user-defined       | %IW0.22               | %QW0.22                             |
| 12311              | 12375                | user-defined       | %IW0.23               | %QW0.23                             |
| 12312              | 12376                | user-defined       | %IW0.24               | %QW0.24                             |
| 12313              | 12377                | user-defined       | %IW0.25               | %QW0.25                             |
| 12314              | 12378                | user-defined       | %IW0.26               | %QW0.26                             |
| 12315              | 12379                | user-defined       | %IW0.27               | %QW0.27                             |
| 12316              | 12380                | user-defined       | %IW0.28               | %QW0.28                             |
| 12317              | 12381                | user-defined       | %IW0.29               | %QW0.29                             |
| 12318              | 12382                | user-defined       | %IW0.30               | %QW0.30                             |
| 12319              | 12383                | user-defined       | %IW0.31               | %QW0.31                             |
| 12320              | 12384                | user-defined       | %IW0.32               | %QW0.32                             |
| 12321              | 12385                | user-defined       | %IW0.33               | %QW0.33                             |
| 12322              | 12386                | user-defined       | %IW0.34               | %QW0.34                             |
| 12323              | 12387                | user-defined       | %IW0.35               | %QW0.35                             |
| 12324              | 12388                | user-defined       | %IW0.36               | %QW0.36                             |
| 12325              | 12389                | user-defined       | %IW0.37               | %QW0.37                             |
| 12326              | 12390                | user-defined       | %IW0.38               | %QW0.38                             |
| 12327              | 12391                | user-defined       | %IW0.39               | %QW0.39                             |
| 12328              | 12392                | user-defined       | %IW0.40               | %QW0.40                             |

# Modbus addresses for the fieldbus data from/to the PLC of the controllere

| Modbus addresses   | Data content         | IEC add<br>(PLC in co | lresses<br>ontroller <sub>e</sub> ) |                      |
|--------------------|----------------------|-----------------------|-------------------------------------|----------------------|
| Data to the<br>PLC | Data from<br>the PLC | (16 bits = 1 word)    | Data to the<br>PLC                  | Data from<br>the PLC |
| 12329              | 12393                | user-defined          | %IW0.41                             | %QW0.41              |
| 12330              | 12394                | user-defined          | %IW0.42                             | %QW0.42              |
| 12331              | 12395                | user-defined          | %IW0.43                             | %QW0.43              |
| 12332              | 12396                | user-defined          | %IW0.44                             | %QW0.44              |
| 12333              | 12397                | user-defined          | %IW0.45                             | %QW0.45              |
| 12334              | 12398                | user-defined          | %IW0.46                             | %QW0.46              |
| 12335              | 12399                | user-defined          | %IW0.47                             | %QW0.47              |
| 12336              | 12400                | user-defined          | %IW0.48                             | %QW0.48              |
| 12337              | 12401                | user-defined          | %IW0.49                             | %QW0.49              |
| 12338              | 12402                | user-defined          | %IW0.50                             | %QW0.50              |
| 12339              | 12403                | user-defined          | %IW0.51                             | %QW0.51              |
| 12340              | 12404                | user-defined          | %IW0.52                             | %QW0.52              |
| 12341              | 12405                | user-defined          | %IW0.53                             | %QW0.53              |
| 12342              | 12406                | user-defined          | %IW0.54                             | %QW0.54              |
| 12343              | 12407                | user-defined          | %IW0.55                             | %QW0.55              |
| 12344              | 12408                | user-defined          | %IW0.56                             | %QW0.56              |
| 12345              | 12409                | user-defined          | %IW0.57                             | %QW0.57              |
| 12346              | 12410                | user-defined          | %IW0.58                             | %QW0.58              |
| 12347              | 12411                | user-defined          | %IW0.59                             | %QW0.59              |
| 12348              | 12412                | user-defined          | %IW0.60                             | %QW0.60              |
| 12349              | 12413                | user-defined          | %IW0.61                             | %QW0.61              |
| 12350              | 12414                | user-defined          | %IW0.62                             | %QW0.62              |
| 12351              | 12415                | user-defined          | %IW0.63                             | %QW0.63              |

IEC addresses in the PLC of the controllere for the fieldbus data from/to the PLC of the controllere

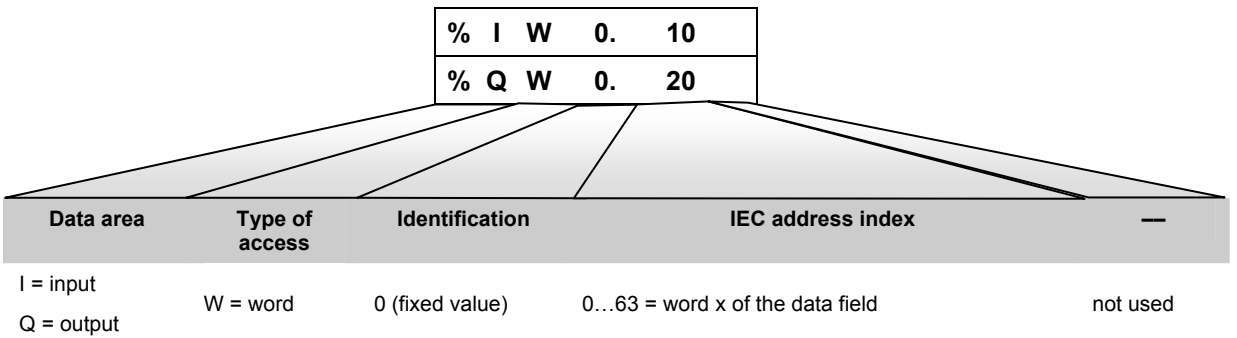

| Modbus addresses   |                      | Data content       | IEC ad<br>(PLC in c | dresses<br>ontroller <sub>e</sub> ) |
|--------------------|----------------------|--------------------|---------------------|-------------------------------------|
| Data to the<br>PLC | Data from<br>the PLC | (16 bits = 1 word) | Data to the<br>PLC  | Data from<br>the PLC                |
| 12416              | 12672                | user-defined       | %IW4.0              | %QW4.0                              |
| 12417              | 12673                | user-defined       | %IW4.1              | %QW4.1                              |
| 12418              | 12674                | user-defined       | %IW4.2              | %QW4.2                              |
| 12419              | 12675                | user-defined       | %IW4.3              | %QW4.3                              |
| 12420              | 12676                | user-defined       | %IW4.4              | %QW4.4                              |
| 12421              | 12677                | user-defined       | %IW4.5              | %QW4.5                              |
| 12422              | 12678                | user-defined       | %IW4.6              | %QW4.6                              |
| 12423              | 12679                | user-defined       | %IW4.7              | %QW4.7                              |
| 12424              | 12680                | user-defined       | %IW4.8              | %QW4.8                              |
| 12425              | 12681                | user-defined       | %IW4.9              | %QW4.9                              |
| 12426              | 12682                | user-defined       | %IW4.10             | %QW4.10                             |
| 12427              | 12683                | user-defined       | %IW4.11             | %QW4.11                             |
| 12428              | 12684                | user-defined       | %IW4.12             | %QW4.12                             |
| 12429              | 12685                | user-defined       | %IW4.13             | %QW4.13                             |
| 12430              | 12686                | user-defined       | %IW4.14             | %QW4.14                             |
| 12431              | 12687                | user-defined       | %IW4.15             | %QW4.15                             |
| 12432              | 12688                | user-defined       | %IW4.16             | %QW4.16                             |
| 12433              | 12689                | user-defined       | %IW4.17             | %QW4.17                             |
| 12434              | 12690                | user-defined       | %IW4.18             | %QW4.18                             |
| 12435              | 12691                | user-defined       | %IW4.19             | %QW4.19                             |
| 12436              | 12692                | user-defined       | %IW4.20             | %QW4.20                             |
| 12437              | 12693                | user-defined       | %IW4.21             | %QW4.21                             |
| 12438              | 12694                | user-defined       | %IW4.22             | %QW4.22                             |
| 12439              | 12695                | user-defined       | %IW4.23             | %QW4.23                             |
| 12440              | 12696                | user-defined       | %IW4.24             | %QW4.24                             |
| 12441              | 12697                | user-defined       | %IW4.25             | %QW4.25                             |
| 12442              | 12698                | user-defined       | %IW4.26             | %QW4.26                             |
| 12443              | 12699                | user-defined       | %IW4.27             | %QW4.27                             |
| 12444              | 12700                | user-defined       | %IW4.28             | %QW4.28                             |
| 12445              | 12701                | user-defined       | %IW4.29             | %QW4.29                             |
| 12446              | 12702                | user-defined       | %IW4.30             | %QW4.30                             |
| 12447              | 12703                | user-defined       | %IW4.31             | %QW4.31                             |
| 12448              | 12704                | user-defined       | %IW4.32             | %QW4.32                             |
| 12449              | 12705                | user-defined       | %IW4.33             | %QW4.33                             |
| 12450              | 12706                | user-defined       | %IW4.34             | %QW4.34                             |
| 12451              | 12707                | user-defined       | %IW4.35             | %QW4.35                             |
| 12452              | 12708                | user-defined       | %IW4.36             | %QW4.36                             |
| 12453              | 12709                | user-defined       | %IW4.37             | %QW4.37                             |
| 12454              | 12710                | user-defined       | %IW4.38             | %QW4.38                             |
| 12455              | 12711                | user-defined       | %IW4.39             | %QW4.39                             |
| 12456              | 12712                | user-defined       | %IW4.40             | %QW4.40                             |

# Modbus addresses for the extended data from/to the PLC of the controllere

| Modbus addresses   |                      | Data content       | IEC addresses<br>(PLC in controller <sub>e</sub> ) |                      |
|--------------------|----------------------|--------------------|----------------------------------------------------|----------------------|
| Data to the<br>PLC | Data from<br>the PLC | (16 bits = 1 word) | Data to the<br>PLC                                 | Data from<br>the PLC |
| 12457              | 12713                | user-defined       | %IW4.41                                            | %QW4.41              |
| 12458              | 12714                | user-defined       | %IW4.42                                            | %QW4.42              |
| 12459              | 12715                | user-defined       | %IW4.43                                            | %QW4.43              |
| 12460              | 12716                | user-defined       | %IW4.44                                            | %QW4.44              |
| 12461              | 12717                | user-defined       | %IW4.45                                            | %QW4.45              |
| 12462              | 12718                | user-defined       | %IW4.46                                            | %QW4.46              |
| 12463              | 12719                | user-defined       | %IW4.47                                            | %QW4.47              |
| 12464              | 12720                | user-defined       | %IW4.48                                            | %QW4.48              |
| 12465              | 12721                | user-defined       | %IW4.49                                            | %QW4.49              |
| 12466              | 12722                | user-defined       | %IW4.50                                            | %QW4.50              |
| 12467              | 12723                | user-defined       | %IW4.51                                            | %QW4.51              |
| 12468              | 12724                | user-defined       | %IW4.52                                            | %QW4.52              |
| 12469              | 12725                | user-defined       | %IW4.53                                            | %QW4.53              |
| 12470              | 12726                | user-defined       | %IW4.54                                            | %QW4.54              |
| 12471              | 12727                | user-defined       | %IW4.55                                            | %QW4.55              |
| 12472              | 12728                | user-defined       | %IW4.56                                            | %QW4.56              |
| 12473              | 12729                | user-defined       | %IW4.57                                            | %QW4.57              |
| 12474              | 12730                | user-defined       | %IW4.58                                            | %QW4.58              |
| 12475              | 12731                | user-defined       | %IW4.59                                            | %QW4.59              |
| 12476              | 12732                | user-defined       | %IW4.60                                            | %QW4.60              |
| 12477              | 12733                | user-defined       | %IW4.61                                            | %QW4.61              |
| 12478              | 12734                | user-defined       | %IW4.62                                            | %QW4.62              |
| 12479              | 12735                | user-defined       | %IW4.63                                            | %QW4.63              |
| 12480              | 12736                | user-defined       | %IW4.64                                            | %QW4.64              |
| 12481              | 12737                | user-defined       | %IW4.65                                            | %QW4.65              |
| 12482              | 12738                | user-defined       | %IW4.66                                            | %QW4.66              |
| 12483              | 12739                | user-defined       | %IW4.67                                            | %QW4.67              |
| 12484              | 12740                | user-defined       | %IW4.68                                            | %QW4.68              |
| 12485              | 12741                | user-defined       | %IW4.69                                            | %QW4.69              |
| 12486              | 12742                | user-defined       | %IW4.70                                            | %QW4.70              |
| 12487              | 12743                | user-defined       | %IW4.71                                            | %QW4.71              |
| 12488              | 12744                | user-defined       | %IW4.72                                            | %QW4.72              |
| 12489              | 12745                | user-defined       | %IW4.73                                            | %QW4.73              |
| 12490              | 12746                | user-defined       | %IW4.74                                            | %QW4.74              |
| 12491              | 12747                | user-defined       | %IW4.75                                            | %QW4.75              |
| 12492              | 12748                | user-defined       | %IW4.76                                            | %QW4.76              |
| 12493              | 12749                | user-defined       | %IW4.77                                            | %QW4.77              |
| 12494              | 12750                | user-defined       | %IW4.78                                            | %QW4.78              |
| 12495              | 12751                | user-defined       | %IW4.79                                            | %QW4.79              |
| 12496              | 12752                | user-defined       | %IW4.80                                            | %QW4.80              |
| 12497              | 12753                | user-defined       | %IW4.81                                            | %QW4.81              |
| 12498              | 12754                | user-defined       | %IW4.82                                            | %QW4.82              |

| Modbus addresses   |                      | Data content       | IEC addresses<br>(PLC in controller <sub>e</sub> ) |                      |
|--------------------|----------------------|--------------------|----------------------------------------------------|----------------------|
| Data to the<br>PLC | Data from<br>the PLC | (16 bits = 1 word) | Data to the<br>PLC                                 | Data from<br>the PLC |
| 12499              | 12755                | user-defined       | %IW4.83                                            | %QW4.83              |
| 12500              | 12756                | user-defined       | %IW4.84                                            | %QW4.84              |
| 12501              | 12757                | user-defined       | %IW4.85                                            | %QW4.85              |
| 12502              | 12758                | user-defined       | %IW4.86                                            | %QW4.86              |
| 12503              | 12759                | user-defined       | %IW4.87                                            | %QW4.87              |
| 12504              | 12760                | user-defined       | %IW4.88                                            | %QW4.88              |
| 12505              | 12761                | user-defined       | %IW4.89                                            | %QW4.89              |
| 12506              | 12762                | user-defined       | %IW4.90                                            | %QW4.90              |
| 12507              | 12763                | user-defined       | %IW4.91                                            | %QW4.91              |
| 12508              | 12764                | user-defined       | %IW4.92                                            | %QW4.92              |
| 12509              | 12765                | user-defined       | %IW4.93                                            | %QW4.93              |
| 12510              | 12766                | user-defined       | %IW4.94                                            | %QW4.94              |
| 12511              | 12767                | user-defined       | %IW4.95                                            | %QW4.95              |
| 12512              | 12768                | user-defined       | %IW4.96                                            | %QW4.96              |
| 12513              | 12769                | user-defined       | %IW4.97                                            | %QW4.97              |
| 12514              | 12770                | user-defined       | %IW4.98                                            | %QW4.98              |
| 12515              | 12771                | user-defined       | %IW4.99                                            | %QW4.99              |
| 12516              | 12772                | user-defined       | %IW4.100                                           | %QW4.100             |
| 12517              | 12773                | user-defined       | %IW4.101                                           | %QW4.101             |
| 12518              | 12774                | user-defined       | %IW4.102                                           | %QW4.102             |
| 12519              | 12775                | user-defined       | %IW4.103                                           | %QW4.103             |
| 12520              | 12776                | user-defined       | %IW4.104                                           | %QW4.104             |
| 12521              | 12777                | user-defined       | %IW4.105                                           | %QW4.105             |
| 12522              | 12778                | user-defined       | %IW4.106                                           | %QW4.106             |
| 12523              | 12779                | user-defined       | %IW4.107                                           | %QW4.107             |
| 12524              | 12780                | user-defined       | %IW4.108                                           | %QW4.108             |
| 12525              | 12781                | user-defined       | %IW4.109                                           | %QW4.109             |
| 12526              | 12782                | user-defined       | %IW4.110                                           | %QW4.110             |
| 12527              | 12783                | user-defined       | %IW4.111                                           | %QW4.111             |
| 12528              | 12784                | user-defined       | %IW4.112                                           | %QW4.112             |
| 12529              | 12785                | user-defined       | %IW4.113                                           | %QW4.113             |
| 12530              | 12786                | user-defined       | %IW4.114                                           | %QW4.114             |
| 12531              | 12787                | user-defined       | %IW4.115                                           | %QW4.115             |
| 12532              | 12788                | user-defined       | %IW4.116                                           | %QW4.116             |
| 12533              | 12789                | user-defined       | %IW4.117                                           | %QW4.117             |
| 12534              | 12790                | user-defined       | %IW4.118                                           | %QW4.118             |
| 12535              | 12791                | user-defined       | %IW4.119                                           | %QW4.119             |
| 12536              | 12792                | user-defined       | %IW4.120                                           | %QW4.120             |
| 12537              | 12793                | user-defined       | %IW4.121                                           | %QW4.121             |
| 12538              | 12794                | user-defined       | %IW4.122                                           | %QW4.122             |
| 12539              | 12795                | user-defined       | %IW4.123                                           | %QW4.123             |
| 12540              | 12796                | user-defined       | %IW4.124                                           | %QW4.124             |

| Modbus addresses   |                      | Data content       | IEC addresses<br>(PLC in controller <sub>e</sub> ) |                      |
|--------------------|----------------------|--------------------|----------------------------------------------------|----------------------|
| Data to the<br>PLC | Data from<br>the PLC | (16 bits = 1 word) | Data to the<br>PLC                                 | Data from<br>the PLC |
| 12541              | 12797                | user-defined       | %IW4.125                                           | %QW4.125             |
| 12542              | 12798                | user-defined       | %IW4.126                                           | %QW4.126             |
| 12543              | 12799                | user-defined       | %IW4.127                                           | %QW4.127             |
| 12544              | 12800                | user-defined       | %IW4.128                                           | %QW4.128             |
| 12545              | 12801                | user-defined       | %IW4.129                                           | %QW4.129             |
| 12546              | 12802                | user-defined       | %IW4.130                                           | %QW4.130             |
| 12547              | 12803                | user-defined       | %IW4.131                                           | %QW4.131             |
| 12548              | 12804                | user-defined       | %IW4.132                                           | %QW4.132             |
| 12549              | 12805                | user-defined       | %IW4.133                                           | %QW4.133             |
| 12550              | 12806                | user-defined       | %IW4.134                                           | %QW4.134             |
| 12551              | 12807                | user-defined       | %IW4.135                                           | %QW4.135             |
| 12552              | 12808                | user-defined       | %IW4.136                                           | %QW4.136             |
| 12553              | 12809                | user-defined       | %IW4.137                                           | %QW4.137             |
| 12554              | 12810                | user-defined       | %IW4.138                                           | %QW4.138             |
| 12555              | 12811                | user-defined       | %IW4.139                                           | %QW4.139             |
| 12556              | 12812                | user-defined       | %IW4.140                                           | %QW4.140             |
| 12557              | 12813                | user-defined       | %IW4.141                                           | %QW4.141             |
| 12558              | 12814                | user-defined       | %IW4.142                                           | %QW4.142             |
| 12559              | 12815                | user-defined       | %IW4.143                                           | %QW4.143             |
| 12560              | 12816                | user-defined       | %IW4.144                                           | %QW4.144             |
| 12561              | 12817                | user-defined       | %IW4.145                                           | %QW4.145             |
| 12562              | 12818                | user-defined       | %IW4.146                                           | %QW4.146             |
| 12563              | 12819                | user-defined       | %IW4.147                                           | %QW4.147             |
| 12564              | 12820                | user-defined       | %IW4.148                                           | %QW4.148             |
| 12565              | 12821                | user-defined       | %IW4.149                                           | %QW4.149             |
| 12566              | 12822                | user-defined       | %IW4.150                                           | %QW4.150             |
| 12567              | 12823                | user-defined       | %IW4.151                                           | %QW4.151             |
| 12568              | 12824                | user-defined       | %IW4.152                                           | %QW4.152             |
| 12569              | 12825                | user-defined       | %IW4.153                                           | %QW4.153             |
| 12570              | 12826                | user-defined       | %IW4.154                                           | %QW4.154             |
| 12571              | 12827                | user-defined       | %IW4.155                                           | %QW4.155             |
| 12572              | 12828                | user-defined       | %IW4.156                                           | %QW4.156             |
| 12573              | 12829                | user-defined       | %IW4.157                                           | %QW4.157             |
| 12574              | 12830                | user-defined       | %IW4.158                                           | %QW4.158             |
| 12575              | 12831                | user-defined       | %IW4.159                                           | %QW4.159             |
| 12576              | 12832                | user-defined       | %IW4.160                                           | %QW4.160             |
| 12577              | 12833                | user-defined       | %IW4.161                                           | %QW4.161             |
| 12578              | 12834                | user-defined       | %IW4.162                                           | %QW4.162             |
| 12579              | 12835                | user-defined       | %IW4.163                                           | %QW4.163             |
| 12580              | 12836                | user-defined       | %IW4.164                                           | %QW4.164             |
| 12581              | 12837                | user-defined       | %IW4.165                                           | %QW4.165             |
| 12582              | 12838                | user-defined       | %IW4.166                                           | %QW4.166             |

| Modbus addresses   |                      | Data content       | IEC addresses<br>(PLC in controller <sub>e</sub> ) |                      |
|--------------------|----------------------|--------------------|----------------------------------------------------|----------------------|
| Data to the<br>PLC | Data from<br>the PLC | (16 bits = 1 word) | Data to the<br>PLC                                 | Data from<br>the PLC |
| 12583              | 12839                | user-defined       | %IW4.167                                           | %QW4.167             |
| 12584              | 12840                | user-defined       | %IW4.168                                           | %QW4.168             |
| 12585              | 12841                | user-defined       | %IW4.169                                           | %QW4.169             |
| 12586              | 12842                | user-defined       | %IW4.170                                           | %QW4.170             |
| 12587              | 12843                | user-defined       | %IW4.171                                           | %QW4.171             |
| 12588              | 12844                | user-defined       | %IW4.172                                           | %QW4.172             |
| 12589              | 12845                | user-defined       | %IW4.173                                           | %QW4.173             |
| 12590              | 12846                | user-defined       | %IW4.174                                           | %QW4.174             |
| 12591              | 12847                | user-defined       | %IW4.175                                           | %QW4.175             |
| 12592              | 12848                | user-defined       | %IW4.176                                           | %QW4.176             |
| 12593              | 12849                | user-defined       | %IW4.177                                           | %QW4.177             |
| 12594              | 12850                | user-defined       | %IW4.178                                           | %QW4.178             |
| 12595              | 12851                | user-defined       | %IW4.179                                           | %QW4.179             |
| 12596              | 12852                | user-defined       | %IW4.180                                           | %QW4.180             |
| 12597              | 12853                | user-defined       | %IW4.181                                           | %QW4.181             |
| 12598              | 12854                | user-defined       | %IW4.182                                           | %QW4.182             |
| 12599              | 12855                | user-defined       | %IW4.183                                           | %QW4.183             |
| 12600              | 12856                | user-defined       | %IW4.184                                           | %QW4.184             |
| 12601              | 12857                | user-defined       | %IW4.185                                           | %QW4.185             |
| 12602              | 12858                | user-defined       | %IW4.186                                           | %QW4.186             |
| 12603              | 12859                | user-defined       | %IW4.187                                           | %QW4.187             |
| 12604              | 12860                | user-defined       | %IW4.188                                           | %QW4.188             |
| 12605              | 12861                | user-defined       | %IW4.189                                           | %QW4.189             |
| 12606              | 12862                | user-defined       | %IW4.190                                           | %QW4.190             |
| 12607              | 12863                | user-defined       | %IW4.191                                           | %QW4.191             |
| 12608              | 12864                | user-defined       | %IW4.192                                           | %QW4.192             |
| 12609              | 12865                | user-defined       | %IW4.193                                           | %QW4.193             |
| 12610              | 12866                | user-defined       | %IW4.194                                           | %QW4.194             |
| 12611              | 12867                | user-defined       | %IW4.195                                           | %QW4.195             |
| 12612              | 12868                | user-defined       | %IW4.196                                           | %QW4.196             |
| 12613              | 12869                | user-defined       | %IW4.197                                           | %QW4.197             |
| 12614              | 12870                | user-defined       | %IW4.198                                           | %QW4.198             |
| 12615              | 12871                | user-defined       | %IW4.199                                           | %QW4.199             |
| 12616              | 12872                | user-defined       | %IW4.200                                           | %QW4.200             |
| 12617              | 12873                | user-defined       | %IW4.201                                           | %QW4.201             |
| 12618              | 12874                | user-defined       | %IW4.202                                           | %QW4.202             |
| 12619              | 12875                | user-defined       | %IW4.203                                           | %QW4.203             |
| 12620              | 12876                | user-defined       | %IW4.204                                           | %QW4.204             |
| 12621              | 12877                | user-defined       | %IW4.205                                           | %QW4.205             |
| 12622              | 12878                | user-defined       | %IW4.206                                           | %QW4.206             |
| 12623              | 12879                | user-defined       | %IW4.207                                           | %QW4.207             |
| 12624              | 12880                | user-defined       | %IW4.208                                           | %QW4.208             |

| Modbus addresses   |                      | Data content       | IEC addresses<br>(PLC in controller <sub>e</sub> ) |                      |
|--------------------|----------------------|--------------------|----------------------------------------------------|----------------------|
| Data to the<br>PLC | Data from<br>the PLC | (16 bits = 1 word) | Data to the<br>PLC                                 | Data from<br>the PLC |
| 12625              | 12881                | user-defined       | %IW4.209                                           | %QW4.209             |
| 12626              | 12882                | user-defined       | %IW4.210                                           | %QW4.210             |
| 12627              | 12883                | user-defined       | %IW4.211                                           | %QW4.211             |
| 12628              | 12884                | user-defined       | %IW4.212                                           | %QW4.212             |
| 12629              | 12885                | user-defined       | %IW4.213                                           | %QW4.213             |
| 12630              | 12886                | user-defined       | %IW4.214                                           | %QW4.214             |
| 12631              | 12887                | user-defined       | %IW4.215                                           | %QW4.215             |
| 12632              | 12888                | user-defined       | %IW4.216                                           | %QW4.216             |
| 12633              | 12889                | user-defined       | %IW4.217                                           | %QW4.217             |
| 12634              | 12890                | user-defined       | %IW4.218                                           | %QW4.218             |
| 12635              | 12891                | user-defined       | %IW4.219                                           | %QW4.219             |
| 12636              | 12892                | user-defined       | %IW4.220                                           | %QW4.220             |
| 12637              | 12893                | user-defined       | %IW4.221                                           | %QW4.221             |
| 12638              | 12894                | user-defined       | %IW4.222                                           | %QW4.222             |
| 12639              | 12895                | user-defined       | %IW4.223                                           | %QW4.223             |
| 12640              | 12896                | user-defined       | %IW4.224                                           | %QW4.224             |
| 12641              | 12897                | user-defined       | %IW4.225                                           | %QW4.225             |
| 12642              | 12898                | user-defined       | %IW4.226                                           | %QW4.226             |
| 12643              | 12899                | user-defined       | %IW4.227                                           | %QW4.227             |
| 12644              | 12900                | user-defined       | %IW4.228                                           | %QW4.228             |
| 12645              | 12901                | user-defined       | %IW4.229                                           | %QW4.229             |
| 12646              | 12902                | user-defined       | %IW4.230                                           | %QW4.230             |
| 12647              | 12903                | user-defined       | %IW4.231                                           | %QW4.231             |
| 12648              | 12904                | user-defined       | %IW4.232                                           | %QW4.232             |
| 12649              | 12905                | user-defined       | %IW4.233                                           | %QW4.233             |
| 12650              | 12906                | user-defined       | %IW4.234                                           | %QW4.234             |
| 12651              | 12907                | user-defined       | %IW4.235                                           | %QW4.235             |
| 12652              | 12908                | user-defined       | %IW4.236                                           | %QW4.236             |
| 12653              | 12909                | user-defined       | %IW4.237                                           | %QW4.237             |
| 12654              | 12910                | user-defined       | %IW4.238                                           | %QW4.238             |
| 12655              | 12911                | user-defined       | %IW4.239                                           | %QW4.239             |
| 12656              | 12912                | user-defined       | %IW4.240                                           | %QW4.240             |
| 12657              | 12913                | user-defined       | %IW4.241                                           | %QW4.241             |
| 12658              | 12914                | user-defined       | %IW4.242                                           | %QW4.242             |
| 12659              | 12915                | user-defined       | %IW4.243                                           | %QW4.243             |
| 12660              | 12916                | user-defined       | %IW4.244                                           | %QW4.244             |
| 12661              | 12917                | user-defined       | %IW4.245                                           | %QW4.245             |
| 12662              | 12918                | user-defined       | %IW4.246                                           | %QW4.246             |
| 12663              | 12919                | user-defined       | %IW4.247                                           | %QW4.247             |
| 12664              | 12920                | user-defined       | %IW4.248                                           | %QW4.248             |
| 12665              | 12921                | user-defined       | %IW4.249                                           | %QW4.249             |
| 12666              | 12922                | user-defined       | %IW4.250                                           | %QW4.250             |

| Modbus addresses   |                      | Data content       | IEC addresses<br>(PLC in controller <sub>e</sub> ) |                      |
|--------------------|----------------------|--------------------|----------------------------------------------------|----------------------|
| Data to the<br>PLC | Data from<br>the PLC | (16 bits = 1 word) | Data to the<br>PLC                                 | Data from<br>the PLC |
| 12667              | 12923                | user-defined       | %IW4.251                                           | %QW4.251             |
| 12668              | 12924                | user-defined       | %IW4.252                                           | %QW4.252             |
| 12669              | 12925                | user-defined       | %IW4.253                                           | %QW4.253             |
| 12670              | 12926                | user-defined       | %IW4.254                                           | %QW4.254             |
| 12671              | 12927                | user-defined       | %IW4.255                                           | %QW4.255             |

IEC addresses in the PLC of the controllere for the extended data from/to the PLC of the controllere

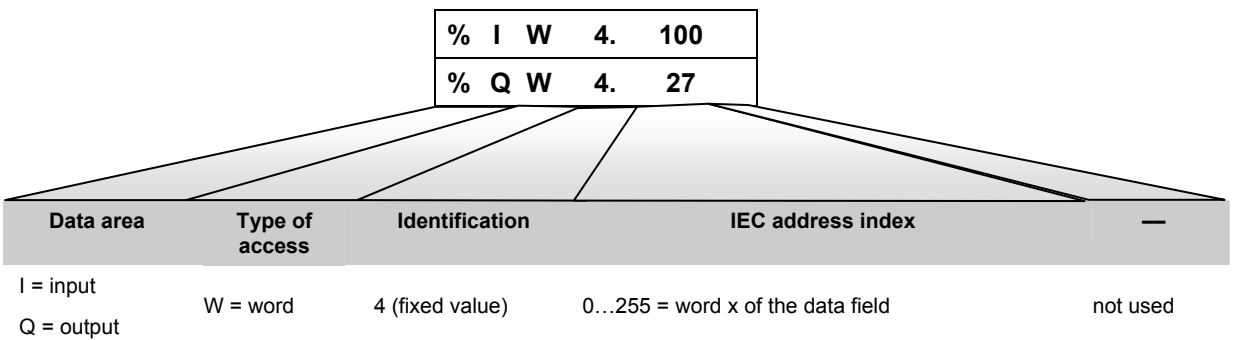

| Connection betw       | ween        | via                        | $\rightarrow$ page |
|-----------------------|-------------|----------------------------|--------------------|
| controllere           | PC          | point-to-point connection  | <u>4-4</u>         |
| controllere           | controllere | network connection         | <u>4-18</u>        |
| controllere           | client      | MODBUS/TCP server / client | <u>4-33</u>        |
| controllere HTML page | PC          | HTML data exchange         | here               |

### 4.5.4 Data exchange HTML page – controllere

### **Overview HTML data exchange**

With an integrated web server HTML pages of the controllere can be represented on a PC via an Ethernet network by means of a standard browser. By integrating a Java applet in the HTML page data can dynamically be exchanged with the controllere. To do so, the applet uses the Modbus/TCP protocol.

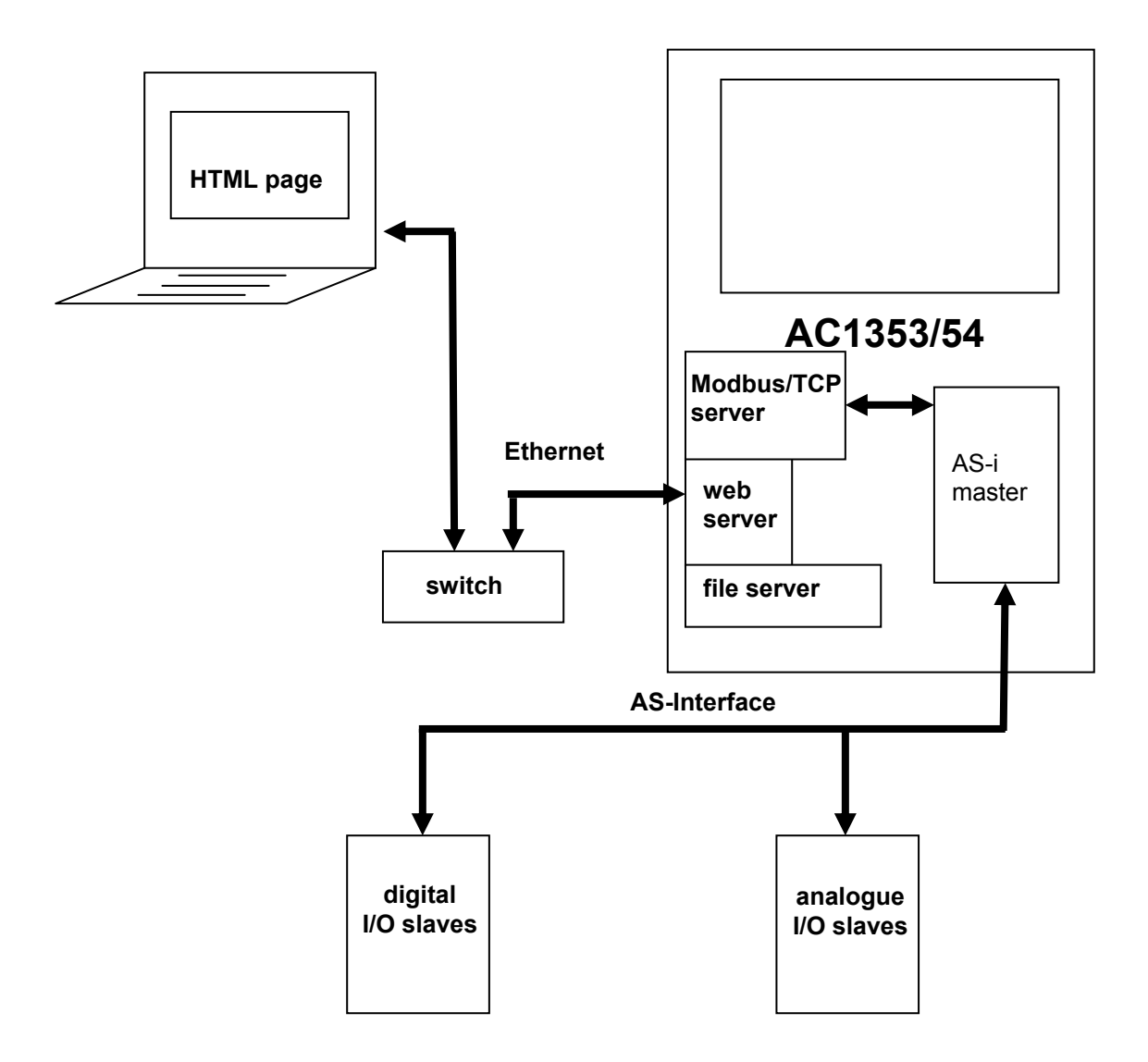

### Setting up an own web page

An own web page is to be realised on the controllere. For this the following steps are required:

- Step 1  $\blacktriangleright$  Connect the devices via Ethernet ( $\rightarrow$  page  $\frac{4-75}{2}$ )
- Step 2 Set IP addresses and subnet mask ( $\rightarrow$  page <u>4-75</u>)
- Step 3 • Open the HTML page in the browser ( $\rightarrow$  page  $\frac{4-76}{}$ )
- Step 4 Address the file server via FTP ( $\rightarrow$  page <u>4-77</u>)
- Step 5 Edit the web page ( $\rightarrow$  page  $\underline{4-79}$ )
- Step 6 Load and test the modified web page ( $\rightarrow$  page  $\frac{4-81}{}$ )

Here is the detailed description of the steps:

### Step 1: Connect the devices via Ethernet

- Set up the Ethernet network by connecting the PC and the controllere to the hub (or switch).
- ▶ To do so, use common CAT5 Ethernet patch cables with an RJ45 connector on both sides.

### Step 2: Set IP addresses and subnet mask

Set appropriate IP addresses and subnet masks on the controller<sub>e</sub> and your PC (methode → page <u>4-5</u>).

# 

In a local network the participants can only communicate if their IP addresses are from the same "family".

Example: Subnet mask = 255.255.255.0 Then the IP addresses of the first 3 address groups (where "255" is) must be identical for all participants. The IP address may (and must) only be different in the last block (where "0" is) (permitted values): 0...254).

Ask the network administrator for the specifications!

In our example we assume the following values: Subnet mask = 255.255.255.0IP address of the controller<sub>e</sub> = 192.168.10.11IP address of the PC = 192.168.10.20

Set up the Ethernet network by connecting the PC and the controllere to the switch.

### Step 3: Open the HTML page in the browser

On delivery, a start page is stored in the web server of the controllere. This page is displayed when you access the IP address of the controllere with the HTTP protocol in a browser.

An **example** of calling the start page of the controllere with the IP address 192.168.10.11 is shown in the following figure.

▶ Enter "http://" and then the IP address of the controllere in the address bar.

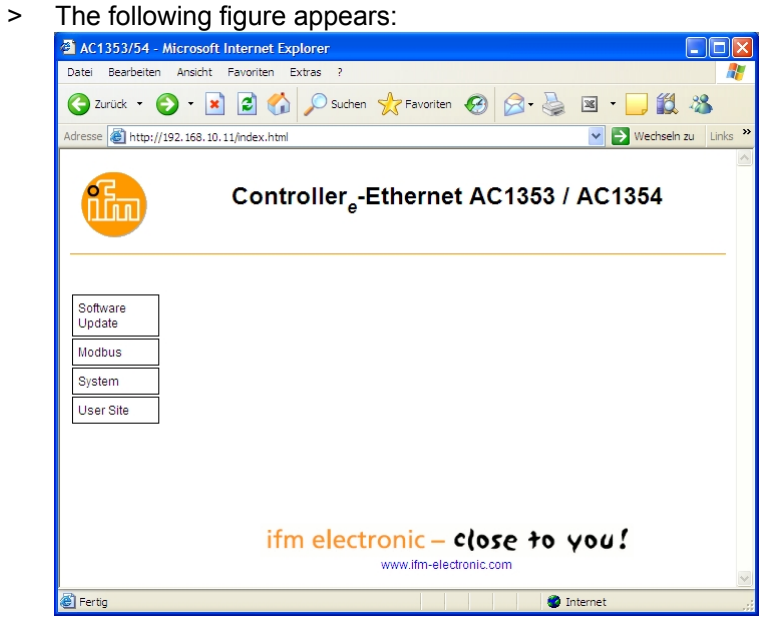

In this window:

| A click on      | enables                                                            | in this window:                                                                                                    |
|-----------------|--------------------------------------------------------------------|----------------------------------------------------------------------------------------------------|
| Software update | Update of the Ethernet driver software                             | Activity:       Sector         The barrier barrier barrier barrier       Sector         The barrier barrier barrier       Sector         The barrier barrier barrier       Sector         The barrier barrier       Software-Update         Using       Software-Update         Using       Infim electronic         Class       Infim electronic         Cost of barrier       Software. |
| Modbus          | Settings of the Modbus/TCP server                                  |                                                                                                    |
| User Site       | Calling the HTML page<br>In the following we will describe the ada | aptation of the contents:                                                                                                    |

# **i** NOTE

To allow the web page to be updated it must be possible to run Java applets in the browser (e.g. by Java 2 Runtime Environment 5.0).

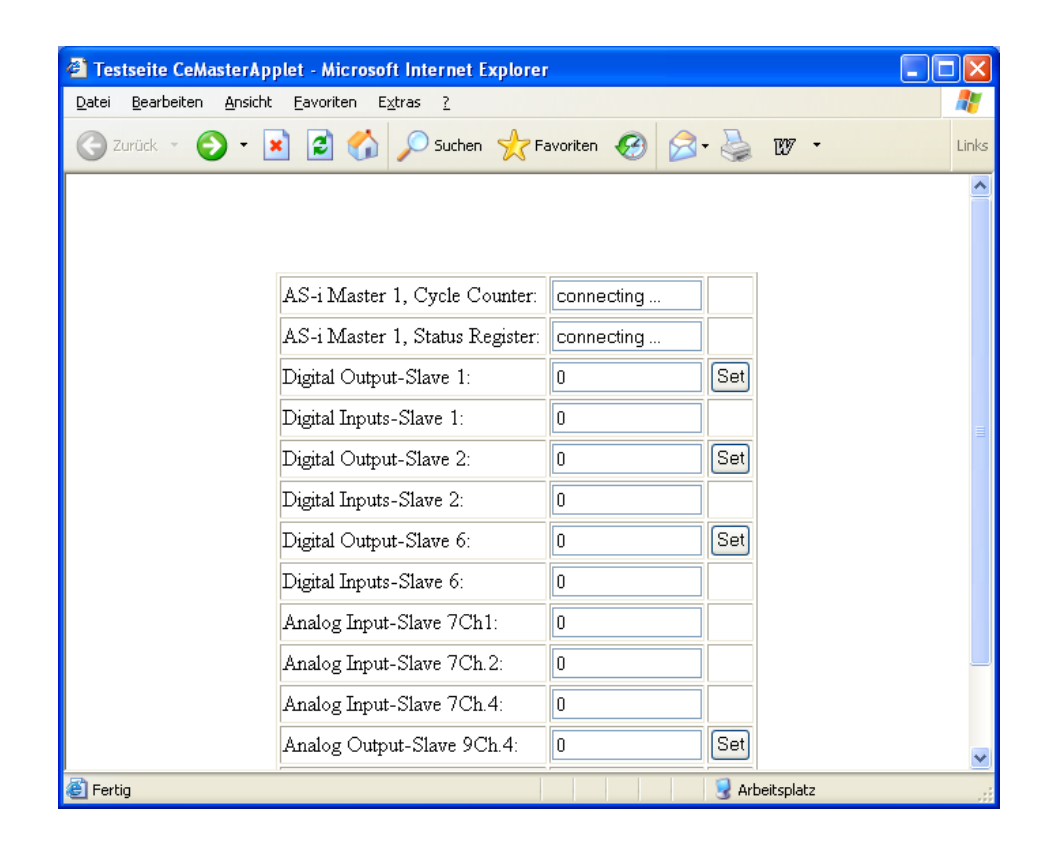

### Step 4: Address the file server via FTP

As shown in the following example the file server in the controllere can be called via the browser / Explorer.

▶ Enter "ftp://" followed by the requested IP address of the controllere as search address:

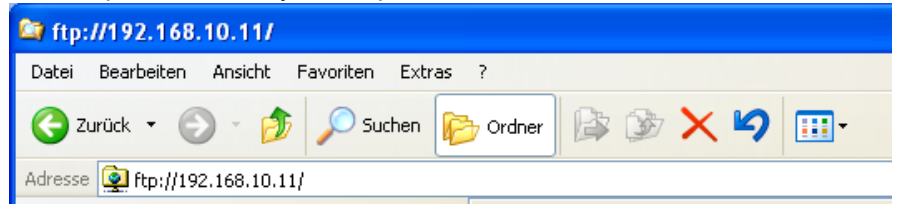

If RAM disk in the controllere <10.120:

> The following figure appears:

| Anmeld | en als 🛛 🗙                                                                                                    |  |  |
|--------|----------------------------------------------------------------------------------------------------|--|--|
| ?      | Eine anonyme Anmeldung wird vom Server nicht zugelassen oder die E-Mail-Adresse<br>wurde nicht akzeptiert.                                                                                                    |  |  |
|        | FTP-Server: 192.168.10.11                                                                                                    |  |  |
|        | Benutzername: ftpuser                                                                                                    |  |  |
|        | Kennwort:                                                                                                    |  |  |
|        | Nach der Anmeldung können Sie diesen FTP-Server den Favoriten hinzufügen, um<br>auf den Server zukünftig schneller zugreifen zu können.                                                                                                    |  |  |
| Æ      | Kennwörter oder Dateien werden durch FTP nicht verschlüsselt oder codiert, bevor<br>sie an den Server gesendet werden. Verwenden Sie Webordner (WebDAV), um<br>Kennwörter und Daten zu schützen.<br>Weitere Informationen über <u>Webordner verwenden</u> . |  |  |
|        | Anonym anmelden Kennwort speichern                                                                                                    |  |  |
|        | Anmelden Abbrechen                                                                                                    |  |  |

- User name = ftpuser
   Do not enter a password
- Click [Login]

To all controllere devices the following applies:

- > The browser opens a kind of Windows Explorer
- Open the directory pub under the requested IP address of the controllere

Then open the subdirectory www

> The following figure appears:

| ftp://192.168.10.11/pub/www/ - Microsoft In                                                                                                    | nternet Explorer  |                                      |                                      |
|----------------------------------------------------------------------------------------------------|-------------------|--------------------------------------|--------------------------------------|
| Datei Bearbeiten Ansicht Favoriten Extras ?                                                                                                    |                   |                                      | A.                                   |
| 🔇 Zurück 🔹 🌍 🔹 🏂 🔎 Suchen 🞼 Ord                                                                                                    | Iner 🔝 🕇          |                                      |                                      |
| Adresse 🎡 ftp://192.168.10.11/pub/www/                                                                                                    |                   | *                                    | Hechseln zu Links "                  |
| Ordner X Name 🔺                                                                                                    | Größe             | Тур                                  | Geändert am                          |
| ■       192.168.10.11       Image: Compare the second second sec | 145 KB<br>5,39 KB | Executable Jar File<br>HTML Document | 01.01.2008 00:05<br>01.01.2008 01:25 |
|                                                                                                    | Benutzer: Anonym  | 🔮 Internet                           |                                      |

The file user.html contains the source code of the page accessed as example in step 3. In the following you can adapt this page to your application.

#### Step 5: Edit the web page

- Right-click the file name user.html
- Select [Edit the source code] In the following we describe the device-specific particularities of the HTML program code. Please find a description of the HTML orders in the appropriate technical literature.
- > The following figure appears (detail):

etc.

In the HTML file an HTML tag <applet> must be indicated. Detail from the above example:

```
<applet archive="CeMasterApplet.jar" code="CeMasterApplet"</pre>
```

```
name="CeM" width="0" height="0"> <param name="DEBUG" value="0">
<param name="UNITID" value="1">
```

</applet>

Here, the applet which is saved and available in the Java archive CeMasterApplet.jar is integrated in a web page.

| name="CeM"          | The object created by the applet is assigned the name "CeM" |
|---------------------|-------------------------------------------------------------|
| param name="UNITID" | The parameter UNITID is passed to the applet                |
| value="1"           | UNITID is assigned the value 1                              |

With this applet the user can read or write all registers of the Modbus register model ( $\rightarrow$  page  $\frac{4-34}{}$ ) to display data on a web page or to enter values via the web page in the Modbus registers of the controllere.

### Functions available in the applet

- public int getUnitID()
   With this function the UnitID of the Java applets can be read. The applet tries to address the controllere with this UnitID. If the UnitID of the applet and the controllere do not match, a Modbus connection is not set up.
- public void setUnitID(int id) setUnitID is used to change the UnitID of the applet.
- public int readInputRegister(int ref) readInputRegister reads the register "ref" of the Modbus register model of the controllere. In

case of a fault the value "-1" is returned. The content of the Modbus register is returned in the value range 0...65535.

- public void writeSingleRegister(int ref, int value) writeSingleRegister is used to write a register of a Modbus register model. With the parameter "value" the value to be written is transmitted. If the value is greater than 65535, the bits which are more significant are ignored. With the parameter "ref" the Modbus register to be written is identified.
- public int readDigitalInputSlave(int slave) readDigitalInputSlave reads the data of a digital input slave. This is a comfort function which makes it unnecessary for the user to extract the slave data from the register value. The 4-bit value of the corresponding input slave is directly delivered. The parameter "slave" must contain a slave address in the range of 0...62. The slave addresses 32...62 are used for B slaves.
- public int writeDigitalOutputSlave(int slave, int value) writeDigitalOutputSlave enables to write the outputs of a digital output slave. With the parameter "slave" a slave address in the range of 0...62 is transmitted. The addresses 32...62 are used to address B slaves. In the parameter "value" the value to be written is transmitted.
- public void setDebugMode(int level) With the setDebugMode the output of debug messages of the Java applet to the Java console can be controlled. For the parameter "level" the values 0...9 are possible. Outputs are activated by setting a bit in the parameter "level".
- public int getDebugMode()
   The function getDebugMode delivers the currently set debug level value.

### Call the function cyclically

Function calls in the script are normally only processed when a page is loaded. To obtain a cyclic update of the data the function "Timer" recalls itself always at the end with a defined delay (here: 250 ms):

```
function LoadFct()
{
    setTimeout("Timer()", 500); // Initial call of Timer()
}
function Timer() // List of all textboxes whose values shall be updated regularly
{
    ... // Update of the data
    setTimeout("Timer()", 250); //Restarts Timer() in 250 ms
}
```

### Step 6: Loading and testing the modified web page

There are two possibilities to open an application-specific web page:

- The page shall be accessible via the link [User-Site] from the supplied start page:
   → A file user.html must be saved in the directory /pub/www.
- The web page shall replace the supplied start page:
   It must be saved as file index.html in the directoy /pub/www.

The page cannot be saved from the editor directly in the controllere. Therefore:

- First save the new page on the hard disk of the PC.
- Carry out the following steps to copy the user web page to the controllere:
- Login to the controllere by means of ftp  $\rightarrow$  Step 4, page <u>4-77</u>).
- Change to the directory pub.
- If it does not yet exist: create directory www Change to the directory www
- As required: Copy the file user.html or index.html from the PC to this directory.
- If index.html changed: Power the controllere off and on again

# **i** NOTE

After switching on the controllere it is checked whether a file user.html or index.html exists. If yes, a link to this file is created.

If none of these both files exists, a link to a default page is created.

# 5 Menu

# **i** NOTE

In this manual the menu texts are all indicated in English.

 $\mbox{Basic functions} \rightarrow \mbox{separate basic instructions of the device manual}$ 

# 5.1 Menu "Ethernet Setup""

Quick setting of the Ethernet programming interface, reading of the parameter data (password level 1 required).

| Menu tree                         | Explanation                                                                                |
|-----------------------------------|--------------------------------------------------------------------------------------------|
| System Setup                      | > Display of the menu [Ethernet Setup]                                                     |
| Ethernet Setup                    | Menu selection with [▲] or [▼] and [OK]                                                    |
|                                   | ► (Cancel with [ESC])                                                                      |
| System Setup                      | > Display of the current IP address                                                        |
| Ethernet Setup<br>IP Address      | Setting of the IP addess block by block with [▲] or [▼]<br>(only possible when DHCP = OFF) |
|                                   | <ul> <li>Confirm with [OK]</li> </ul>                                                      |
|                                   | ► (Cancel with [ESC])                                                                      |
| System Setup                      | > Display of the current subnet mask                                                       |
| Ethernet Setup<br>Subnet Mask     | Setting of the subnet mask block by block [▲] or [▼]<br>(only possible when DHCP = OFF)    |
|                                   | <ul> <li>Confirm with [OK]</li> </ul>                                                      |
|                                   | ► (Cancel with [ESC])                                                                      |
| System Setup                      | <ul> <li>Display of the current gateway address</li> </ul>                                 |
| Ethernet Setup<br>Gateway Address | <ul> <li>Setting of the gateway addess block by block with [▲] or</li> <li>[▼]</li> </ul>  |
|                                   | <ul> <li>Confirm with [OK]</li> </ul>                                                      |
|                                   | ► (Cancel with [ESC])                                                                      |
| System Setup                      | > Display of the current baud rate of the Ethernet interface                               |
| Baud rate                         | Selection of the requested baud rate with [▲] or [▼]:                                      |
|                                   | <ul> <li>100MBd duplex (default setting)</li> </ul>                                        |
|                                   | <ul> <li>100MBd simplex</li> </ul>                                                         |
|                                   | <ul> <li>10MBd duplex</li> </ul>                                                           |
|                                   | <ul> <li>10MBd simplex</li> </ul>                                                          |
|                                   | <ul> <li>Confirm with [OK]</li> </ul>                                                      |
|                                   | ► (Cancel with [ESC])                                                                      |

| Menu tree                      | Explanation                                                              |
|--------------------------------|--------------------------------------------------------------------------|
| System Setup<br>Ethernet Setup | > Display: automatic negotiation of the network connection<br>parameters |
| Auto Negotiation               | Selection: Use [▲] or [▼] to switch the function on or off.              |
|                                | ► Confirm with [OK]                                                      |
|                                | ► (Cancel with [ESC])                                                    |
| System Setup                   | > Display: assignment of the IP address by the host                      |
| Ethernet Setup<br>DHCP Setup   | Selection: Use [▲] or [▼] to switch the function on or off.              |
|                                | ► Confirm with [OK]                                                      |
|                                | ► (Cancel with [ESC])                                                    |
| System Setup                   | > Display: manufacturer's identifier of the Ethernet interface           |
| Ethernet Setup<br>MAC ID       | ► Back with [ESC]                                                        |

# 6 Operation

### 6.1 The Modbus command channel

In the Modbus address space a command channel with a length of 19 words is defined for each AS-i master. A Modbus TCP client operates as host system.

| Modb | us addr | esses |                                   | Access  |                 |
|------|---------|-------|-----------------------------------|---------|-----------------|
| St   | art     | End   | Contents                          | r=read  | Size<br>[words] |
| dec. | hex.    | dec.  |                                   | w=write | · ·             |
| 4794 | 12BA    | 4812  | master 1 command channel request  | r/w     | 19              |
| 4813 | 12CD    | 4831  | master 1 command channel response | r       | 19              |
| 8890 | 22BA    | 8908  | master 2 command channel request  | r/w     | 19              |
| 8909 | 22CD    | 8927  | master 2 command channel response | r       | 19              |

The commands are always triggered by the host by means of a corresponding entry in his output data area. The controllere responds then in the input data area of the host system.

Request from host:

| Word |    | Bit                                   |       |         |         |        |     |  |  |  |     |      |       |     |  |  |
|------|----|---------------------------------------|-------|---------|---------|--------|-----|--|--|--|-----|------|-------|-----|--|--|
| no.  | 15 | 15 14 13 12 11 10 9 8 7 6 5 4 3 2 1 0 |       |         |         |        |     |  |  |  |     |      | 0     |     |  |  |
| 1    |    | user ID command request               |       |         |         |        |     |  |  |  |     |      |       |     |  |  |
| 2    |    | re                                    | serve | d for s | tring t | ransfe | ers |  |  |  | con | nman | d num | ber |  |  |
| 318  |    | command data                          |       |         |         |        |     |  |  |  |     |      |       |     |  |  |
| 19   |    | 0#00                                  |       |         |         |        |     |  |  |  |     |      |       |     |  |  |

Response from controllere:

| Word | Bit |                                       |       |         |         |        |     |  |  |    |         |       |      |      |    |  |
|------|-----|---------------------------------------|-------|---------|---------|--------|-----|--|--|----|---------|-------|------|------|----|--|
| no.  | 15  | 15 14 13 12 11 10 9 8 7 6 5 4 3 2 1 0 |       |         |         |        |     |  |  |    |         |       |      |      |    |  |
| 1    |     | reflected user ID command status      |       |         |         |        |     |  |  |    |         |       |      |      |    |  |
| 2    |     | re                                    | serve | d for s | tring t | ransfe | ers |  |  | re | flected | d com | mand | numb | er |  |
| 318  |     | command data                          |       |         |         |        |     |  |  |    |         |       |      |      |    |  |
| 19   |     | 0#00                                  |       |         |         |        |     |  |  |    |         |       |      |      |    |  |

# **i** NOTE

If a command is to be executed, the value 0#65 must be entered in the command request. Changing the command number does not start the execution. If a command is to be executed several times, the user ID must be changed accordingly, e.g. by counting up. Before starting a command it should be verified in the command status whether the previous command has been completed.

The command status indicates the status of the command channel:

- 0#65 command request by the host
- 0#6A command is being processed
- 0#6B command aborted due to an error
- 0#6C abort after timeout during command processing
- 0#6D command completed, but response data not yet consistent
- 0#6E unknown command
- 0#6F command completed, response buffer is valid

### 6.1.1 Overview of the commands in the Modbus command channel

| Comm    | and number  | Description                                                                                                    |                    |
|---------|-------------|----------------------------------------------------------------------------------------------------|--------------------|
| Decimal | Hexadecimal | Description                                                                                                    | $\rightarrow$ page |
| 0       | 0#00        | no execution of a command                                                                                                    | <u>6-4</u>         |
| 1       | 0#01        | write parameters to a connected AS-i slave                                                                                                    | <u>6-5</u>         |
| 3       | 0#03        | adopt and save currently connected AS-i slaves in the configuration                                                                                   | <u>6-7</u>         |
| 4       | 0#04        | change the list of the projected AS-i slaves (LPS)                                                                                                    | <u>6-9</u>         |
| 5       | 0#05        | set the operating mode of the AS-i master                                                                                                    | <u>6-11</u>        |
| 6       | 0#06        | readdress a connected AS-i slave                                                                                                    | <u>6-12</u>        |
| 7       | 0#07        | set the auto addressing mode of the AS-i master                                                                                                    | <u>6-14</u>        |
| 9       | 0#09        | change the extended ID code 1 in the connected AS-i slave                                                                                             | <u>6-15</u>        |
| 1020    | 0#0A0#14    | force analogue data transmission directly to / from 3 AS-i slaves in each case                                                                        | <u>6-17</u>        |
| 28      | 0#1C        | deactivation of the slave reset when changing to the protected operation                                                                              | <u>6-24</u>        |
| 31      | 0#1F        | one-time execution of the "Extended safety monitor protocol"<br>in the "Safety at work" monitor                                                       | <u>6-25</u>        |
| 21      | 0#15        | read the ID string of an AS-i slave with profile S-7.4                                                                                                | <u>6-21</u>        |
| 33      | 0#21        | read the diagnosis string of an AS-i slave with profile S-7.4                                                                                         | <u>6-29</u>        |
| 34      | 0#22        | read the parameter string of an AS-i slave with profile S-7.4                                                                                         | <u>6-31</u>        |
| 35      | 0#23        | write the parameter string of an AS-i slave with profile S-7.4                                                                                        | <u>6-33</u>        |
| 36      | 0#24        | acyclic standard read call to an AS-i slave with CTT2 profile (S-7.5.5, S-7.A.5 or S-B.A.5)<br>– available from master profile M4 onwards -           | <u>6-35</u>        |
| 37      | 0#25        | acyclic standard write call to an AS-i slave with CTT2 profile<br>(S-7.5.5, S-7.A.5 or S-B.A.5)<br>- available from master profile M4 onwards -       | <u>6-39</u>        |
| 38      | 0#26        | acyclic manufacturer-specific read call to an AS-i slave with CTT2 profile (S-7.5.5, S-7.A.5 or S-B.A.5) - available from master profile M4 onwards - | <u>6-43</u>        |

| Comm    | and number  | Description                                                                                                    |                    |
|---------|-------------|----------------------------------------------------------------------------------------------------|--------------------|
| Decimal | Hexadecimal | Description                                                                                                    | $\rightarrow$ page |
| 39      | 0#27        | acyclic manufacturer-specific read call to an AS-i slave with CTT2 profile (S-7.5.5, S-7.A.5 or S-B.A.5)<br>- available from master profile M4 onwards - | <u>6-47</u>        |
| 50      | 0#32        | read current configuration of AS-i slaves 0(A)15(A)                                                                                                    |                    |
| 51      | 0#33        | read current configuration of AS-i slaves 16(A)31(A)                                                                                                    | 6 51               |
| 52      | 0#34        | read current configuration of AS-i slaves (0)1B15B                                                                                                    | 0-51               |
| 53      | 0#35        | read current configuration of AS-i slaves 16B31B                                                                                                    |                    |
| 54      | 0#36        | read current parameters of a connected AS-i slave                                                                                                    | <u>6-52</u>        |
| 55      | 0#37        | read current AS-i slaves lists                                                                                                    | <u>6-54</u>        |
| 56      | 0#38        | read projected configuration of the AS-i slaves 1(A)15(A)                                                                                                |                    |
| 57      | 0#39        | read projected configuration of the AS-i slaves 16(A)31(A)                                                                                               | 6 56               |
| 58      | 0#3A        | read projected configuration of the AS-i slaves (0)1B15B                                                                                                 | 0-50               |
| 59      | 0#3B        | read projected configuration of the AS-i slaves 16B31B                                                                                                   |                    |
| 96      | 0#60        | save data non-volatilely in the flash memory of the controllere                                                                                          | <u>6-57</u>        |
| 97      | 0#61        | carry out various settings in the controllere                                                                                                    | <u>6-58</u>        |
| 102     | 0#66        | retrieve the status of the controllere display                                                                                                    | <u>6-59</u>        |
| 105     | 0#69        | read the device properties of the controllere                                                                                                    | <u>6-61</u>        |

Syntax and examples (values in hexadecimal representation) on the following pages.

# 6.1.2 Command 0 (0#00): no execution of a command

Request from host:

| Word | Bit |         |    |    |    |    |   |   |   |                       |                        |      |      |   |   |   |  |  |
|------|-----|---------|----|----|----|----|---|---|---|-----------------------|------------------------|------|------|---|---|---|--|--|
| no.  | 15  | 14      | 13 | 12 | 11 | 10 | 9 | 8 | 7 | 6                     | 5                      | 4    | 3    | 2 | 1 | 0 |  |  |
| 1    |     | user ID |    |    |    |    |   |   |   |                       | command request = 0#65 |      |      |   |   |   |  |  |
| 2    |     | 0#00    |    |    |    |    |   |   |   | command number = 0#00 |                        |      |      |   |   |   |  |  |
| 319  |     | ignored |    |    |    |    |   |   |   |                       |                        | igno | ored |   |   |   |  |  |

# Example:

| 1   | 0#0365 | user ID changes to 0#03,<br>command request with 0#65 |
|-----|--------|-------------------------------------------------------|
| 2   | 0#0000 | 0#00 = command number 0                               |
| 318 | 0#0000 | not used                                              |

# Response from controllere:

| Word |    | Bit                                                                                                    |  |     |      |  |  |  |                       |                                 |  |      |      |  |  |  |  |
|------|----|----------------------------------------------------------------------------------------------------|--|-----|------|--|--|--|-----------------------|---------------------------------|--|------|------|--|--|--|--|
| no.  | 15 | 15         14         13         12         11         10         9         8         7         6         5         4         3         2         1 |  |     |      |  |  |  |                       |                                 |  |      | 0    |  |  |  |  |
| 1    |    |                                                                                                    |  | use | r ID |  |  |  | command status = 0#6F |                                 |  |      |      |  |  |  |  |
| 2    |    | reserved                                                                                                    |  |     |      |  |  |  |                       | reflected command number = 0#00 |  |      |      |  |  |  |  |
| 319  |    | ignored                                                                                                    |  |     |      |  |  |  |                       |                                 |  | igno | ored |  |  |  |  |

| 1   | 0#036F | user ID changes to 0#03,<br>command status is "completed" = 0#6F (no error) |
|-----|--------|-----------------------------------------------------------------------------|
| 2   | 0#0300 | 0#00 = reflected command number 0                                           |
| 318 | 0#0000 | not changed                                                                 |

### 6.1.3 Command 1 (0#01): Write parameters to a connected AS-i slave

Request from host:

| Word |         | Bit                                |    |    |      |      |   |   |   |   |     |                        |         |        |       |   |  |  |
|------|---------|------------------------------------|----|----|------|------|---|---|---|---|-----|------------------------|---------|--------|-------|---|--|--|
| no.  | 15      | 14                                 | 13 | 12 | 11   | 10   | 9 | 8 | 7 | 6 | 5   | 4                      | 3       | 2      | 1     | 0 |  |  |
| 1    | user ID |                                    |    |    |      |      |   |   |   |   |     | command request = 0#65 |         |        |       |   |  |  |
| 2    |         | 0#00 command number = 0#01         |    |    |      |      |   |   |   |   |     |                        |         |        |       |   |  |  |
| 3    |         |                                    |    |    | igno | ored |   |   |   |   | A/B | ŀ                      | ∖S-i sl | lave a | ddres | S |  |  |
| 4    |         | ignored parameter value be written |    |    |      |      |   |   |   |   |     | e to                   |         |        |       |   |  |  |
| 519  |         | ignored                            |    |    |      |      |   |   |   |   |     |                        |         |        |       |   |  |  |

### Legend:

| Bit for addressing A or B slaves<br>Length: 1 bit               |
|-----------------------------------------------------------------|
| Permitted values: 0/1                                           |
| Meaning:                                                        |
| 0 = standard slave or A slave                                   |
| 1 = B slave (addition of $20_h$ or $32_d$ to the slave address) |
|                                                                 |

# Example:

A/B

| 1 | 0#0965 | user ID changes to 0#09,<br>command request with 0#65 |
|---|--------|-------------------------------------------------------|
| 2 | 0#0001 | 0#01 = command number 1                               |
| 3 | 0#0024 | slave address 4B                                      |
| 4 | 0#0003 | parameter value to be written                         |

# Response from controllere in the normal case:

| Word |    |                                      |    |    |    |      |      | В    | it   |   |   |   |    |               |                 |    |
|------|----|--------------------------------------|----|----|----|------|------|------|------|---|---|---|----|---------------|-----------------|----|
| no.  | 15 | 14                                   | 13 | 12 | 11 | 10   | 9    | 8    | 7    | 6 | 5 | 4 | 3  | 2             | 1               | 0  |
| 1    |    | user ID command status = 0#6F        |    |    |    |      |      |      |      |   |   |   |    |               |                 |    |
| 2    |    | 0#00 reflected command number = 0#01 |    |    |    |      |      |      |      |   |   |   |    |               |                 |    |
| 3    |    |                                      |    |    |    | igno | ored |      |      |   |   |   | ра | ramet<br>read | ter val<br>back | ue |
| 417  |    |                                      |    |    |    |      |      | igno | ored |   |   |   |    |               |                 |    |
| 1819 |    | reserved                             |    |    |    |      |      |      |      |   |   |   |    |               |                 |    |

| 1 | 0#096F | user ID changes to 0#09,<br>command status is "completed" = 0#6F (no error) |
|---|--------|-----------------------------------------------------------------------------|
| 2 | 0#0001 | 0#01 = reflected command number 1                                           |
| 3 | 0#0003 | parameter value read back;<br>might differ from the value to be written     |

| Word |    | Bit     |    |      |      |    |   |   |   |                       |        |      |        |        |        |   |  |
|------|----|---------|----|------|------|----|---|---|---|-----------------------|--------|------|--------|--------|--------|---|--|
| no.  | 15 | 14      | 13 | 12   | 11   | 10 | 9 | 8 | 7 | 6                     | 5      | 4    | 3      | 2      | 1      | 0 |  |
| 1    |    | user ID |    |      |      |    |   |   |   | command status = 0#6B |        |      |        |        |        |   |  |
| 2    |    |         |    | igno | ored |    |   |   |   | reflect               | ted co | mmar | nd nur | nber = | = 0#01 |   |  |
| 3    |    | 0#00    |    |      |      |    |   |   |   |                       | error  | code |        |        |        |   |  |

# Response from controller e in the case of an error:

### Possible error codes:

| 0#01 | NOK | no slave response or master is in the offline mode when calling the command |
|------|-----|-----------------------------------------------------------------------------|
| 0#0A | NA  | slave is not in LAS                                                         |
| 0#0B | ID  | parameter or address invalid                                                |
| 0#14 | IC  | master is not in the normal mode                                            |

| 1 | 0#096B | user ID changes to 0#09,<br>0#6B = error during command execution |
|---|--------|-------------------------------------------------------------------|
| 2 | 0#0001 | 0#01 = reflected command number 1                                 |
| 3 | 0#000A | error code 0#0A $\rightarrow$ slave is not in LAS                 |

# 6.1.4 Command 3 (0#03): Adopt and save currently connected AS-i slaves in the configuration

Request from host:

| Word |    |    |    |      |      |    |   | В    | it   |   |      |        |       |       |   |   |
|------|----|----|----|------|------|----|---|------|------|---|------|--------|-------|-------|---|---|
| no.  | 15 | 14 | 13 | 12   | 11   | 10 | 9 | 8    | 7    | 6 | 5    | 4      | 3     | 2     | 1 | 0 |
| 1    |    |    |    | use  | r ID |    |   |      |      | С | omma | and re | quest | = 0#6 | 5 |   |
| 2    |    |    |    | igno | ored |    |   |      |      | С | omma | and nu | ımber | = 0#0 | 3 |   |
| 319  |    |    |    |      |      |    |   | igno | ored |   |      |        |       |       |   |   |

# Example:

| 1   | 0#0C65 | user ID changes to 0#0C, command request with 0#65 |
|-----|--------|----------------------------------------------------|
| 2   | 0#0003 | 0#03 = command number 3                            |
| 318 | 0#0000 | not used                                           |

Response from controllere in the normal case:

| Word |    |    |    |     |      |    |   | В    | it   |         |        |       |         |        |        |   |
|------|----|----|----|-----|------|----|---|------|------|---------|--------|-------|---------|--------|--------|---|
| no.  | 15 | 14 | 13 | 12  | 11   | 10 | 9 | 8    | 7    | 6       | 5      | 4     | 3       | 2      | 1      | 0 |
| 1    |    |    |    | use | r ID |    |   |      |      | (       | comm   | and s | tatus = | = 0#6F | =      |   |
| 2    |    |    |    | 0#  | :00  |    |   |      |      | reflect | ted co | mmar  | nd nur  | nber = | = 0#03 | } |
| 319  |    |    |    |     |      |    |   | igno | ored |         |        |       |         |        |        |   |

| 1   | 0#0C6F | user ID changes to 0#0C,<br>command status is "completed" = 0#6F (no error) |
|-----|--------|-----------------------------------------------------------------------------|
| 2   | 0#0003 | 0#03 = reflected command number 3                                           |
| 318 | 0#0000 | not changed                                                                 |

| Word |    |                               |    |    |     |    |   | В | it |         |        |      |        |        |        |   |
|------|----|-------------------------------|----|----|-----|----|---|---|----|---------|--------|------|--------|--------|--------|---|
| no.  | 15 | 14                            | 13 | 12 | 11  | 10 | 9 | 8 | 7  | 6       | 5      | 4    | 3      | 2      | 1      | 0 |
| 1    |    | user ID command status = 0#6B |    |    |     |    |   |   |    |         |        |      |        |        |        |   |
| 2    |    |                               |    | 0# | ±00 |    |   |   | I  | reflect | ted co | mmar | nd nur | nber = | = 0#03 | } |
| 3    |    | 0#00 error code               |    |    |     |    |   |   |    |         |        |      |        |        |        |   |
| 419  |    | ignored                       |    |    |     |    |   |   |    |         |        |      |        |        |        |   |

# Response from controllere in the case of an error:

Possible error codes:

| 0#14 | IC | master is not in the normal mode |
|------|----|----------------------------------|
|      |    |                                  |

| 1   | 0#0C6B | user ID changes to 0#0C,<br>0#6B = error during command execution |
|-----|--------|-------------------------------------------------------------------|
| 2   | 0#0003 | 0#03 = reflected command number 3                                 |
| 3   | 0#0014 | error code 0#14 $\rightarrow$ master is not in the normal mode    |
| 418 | 0#0000 | not changed                                                       |
## 6.1.5 Command 4 0#04): List of the projected AS-i slaves (LPS)

Request from host:

| Word |       |          |       |       |       |       |       | В     | it    |       |       |        |       |       |       |       |
|------|-------|----------|-------|-------|-------|-------|-------|-------|-------|-------|-------|--------|-------|-------|-------|-------|
| no.  | 15    | 14       | 13    | 12    | 11    | 10    | 9     | 8     | 7     | 6     | 5     | 4      | 3     | 2     | 1     | 0     |
| 1    |       |          |       | use   | r ID  |       |       |       |       | С     | omma  | and re | quest | = 0#6 | 5     |       |
| 2    |       |          |       | 0#    | ±00   |       |       |       |       | С     | omma  | and nu | ımber | = 0#0 | )4    |       |
| 3    | 15(A) | 14(A)    | 13(A) | 12(A) | 11(A) | 10(A) | 9(A)  | 8(A)  | 7(A)  | 6(A)  | 5(A)  | 4(A)   | 3(A)  | 2(A)  | 1(A)  | res   |
| 4    | 31(A) | 30(A)    | 29(A) | 28(A) | 27(A) | 26(A) | 25(A) | 24(A) | 23(A) | 22(A) | 21(A) | 20(A)  | 19(A) | 18(A) | 17(A) | 16(A) |
| 5    | 15B   | 14B      | 13B   | 12B   | 11B   | 10B   | 9B    | 8B    | 7B    | 6B    | 5B    | 4B     | 3B    | 2B    | 1B    | res   |
| 6    | 31B   | 30B      | 29B   | 28B   | 27B   | 26B   | 25B   | 24B   | 23B   | 22B   | 21B   | 20B    | 19B   | 18B   | 17B   | 16B   |
| 717  |       | ignored  |       |       |       |       |       |       |       |       |       |        |       |       |       |       |
| 1819 |       | reserved |       |       |       |       |       |       |       |       |       |        |       |       |       |       |

#### Example:

| 1 | 0#0265 | user ID changes to 0#02,<br>command request with 0#65 |
|---|--------|-------------------------------------------------------|
| 2 | 0#0004 | 0#04 = command number 4                               |
| 3 | 0#003E | slaves 1 to 5 are to be projected                     |
| 4 | 0#8000 | slave 31(A) is to be projected                        |
| 5 | 0#0002 | slave 1B is to be projected                           |
| 6 | 0#0001 | slave 16B is to be projected                          |

Response from controllere in the normal case:

| Word |    | Bit                                |  |     |      |  |                                 |  |                       |  |  |  |  |   |  |  |
|------|----|------------------------------------|--|-----|------|--|---------------------------------|--|-----------------------|--|--|--|--|---|--|--|
| no.  | 15 | 5 14 13 12 11 10 9 8 7 6 5 4 3 2 1 |  |     |      |  |                                 |  |                       |  |  |  |  | 0 |  |  |
| 1    |    |                                    |  | use | r ID |  |                                 |  | command status = 0#6F |  |  |  |  |   |  |  |
| 2    |    |                                    |  | 0#  | 00   |  | reflected command number = 0#04 |  |                       |  |  |  |  |   |  |  |

Example:

1

0#026F user ID changes to 0#02, command status is "completed" = 0#6F (no error)

2 0#0004 0#04 = reflected command number 4

| Word |    | Bit                                 |  |      |      |  |  |  |                                 |  |  |       |      |   |  |  |
|------|----|-------------------------------------|--|------|------|--|--|--|---------------------------------|--|--|-------|------|---|--|--|
| no.  | 15 | 15 14 13 12 11 10 9 8 7 6 5 4 3 2 1 |  |      |      |  |  |  |                                 |  |  |       |      | 0 |  |  |
| 1    |    | user ID command status = 0#6B       |  |      |      |  |  |  |                                 |  |  |       | 3    |   |  |  |
| 2    |    |                                     |  | 0#   | ±00  |  |  |  | reflected command number = 0#04 |  |  |       |      |   |  |  |
| 3    |    |                                     |  | igno | ored |  |  |  |                                 |  |  | error | code |   |  |  |

# Response from controllere in the case of an error:

Possible error codes:

| 0#14 | IC | master is not in the configuration mode |
|------|----|-----------------------------------------|
|      |    |                                         |

| 1 | 0#026B | user ID changes to 0#02,<br>0#6B = error during command execution  |
|---|--------|--------------------------------------------------------------------|
| 2 | 0#0004 | 0#04 = reflected command number 4                                  |
| 3 | 0#0014 | error code 0#14 $\rightarrow$ master not in the configuration mode |

## 6.1.6 Command 5 (0#05): Set the operating mode of the AS-i master

Request from host:

| Word |                            |                                |    |      |      |    |   | В                          | it   |   |    |         |       |    |   |   |  |  |  |
|------|----------------------------|--------------------------------|----|------|------|----|---|----------------------------|------|---|----|---------|-------|----|---|---|--|--|--|
| no.  | 15                         | 14                             | 13 | 12   | 11   | 10 | 9 | 8                          | 7    | 6 | 5  | 4       | 3     | 2  | 1 | 0 |  |  |  |
| 1    |                            | user ID command request = 0#65 |    |      |      |    |   |                            |      |   |    |         |       |    |   |   |  |  |  |
| 2    | 0#00 command number = 0#05 |                                |    |      |      |    |   | 0#00 command number = 0#05 |      |   |    |         |       |    |   |   |  |  |  |
| 3    |                            |                                |    | igno | ored |    |   |                            |      |   | op | peratir | ng mo | de |   |   |  |  |  |
| 417  |                            |                                |    |      |      |    |   | igno                       | ored |   |    |         |       |    |   |   |  |  |  |
| 1819 |                            | reserved                       |    |      |      |    |   |                            |      |   |    |         |       |    |   |   |  |  |  |

#### Example:

| 1 | 0#0165 | user ID changes to 0#01,<br>command request with 0#65                             |
|---|--------|-----------------------------------------------------------------------------------|
| 2 | 0#0005 | 0#05 = command number 5                                                           |
| 3 | 0#0001 | 0#00 = activate the protected operation<br>0#01 = activate the configuration mode |

#### Response from controllere in the normal case:

| Word |    | Bit                             |  |     |      |  |  |                       |   |         |       |      |        |        |      |  |
|------|----|---------------------------------|--|-----|------|--|--|-----------------------|---|---------|-------|------|--------|--------|------|--|
| no.  | 15 | 15 14 13 12 11 10 9 8 7 6 5 4 3 |  |     |      |  |  |                       |   |         |       |      | 2      | 1      | 0    |  |
| 1    |    |                                 |  | use | r ID |  |  | command status = 0#6F |   |         |       |      |        |        |      |  |
| 2    |    |                                 |  | 0#  | 00   |  |  |                       | I | reflect | ed co | mmar | id nun | nber = | 0#05 |  |

#### Example:

| 1 | 0#016F | user ID changes to 0#01,<br>command status is "completed" = 0#6F (no error) |
|---|--------|-----------------------------------------------------------------------------|
| 2 | 0#0005 | 0#05 = reflected command number 5                                           |

#### Response from controllere in the case of an error:

| Word |    | Bit                                 |  |      |      |  |  |  |                                 |  |  |       |      |   |   |  |  |
|------|----|-------------------------------------|--|------|------|--|--|--|---------------------------------|--|--|-------|------|---|---|--|--|
| no.  | 15 | 15 14 13 12 11 10 9 8 7 6 5 4 3 2 1 |  |      |      |  |  |  |                                 |  |  |       |      | 1 | 0 |  |  |
| 1    |    | user ID command status = 0#6B       |  |      |      |  |  |  |                                 |  |  |       | 3    |   |   |  |  |
| 2    |    |                                     |  | 0#   | 00   |  |  |  | reflected command number = 0#05 |  |  |       |      |   |   |  |  |
| 3    |    |                                     |  | igno | ored |  |  |  |                                 |  |  | error | code |   |   |  |  |

Possible error codes:

| 0#03     | SD0 | slave with address 0 connected |
|----------|-----|--------------------------------|
| Example: |     |                                |

| 1 | 0#016B | user ID changes to 0#01,<br>0#6B = error during command execution |
|---|--------|-------------------------------------------------------------------|
| 2 | 0#0005 | 0#05 = reflected command number 5                                 |
| 3 | 0#0003 | error code 0#03 $\rightarrow$ slave with address 0 connected      |
|   |        |                                                                   |

## 6.1.7 Command 6 (0#06): Readdress a connected AS-i slave

Request from host:

| Word |                                | Bit     |    |    |      |      |   |      |      |   |     |   |         |        |        |   |
|------|--------------------------------|---------|----|----|------|------|---|------|------|---|-----|---|---------|--------|--------|---|
| no.  | 15                             | 14      | 13 | 12 | 11   | 10   | 9 | 8    | 7    | 6 | 5   | 4 | 3       | 2      | 1      | 0 |
| 1    | user ID command request = 0#65 |         |    |    |      |      |   |      |      |   |     |   |         | 5      |        |   |
| 2    | 0#00 command number = 0#06     |         |    |    |      |      |   |      |      |   |     |   |         |        |        |   |
| 3    |                                |         |    |    | igno | ored |   |      |      |   | A/B |   | old sla | ave ac | ddress |   |
| 4    |                                |         |    |    | igno | ored |   |      |      |   | A/B | r | new sl  | ave a  | ddres  | 5 |
| 517  |                                | ignored |    |    |      |      |   |      |      |   |     |   |         |        |        |   |
| 1819 |                                |         |    |    |      |      |   | rese | rved |   |     |   |         |        |        |   |

## Legend:

| A/B | Bit for addressing A or B slaves<br>Length: 1 bit<br>Permitted values: 0/1<br>Meaning:<br>0 = standard slave or A slave<br>1 = B slave (addition of 20 <sub>h</sub> or 32 <sub>d</sub> to the slave address) |
|-----|----------------------------------------------------------------------------------------------------|
|     |                                                                                                    |

#### Example:

| 1 | 0#0865 | user ID changes to 0#08,<br>command request with 0#65 |
|---|--------|-------------------------------------------------------|
| 2 | 0#0006 | 0#06 = command number 6                               |
| 3 | 0#0029 | old slave address 9B                                  |
| 4 | 0#000B | new slave address 11A                                 |

# Response from controllere in the normal case:

| Word |    | Bit     |    |    |    |    |   |   |   |   |                       |      |        |        |        |   |  |  |
|------|----|---------|----|----|----|----|---|---|---|---|-----------------------|------|--------|--------|--------|---|--|--|
| no.  | 15 | 14      | 13 | 12 | 11 | 10 | 9 | 8 | 7 | 6 | 5                     | 4    | 3      | 2      | 1      | 0 |  |  |
| 1    |    | user ID |    |    |    |    |   |   |   |   | command status = 0#6F |      |        |        |        |   |  |  |
| 2    |    | 0#00    |    |    |    |    |   |   |   |   | ted co                | mmar | nd nur | nber = | = 0#06 | 6 |  |  |

## Example:

| 1 0#086F user ID changes | s to 0#08,                         |
|--------------------------|------------------------------------|
| command status           | s is "completed" = 0#6F (no error) |

2 0#0006 0#06 = reflected command number 6

| Word |    | Bit  |    |      |      |    |   |   |                       |   |                                 |       |      |   |   |   |  |  |
|------|----|------|----|------|------|----|---|---|-----------------------|---|---------------------------------|-------|------|---|---|---|--|--|
| no.  | 15 | 14   | 13 | 12   | 11   | 10 | 9 | 8 | 7                     | 6 | 5                               | 4     | 3    | 2 | 1 | 0 |  |  |
| 1    |    |      |    | use  | r ID |    |   |   | command status = 0#6B |   |                                 |       |      |   |   |   |  |  |
| 2    |    | 0#00 |    |      |      |    |   |   |                       |   | reflected command number = 0#06 |       |      |   |   |   |  |  |
| 3    |    |      |    | igno | ored |    |   |   |                       |   |                                 | error | code |   |   |   |  |  |

Response from controller e in the case of an error:

#### Possible error codes:

| 0#01 | NOK | no slave response or master is in the offline mode when calling the command |
|------|-----|-----------------------------------------------------------------------------|
| 0#02 | SND | no slave with the old address found                                         |
| 0#03 | SD0 | slave with address 0 is connected                                           |
| 0#04 | SD2 | no slave with the new address found                                         |
| 0#05 | DE  | error when deleting the old address                                         |
| 0#06 | RE  | error when reading the IO configuration                                     |
| 0#07 | SE  | error when writing the new address or the extended ID code 1                |
| 0#08 | AT  | new address could only temporarily be saved                                 |
| 0#09 | ET  | extended ID code 1 could only be saved temporarily                          |
| 0#0B | ID  | parameter or address invalid                                                |
| 0#14 | IC  | master is not in the normal mode                                            |

| 1 | 0#086B | user ID changes to 0#08,<br>0#6B = error during command execution |
|---|--------|-------------------------------------------------------------------|
| 2 | 0#0006 | 0#06 = reflected command number 6                                 |
| 3 | 0#0003 | error code 0#03 $\rightarrow$ slave with address 0 connected      |

## 6.1.8 Command 7 (0#07): Set the auto address mode of the AS-i master

Request from host:

| Word |                                | Bit |    |      |      |    |   |      |      |   |      |       |       |       |  |  |
|------|--------------------------------|-----|----|------|------|----|---|------|------|---|------|-------|-------|-------|--|--|
| no.  | 15                             | 14  | 13 | 12   | 11   | 10 | 9 | 8    | 7    | 1 | 0    |       |       |       |  |  |
| 1    | user ID command request = 0#65 |     |    |      |      |    |   |      |      |   |      |       |       |       |  |  |
| 2    | 0#00 command number = 0#07     |     |    |      |      |    |   |      |      |   |      |       |       |       |  |  |
| 3    |                                |     |    | igno | ored |    |   |      |      |   | auto | matic | addre | ssing |  |  |
| 417  |                                |     |    |      |      |    |   | igno | ored |   |      |       |       |       |  |  |
| 1819 |                                |     |    |      |      |    |   | rese | rved |   |      |       |       |       |  |  |

### Example:

| 1 | 0#0465 | user ID changes to 0#04,<br>command request with 0#65                                 |
|---|--------|---------------------------------------------------------------------------------------|
| 2 | 0#0007 | 0#07 = command number 7                                                               |
| 3 | 0#0001 | 0#00 = automatic addressing is deactivated<br>0#01 = automatic addressing is possible |

## Response from controllere:

| Word | d Bit   |      |    |    |    |    |   |   |   |                       |       |      |        |        |        |   |  |
|------|---------|------|----|----|----|----|---|---|---|-----------------------|-------|------|--------|--------|--------|---|--|
| no.  | 15      | 14   | 13 | 12 | 11 | 10 | 9 | 8 | 7 | 6                     | 5     | 4    | 3      | 2      | 1      | 0 |  |
| 1    | user ID |      |    |    |    |    |   |   |   | command status = 0#6F |       |      |        |        |        |   |  |
| 2    |         | 0#00 |    |    |    |    |   |   |   |                       | ed co | mmar | id nun | nber = | : 0#07 | , |  |

| 1 | 0#046F | user ID changes to 0#04,<br>command status is "completed" = 0#6F (no error) |
|---|--------|-----------------------------------------------------------------------------|
| 2 | 0#0007 | 0#07 = reflected command number 7                                           |

## 6.1.9 Command 9 (0#09): Change the extended ID code 1 in the connected AS-i slave

| Request fro | Request from host: |                                  |    |    |      |      |   |      |                       |                        |   |   |   |   |   |   |
|-------------|--------------------|----------------------------------|----|----|------|------|---|------|-----------------------|------------------------|---|---|---|---|---|---|
| Word        | Bit                |                                  |    |    |      |      |   |      |                       |                        |   |   |   |   |   |   |
| no.         | 15                 | 14                               | 13 | 12 | 11   | 10   | 9 | 8    | 7                     | 6                      | 5 | 4 | 3 | 2 | 1 | 0 |
| 1           |                    | user ID                          |    |    |      |      |   |      |                       | command request = 0#65 |   |   |   |   |   |   |
| 2           | 0#00               |                                  |    |    |      |      |   |      | command number = 0#09 |                        |   |   |   |   |   |   |
| 3           |                    |                                  |    |    | igno | ored |   |      | A/B slave address     |                        |   |   |   |   |   |   |
| 4           |                    | ignored new "extended ID code 1" |    |    |      |      |   |      |                       |                        |   |   |   |   |   |   |
| 517         |                    | ignored                          |    |    |      |      |   |      |                       |                        |   |   |   |   |   |   |
| 1819        |                    |                                  |    |    |      |      |   | rese | rved                  |                        |   |   |   |   |   |   |

#### Legend:

| A/B<br>Bit for addressing A or B slaves<br>Length: 1 bit<br>Permitted values: 0/1<br>Meaning:<br>0 = standard slave or A slave<br>1 = B slave (addition of 20 <sub>h</sub> or 32 <sub>d</sub> to the slave addres | s) |
|----------------------------------------------------------------------------------------------------|----|
|----------------------------------------------------------------------------------------------------|----|

#### Example:

| 1 | 0#0F65 | user ID changes to 0#0F,<br>command request with 0#65 |
|---|--------|-------------------------------------------------------|
| 2 | 0#0009 | 0#09 = command number 9                               |
| 3 | 0#0011 | 0#11 = slave address 17(A)                            |
| 4 | 0#0008 | new "extended ID code 1" = 8                          |

# Response from controllere in the normal case:

| Word |    |         |    |    |    |    |   | В | it                              |                       |   |   |   |   |   |   |
|------|----|---------|----|----|----|----|---|---|---------------------------------|-----------------------|---|---|---|---|---|---|
| no.  | 15 | 14      | 13 | 12 | 11 | 10 | 9 | 8 | 7                               | 6                     | 5 | 4 | 3 | 2 | 1 | 0 |
| 1    |    | user ID |    |    |    |    |   |   |                                 | command status = 0#6F |   |   |   |   |   |   |
| 2    |    | 0#00    |    |    |    |    |   |   | reflected command number = 0#09 |                       |   |   |   |   | ) |   |

## Example:

| 1 0#0F6F | user ID changes to 0#0F,<br>command status is "completed" = 0#6F (no error) |
|----------|-----------------------------------------------------------------------------|
|----------|-----------------------------------------------------------------------------|

2 0#0009 0#09 = reflected command number 9

| Word |    | Bit     |    |    |    |    |   |   |                                 |                       |   |   |   |   |   |   |
|------|----|---------|----|----|----|----|---|---|---------------------------------|-----------------------|---|---|---|---|---|---|
| no.  | 15 | 14      | 13 | 12 | 11 | 10 | 9 | 8 | 7                               | 6                     | 5 | 4 | 3 | 2 | 1 | 0 |
| 1    |    | user ID |    |    |    |    |   |   |                                 | command status = 0#6B |   |   |   |   |   |   |
| 2    |    | 0#00    |    |    |    |    |   |   | reflected command number = 0#09 |                       |   |   |   |   |   | ) |
| 3    |    | 0#00    |    |    |    |    |   |   |                                 | error code            |   |   |   |   |   |   |

# Response from controller e in the case of an error:

#### Possible error codes:

| 0#01 | NOK | no slave response or master is in the offline mode when calling the command |
|------|-----|-----------------------------------------------------------------------------|
| 0#02 | SND | no slave with the address found                                             |
| 0#03 | SD0 | slave with address 0 is connected                                           |
| 0#07 | SE  | error when writing the extended ID code 1                                   |
| 0#09 | ET  | extended ID code 1 could only be saved temporarily                          |
| 0#0B | IA  | address is invalid<br>or: 2 slaves with address 0 detected                  |

| 1 | 0#0F6B | user ID changes to 0#0F,<br>0#6B = error during command execution            |
|---|--------|------------------------------------------------------------------------------|
| 2 | 0#0009 | 0#09 = reflected command number 9                                            |
| 3 | 0#0007 | error code $$ 0#07 $\rightarrow$ slave does not support the extended ID code |

# 6.1.10 Command 10...20 (0#0A...0#14): Force analogue data transmission directly to / from 3 AS-i slaves in each case

Request from host:

| Word Bit |    |                                                                             |    |    |    |                     |                  |                      |                 |                        |                  |         |        |      |      |    |
|----------|----|-----------------------------------------------------------------------------|----|----|----|---------------------|------------------|----------------------|-----------------|------------------------|------------------|---------|--------|------|------|----|
| no.      | 15 | 14                                                                          | 13 | 12 | 11 | 10                  | 9                | 8                    | 7               | 6                      | 5                | 4       | 3      | 2    | 1    | 0  |
| 1        |    | user ID                                                                     |    |    |    |                     |                  |                      |                 | command request = 0#65 |                  |         |        |      |      |    |
| 2        |    |                                                                             |    | 0# | 00 |                     |                  |                      |                 | comn                   | nand             | numb    | er = 0 | #0A… | 0#14 |    |
| 3        |    | output data AS-i slave 1(A), channel 0                                      |    |    |    |                     |                  |                      |                 |                        |                  |         |        |      |      |    |
| 4        |    |                                                                             |    |    | 0  | utput o             | data A           | S-i sla              | ave 1(          | A), ch                 | annel            | 1       |        |      |      |    |
| 5        |    |                                                                             |    |    | 0  | utput (<br>output ( | data A<br>data A | ∖S-i sla<br>∖S-i sla | ave 1,<br>ave 1 | chanı<br>B, cha        | nel 2 o<br>annel | or<br>0 |        |      |      |    |
| 6        |    | output data AS-i slave 1, channel 3 or output data AS-i slave 1B, channel 1 |    |    |    |                     |                  |                      |                 |                        |                  |         |        |      |      |    |
| 7        |    |                                                                             |    | 0# | 00 |                     |                  |                      | 03              | V3                     | 02               | V2      | 01     | V1   | 00   | V0 |
| 8        |    | output data AS-i slave 2(A), channel 0                                      |    |    |    |                     |                  |                      |                 |                        |                  |         |        |      |      |    |
| 9        |    | output data AS-i slave 2(A), channel 1                                      |    |    |    |                     |                  |                      |                 |                        |                  |         |        |      |      |    |
| 10       |    | output data AS-i slave 2, channel 2 or output data AS-i slave 2B, channel 0 |    |    |    |                     |                  |                      |                 |                        |                  |         |        |      |      |    |
| 11       |    |                                                                             |    |    | 0  | utput o<br>output   | data A<br>data A | \S-i sla<br>\S-i sl  | ave 2,<br>ave 2 | chanı<br>B, cha        | nel 3 o<br>Innel | or<br>1 |        |      |      |    |
| 12       |    |                                                                             |    | 0# | 00 |                     |                  |                      | 03              | V3                     | 02               | V2      | 01     | V1   | 00   | V0 |
| 13       |    |                                                                             |    |    | 0  | utput o             | data A           | S-i sla              | ave 3(          | A), ch                 | annel            | 0       |        |      |      |    |
| 14       |    |                                                                             |    |    | 0  | utput o             | data A           | S-i sla              | ave 3(          | A), ch                 | annel            | 1       |        |      |      |    |
| 15       |    |                                                                             |    |    | 0  | utput o<br>utput o  | data A<br>data A | ∖S-i sla<br>∖S-i sla | ave 3,<br>ave 3 | chanı<br>B), cha       | nel 2 d<br>annel | or<br>0 |        |      |      |    |
| 16       |    |                                                                             |    |    | 0  | utput o<br>output   | data A<br>data A | AS-i sla<br>AS-i sl  | ave 3,<br>ave 3 | chanı<br>B, cha        | nel 3 o<br>Innel | or<br>1 |        |      |      |    |
| 17       |    |                                                                             |    | 0# | 00 |                     |                  |                      | 03              | V3                     | 02               | V2      | 01     | V1   | 00   | V0 |
| 1819     |    |                                                                             |    |    |    |                     |                  | rese                 | rved            | - I                    |                  |         |        |      |      |    |

## Legend:

| V0V3 | Valid:<br>0 = data invalid<br>1 = data valid<br>Output data must be valid (V=1) to be enabled in the AS-i slave!                                                            |
|------|----------------------------------------------------------------------------------------------------|
| 0003 | Overflow<br>0 = data is in the valid range<br>1 = data is in the invalid range<br>(especially in case of input modules when the measuring range is not reached or exceeded) |

| 1  | 0#0165 | user ID changes to 0#01,<br>command request with 0#65                                                                                |
|----|--------|----------------------------------------------------------------------------------------------------|
| 2  | 0#000A | 0#0A = command number 10                                                                                                    |
| 3  | 0#0169 | output data AS-i slave 1, channel 0                                                                                                  |
| 4  | 0#0202 | output data AS-i slave 1, channel 1                                                                                                  |
| 5  | 0#0395 | output data AS-i slave 1, channel 2                                                                                                  |
| 6  | 0#1033 | output data AS-i slave 1, channel 3                                                                                                  |
| 7  | 0#0055 | overflow and valid bits for AS-i slave 1:<br>$55_h = 0101\ 0101_b$<br>O3 = 0, V3 = 1, O2 = 0, V2 = 1, O1 = 0, V1 = 1, O0 = 0, V0 = 1 |
| 8  | 0#2009 | output data AS-i slave 2, channel 0                                                                                                  |
| 9  | 0#2202 | output data AS-i slave 2, channel 1                                                                                                  |
| 10 | 0#0195 | output data AS-i slave 2, channel 2                                                                                                  |
| 11 | 0#1022 | output data AS-i slave 2, channel 3                                                                                                  |
| 12 | 0#0055 | overflow and valid bits for AS-i slave 2:<br>$55_h = 0101\ 0101_b$<br>O3 = 0, V3 = 1, O2 = 0, V2 = 1, O1 = 0, V1 = 1, O0 = 0, V0 = 1 |
| 13 | 0#3339 | output data AS-i slave 3, channel 0                                                                                                  |
| 14 | 0#1102 | output data AS-i slave 3, channel 1                                                                                                  |
| 15 | 0#1953 | output data AS-i slave 3, channel 2                                                                                                  |
| 16 | 0#1234 | output data AS-i slave 3, channel 3                                                                                                  |
| 17 | 0#0055 | overflow and valid bits for AS-i slave 3:<br>$55_h = 0101\ 0101_b$<br>O3 = 0, V3 = 1, O2 = 0, V2 = 1, O1 = 0, V1 = 1, O0 = 0, V0 = 1 |

# Response from controllere:

| Word    |     |                                                                                                    |     |         |                    |                        |                    | В                  | it                 |                        |                    |                    |         |        |      |    |
|---------|-----|----------------------------------------------------------------------------------------------------|-----|---------|--------------------|------------------------|--------------------|--------------------|--------------------|------------------------|--------------------|--------------------|---------|--------|------|----|
| no.     | 15  | 14                                                                                                    | 13  | 12      | 11                 | 10                     | 9                  | 8                  | 7                  | 6                      | 5                  | 4                  | 3       | 2      | 1    | 0  |
| 1       |     |                                                                                                    |     | use     | r ID               |                        |                    |                    |                    | C                      | comm               | and st             | tatus : | = 0#6F | =    |    |
| 2       |     |                                                                                                    |     | 0#      | 00                 |                        |                    |                    |                    | reflecte               | d comr             | mand n             | umber   | = 0#0A | 0#14 |    |
| 3       |     | input data or reflected output data AS-i slave 1(A), channel 0                                                              |     |         |                    |                        |                    |                    |                    |                        |                    |                    |         |        |      |    |
| 4       |     |                                                                                                    |     | in      | put dat            | ta or ref              | lected             | output o           | lata AS            | i-i slave              | 1(A), c            | hannel             | 1       |        |      |    |
| 5       |     |                                                                                                    |     | ir<br>i | nput da<br>nput da | ta or ref<br>ata or re | flected of flected | output o<br>output | lata AS<br>data AS | 6-i slave<br>S-i slave | 1, cha<br>e 1B, cl | nnel 2 o<br>nannel | or<br>O |        |      |    |
| 6       |     | input data or reflected output data AS-i slave 1, channel 3 or input data or reflected output data AS-i slave 1B, channel 1 |     |         |                    |                        |                    |                    |                    |                        |                    |                    |         |        |      |    |
| 7       | TIB | TOB                                                                                                    | TIA | TOA     | TVB                | OVB                    | TVA                | OVA                | 03                 | V3                     | 02                 | V2                 | 01      | V1     | 00   | V0 |
| 8       |     | input data or reflected output data AS-i slave 2(A), channel 0                                                              |     |         |                    |                        |                    |                    |                    |                        |                    |                    |         |        |      |    |
| 9       |     | input data or reflected output data AS-i slave 2(A), channel 1                                                              |     |         |                    |                        |                    |                    |                    |                        |                    |                    |         |        |      |    |
| 10      |     | input data or reflected output data AS-i slave 2, channel 2 or input data or reflected output data AS-i slave 2B, channel 0 |     |         |                    |                        |                    |                    |                    |                        |                    |                    |         |        |      |    |
| 11      |     |                                                                                                    |     | ir<br>i | nput da<br>nput da | ta or ref<br>ata or re | flected of flected | output o<br>output | lata AS<br>data AS | 6-i slave<br>S-i slave | 2, cha<br>2B, cl   | nnel 3 o<br>nannel | or<br>1 |        |      |    |
| 12      | TIB | TOB                                                                                                    | TIA | TOA     | TVB                | OVB                    | TVA                | OVA                | 03                 | V3                     | 02                 | V2                 | 01      | V1     | 00   | V0 |
| 13      |     |                                                                                                    |     | in      | iput dat           | ta or ref              | lected of          | output o           | lata AS            | i-i slave              | 3(A), c            | hannel             | 0       |        |      |    |
| 14      |     |                                                                                                    |     | in      | put dat            | ta or ref              | lected of          | output o           | lata AS            | i-i slave              | 3(A), c            | hannel             | 1       |        |      |    |
| 15      |     | input data or reflected output data AS-i slave 3, channel 2 or input data or reflected output data AS-i slave 3B, channel 0 |     |         |                    |                        |                    |                    |                    |                        |                    |                    |         |        |      |    |
| 16      |     | input data or reflected output data AS-i slave 3, channel 3 or input data or reflected output data AS-i slave 3B, channel 1 |     |         |                    |                        |                    |                    |                    |                        |                    |                    |         |        |      |    |
| 17      | TIB | 3 TOB TIA TOA TVB OVB TVA OVA O3 V3 O2 V2 O1 V1 O0 V0                                                                       |     |         |                    |                        |                    |                    |                    |                        |                    |                    |         |        |      |    |
| Legend: |     |                                                                                                    |     |         |                    |                        |                    |                    |                    |                        |                    |                    |         |        |      |    |

| OVA         | Channel-independent data valid flag of the A slave / standard slave:<br>1 = within max. 3 seconds the slave requests new data (CTT1) or:<br>the slave has received new output values (CTT25)<br>0 = the last valid data transmission took place more than 3.5 s ago (TT1) or:<br>the slave has not received new output values (CTT25) |
|-------------|----------------------------------------------------------------------------------------------------|
| OVB         | Channel-independent data valid flag of the B slave (from master profile M4 onwards):<br>1 = slave has received new output values<br>0 = the slave has not received new output values                                                                                                    |
|             | Note: valid only for reflected output data                                                                                                    |
| TVA         | Channel-independent transmission valid flag of the A slave / standard slave:<br>1 = analogue data transfer is running<br>0 = transmission error or timeout occurred                                                                                                    |
| TVB         | Channel-independent transmission valid flag of the B slave (from master profile M4 onwards):<br>1 = analogue data transfer is running<br>0 = transmission error or timeout occurred                                                                                                    |
|             | <b>Note:</b> since this flag evaluates the data transmission cycle which was last connected, the response is delayed by up to 140 ms.                                                                                                    |
| From master | profile M4 onwards:                                                                                                    |
| TIA         | 1 = slave sends input data as bit pattern (16-bit length, without sign)                                                                                                    |
| TIB         | 0 = slave sends input data as value (15-bit length, with sign)                                                                                                    |
| TOA         | 1 = slave receives output data as bit pattern (16-bit length, without sign)                                                                                                    |
|             |                                                                                                    |

TOB 0 = slave receives output data as value (15-bit length, with sign)

| Comman  | d number    | Slaves |        |    |  |  |  |  |
|---------|-------------|--------|--------|----|--|--|--|--|
| Decimal | Hexadecimal |        | Slaves |    |  |  |  |  |
| 10      | 0#0A        | 1      | 2      | 3  |  |  |  |  |
| 11      | 0#0B        | 4      | 5      | 6  |  |  |  |  |
| 12      | 0#0C        | 7      | 8      | 9  |  |  |  |  |
| 13      | 0#0D        | 10     | 11     | 12 |  |  |  |  |
| 14      | 0#0E        | 13     | 14     | 15 |  |  |  |  |
| 15      | 0#0F        | 16     | 17     | 18 |  |  |  |  |
| 16      | 0#10        | 19     | 20     | 21 |  |  |  |  |
| 17      | 0#11        | 22     | 23     | 24 |  |  |  |  |
| 18      | 0#12        | 25     | 26     | 27 |  |  |  |  |
| 19      | 0#13        | 28     | 29     | 30 |  |  |  |  |
| 20      | 0#14        | 31     | _      | _  |  |  |  |  |

| 1  | 0#016F | user ID changes to 0#01,<br>command status is "completed" = 0#6F (no error)                                                                                          |
|----|--------|----------------------------------------------------------------------------------------------------|
| 2  | 0#000A | 0#0A = reflected command number 10                                                                                                    |
| 3  | 0#3169 | slave 1 is a 4-channel input slave:<br>input data AS-i slave 1, channel 0                                                                                            |
| 4  | 0#2202 | input data AS-i slave 1, channel 1                                                                                                    |
| 5  | 0#1395 | input data AS-i slave 1, channel 2                                                                                                    |
| 6  | 0#0033 | input data AS-i slave 1, channel 3                                                                                                    |
| 7  | 0#0255 | overflow and valid bits for AS-i slave 1:<br>$0255_h = 0000\ 0010\ 0101\ 0101_b$<br>TVA = 1, OVA = 0, O3 = 0, V3 = 1, O2 = 0, V2 = 1, O1 = 0, V1 = 1, O0 = 0, V0 = 1 |
| 8  | 0#2229 | slave 2 is a 2-channel input slave:<br>input data AS-i slave 2, channel 0                                                                                            |
| 9  | 0#2332 | input data AS-i slave 2, channel 1                                                                                                    |
| 10 | 0#7FFF | no valid value for channel 2                                                                                                    |
| 11 | 0#7FFF | no valid value for channel 3                                                                                                    |
| 12 | 0#0205 | overflow and valid bits for AS-i slave 2:<br>$0205_h = 0000\ 0010\ 0000\ 0101_b$<br>TVA = 1, OVA = 0, O3 = 0, V3 = 0, O2 = 0, V2 = 0, O1 = 0, V1 = 1, O0 = 0, V0 = 1 |
| 13 | 0#3339 | slave 3 is a 4-channel input slave:<br>output data AS-i slave 3, channel 0                                                                                           |
| 14 | 0#1102 | output data AS-i slave 3, channel 1                                                                                                    |
| 15 | 0#1953 | output data AS-i slave 3, channel 2                                                                                                    |
| 16 | 0#1234 | output data AS-i slave 3, channel 3                                                                                                    |
| 17 | 0#0255 | overflow and valid bits for AS-i slave 3:<br>$0255_h = 0000\ 0010\ 0101\ 0101_b$<br>TVA = 1, OVA = 0, O3 = 0, V3 = 1, O2 = 0, V2 = 1, O1 = 0, V1 = 1, O0 = 0, V0 = 1 |

## 6.1.11 Command 21 (0#15): Read the ID string of an AS-i slave with profile S-7.4

Request from host:

| Word |    | Bit                                  |   |                                               |  |  |  |  |  |  |   |
|------|----|--------------------------------------|---|-----------------------------------------------|--|--|--|--|--|--|---|
| no.  | 15 | 5 14 13 12 11 10 9 8 7 6 5 4 3 2 1 0 |   |                                               |  |  |  |  |  |  | 0 |
| 1    |    | user ID command request = 0#65       |   |                                               |  |  |  |  |  |  |   |
| 2    | 0  | 0                                    | 0 | AS-i slave address command number = 21 (0#15) |  |  |  |  |  |  |   |
| 319  |    | ignored                              |   |                                               |  |  |  |  |  |  |   |

## Example:

| 1 | 0#0265 | user ID changes to 0#02,<br>command request with 0#65 |
|---|--------|-------------------------------------------------------|
| 2 | 0#0315 | slave address = 3,<br>0#15 = command number 21        |

Response from controllere in the normal case:

| Word |         |                                                         |        |                      |         |         |        | В    | Bit                                |                                 |       |         |                    |          |   |   |  |
|------|---------|---------------------------------------------------------|--------|----------------------|---------|---------|--------|------|------------------------------------|---------------------------------|-------|---------|--------------------|----------|---|---|--|
| no.  | 15      | 14                                                      | 13     | 12                   | 11      | 10      | 9      | 8    | 7                                  | 6                               | 5     | 4       | 3                  | 2        | 1 | 0 |  |
| 1    | user ID |                                                         |        |                      |         |         |        |      | command status = 0#6F              |                                 |       |         |                    |          |   |   |  |
| 2    | TG      | S                                                       | A      | AS-i slave address F |         |         |        |      |                                    | reflected command number = 0#15 |       |         |                    |          |   |   |  |
| 3    | I/O     | 2D                                                      | [      | DT-Star              | t       | D       | )T-Cou | nt   | Mux field E type                   |                                 |       |         |                    |          |   |   |  |
| 4    |         | numl                                                    | per of | paran                | neters  | to be   | read   |      | EDT Read reserved diag res         |                                 |       |         | rese               | rved     |   |   |  |
| 5    | E       | DT Wr                                                   | ite    |                      | re      | eserve  | ed     |      | number of parameters to be written |                                 |       |         |                    |          |   |   |  |
| 6    |         | de                                                      | evice- | specif               | ic info | ormatio | on     |      |                                    | m                               | anufa | octurer | <sup>.</sup> ident | ificatio | n |   |  |
| 716  |         | device-specific information device-specific information |        |                      |         |         |        |      |                                    |                                 |       |         |                    |          |   |   |  |
| 18   |         | reserved number of bytes received                       |        |                      |         |         |        |      |                                    |                                 |       |         |                    |          |   |   |  |
| 19   |         |                                                         |        |                      |         |         |        | rese | rved                               |                                 |       |         |                    |          |   |   |  |

## Legend:

| S         | Sequence bit<br>Length: 1 bit<br>Permitted values: 0/1<br>Meaning:<br>0 = data transmission completed.<br>1 = data transmission not yet completed, at least one more packet follows.  |
|-----------|----------------------------------------------------------------------------------------------------|
| TG        | Toggle<br>Length: 1 bit<br>Permitted values: 0/1<br>Meaning:<br>1 = value changes for each execution of the command                                                                   |
| F         | Error bit<br>Length: 1 bit<br>Permitted values: 0/1<br>Meaning:<br>0 = execution was error free<br>1 = an error occurred during execution, e.g. slave does not have the profile S-7.4 |
| Mux field | Number of multiplexed data words<br>Length: 3 bit<br>Permitted values: 03<br>Meaning:<br>number = Mux field + 1                                                                       |

| E type                                                            | (<br> <br> <br> <br> | Character<br>Length: 5<br>Permitted<br>Meaning:<br>0 = rese<br>1 = trans $2 = trans3 = norm431 =$                                                                           | rises the slave concerning functionality and data structure<br>bits<br>values: 031<br>rved<br>smitted values are measured values<br>smitted values are 16 digital bit values<br>hal operation in 4-bit mode (4E/4A)<br>reserved |  |  |  |  |  |  |
|-------------------------------------------------------------------|----------------------|----------------------------------------------------------------------------------------------------|----------------------------------------------------------------------------------------------------|--|--|--|--|--|--|
| I/O                                                               | l<br>F<br>F          | Direction<br>Length: 1<br>Permitted<br>Meaning:<br>0 = input<br>1 = outp                                                                                                    | of data for the devices with E type <> 3<br>bit<br>values: 0/1<br>t<br>ut                                                                                                    |  |  |  |  |  |  |
| Number of<br>parameters to<br>read                                | be I                 | Number o<br>Length: 8<br>Permitted<br>Meaning:<br>0 = no p<br>1219 =                                                                                                    | of bytes which can be read as parameter string<br>bits<br>values: 0219<br>arameter string readable<br>= number of bytes                                                                                                    |  |  |  |  |  |  |
| Number of<br>parameters to be<br>written 0 = no<br>0 = no<br>1219 |                      |                                                                                                    | f bytes which can be written as parameter string<br>bits<br>values: 0219<br>arameter string readable<br>= number of bytes                                                                                                    |  |  |  |  |  |  |
| 2D                                                                | [<br> <br> <br>      | Double da<br>Length: 1<br>Permitted<br>Meaning:                                                                                                    | ata transfer possible (→ redundancy)<br>bit<br>values: 0/1<br>0 = simple data transfer                                                                                                    |  |  |  |  |  |  |
| DT-Start                                                          | DT-Start Start trip  |                                                                                                    | e (information for the driver in the master)                                                                                                    |  |  |  |  |  |  |
| DT-Count                                                          | 1                    | Number o                                                                                                    | of data triples (information for the driver in the master)                                                                                                    |  |  |  |  |  |  |
| EDT Read                                                          | F                    | Reserved                                                                                                    | for later profiles                                                                                                    |  |  |  |  |  |  |
| EDT Write                                                         | F                    | Reserved for later profiles                                                                                                    |                                                                                                    |  |  |  |  |  |  |
| Diag                                                              | :<br> <br> <br> <br> | Slave supports the 7.4 diagnosis string<br>Length: 1 bit<br>Permitted values: 0/1<br>Meaning:<br>0 = diagnosis string is not supported<br>1 = diagnosis string is supported |                                                                                                    |  |  |  |  |  |  |
| Manufacture<br>identificatior                                     | er I                 | Defined n                                                                                                    | nanufacturer number assigned by AS-International                                                                                                    |  |  |  |  |  |  |
| Device-speci<br>information                                       | fic ,                | As an option more bytes for the manufacturer-specific device description                                                                                                    |                                                                                                    |  |  |  |  |  |  |
| Example:                                                          |                      |                                                                                                    |                                                                                                    |  |  |  |  |  |  |
| 1                                                                 | 0#026                | F                                                                                                    | user ID changes to 0#02,<br>command status is "completed" = 0#6F (no error)                                                                                                    |  |  |  |  |  |  |
| 2                                                                 | 0#0615<br>or         |                                                                                                    | $06_h = 00000110_b \rightarrow slave address = 3$<br>0#15 = reflected command number 21                                                                                                    |  |  |  |  |  |  |
|                                                                   | 0#861                | 5                                                                                                    | the most significant bit changes after each execution                                                                                                    |  |  |  |  |  |  |
| 3                                                                 | 0#2D0                | )1                                                                                                    | 1st word of the ID string of slave 3                                                                                                    |  |  |  |  |  |  |
| 4                                                                 | 0#020                | 3                                                                                                    | 2nd word of the ID string of slave 3                                                                                                    |  |  |  |  |  |  |
|                                                                   |                      |                                                                                                    |                                                                                                    |  |  |  |  |  |  |
| 17                                                                | 0#000                | 8                                                                                                    | in this case the device sends an ID string of 8-byte length                                                                                                    |  |  |  |  |  |  |

| Word |                                 | Bit  |  |  |  |  |  |  |                                 |      |   |   |  |  |  |   |
|------|---------------------------------|------|--|--|--|--|--|--|---------------------------------|------|---|---|--|--|--|---|
| no.  | 15 14 13 12 11 10 9 8 7 6 5 4 3 |      |  |  |  |  |  |  |                                 | 2    | 1 | 0 |  |  |  |   |
| 1    | user ID                         |      |  |  |  |  |  |  | command status = 0#6B           |      |   |   |  |  |  |   |
| 2    |                                 | 0#00 |  |  |  |  |  |  | reflected command number = 0#15 |      |   |   |  |  |  | 5 |
| 3    | 0#00                            |      |  |  |  |  |  |  | error                           | code |   |   |  |  |  |   |

# Response from controller e in the case of an error:

#### Possible error codes:

| 0#0C | faulty S-7.4 protocol sequence                                    |
|------|-------------------------------------------------------------------|
| 0#0D | S-7.4 protocol aborted (timeout)                                  |
| 0#0E | invalid AS-i slave address for the S-7.4 protocol (e.g. B slaves) |
| 0#0F | AS-i slave has completed the S-7.4 string                         |
| 0#10 | AS-i S-7.4 no longer connected (no longer in LAS)                 |
| 0#11 | to this AS-i slave another S-7.4 transfer is already active       |
| 0#12 | previous segmented S-7.4 transfer not yet completed               |
| 0#13 | invalid S-7.4 data length                                         |
| 0#14 | invalid S-7.4 command                                             |

| 1 | 0#026B | user ID changes to 0#02,<br>0#6B = error during command execution |
|---|--------|-------------------------------------------------------------------|
| 2 | 0#0015 | 0#15 = reflected command number 21                                |
| 3 | 0#0014 | error code 0#14 $\rightarrow$ master is not in the normal mode    |

# 6.1.12 Command 28 (0#1C): Deactivate the slave reset when changing to the protected mode

| Request fro | Request from host: |                                       |  |    |    |  |  |  |  |     |       |        |         |        |      |  |
|-------------|--------------------|---------------------------------------|--|----|----|--|--|--|--|-----|-------|--------|---------|--------|------|--|
| Word        | Bit                |                                       |  |    |    |  |  |  |  |     |       |        |         |        |      |  |
| no.         | 15                 | 15 14 13 12 11 10 9 8 7 6 5 4 3 2 1 0 |  |    |    |  |  |  |  |     |       | 0      |         |        |      |  |
| 1           |                    | user ID command request = 0#65        |  |    |    |  |  |  |  |     |       |        |         |        |      |  |
| 2           |                    |                                       |  | 0# | 00 |  |  |  |  | com | nmanc | l numl | per = 2 | 28 (0# | ±1C) |  |
| 3           |                    | ignored with / without offline phase  |  |    |    |  |  |  |  |     |       |        |         |        |      |  |
| 419         |                    | ignored                               |  |    |    |  |  |  |  |     |       |        |         |        |      |  |

#### Example:

| 1 | 0#0465 | user ID changes to 0#04,<br>command request with 0#65                                                                   |
|---|--------|----------------------------------------------------------------------------------------------------|
| 2 | 0#001C | 0#1C = command number 28                                                                                                |
| 3 | 0#0001 | 0#00 = offline phase when changing to the protected mode<br>0#01 = no offline phase when changing to the protected mode |

# Response from controllere:

| Word |      | Bit                                   |  |  |  |  |  |  |  |                       |        |      |       |      |       |  |
|------|------|---------------------------------------|--|--|--|--|--|--|--|-----------------------|--------|------|-------|------|-------|--|
| no.  | 15   | 15 14 13 12 11 10 9 8 7 6 5 4 3 2 1 0 |  |  |  |  |  |  |  |                       | 0      |      |       |      |       |  |
| 1    |      | user ID                               |  |  |  |  |  |  |  | command status = 0#6F |        |      |       |      |       |  |
| 2    | 0#00 |                                       |  |  |  |  |  |  |  | reflec                | ted co | omma | nd nu | mber | = 0#1 |  |

| 1 | 0#046F | user ID changes to 0#04,<br>command status is "completed" = 0#6F (no error) |
|---|--------|-----------------------------------------------------------------------------|
| 2 | 0#001C | 0#1C = reflected command number 28                                          |

### 6.1.13 Command 31 (0#1F): One-time execution of the "Extended Safety Monitor Protocol" in the "Safety at work" monitor

Request from host:

| Word | Bit                        |                 |    |     |      |    |   |   |                        |     |       |        |               |                |              |   |
|------|----------------------------|-----------------|----|-----|------|----|---|---|------------------------|-----|-------|--------|---------------|----------------|--------------|---|
| no.  | 15                         | 14              | 13 | 12  | 11   | 10 | 9 | 8 | 7                      | 6   | 5     | 4      | 3             | 2              | 1            | 0 |
| 1    |                            |                 |    | use | r ID |    |   |   | command request = 0#65 |     |       |        |               |                |              |   |
| 2    | 0#00                       |                 |    |     |      |    |   |   |                        | com | nmano | l numl | per =         | 31 (0‡         | #1F)         |   |
| 3    |                            | sub command     |    |     |      |    |   |   |                        | 0   | 0     | A      | AS-i sl<br>(´ | lave a<br>131₁ | ddres:<br>₀) | S |
| 417  |                            | see sub command |    |     |      |    |   |   |                        |     |       |        |               |                |              |   |
| 18   | field number (0#00 / 0#01) |                 |    |     |      |    |   |   |                        |     | data  | a leng | th = 0        | #00            |              |   |

Example:

| 1 | 0#0765 | user ID changes to 0#07,<br>command request with 0#65                                                                                            |
|---|--------|----------------------------------------------------------------------------------------------------|
| 2 | 0#001F | 0#1F = command number 31                                                                                                    |
| 3 | 0#001E | sub command<br>0#00 = one-time execution of the "Extended safety monitor protocol" in the "Safety at work"<br>monitor with the address 30 (0#1E) |

Response from controllere in the normal case:

| Word |                                         |                                         |                     |         |         |          |   | В | Bit                                             |                    |                                                 |        |         |         |         |   |  |  |
|------|-----------------------------------------|-----------------------------------------|---------------------|---------|---------|----------|---|---|-------------------------------------------------|--------------------|-------------------------------------------------|--------|---------|---------|---------|---|--|--|
| no.  | 15                                      | 14                                      | 13                  | 12      | 11      | 10       | 9 | 8 | 7                                               | 6                  | 5                                               | 4      | 3       | 2       | 1       | 0 |  |  |
| 1    |                                         |                                         |                     | use     | r ID    |          |   |   |                                                 | (                  | comm                                            | and st | tatus = | = 0#6F  | =       |   |  |  |
| 2    | 0#00                                    |                                         |                     |         |         |          |   |   |                                                 | reflect            | ted co                                          | mmar   | nd nun  | nber =  | : 0#1F  |   |  |  |
| 3    | sub command = 0#00                      |                                         |                     |         |         |          |   |   | 0                                               | 0                  | 0                                               | Å      | ∖S-i sl | ave a   | ddres   | S |  |  |
| 4    | LEDs OSSD 2 LEDs OSSD 1                 |                                         |                     |         |         |          |   |   |                                                 | data               | call 1                                          |        |         | data    | call 0  |   |  |  |
| 5    | OSSD2 not green                         |                                         |                     |         |         |          |   |   |                                                 |                    | OS                                              | SD1 i  | not gre | een     |         |   |  |  |
| 6    |                                         | 1 <sup>st</sup> colour output circuit 1 |                     |         |         |          |   |   |                                                 |                    | 1 <sup>st</sup> module address output circuit 1 |        |         |         |         |   |  |  |
| 7    |                                         | 2 <sup>nd</sup> colour output circuit 1 |                     |         |         |          |   |   |                                                 |                    | 2 <sup>nd</sup> module address output circuit 1 |        |         |         |         |   |  |  |
| 8    | 3 <sup>rd</sup> colour output circuit 1 |                                         |                     |         |         |          |   |   |                                                 | 3 <sup>rd</sup> m  | odule                                           | addre  | ss ou   | tput ci | rcuit 1 |   |  |  |
| 9    |                                         | 4                                       | <sup>th</sup> col   | our ou  | itput o | circuit  | 1 |   |                                                 | 4 <sup>th</sup> m  | odule                                           | addre  | ss ou   | put ci  | rcuit 1 |   |  |  |
| 10   |                                         | Ę                                       | 5 <sup>th</sup> col | our ou  | tput c  | ircuit ' | 1 |   |                                                 | 5 <sup>th</sup> mo | odule                                           | addre  | ss out  | put ci  | cuit 1  |   |  |  |
| 11   |                                         | 6                                       | S <sup>th</sup> col | our ou  | tput c  | ircuit ' | 1 |   | 6 <sup>th</sup> module address output circuit 1 |                    |                                                 |        |         |         |         |   |  |  |
| 12   |                                         | 1                                       | <sup>st</sup> col   | our ou  | itput o | circuit  | 2 |   | 1 <sup>st</sup> module address output circuit 2 |                    |                                                 |        |         |         |         |   |  |  |
| 13   |                                         | 2                                       | <sup>nd</sup> CO    | lour oı | utput o | circuit  | 2 |   | 2 <sup>nd</sup> module address output circuit 2 |                    |                                                 |        |         |         | 2       |   |  |  |
| 14   |                                         | 3                                       | <sup>rd</sup> col   | our ou  | utput o | circuit  | 2 |   | 3 <sup>rd</sup> module address output circuit 2 |                    |                                                 |        |         |         |         |   |  |  |
| 15   | 4 <sup>th</sup> colour output circuit 2 |                                         |                     |         |         |          |   |   | 4 <sup>th</sup> module address output circuit 2 |                    |                                                 |        |         |         |         |   |  |  |
| 16   | 5 <sup>th</sup> colour output circuit 2 |                                         |                     |         |         |          |   |   | 5 <sup>th</sup> module address output circuit 2 |                    |                                                 |        |         |         |         |   |  |  |
| 17   | 6 <sup>th</sup> colour output circuit 2 |                                         |                     |         |         |          |   |   | 6 <sup>th</sup> module address output circuit 2 |                    |                                                 |        |         |         |         |   |  |  |
| 18   |                                         | field number = 0/1                      |                     |         |         |          |   |   |                                                 |                    | 0#00                                            |        |         |         |         |   |  |  |

#### Description of the different fields:

Word no. 4:

| I  | LEDs OSSD 1 |    |    |    | LEDs | OSSD | 2 | Mooning                                                           |  |  |  |
|----|-------------|----|----|----|------|------|---|-------------------------------------------------------------------|--|--|--|
| 15 | 14          | 13 | 12 | 11 | 10   | 9    | 8 | wearing                                                           |  |  |  |
| 0  | 0           | 0  | 0  | 0  | 0    | 0    | 0 | green: contacts of the output circuits closed                     |  |  |  |
| 0  | 0           | 0  | 1  | 0  | 0    | 0    | 1 | yellow: startup / restart disable active                          |  |  |  |
| 0  | 0           | 1  | 0  | 0  | 0    | 1    | 0 | yellow flashing or<br>red: contacts of the output circuits open   |  |  |  |
| 0  | 0           | 1  | 1  | 0  | 0    | 1    | 1 | red flashing: error on the level of the monitored AS-i components |  |  |  |
| 0  | 1           | х  | x  | 0  | 1    | x    | x | reserved<br>(x = any value)                                       |  |  |  |

|   | data | call 1 |   |   | data | call 0 |   | Mooning                                                                                    |
|---|------|--------|---|---|------|--------|---|--------------------------------------------------------------------------------------------|
| 7 | 6    | 5      | 4 | 3 | 2    | 1      | 0 | Meaning                                                                                    |
|   |      |        |   |   |      |        |   | protective operation; everything OK                                                        |
| 0 | 0    | 0      | 0 | 0 | 0    | 0      | 0 | (output circuits which are not available, not configured or dependent are indicated as OK) |
| 0 | 0    | 0      | 1 | 0 | 0    | 0      | 1 | protective operation, output circuit 1 off                                                 |
| 0 | 0    | 1      | 0 | 0 | 0    | 1      | 0 | protective operation, output circuit 2 off                                                 |
| 0 | 0    | 1      | 1 | 0 | 0    | 1      | 1 | protective operation, both output circuits off                                             |
| 0 | 1    | 0      | 0 | 0 | 1    | 0      | 0 | configuration operation: power on                                                          |
| 0 | 1    | 0      | 1 | 0 | 1    | 0      | 1 | configuration operation                                                                    |
| 0 | 1    | 1      | 0 | 0 | 1    | 1      | 0 | not reserved / not defined                                                                 |
| 0 | 1    | 1      | 1 | 0 | 1    | 1      | 1 | configuration operation: fatal device error, RESET or replacement of devices required      |
| 1 | x    | х      | х | 1 | х    | x      | х | No current diagnosis information available, please wait.                                   |

Word no. 5:

| OSSD2 not green |    |     | OSSD     | 1 not | green | Meaning                                                                    |  |  |  |
|-----------------|----|-----|----------|-------|-------|----------------------------------------------------------------------------|--|--|--|
| 1512            | 11 | 108 | 74       | 3 20  |       | wearing                                                                    |  |  |  |
| reserved        | 0  | 0   | reserved | 0     | 0     | no modules - responses of the data calls in the words 617 are not relevant |  |  |  |
| reserved        | 0  | 16  | reserved | 0     | 16    | number of modules which are not green                                      |  |  |  |
| reserved        | 0  | 7   | reserved | 0     | 7     | more than 6 modules are not green                                          |  |  |  |

Word no. 6...17:

1st to 6th module address output circuit 1/2: Indicates the index of the module of the configuration. The module address which was defined in the program ASIMON is indicated.

| 3 | 2 | 1 | 0 | Meaning            |
|---|---|---|---|--------------------|
| 0 | 0 | 0 | 0 | green, continuous  |
| 0 | 0 | 0 | 1 | green, flashing    |
| 0 | 0 | 1 | 0 | yellow, continuous |
| 0 | 0 | 1 | 1 | yellow, flashing   |
| 0 | 1 | 0 | 0 | red, continuous    |
| 0 | 1 | 0 | 1 | red, flashing      |
| 0 | 1 | 1 | 0 | grey, off          |

#### 1st to 6th colour output circuit 1/2:

# Example ("Safety at work" monitor has not switched):

| 1   | 0#076F | user ID changes to 0#07,<br>command status is "completed" = 0#6F (no error) |
|-----|--------|-----------------------------------------------------------------------------|
| 2   | 0#001F | 0#1F = reflected command number 31                                          |
| 3   | 0#001E | 0#00 = reflected sub command 0;<br>0#1E = AS-i slave address 30             |
| 4   | 0#0000 | green: contacts of the output circuits closed                               |
| 5   | 0#0000 | both output circuits green                                                  |
| 617 | 0#xxxx | not relevant because 5th word = 0#0000                                      |
| 18  | 0#0100 | field number = 1                                                            |

### Example ("Safety at work" monitor has switched):

| 1    | 0#076F | user ID changes to 0#07,<br>command status is "completed" = 0#6F (no error)                                                                  |
|------|--------|----------------------------------------------------------------------------------------------------|
| 2    | 0#001F | 0#1F = reflected command number 31                                                                                                    |
| 3    | 0#001E | 0#00 = reflected sub command 0<br>0#1E = AS-i slave address 30                                                                               |
| 4    | 0#0211 | 0#0xxx = output circuit 2 green<br>0#x2xx = output circuit 1 red<br>0#xx11 = protective operation, output circuit 1 off (in both data calls) |
| 5    | 0#0003 | result from 4th word = OSSD2 green; OSSD1 not green<br>0#03 = delivers 3 modules which are not green                                         |
| 6    | 0#0421 | module 33 (0#21) red, continuous (0#04)                                                                                                    |
| 7    | 0#0422 | module 34 (0#22) red, continuous (0#04)                                                                                                    |
| 8    | 0#0423 | module 35 (0#23) red, continuous (0#04)                                                                                                    |
| 911  | 0#xxxx | not relevant because low byte from 5th word = 0#03 $\rightarrow$ 3 modules relevant                                                          |
| 1217 | 0#xxxx | not relevant because high byte from 5th word = 0#00: green $\rightarrow$ no module relevant                                                  |
| 18   | 0#0100 | field number = 1                                                                                                    |
|      |        |                                                                                                    |

| Word |    |    |    |     |      |    |   | В | it                              |   |   |       |      |   |   |   |  |
|------|----|----|----|-----|------|----|---|---|---------------------------------|---|---|-------|------|---|---|---|--|
| no.  | 15 | 14 | 13 | 12  | 11   | 10 | 9 | 8 | 7                               | 6 | 5 | 4     | 3    | 2 | 1 | 0 |  |
| 1    |    |    |    | use | r ID |    |   |   | command status = 0#6B           |   |   |       |      |   |   |   |  |
| 2    |    |    |    | 0#  | 00   |    |   |   | reflected command number = 0#1F |   |   |       |      |   |   |   |  |
| 3    |    |    |    | 0#  | 00   |    |   |   |                                 |   |   | error | code |   |   |   |  |

# Response from controller e in the case of an error:

#### Possible error codes:

| 0#00<br>0#02  | general errors during command processing                             |
|---------------|----------------------------------------------------------------------|
| 0#0A…<br>0#-C | internal protocol error                                              |
| 0#10          | sub command invalid                                                  |
| 0#11          | no slave with the profile S-7.F.F on the slave address               |
| 0#16          | the protocol mode of the monitor at the address was changed          |
| 0#20          | it was not possible to process the command within the specified time |
| 0#EE          | fatal error during command execution                                 |

| 1 | 0#076B | user ID changes to 0#07,<br>error during command execution      |
|---|--------|-----------------------------------------------------------------|
| 2 | 0#001F | 0#1F = reflected command number 31                              |
| 3 | 0#0011 | error code 0#11 $\rightarrow$ no slave with the profile S-7.F.F |

## 6.1.14 Command 33 (0#21): Read the diagnosis string of an AS-i slave with profile S-7.4

Request from host:

| Word |     | Bit     |        |      |         |       |       |   |                        |     |       |       |        |        |      |   |  |  |
|------|-----|---------|--------|------|---------|-------|-------|---|------------------------|-----|-------|-------|--------|--------|------|---|--|--|
| no.  | 15  | 14      | 13     | 12   | 11      | 10    | 9     | 8 | 7                      | 6   | 5     | 4     | 3      | 2      | 1    | 0 |  |  |
| 1    |     |         |        | use  | r ID    |       |       |   | command request = 0#65 |     |       |       |        |        |      |   |  |  |
| 2    | res | erved   | = 0    | ļ    | AS-i sl | ave a | ddres | s |                        | con | nmanc | l num | ber =  | 33 (0# | ŧ21) |   |  |  |
| 317  |     | ignored |        |      |         |       |       |   |                        |     |       |       |        |        |      |   |  |  |
| 18   |     | fie     | eld nu | mber | (0#00   | / 0#0 | 1)    |   |                        | nı  | umber | of by | tes to | be rea | ad   |   |  |  |

#### Example:

| 1 | 0#0765 | user ID changes to 0#07,<br>command request with 0#65 |
|---|--------|-------------------------------------------------------|
| 2 | 0#0321 | slave address = 3(A),<br>0#21 = command number 33     |

#### Response from controllere:

| Word |    | Bit |      |         |         |       |       |         |                                 |     |      |        |         |        |   |   |  |  |
|------|----|-----|------|---------|---------|-------|-------|---------|---------------------------------|-----|------|--------|---------|--------|---|---|--|--|
| no.  | 15 | 14  | 13   | 12      | 11      | 10    | 9     | 8       | 7                               | 6   | 5    | 4      | 3       | 2      | 1 | 0 |  |  |
| 1    |    |     |      | use     | er ID   |       |       |         | command status = 0#6F           |     |      |        |         |        |   |   |  |  |
| 2    | ΤG | S   | A    | ∖S-i sl | ave a   | ddres | s     | F       | reflected command number = 0#21 |     |      |        |         |        |   |   |  |  |
| 3    |    |     | dia  | gnosi   | s strin | g 1   |       |         |                                 |     | dia  | gnosi  | s strin | g 0    |   |   |  |  |
| 416  |    |     |      |         |         |       | diagr | nosis s | string                          | 227 |      |        |         |        |   |   |  |  |
| 17   |    |     | diag | gnosis  | string  | g 29  |       |         | diagnosis string 28             |     |      |        |         |        |   |   |  |  |
| 18   |    |     |      | 0#      | ±00     |       |       |         |                                 | n   | umbe | r of b | ytes re | eceive | d |   |  |  |

Legend:

| S  | Sequence bit<br>Length: 1 bit<br>Permitted values: 0/1<br>Meaning:<br>0 = data transmission completed<br>1 = data transmission not yet completed, at least one more packet follows. |
|----|----------------------------------------------------------------------------------------------------|
| TG | Toggle<br>Length: 1 bit<br>Permitted values: 0/1<br>Meaning: value changes for each execution of the command                                                                        |
| F  | Error bit<br>Length: 1 bit<br>Permitted values: 0/1<br>Meaning:<br>0 = execution was error free<br>1 = an error occurred during execution, e.g.: slave has not the profile S-7.4    |

# **i** NOTE

The control bytes defined in profile 7.4 with follow byte and valid byte are filtered out by the system.

| 1  | 0#076F                 | user ID changes to 0#07,<br>command status is "completed" = 0#6F (no error)                                         |
|----|------------------------|----------------------------------------------------------------------------------------------------|
| 2  | 0#0621<br>or<br>0#8621 | S = 0: last sequence,<br>$06_h = 00000110_b \rightarrow slave address = 3(A),$<br>0#21= reflected command number 33 |
|    | 0#0021                 | the most significant bit changes after each execution                                                               |
| 3  | 0#2D01                 | 1st word of the diagnosis data of slave 3(A)                                                                        |
| 4  | 0#0203                 | 2nd word of the diagnosis data of slave 3(A)                                                                        |
| 5  | 0#1122                 | 3rd word of the diagnosis data of slave 3(A)                                                                        |
| 6  | 0#3344                 | 4th word of the diagnosis data of slave 3(A)                                                                        |
|    |                        |                                                                                                    |
| 18 | 0#0008                 | 8 bytes diagnosis data                                                                                              |

#### 6.1.15 Command 34 (0#22): Read the parameter string of an AS-i slave with profile S-7.4

Request from host:

| Word |     | Bit     |        |      |         |       |       |   |                            |    |       |       |        |        |    |   |  |  |
|------|-----|---------|--------|------|---------|-------|-------|---|----------------------------|----|-------|-------|--------|--------|----|---|--|--|
| no.  | 15  | 14      | 13     | 12   | 11      | 10    | 9     | 8 | 7                          | 6  | 5     | 4     | 3      | 2      | 1  | 0 |  |  |
| 1    |     |         |        | use  | r ID    |       |       |   | command request = 0#65     |    |       |       |        |        |    |   |  |  |
| 2    | res | erved   | = 0    | ļ    | AS-i sl | ave a | ddres | S | command number = 34 (0#22) |    |       |       |        |        |    |   |  |  |
| 317  |     | ignored |        |      |         |       |       |   |                            |    |       |       |        |        |    |   |  |  |
| 18   |     | fie     | eld nu | mber | (0#00   | / 0#0 | 1)    |   |                            | ทเ | umber | of by | tes to | be rea | ad |   |  |  |

#### Example:

| 1 | 0#0865 | user ID changes to 0#08, command request with 0#65 |
|---|--------|----------------------------------------------------|
| 2 | 0#0322 | slave address = 3,<br>0#22 = command number 34     |

#### Response from controllere:

| Word |    | Bit |      |         |         |       |          |        |                                 |    |   |   |   |   |   |   |  |  |  |
|------|----|-----|------|---------|---------|-------|----------|--------|---------------------------------|----|---|---|---|---|---|---|--|--|--|
| no.  | 15 | 14  | 13   | 12      | 11      | 10    | 9        | 8      | 7                               | 6  | 5 | 4 | 3 | 2 | 1 | 0 |  |  |  |
| 1    |    |     |      | use     | er ID   |       |          |        | command status = 0#6F           |    |   |   |   |   |   |   |  |  |  |
| 2    | ΤG | S   | A    | ∖S-i sl | ave a   | ddres | s        | F      | reflected command number = 0#22 |    |   |   |   |   |   |   |  |  |  |
| 3    |    |     |      |         | par     | amete | er strir | ng 0   |                                 |    |   |   |   |   |   |   |  |  |  |
| 416  |    |     |      |         |         | Ŕ     | baram    | eter s | trings                          | 22 | 7 |   |   |   |   |   |  |  |  |
| 17   |    |     | para | amete   | r strin | g 29  |          |        | parameter string 28             |    |   |   |   |   |   |   |  |  |  |
| 18   |    |     |      | 0#      | ±00     |       |          |        | number of bytes received        |    |   |   |   |   |   |   |  |  |  |

Legend:

| S  | Sequence bit<br>Length: 1 bit<br>Permitted values: 0/1<br>Meaning:<br>0 = data transmission completed<br>1 = data transmission not yet completed, at least one more packet follows. |
|----|----------------------------------------------------------------------------------------------------|
| TG | Toggle<br>Length: 1 bit<br>Permitted values: 0/1<br>Meaning: value changes for each execution of the command                                                                        |
| F  | Error bit<br>Length: 1 bit<br>Permitted values: 0/1<br>Meaning:<br>0 = execution was error free<br>1 = an error occurred during execution, e.g.: slave has not the profile S-7.4    |

# **i** NOTE

The control bytes defined in profile 7.4 with follow byte and valid byte are filtered out by the system.

| 1  | 0#086F       | user ID changes to 0#08,<br>command status is "completed" = 0#6F (no error)                 |
|----|--------------|---------------------------------------------------------------------------------------------|
| 2  | 0#0622<br>or | $06_h = 00000110_b \rightarrow slave address = 3(A),$<br>0#22 = reflected command number 34 |
|    | 0#8622       | the most significant bit changes after each execution                                       |
| 3  | 0#1234       | 1st word of the parameter string of slave 3(A)                                              |
| 4  | 0#5678       | 2nd word of the parameter string of slave 3(A)                                              |
|    |              |                                                                                             |
| 18 | 0#0004       | 4-byte parameter string was read                                                            |

#### 6.1.16 Command 35 (0#23): Write parameter string of an AS-i slave with the profile S-7.4

|      |                                                     |                                                                         |     |       |          |      |       | _      | • -    |     |      |        |          |       |   |   |  |  |
|------|-----------------------------------------------------|-------------------------------------------------------------------------|-----|-------|----------|------|-------|--------|--------|-----|------|--------|----------|-------|---|---|--|--|
| Word |                                                     |                                                                         |     |       |          |      |       | В      | Bit    |     |      |        |          |       |   |   |  |  |
| no.  | 15                                                  | 14                                                                      | 13  | 12    | 11       | 10   | 9     | 8      | 7      | 6   | 5    | 4      | 3        | 2     | 1 | 0 |  |  |
| 1    |                                                     |                                                                         |     | use   | r ID     |      |       |        |        | C   | omma | and re | quest    | = 0#6 | 5 |   |  |  |
| 2    | R S R AS-i slave address command number = 35 (0#23) |                                                                         |     |       |          |      |       |        |        |     |      |        |          |       |   |   |  |  |
| 3    |                                                     |                                                                         | par | amete | er strir | ng 1 |       |        |        |     | par  | amete  | er strir | ng 0  |   |   |  |  |
| 416  |                                                     |                                                                         |     |       |          | ĥ    | baram | eter s | trings | 227 | 7    |        |          |       |   |   |  |  |
| 17   | parameter string 29 parameter string 28             |                                                                         |     |       |          |      |       |        |        |     |      |        |          |       |   |   |  |  |
| 18   |                                                     | field number (0#00 / 0#01) number of bytes to be sent (rest is ignored) |     |       |          |      |       |        |        |     |      |        |          |       |   |   |  |  |

#### Request from host:

#### Legend:

R Reserved; in request = "0"

Sequence bit Length: 1 bit Permitted values: 0/1

Meaning: 0 = data transmission completed 1 = data transmission not yet completed, at least one more packet follows.

#### Example:

S

| 1  | 0#0965 | user ID changes to 0#09,<br>command request with 0#65 |
|----|--------|-------------------------------------------------------|
| 2  | 0#0323 | slave address = 3(A),<br>0#23 = command number 35     |
| 3  | 0#1AF4 | 1st word of the parameter string for slave 3(A)       |
| 4  | 0#5BB8 | 2nd word of the parameter string for slave 3(A)       |
|    |        |                                                       |
| 18 | 0#0004 | 4-byte parameter string to be sent                    |

#### *Response from controllere:*

| Word |    | Bit                                 |   |                    |  |  |  |  |  |                       |                               |    |    |  |  |  |  |
|------|----|-------------------------------------|---|--------------------|--|--|--|--|--|-----------------------|-------------------------------|----|----|--|--|--|--|
| no.  | 15 | 15 14 13 12 11 10 9 8 7 6 5 4 3 2 1 |   |                    |  |  |  |  |  |                       |                               | 0  |    |  |  |  |  |
| 1    |    | user ID                             |   |                    |  |  |  |  |  | command status = 0#6F |                               |    |    |  |  |  |  |
| 2    | ΤG | S                                   | ŀ | AS-i slave address |  |  |  |  |  | reflect               | eflected command number = 0#2 |    |    |  |  |  |  |
| 318  |    | 0#00                                |   |                    |  |  |  |  |  |                       |                               | 0# | 00 |  |  |  |  |

#### Legend:

| S  | Sequence bit<br>Length: 1 bit<br>Permitted values: 0/1<br>Meaning:<br>0 = data transmission completed<br>1 = data transmission not yet completed, at least one more packet follows. |
|----|----------------------------------------------------------------------------------------------------|
| TG | Toggle<br>Length: 1 bit<br>Permitted values: 0/1<br>Meaning: value changes for each execution of the command                                                                        |
| F  | Error bit<br>Length: 1 bit<br>Permitted values: 0/1<br>Meaning:<br>0 = execution was error free<br>1 = an error occurred during execution, e.g.: slave has not the profile S-7.4    |

# **i** NOTE

The number of the bytes to be sent must be divisible by 2 since the system always transmits only multiples of 2 bytes in the S7.4 protocol.

The control bytes defined in profile 7.4 with follow bit and valid bit are automatically added by the system. Therefore, without segmentation, this command is limited to 20 bytes of parameter data. Larger data volumes must be divided into segments.

| 1 | 0#096F       | user ID changes to 0#09,<br>command status is "completed" = 0#6F (no error)                                       |
|---|--------------|----------------------------------------------------------------------------------------------------|
| 2 | 0#0623<br>or | $x6_h = xx$ <b>00011</b> 0 <sub>b</sub> $\rightarrow$ slave address = 3(A),<br>0#23 = reflected command number 35 |
|   | 0#8623       | the most significant bit changes after each execution                                                             |

## 6.1.17 Command 36 (0#24): Acyclic standard read call to an AS-i slave with CTT2 profile (S-7.5.5, S-7.A.5 or S-B.A.5)

- available from master profile M4 onwards -

Request from host:

| Word |    | Bit                                                 |       |       |                            |        |    |  |  |                        |  |     |     |  |   |  |  |  |
|------|----|-----------------------------------------------------|-------|-------|----------------------------|--------|----|--|--|------------------------|--|-----|-----|--|---|--|--|--|
| no.  | 15 | 14                                                  | 13    | 12    | 12 11 10 9 8 7 6 5 4 3 2 1 |        |    |  |  |                        |  |     |     |  | 0 |  |  |  |
| 1    |    | user ID                                             |       |       |                            |        |    |  |  | command request = 0#65 |  |     |     |  |   |  |  |  |
| 2    | 0  | 0 A/B AS-i slave address command number = 36 (0#24) |       |       |                            |        |    |  |  |                        |  |     |     |  |   |  |  |  |
| 3    |    | nı                                                  | umber | of by | tes to                     | be rea | ad |  |  |                        |  | Inc | lex |  |   |  |  |  |
| 417  |    | ignored                                             |       |       |                            |        |    |  |  |                        |  |     |     |  |   |  |  |  |
| 1819 |    | reserved                                            |       |       |                            |        |    |  |  |                        |  |     |     |  |   |  |  |  |

#### Legend:

| A/B                              | Bit for addressing A or B slaves<br>Length: 1 bit<br>Permitted values: $0/1$<br>Meaning:<br>0 = A slave<br>$1 = B$ slave (addition of $20_n$ or $32_d$ to the slave address) |
|----------------------------------|----------------------------------------------------------------------------------------------------|
| Index                            | Pointer to the page to be read<br>Length: 1 byte<br>Permitted values: 0255<br>Meaning: $\rightarrow$ data sheet of the addressed CTT2 slaves                                 |
| Number of<br>bytes to be<br>read | Number of bytes to be read<br>Length: 1 byte<br>Permitted values: 132<br>Meaning: $\rightarrow$ data sheet of the addressed CTT2 slaves                                      |

| 1 | 0#0465 | user ID changes to 0#04, command request with 0#65     |
|---|--------|--------------------------------------------------------|
| 2 | 0#0324 | 0#03 = slave address 3(A),<br>0#24 = command number 36 |
| 3 | 0#0409 | in index 9, 4 parameter bytes are to be read           |

| Word |                  |                                              |    |     |        |    |       | В     | it                                |                   |   |   |   |   |   |   |
|------|------------------|----------------------------------------------|----|-----|--------|----|-------|-------|-----------------------------------|-------------------|---|---|---|---|---|---|
| no.  | 15               | 14                                           | 13 | 12  | 11     | 10 | 9     | 8     | 7                                 | 6                 | 5 | 4 | 3 | 2 | 1 | 0 |
| 1    |                  |                                              |    | use | er ID  |    |       |       | command status = 0#6F             |                   |   |   |   |   |   |   |
| 2    | TG               | L32                                          |    | re  | eserve | ed |       | F=0   | 0 reflected command number = 0#24 |                   |   |   |   |   |   | ŀ |
| 3    | parameter byte 0 |                                              |    |     |        |    |       |       | parameter byte 1                  |                   |   |   |   |   |   |   |
| 416  |                  |                                              |    |     |        |    | parar | neter | bytes                             | 227               | , |   |   |   |   |   |
| 17   |                  | parameter byte 28 parameter byte 29          |    |     |        |    |       |       |                                   |                   |   |   |   |   |   |   |
| 18   |                  | parameter byte 30 or<br>number of bytes read |    |     |        |    |       |       |                                   | parameter byte 31 |   |   |   |   |   |   |

#### *Response from controllere in the normal case:*

#### Legend:

| L32 | Number of parameter bytes = 32<br>Length: 1 bit<br>Permitted values: 0/1<br>Meaning:<br>0 = number of bytes to be sent <32<br>1 = number of bytes to be sent =32 |
|-----|----------------------------------------------------------------------------------------------------|
| TG  | Toggle<br>Length: 1 bit<br>Permitted values: 0/1<br>Meaning: value changes for each execution of the command                                                     |
| F   | Error bit<br>Length: 1 bit<br>Permitted values: 0/1<br>Meaning:<br>0 = execution was error free<br>1 = an error occurred during execution                        |

# **i** NOTE

The high byte in the 18th word contains the number of the parameter bytes read as long as the number is <32 (L32 = 0). If the length is 32 (= maximum possible length), the bit L32 is set and the high byte in the 18th word contains the 32nd parameter byte.

| 1   | 0#046F       | user ID changes to 0#04,<br>command status is "completed" = 0#6F (no error)                   |
|-----|--------------|-----------------------------------------------------------------------------------------------|
| 2   | 0#0024<br>or | 0#00 / 0#80 $\rightarrow$ L32 = $\rightarrow$ net length < 0#24 = reflected command number 36 |
|     | 0#8024       | the most significant bit changes after each execution                                         |
| 3   | 0#1234       | 1st and 2nd parameter byte from index 9 in slave 3(A)                                         |
| 4   | 0#5678       | 3rd and 4th parameter byte from index 9 in slave 3(A)                                         |
| 517 | 0#0000       | invalid / not used                                                                            |
| 18  | 0#0400       | 4-byte parameter string was read                                                              |

| Word | Bit |             |    |    |    |    |   |   |                                 |   |   |       |      |   |   |   |
|------|-----|-------------|----|----|----|----|---|---|---------------------------------|---|---|-------|------|---|---|---|
| no.  | 15  | 14          | 13 | 12 | 11 | 10 | 9 | 8 | 7                               | 6 | 5 | 4     | 3    | 2 | 1 | 0 |
| 1    |     | user ID     |    |    |    |    |   |   | command status = 0#6B           |   |   |       |      |   |   |   |
| 2    | TG  | TG reserved |    |    |    |    |   |   | reflected command number = 0#24 |   |   |       |      |   |   |   |
| 3    |     | 0#00        |    |    |    |    |   |   |                                 |   |   | error | code |   |   |   |

# Response from controllerein the case of an error (error detected by AS-i master):

## Legend:

| TG | Toggle<br>Length: 1 bit<br>Permitted values: 0/1<br>Meaning: value changes for each execution of the command |
|----|----------------------------------------------------------------------------------------------------|
|----|----------------------------------------------------------------------------------------------------|

#### Possible error codes:

| 0#16         | timeout during command processing                                              |
|--------------|--------------------------------------------------------------------------------|
| 0#17         | wrong slave profile or<br>slave not in LAS or<br>master not in the normal mode |
| 0#E0<br>0#EF | error detected by AS-i slave; see error code CTT2 (see below)                  |
| 0#F0         | invalid CTT2 command                                                           |
| 0#F1         | invalid CTT2 response                                                          |
| 0#F2         | 7.5 data length longer than 30 bytes                                           |

| 1 | 0#046B       | user ID changes to 0#04,<br>0#6B = error during command execution |
|---|--------------|-------------------------------------------------------------------|
| 2 | 0#0024<br>or | reflected command number = 0#24                                   |
|   | 0#8024       | the most significant bit changes after each execution             |
| 3 | 0#0016       | error code 0#16 $\rightarrow$ timeout during command processing   |

| Word | Bit             |         |    |          |    |    |   |     |                                 |      |        |        |     |   |   |   |
|------|-----------------|---------|----|----------|----|----|---|-----|---------------------------------|------|--------|--------|-----|---|---|---|
| no.  | 15              | 14      | 13 | 12       | 11 | 10 | 9 | 8   | 7                               | 6    | 5      | 4      | 3   | 2 | 1 | 0 |
| 1    |                 | user ID |    |          |    |    |   |     | command status = 0#6B           |      |        |        |     |   |   |   |
| 2    | TG              | 0       |    | reserved |    |    |   | F=1 | reflected command number = 0#24 |      |        |        |     |   |   |   |
| 3    | CTT2 error code |         |    |          |    |    |   |     |                                 | erro | or cod | e = 0‡ | #E1 |   |   |   |

Response from controllere in the case of an error (error detected by AS-i slave):

## Legend: :

| TG | Toggle<br>Length: 1 bit<br>Permitted values: 0/1<br>Meaning: 1 = value changes for each execution of the command                          |
|----|----------------------------------------------------------------------------------------------------|
| F  | Error bit<br>Length: 1 bit<br>Permitted values: 0/1<br>Meaning:<br>0 = execution was error free<br>1 = an error occurred during execution |

#### Possible CTT2 error codes:

| 0#00 | no error                                                                |
|------|-------------------------------------------------------------------------|
| 0#01 | invalid index                                                           |
| 0#02 | invalid length                                                          |
| 0#03 | command not implemented                                                 |
| 0#04 | used; it was not possible to complete the command in the specified time |
| 0#05 | command was not acknowledged                                            |

| 1 | 0#046B       | user ID changes to 0#04,<br>0#6B = error during command execution                                                                     |
|---|--------------|----------------------------------------------------------------------------------------------------|
| 2 | 0#0124<br>or | 0#x1 = error during command execution<br>0#24 = reflected command number 36                                                           |
|   | 0#8124       | the most significant bit changes after each execution                                                                                 |
| 3 | 0#01E1       | error code 0#01 = invalid index, $\rightarrow$ data sheet of the AS-i slave Error code 0#E1 = error detected by AS-i slave CTT2 error |

#### 6.1.18 Command 37 (0#25): Acyclic standard write call for an AS-i slave with CTT2 profile (S-7.5.5, S-7.A.5 or S-B.A.5)

- available from master profile M4 onwards -

*Request from host:* 

| Word |                            | В                                   |    |       |        |     |   |   |                            |     | 3it |       |        |     |   |   |
|------|----------------------------|-------------------------------------|----|-------|--------|-----|---|---|----------------------------|-----|-----|-------|--------|-----|---|---|
| no.  | 15                         | 14                                  | 13 | 12    | 11     | 10  | 9 | 8 | 7                          | 6   | 5   | 4     | 3      | 2   | 1 | 0 |
| 1    | user ID                    |                                     |    |       |        |     |   |   | command request = 0#65     |     |     |       |        |     |   |   |
| 2    | 0                          | 0 A/B AS-i slave address            |    |       |        |     |   |   | command number = 37 (0#25) |     |     |       |        |     |   |   |
| 3    | number of bytes to be sent |                                     |    |       |        |     |   |   |                            | inc | lex |       |        |     |   |   |
| 4    |                            |                                     | ра | ramet | er byt | e 0 |   |   |                            |     | ра  | ramet | er byt | e 1 |   |   |
| 517  |                            | parameter bytes 227                 |    |       |        |     |   |   |                            |     |     |       |        |     |   |   |
| 18   |                            | parameter byte 28 parameter byte 29 |    |       |        |     |   |   |                            |     |     |       |        |     |   |   |
| 19   |                            | reserved                            |    |       |        |     |   |   |                            |     |     |       |        |     |   |   |

### Legend:

| A/B                              | Bit for addressing A or B slaves<br>Length: 1 bit<br>Permitted values: $0/1$<br>Meaning:<br>0 = A slave<br>$1 = B$ slave (addition of $20_h$ or $32_d$ to the slave address) |
|----------------------------------|----------------------------------------------------------------------------------------------------|
| Index                            | Pointer to the page to be read<br>Length: 1 byte<br>Permitted values: 0255<br>Meaning: $\rightarrow$ data sheet of the addressed CTT2 slaves                                 |
| number of<br>bytes to be<br>sent | Number of bytes to be sent<br>Length: 1 byte<br>Permitted values: 130<br>Meaning: $\rightarrow$ data sheet of the addressed CTT2 slaves                                      |

| 1 | 0#0565 | user ID changes to 0#05,<br>command request with 0#65  |
|---|--------|--------------------------------------------------------|
| 2 | 0#0325 | 0#03 = slave address 3(A),<br>0#25 = command number 37 |
| 3 | 0#0207 | in index 7, 2 parameter bytes are to be written        |
| 4 | 0#1AF4 | both parameter bytes for slave 3(A)                    |

# Response from controllere in the normal case:

| Word |    | Bit     |    |          |    |    |   |   |                                 |   |   |   |   |   |   |   |
|------|----|---------|----|----------|----|----|---|---|---------------------------------|---|---|---|---|---|---|---|
| no.  | 15 | 14      | 13 | 12       | 11 | 10 | 9 | 8 | 7                               | 6 | 5 | 4 | 3 | 2 | 1 | 0 |
| 1    |    | user ID |    |          |    |    |   |   | command status = 0#6F           |   |   |   |   |   |   |   |
| 2    | TG | 0       |    | reserved |    |    |   |   | reflected command number = 0#25 |   |   |   |   |   |   | ; |

# Legend:

| TG | Toggle<br>Length: 1 bit<br>Permitted values: 0/1<br>Meaning: value changes for each execution of the command                              |
|----|----------------------------------------------------------------------------------------------------|
| F  | Error bit<br>Length: 1 bit<br>Permitted values: 0/1<br>Meaning:<br>0 = execution was error free<br>1 = an error occurred during execution |

| 1 | 0#056F | user ID changes to 0#05,<br>command status is "completed" = 0#6F (no error) |  |  |  |  |  |
|---|--------|-----------------------------------------------------------------------------|--|--|--|--|--|
| 2 | 0#0025 | 0#25 = reflected command number 37                                          |  |  |  |  |  |
| 2 | 0#8025 | the most significant bit changes after each execution                       |  |  |  |  |  |

| Word |    | Bit        |    |    |    |    |   |   |                                 |   |   |   |   |   |   |   |
|------|----|------------|----|----|----|----|---|---|---------------------------------|---|---|---|---|---|---|---|
| no.  | 15 | 14         | 13 | 12 | 11 | 10 | 9 | 8 | 7                               | 6 | 5 | 4 | 3 | 2 | 1 | 0 |
| 1    |    | user ID    |    |    |    |    |   |   | command status = 0#6B           |   |   |   |   |   |   |   |
| 2    | TG | G reserved |    |    |    |    |   |   | reflected command number = 0#25 |   |   |   |   |   |   |   |
| 3    |    | 0#00       |    |    |    |    |   |   | error code                      |   |   |   |   |   |   |   |

Response from controllere in the case of an error (error detected by AS-i master):

#### Possible error codes:

| 0#16        | timeout during command processing                                              |
|-------------|--------------------------------------------------------------------------------|
| 0#17        | wrong slave profile or<br>slave not in LAS or<br>master not in the normal mode |
| 0#E<br>0#EF | error detected by AS-i slave; see error code CTT2 (see below)                  |
| 0#F0        | invalid CTT2 command                                                           |
| 0#F1        | invalid CTT2 response                                                          |
| 0#F2        | 7.5 data length longer than 30 bytes                                           |

| 1 | 0#056B       | user ID changes to 0#05,<br>0#6B = error during command execution |
|---|--------------|-------------------------------------------------------------------|
| 2 | 0#0025<br>or | 0#25 = reflected command number 37                                |
| - | 0#8025       | the most significant bit changes after each execution             |
| 3 | 0#0016       | error code 0#16 $\rightarrow$ timeout during command processing   |

| Word |    | Bit             |    |          |    |    |   |   |                                 |                       |   |   |   |   |   |   |
|------|----|-----------------|----|----------|----|----|---|---|---------------------------------|-----------------------|---|---|---|---|---|---|
| no.  | 15 | 14              | 13 | 12       | 11 | 10 | 9 | 8 | 7                               | 6                     | 5 | 4 | 3 | 2 | 1 | 0 |
| 1    |    | user ID         |    |          |    |    |   |   |                                 | command status = 0#6B |   |   |   |   |   |   |
| 2    | ΤG | 0               |    | reserved |    |    |   |   | reflected command number = 0#25 |                       |   |   |   |   |   |   |
| 3    |    | CTT2 error code |    |          |    |    |   |   |                                 | error code = 0#E1     |   |   |   |   |   |   |

## Response from controllere in the case of an error (error detected by AS-i slave):

#### Possible CTT2 error codes:

| 0#00 | no error                                                                |
|------|-------------------------------------------------------------------------|
| 0#01 | invalid index                                                           |
| 0#02 | invalid length                                                          |
| 0#03 | command not implemented                                                 |
| 0#04 | used; it was not possible to complete the command in the specified time |
| 0#05 | command was not acknowledged                                            |

| 1 | 0#056B       | user ID changes to 0#05,<br>0#6B = error during command execution                                                                      |
|---|--------------|----------------------------------------------------------------------------------------------------|
| 2 | 0#0125<br>or | 0#x1 = error during command execution<br>0#25 = reflected command number 37                                                            |
|   | 0#8125       | the most significant bit changes after each execution                                                                                  |
| 3 | 0#01E1       | error code 0#01 = invalid index, $\rightarrow$ data sheet of the AS-i slave error code 0#E1 = error detected by AS-i slave; CTT2 error |

#### 6.1.19 Command 38 (0#26): Acyclic manufacturer-specific read call to an AS-i slave with CTT2 profile (S-7.5.5, S-.7.A.5 or S-B.A.5)

- available from master profile M4 onwards -

Request from host:

| Word |        | Bit      |                                                          |       |        |        |    |   |   |                        |   |     |     |   |   |   |  |
|------|--------|----------|----------------------------------------------------------|-------|--------|--------|----|---|---|------------------------|---|-----|-----|---|---|---|--|
| no.  | 15     | 14       | 13                                                       | 12    | 11     | 10     | 9  | 8 | 7 | 6                      | 5 | 4   | 3   | 2 | 1 | 0 |  |
| 1    |        | user ID  |                                                          |       |        |        |    |   |   | command request = 0#65 |   |     |     |   |   |   |  |
| 2    | reserv | ed = 0   | ed = 0 A/B AS-i slave address command number = 38 (0#26) |       |        |        |    |   |   |                        |   |     |     |   |   |   |  |
| 3    |        | ทเ       | umber                                                    | of by | tes to | be rea | ad |   |   |                        |   | Inc | lex |   |   |   |  |
| 417  |        | ignored  |                                                          |       |        |        |    |   |   |                        |   |     |     |   |   |   |  |
| 1819 |        | reserved |                                                          |       |        |        |    |   |   |                        |   |     |     |   |   |   |  |

#### Legend:

| A/B                              | Bit for addressing A or B slaves<br>Length: 1 bit<br>Permitted values: $0/1$<br>Meaning:<br>0 = A slave<br>$1 = B$ slave (addition of $20_n$ or $32_d$ to the slave address) |
|----------------------------------|----------------------------------------------------------------------------------------------------|
| Index                            | Pointer to the page to be read<br>Length: 1 byte<br>Permitted values: 0255<br>Meaning: $\rightarrow$ data sheet of the addressed CTT2 slaves                                 |
| Number of<br>bytes to be<br>read | Number of bytes to be read<br>Length: 1 byte<br>Permitted values: 132<br>Meaning: $\rightarrow$ data sheet of the addressed CTT2 slaves                                      |

| 1 | 0#0665 | user ID changes to 0#06,<br>command request with 0#65  |
|---|--------|--------------------------------------------------------|
| 2 | 0#0326 | 0#03 = slave address 3(A),<br>0#26 = command number 38 |
| 3 | 0#0409 | in index 9, 4 parameter bytes are to be read           |

| Word | Bit                                          |     |            |    |    |    |                       |     |                                 |   |   |   |   |   |   |   |
|------|----------------------------------------------|-----|------------|----|----|----|-----------------------|-----|---------------------------------|---|---|---|---|---|---|---|
| no.  | 15                                           | 14  | 13         | 12 | 11 | 10 | 9                     | 8   | 7                               | 6 | 5 | 4 | 3 | 2 | 1 | 0 |
| 1    | user ID                                      |     |            |    |    |    | command status = 0#6F |     |                                 |   |   |   |   |   |   |   |
| 2    | TG                                           | L32 | reserved F |    |    |    |                       | F=0 | reflected command number = 0#26 |   |   |   |   |   |   |   |
| 3    | parameter byte 0                             |     |            |    |    |    | parameter byte 1      |     |                                 |   |   |   |   |   |   |   |
| 416  | parameter bytes 227                          |     |            |    |    |    |                       |     |                                 |   |   |   |   |   |   |   |
| 17   | parameter byte 28                            |     |            |    |    |    | parameter byte 29     |     |                                 |   |   |   |   |   |   |   |
| 18   | parameter byte 30 or<br>number of bytes read |     |            |    |    |    | parameter byte 31     |     |                                 |   |   |   |   |   |   |   |

#### *Response from controllere in the normal case:*

#### Legend:

| L32 | Number of parameter bytes = 32<br>Length: 1 bit<br>Permitted values: 0/1<br>Meaning:<br>0 = number of bytes to be sent <32<br>1 = number of bytes to be sent =32 |
|-----|----------------------------------------------------------------------------------------------------|
| TG  | Toggle<br>Length: 1 bit<br>Permitted values: 0/1<br>Meaning: value changes for each execution of the command                                                     |
| F   | Error bit<br>Length: 1 bit<br>Permitted values: 0/1<br>Meaning:<br>0 = execution was error free<br>1 = an error occurred during execution                        |

# **i** NOTE

The high byte in the 18th word contains the number of the parameter bytes read as long as the number is <32 (L32 = 0). If the length is 32 (= maximum possible length), the bit L32 is set and the high byte in the 18th word contains the 32nd parameter byte.

| 1   | 0#066F       | user ID changes to 0#06,<br>command status is "completed" = 0#6F (no error)                                    |
|-----|--------------|----------------------------------------------------------------------------------------------------|
| 2   | 0#0026<br>or | 0#0x / 0#8x $\rightarrow$ L32 = $\rightarrow$ number of parameter bytes <32 0#26 = reflected command number 38 |
|     | 0#8026       | the most significant bit changes after each execution                                                          |
| 3   | 0#1234       | 1st and 2nd parameter byte from index 9 in slave 4                                                             |
| 4   | 0#5678       | 3rd and 4th parameter byte of index 9 in slave 4                                                               |
| 517 | 0#0000       | invalid / not used                                                                                             |
| 18  | 0#0400       | 4-byte parameter string was read                                                                               |
| Word |    | Bit        |    |    |    |    |   |   |                       |                                 |   |   |   |   |   |   |
|------|----|------------|----|----|----|----|---|---|-----------------------|---------------------------------|---|---|---|---|---|---|
| no.  | 15 | 14         | 13 | 12 | 11 | 10 | 9 | 8 | 7                     | 6                               | 5 | 4 | 3 | 2 | 1 | 0 |
| 1    |    | user ID    |    |    |    |    |   |   | command status = 0#6B |                                 |   |   |   |   |   |   |
| 2    | TG | G reserved |    |    |    |    |   |   |                       | reflected command number = 0#26 |   |   |   |   |   | } |
| 3    |    | 0#00       |    |    |    |    |   |   | error code            |                                 |   |   |   |   |   |   |

Response from controllere in the case of an error (error detected by AS-i master):

#### Possible error codes:

| 0#16         | timeout during command processing                                              |
|--------------|--------------------------------------------------------------------------------|
| 0#17         | wrong slave profile or<br>slave not in LAS or<br>master not in the normal mode |
| 0#E0<br>0#EF | error detected by AS-i slave; see error code CTT2 (see below)                  |
| 0#F0         | invalid CTT2 command                                                           |
| 0#F1         | invalid CTT2 response                                                          |
| 0#F2         | 7.5 data length longer than 30 bytes                                           |

| 1 | 0#066B       | user ID changes to 0#06,<br>0#6B = error during command execution |
|---|--------------|-------------------------------------------------------------------|
| 2 | 0#0026<br>or | 0#26 = reflected command number 38                                |
| 2 | 0#8026       | the most significant bit changes after each execution             |
| 3 | 0#0016       | error code 0#16 $\rightarrow$ timeout during command processing   |

| Word |    | Bit                |  |          |  |  |  |  |  |                                 |   |   |   |   |   |   |
|------|----|--------------------|--|----------|--|--|--|--|--|---------------------------------|---|---|---|---|---|---|
| no.  | 15 | 14 13 12 11 10 9 8 |  |          |  |  |  |  |  | 6                               | 5 | 4 | 3 | 2 | 1 | 0 |
| 1    |    | user ID            |  |          |  |  |  |  |  | command status = 0#6B           |   |   |   |   |   |   |
| 2    | ΤG | 0                  |  | reserved |  |  |  |  |  | reflected command number = 0#26 |   |   |   |   |   |   |
| 3    |    | CTT2 error code    |  |          |  |  |  |  |  | error code = 0#E1               |   |   |   |   |   |   |

### Response from controllere in the case of an error (error detected by AS-i slave):

#### Possible CTT2 error codes:

| 0#00 | no error                                                                |
|------|-------------------------------------------------------------------------|
| 0#01 | invalid index                                                           |
| 0#02 | invalid length                                                          |
| 0#03 | command not implemented                                                 |
| 0#04 | used; it was not possible to complete the command in the specified time |
| 0#05 | command was not acknowledged                                            |

| 1 | 0#066B       | user ID changes to 0#06,<br>0#6B = error during command execution                                                                      |
|---|--------------|----------------------------------------------------------------------------------------------------|
| 2 | 0#0126<br>or | 0#x1 = error during command execution<br>reflected command number = 0#26                                                               |
|   | 0#8126       | the most significant bit changes after each execution                                                                                  |
| 3 | 0#01E1       | error code 0#01 = invalid index, $\rightarrow$ data sheet of the AS-i slave error code 0#E1 = error detected by AS-i slave; CTT2 error |

#### 6.1.20 Command 39 (0#27): Acyclic standard manufacturer-specific write call to an AS-i slave with CTT2 profile (S-7.5.5, S-7.A.5 or S-B.A.5)

- available from master profile M4 onwards -

*Request from host:* 

| Word |                            | Bit     |                        |       |        |     |       |                   |                  |                            |      |        |       |       |    |   |
|------|----------------------------|---------|------------------------|-------|--------|-----|-------|-------------------|------------------|----------------------------|------|--------|-------|-------|----|---|
| no.  | 15                         | 14      | 13                     | 12    | 11     | 10  | 9     | 8                 | 7                | 6                          | 5    | 4      | 3     | 2     | 1  | 0 |
| 1    |                            | user ID |                        |       |        |     |       |                   |                  | С                          | omma | and re | quest | = 0#6 | 65 |   |
| 2    | 0                          | 0       | A/B AS-i slave address |       |        |     |       |                   |                  | command number = 39 (0#27) |      |        |       |       |    |   |
| 3    | number of bytes to be sent |         |                        |       |        |     |       |                   | index            |                            |      |        |       |       |    |   |
| 4    |                            |         | ра                     | ramet | er byt | e 0 |       |                   | parameter byte 1 |                            |      |        |       |       |    |   |
| 517  |                            |         |                        |       |        |     | paran | neter l           | oytes 2          | 227                        | ,    |        |       |       |    |   |
| 18   | parameter byte 28          |         |                        |       |        |     |       | parameter byte 29 |                  |                            |      |        |       |       |    |   |
| 19   |                            |         |                        |       |        |     |       | rese              | rved             |                            |      |        |       |       |    |   |

#### Legend:

| A/B                              | Bit for addressing A or B slaves<br>Length: 1 bit<br>Permitted values: $0/1$<br>Meaning:<br>0 = A slave<br>$1 = B$ slave (addition of $20_h$ or $32_d$ to the slave address) |
|----------------------------------|----------------------------------------------------------------------------------------------------|
| Index                            | Pointer to the page to be read<br>Length: 1 byte<br>Permitted values: 0255<br>Meaning: $\rightarrow$ data sheet of the addressed CTT2 slaves                                 |
| Number of<br>bytes to be<br>sent | Number of bytes to be sent<br>Length: 1 byte<br>Permitted values: 130<br>Meaning: $\rightarrow$ data sheet of the addressed CTT2 slaves                                      |

| 1 | 0#0765 | user ID changes to 0#07,<br>command request with 0#65  |
|---|--------|--------------------------------------------------------|
| 2 | 0#0327 | 0#03 = slave address 3(A),<br>0#27 = command number 39 |
| 3 | 0#0207 | in index 7, 2 parameter bytes are to be written        |
| 4 | 0#1AF4 | both parameter bytes for slave 3(A)                    |

# Response from controllere in the normal case:

| Word |    | Bit                            |  |          |  |  |  |  |                                 |   |   |  |  |  |   |
|------|----|--------------------------------|--|----------|--|--|--|--|---------------------------------|---|---|--|--|--|---|
| no.  | 15 | 14 13 12 11 10 9 8 7 6 5 4 3 2 |  |          |  |  |  |  |                                 | 1 | 0 |  |  |  |   |
| 1    |    | user ID                        |  |          |  |  |  |  | command status = 0#6F           |   |   |  |  |  |   |
| 2    | TG | 0                              |  | reserved |  |  |  |  | reflected command number = 0#27 |   |   |  |  |  | , |

# Legend:

| TG | Toggle<br>Length: 1 bit<br>Permitted values: 0/1<br>Meaning: value changes for each command execution                                     |
|----|----------------------------------------------------------------------------------------------------|
| F  | Error bit<br>Length: 1 bit<br>Permitted values: 0/1<br>Meaning:<br>0 = execution was error free<br>1 = an error occurred during execution |

| 1 | 0#076F | user ID changes to 0#07,<br>command status is "completed" = 0#6F (no error) |
|---|--------|-----------------------------------------------------------------------------|
| 2 | 0#0027 | 0#27 = reflected command number 39                                          |
|   | 0#8027 | the most significant bit changes after each execution                       |

| Word |    | Bit                                 |  |  |  |  |  |  |                                 |                       |   |  |  |  |   |  |  |
|------|----|-------------------------------------|--|--|--|--|--|--|---------------------------------|-----------------------|---|--|--|--|---|--|--|
| no.  | 15 | 15 14 13 12 11 10 9 8 7 6 5 4 3 2 1 |  |  |  |  |  |  |                                 |                       | 0 |  |  |  |   |  |  |
| 1    |    | user ID                             |  |  |  |  |  |  |                                 | command status = 0#6B |   |  |  |  |   |  |  |
| 2    | TG | G reserved                          |  |  |  |  |  |  | reflected command number = 0#27 |                       |   |  |  |  | , |  |  |
| 3    |    | 0#00                                |  |  |  |  |  |  | error code                      |                       |   |  |  |  |   |  |  |

Response from controller e in the case of an error (error detected by AS-i master):

#### Possible error codes:

| 0#16         | timeout during command processing                                              |
|--------------|--------------------------------------------------------------------------------|
| 0#17         | wrong slave profile or<br>slave not in LAS or<br>master not in the normal mode |
| 0#E0<br>0#EF | error detected by AS-i slave; note error code CTT2 (see below)                 |
| 0#F0         | invalid CTT2 command                                                           |
| 0#F1         | invalid CTT2 response                                                          |
| 0#F2         | 7.5 data length longer than 30 bytes                                           |

| 1 | 0#076B       | user ID changes to 0#07,<br>0#6B = error during command execution |
|---|--------------|-------------------------------------------------------------------|
| 2 | 0#0027<br>or | 0#27 = reflected command number 39                                |
| 2 | 0#8027       | the most significant bit changes after each execution             |
| 3 | 0#0016       | error code 0#16 $\rightarrow$ timeout during command processing   |

| Word |    | Bit                                 |            |  |  |  |  |  |  |                       |        |        |         |        |        |   |  |
|------|----|-------------------------------------|------------|--|--|--|--|--|--|-----------------------|--------|--------|---------|--------|--------|---|--|
| no.  | 15 | 15 14 13 12 11 10 9 8 7 6 5 4 3 2 1 |            |  |  |  |  |  |  |                       | 0      |        |         |        |        |   |  |
| 1    |    | user ID                             |            |  |  |  |  |  |  | command status = 0#6B |        |        |         |        |        |   |  |
| 2    | ΤG | 0                                   | reserved F |  |  |  |  |  |  | reflect               | ted co | mmar   | nd nur  | nber = | = 0#27 | , |  |
| 3    |    | CTT2 error code                     |            |  |  |  |  |  |  |                       | erre   | or cod | le = 0# | #E1    |        |   |  |

### Response from controllere in the case of an error (error detected by AS-i slave):

#### Possible CTT2 error codes:

| 0#00 | no error                                                                |
|------|-------------------------------------------------------------------------|
| 0#01 | invalid index                                                           |
| 0#02 | invalid length                                                          |
| 0#03 | command not implemented                                                 |
| 0#04 | used; it was not possible to complete the command in the specified time |
| 0#05 | command was not acknowledged                                            |

| 1 | 0#076B       | user ID changes to 0#07,<br>0#6B = error during command execution                                                                     |
|---|--------------|----------------------------------------------------------------------------------------------------|
| 2 | 0#0127<br>or | 0#x1 = error during command execution<br>0#27 = reflected command number                                                              |
|   | 0#8127       | the most significant bit changes after each execution                                                                                 |
| 3 | 0#01E1       | error code 0#01 = invalid index, $\rightarrow$ data sheet of the AS-i slave Error code 0#E1 = error detected by AS-i slave CTT2 error |

#### 6.1.21 Command 50 (0#32): Read current configuration of AS-i slaves 0(A)...15(A)

Request from host:

| Word |    | Bit                             |    |    |    |    |   |   |   |   |   |   |   |   |   |   |
|------|----|---------------------------------|----|----|----|----|---|---|---|---|---|---|---|---|---|---|
| no.  | 15 | 14                              | 13 | 12 | 11 | 10 | 9 | 8 | 7 | 6 | 5 | 4 | 3 | 2 | 1 | 0 |
| 1    |    | user ID command request = 0#65  |    |    |    |    |   |   |   |   |   |   |   |   |   |   |
| 2    |    | 0#00 command number = 50 (0#32) |    |    |    |    |   |   |   |   |   |   |   |   |   |   |
| 317  |    | ignored                         |    |    |    |    |   |   |   |   |   |   |   |   |   |   |
| 1819 |    | reserved                        |    |    |    |    |   |   |   |   |   |   |   |   |   |   |

#### Example:

| 1 | 0#0265 | user ID changes to 0#02,<br>command request with 0#65 |
|---|--------|-------------------------------------------------------|
| 2 | 0#0032 | 0#32 = command number 50                              |

#### Response from controllere:

| Word |     | Bit     |         |    |    |       |         |    |                                        |       |                                 |    |     |                      |       |      |  |  |  |
|------|-----|---------|---------|----|----|-------|---------|----|----------------------------------------|-------|---------------------------------|----|-----|----------------------|-------|------|--|--|--|
| no.  | 15  | 14      | 13      | 12 | 11 | 10    | 9       | 8  | 7                                      | 6     | 5                               | 4  | 3   | 2                    | 1     | 0    |  |  |  |
| 1    |     | user ID |         |    |    |       |         |    |                                        |       | command status = 0#6F           |    |     |                      |       |      |  |  |  |
| 2    |     | 0#00    |         |    |    |       |         |    |                                        |       | reflected command number = 0#32 |    |     |                      |       |      |  |  |  |
| 3    |     | slave   | 0, ID2  |    |    | slave | 0, ID1  |    | sla                                    | ave0, | ID co                           | de | sla | ave 0,               | IO co | nf.  |  |  |  |
| 4    | S   | lave1(  | (A), ID | 2  | sl | ave 1 | (A), I[ | D1 | slave 1(A), ID code slave 1(A), IO con |       |                                 |    |     |                      |       | onf. |  |  |  |
| 517  |     |         |         |    |    |       |         |    |                                        |       |                                 |    |     |                      |       |      |  |  |  |
| 18   | sla | ave15   | (A), IC | 02 | sl | ave15 | (A), I[ | D1 | slave15(A), ID code                    |       |                                 |    |     | slave15(A), IO conf. |       |      |  |  |  |

Example:

| 1  | 0#026F | user ID changes to 0#02,<br>command status is "completed" = 0#6F (no error) |
|----|--------|-----------------------------------------------------------------------------|
| 2  | 0#0032 | 0#32 = reflected command number 50                                          |
| 3  | 0#FFFF | current configuration of slave 0:<br>ID2 =F, ID1=F, ID=F and IO=F           |
| 4  | 0#EF03 | current configuration of slave 1(A)<br>ID2 =E, ID1=F, ID=0 and IO=3         |
|    |        |                                                                             |
| 18 | 0#EF37 | current configuration of slave 15(A):<br>ID2 =E, ID1=F, ID=3 and IO=7       |

Command 51 (0#33): read current configuration AS-i slaves 16(A)....31(A) Command 52 (0#34): read current configuration of AS-i slaves (0)1B...15B Command 53 (0#35): read current configuration of AS-i slaves 16B...31B  $\rightarrow$  Command 50 (0#32)

### 6.1.22 Command 54 (0#36): Read current parameters of a connected AS-i slave

| Request from host: |     |                                |    |    |    |    |   |      |      |     |       |       |       |        |      |   |
|--------------------|-----|--------------------------------|----|----|----|----|---|------|------|-----|-------|-------|-------|--------|------|---|
| Word               | Bit |                                |    |    |    |    |   |      |      |     |       |       |       |        |      |   |
| no.                | 15  | 14                             | 13 | 12 | 11 | 10 | 9 | 8    | 7    | 6   | 5     | 4     | 3     | 2      | 1    | 0 |
| 1                  |     | user ID command request = 0#65 |    |    |    |    |   |      |      |     |       |       |       |        |      |   |
| 2                  |     |                                |    | 0# | 00 |    |   |      |      | con | nmanc | l num | ber = | 54 (0# | ¢36) |   |
| 317                |     | ignored                        |    |    |    |    |   |      |      |     |       |       |       |        |      |   |
| 1819               |     |                                |    |    |    |    |   | rese | rved |     |       |       |       |        |      |   |

#### Example:

| 1 | 0#0665 | user ID changes to 0#06,<br>command request with 0#65 |
|---|--------|-------------------------------------------------------|
| 2 | 0#0036 | 0#36 = command number 54                              |

# Response from controllere:

| Word |      |                   |        |      |                   |                 |        | В    | Bit             |         |        |       |                   |        |        |      |  |  |  |
|------|------|-------------------|--------|------|-------------------|-----------------|--------|------|-----------------|---------|--------|-------|-------------------|--------|--------|------|--|--|--|
| no.  | 15   | 14                | 13     | 12   | 11                | 10              | 9      | 8    | 7               | 6       | 5      | 4     | 3                 | 2      | 1      | 0    |  |  |  |
| 1    |      |                   | -      | use  | r ID              |                 |        |      |                 | (       | comm   | and s | tatus             | = 0#6F | =      |      |  |  |  |
| 2    |      |                   |        | 0#   | 00                |                 |        |      | I               | reflect | ed co  | mmar  | nd number = 0#36  |        |        |      |  |  |  |
| 3    | par  | ram. s            | slave4 | (A)  | ра                | ram. s          | lave3  | (A)  | pa              | ram. s  | lave2  | (A)   | param. slave1(A)  |        |        |      |  |  |  |
| 4    | par  | ram. s            | slave8 | (A)  | ра                | ram. s          | lave7  | (A)  | pa              | ram. s  | lave6  | (A)   | ра                | ram. s | lave5  | (A)  |  |  |  |
| 5    | para | am. s             | lave12 | 2(A) | param. slave11(A) |                 |        |      | par             | am. sl  | ave10  | )(A)  | ра                | ram. s | lave9  | (A)  |  |  |  |
| 6    | para | am. s             | lave16 | 6(A) | par               | am. sl          | ave15  | 5(A) | par             | am. sl  | ave14  | 4(A)  | par               | am. sl | ave13  | 8(A) |  |  |  |
| 7    | para | am. s             | lave20 | D(A) | param. slave19(A) |                 |        |      | par             | am. sl  | ave18  | B(A)  | param. slave17(A) |        |        |      |  |  |  |
| 8    | para | param. slave24(A) |        |      |                   | am. sl          | ave23  | 8(A) | par             | am. sl  | ave22  | 2(A)  | param. slave21(A) |        |        |      |  |  |  |
| 9    | para | am. s             | lave28 | B(A) | par               | am. sl          | ave27  | '(A) | par             | am. sl  | ave26  | 6(A)  | par               | am. sl | ave25  | 5(A) |  |  |  |
| 10   | ра   | aram.             | slave  | 1B   | par               | am. sl          | ave31  | (A)  | par             | am. sl  | ave30  | D(A)  | param. slave29(A  |        |        |      |  |  |  |
| 11   | ра   | aram.             | slave  | 5B   | ра                | aram. :         | slave- | ₽B   | ра              | iram.   | slave  | 3B    | param. slave2B    |        |        |      |  |  |  |
| 12   | ра   | aram.             | slave  | 9B   | ра                | aram. :         | slave8 | 3B   | ра              | iram.   | slave  | 7B    | ра                | aram.  | slave@ | ŝВ   |  |  |  |
| 13   | pai  | ram. s            | slave1 | 3B   | ра                | ram. s          | lave1  | 2B   | ра              | ram. s  | slave1 | 1B    | ра                | ram. s | lave1  | 0B   |  |  |  |
| 14   | pai  | ram. s            | slave1 | 7B   | ра                | ram. s          | lave1  | 6B   | ра              | ram. s  | slave1 | 5B    | ра                | ram. s | lave1  | 4B   |  |  |  |
| 15   | pai  | ram. s            | slave2 | 1B   | ра                | ram. s          | lave2  | 0B   | ра              | ram. s  | slave1 | 9B    | ра                | ram. s | lave1  | 8B   |  |  |  |
| 16   | pai  | param. slave25B   |        |      |                   | param. slave24B |        |      |                 | ram. s  | lave2  | 3B    | param. slave22B   |        |        |      |  |  |  |
| 17   | pai  | param. slave29B   |        |      |                   | ram. s          | lave2  | 8B   | ра              | ram. s  | lave2  | 7B    | param. slave26B   |        |        |      |  |  |  |
| 18   |      | not               | used   |      |                   | not u           | used   |      | param. slave31B |         |        |       | param. slave30B   |        |        |      |  |  |  |

| 1  | 0#066F | user ID changes to 0#06,<br>command status is "completed" = 0#6F (no error)                              |
|----|--------|----------------------------------------------------------------------------------------------------|
| 2  | 0#0036 | 0#36 = reflected command number 54                                                                       |
| 3  | 0#4321 | parameters of slave 1 [value = 1] to slave 4 [value = 4]                                                 |
| 4  | 0#8765 | parameters of slave 5 [value = 5] to slave 8 [value = 8]                                                 |
|    |        |                                                                                                    |
| 9  | 0#6543 | slave 29(A) [value = 3],<br>slave 30(A) [value = 4],<br>slave 31(A) [value = 5],<br>slave 1B [value = 6] |
|    |        |                                                                                                    |
| 17 | 0#FE98 | parameters of slave 26B [value = 8] to slave 29B [value = F]                                             |
| 18 | 0#0098 | parameters of slave 30B [value = 8] and slave 31B [value = 9]                                            |

#### 6.1.23 Command 55 (0#37): Read current AS-i slaves

Request from host:

| Word |    | Bit                            |    |    |    |    |   |      |      |     |       |       |       |        |              |   |
|------|----|--------------------------------|----|----|----|----|---|------|------|-----|-------|-------|-------|--------|--------------|---|
| no.  | 15 | 14                             | 13 | 12 | 11 | 10 | 9 | 8    | 7    | 6   | 5     | 4     | 3     | 2      | 1            | 0 |
| 1    |    | user ID command request = 0#65 |    |    |    |    |   |      |      |     |       |       |       |        |              |   |
| 2    |    |                                |    | 0# | 00 |    |   |      |      | con | nmand | d num | ber = | 55 (0# | <b>#</b> 37) |   |
| 317  |    |                                |    |    |    |    |   | igno | ored |     |       |       |       |        |              |   |
| 1819 |    | reserved                       |    |    |    |    |   |      |      |     |       |       |       |        |              |   |

# Example:

| 1 | 0#0765 | user ID changes to 0#07,<br>command request with 0#65 |
|---|--------|-------------------------------------------------------|
| 2 | 0#0037 | 0#37 = command number 55                              |

#### Response from controllere:

| Word |       |     |     |     |     |      |     |     | Bit |                       |         |       |      |        |        |        |     |
|------|-------|-----|-----|-----|-----|------|-----|-----|-----|-----------------------|---------|-------|------|--------|--------|--------|-----|
| no.  |       | 15  | 14  | 13  | 12  | 11   | 10  | 9   | 8   | 7                     | 6       | 5     | 4    | 3      | 2      | 1      | 0   |
| 1    |       |     |     |     | use | r ID |     |     |     | command status = 0#6F |         |       |      |        |        |        |     |
| 2    |       |     |     |     | 0#  | :00  |     |     |     | I                     | reflect | ed co | mmar | nd nur | nber = | = 0#37 | 7   |
| 3    |       | 15A | 14A | 13A | 12A | 11A  | 10A | 9A  | 8A  | 7A                    | 6A      | 5A    | 4A   | 3A     | 2A     | 1A     | _   |
| 4    | 1 4 6 | 31A | 30A | 29A | 28A | 27A  | 26A | 25A | 24A | 23A                   | 22A     | 21A   | 20A  | 19A    | 18A    | 17A    | 16A |
| 5    | LAS   | 15B | 14B | 13B | 12B | 11B  | 10B | 9B  | 8B  | 7B                    | 6B      | 5B    | 4B   | 3B     | 2B     | 1B     | _   |
| 6    |       | 31B | 30B | 29B | 28B | 27B  | 26B | 25B | 24B | 23B                   | 22B     | 21B   | 20B  | 19B    | 18B    | 17B    | 16B |
| 7    |       | 15A | 14A | 13A | 12A | 11A  | 10A | 9A  | 8A  | 7A                    | 6A      | 5A    | 4A   | 3A     | 2A     | 1A     | 0   |
| 8    |       | 31A | 30A | 29A | 28A | 27A  | 26A | 25A | 24A | 23A                   | 22A     | 21A   | 20A  | 19A    | 18A    | 17A    | 16A |
| 9    | LDS   | 15B | 14B | 13B | 12B | 11B  | 10B | 9B  | 8B  | 7B                    | 6B      | 5B    | 4B   | 3B     | 2B     | 1B     | _   |
| 10   |       | 31B | 30B | 29B | 28B | 27B  | 26B | 25B | 24B | 23B                   | 22B     | 21B   | 20B  | 19B    | 18B    | 17B    | 16B |
| 11   |       | 15A | 14A | 13A | 12A | 11A  | 10A | 9A  | 8A  | 7A                    | 6A      | 5A    | 4A   | 3A     | 2A     | 1A     | _   |
| 12   |       | 31A | 30A | 29A | 28A | 27A  | 26A | 25A | 24A | 23A                   | 22A     | 21A   | 20A  | 19A    | 18A    | 17A    | 16A |
| 13   | LPF   | 15B | 14B | 13B | 12B | 11B  | 10B | 9B  | 8B  | 7B                    | 6B      | 5B    | 4B   | 3B     | 2B     | 1B     | _   |
| 14   |       | 31B | 30B | 29B | 28B | 27B  | 26B | 25B | 24B | 23B                   | 22B     | 21B   | 20B  | 19B    | 18B    | 17B    | 16B |
| 15   |       | 15A | 14A | 13A | 12A | 11A  | 10A | 9A  | 8A  | 7A                    | 6A      | 5A    | 4A   | 3A     | 2A     | 1A     | _   |
| 16   |       | 31A | 30A | 29A | 28A | 27A  | 26A | 25A | 24A | 23A                   | 22A     | 21A   | 20A  | 19A    | 18A    | 17A    | 16A |
| 17   | LPS   | 15B | 14B | 13B | 12B | 11B  | 10B | 9B  | 8B  | 7B                    | 6B      | 5B    | 4B   | 3B     | 2B     | 1B     | _   |
| 18   |       | 31B | 30B | 29B | 28B | 27B  | 26B | 25B | 24B | 23B                   | 22B     | 21B   | 20B  | 19B    | 18B    | 17B    | 16B |

| 1  | 0#076F | user ID changes to 0#07,<br>command status is "completed" = 0#6F (no error)                                            |
|----|--------|----------------------------------------------------------------------------------------------------|
| 2  | 0#0037 | 0#37 = reflected command number 55                                                                                     |
| 3  | 0#0102 | LAS slaves 1(A) to 15(A):<br>$0102_{h} = 0000 \ 0001 \ 0000 \ 0010_{b}$<br>slaves 1 and 8 are active                   |
| 4  | 0#8001 | LAS slaves $16(A)$ to $31(A)$ :<br>$8001_{h} = 1000\ 0000\ 0000\ 0001_{b}$<br>slaves $16(A)$ and $31(A)$ are active    |
| 5  | 0#0102 | LAS slaves 1B to 15B:<br>$0102_{h} = 0000\ 0001\ 0000\ 0010_{b}$<br>slaves 1B and 8B are active                        |
| 6  | 0#8001 | LAS slaves 16B to 31B:<br>8001 <sub>h</sub> = 1000 0000 0000 0001 <sub>b</sub><br>slaves 16B and 31B are active        |
| 7  | 0#0102 | LDS slaves 0 to 15(A):<br>$0102_{h} = 0000\ 0001\ 0000\ 0010_{b}$<br>slaves 1(A) and 8(A) are detected                 |
| 8  | 0#8001 | LDS slaves $16(A)$ to $31(A)$ :<br>$8001_{h} = 1000\ 0000\ 0000\ 0001_{b}$<br>slaves $16(A)$ and $31(A)$ are detected  |
| 9  | 0#0102 | LDS slaves 1B to 15B:<br>$0102_{h} = 0000\ 0001\ 0000\ 0010_{b}$<br>slaves 1B and 8B are detected                      |
| 10 | 0#8001 | LDS slaves 16B to 31B:<br>$8001_{h} = 1000\ 0000\ 0000\ 0001_{b}$<br>slaves 16B and 31B are detected                   |
| 11 | 0#0100 | LPF slaves 0 to $15(A)$ :<br>$0100_{h} = 0000 \ 0001 \ 0000 \ 0000_{b}$<br>peripheral fault on slave $8(A)$ signalled  |
| 12 | 0#0001 | LPF slaves 16(A) to 31(A): peripheral fault on slave 16(A) signalled                                                   |
| 13 | 0#0002 | LPF slaves 1B to 15B: peripheral fault on slave 1B signalled                                                           |
| 14 | 0#8000 | LPF slaves 16B to 31B: $8000_{\text{h}} = 1000\ 0000\ 0000\ 0000_{\text{b}}$ peripheral fault on slave 31B signalled   |
| 15 | 0#0102 | LPS slaves 1(A) to 15(A):<br>$0102_{h} = 0000 \ 0001 \ 0000 \ 0010_{b}$<br>slaves 1(A) and 8(A) are projected          |
| 16 | 0#8001 | LPS slaves $16(A)$ to $31(A)$ :<br>$8001_{h} = 1000\ 0000\ 0000\ 0001_{b}$<br>slaves $16(A)$ and $31(A)$ are projected |
| 17 | 0#0102 | LPS slaves 1B to 15B:<br>$0102_{h} = 0000 0001 0000 0010_{b}$<br>slaves 1B and 8B are projected                        |
| 18 | 0#8001 | LPS slaves 16B to 31B:<br>$8001_{h} = 1000\ 0000\ 0000\ 0001_{b}$<br>slaves 16B and 31B are projected                  |
|    |        |                                                                                                    |

#### 6.1.24 Command 56 (0#38): Read projected configuration of the AS-i slaves 1(A)...15(A)

Request from host:

| Word | Bit |                                     |  |    |    |  |  |      |      |     |       |       |       |        |              |  |
|------|-----|-------------------------------------|--|----|----|--|--|------|------|-----|-------|-------|-------|--------|--------------|--|
| no.  | 15  | 15 14 13 12 11 10 9 8 7 6 5 4 3 2 1 |  |    |    |  |  |      |      |     | 0     |       |       |        |              |  |
| 1    |     | user ID command request = 0#65      |  |    |    |  |  |      |      |     |       |       |       |        |              |  |
| 2    |     |                                     |  | 0# | 00 |  |  |      |      | con | nmanc | l num | ber = | 56 (0# | <b>‡</b> 38) |  |
| 317  |     |                                     |  |    |    |  |  | igno | ored |     |       |       |       |        |              |  |
| 1819 |     | reserved                            |  |    |    |  |  |      |      |     |       |       |       |        |              |  |

#### Example:

| 1 | 0#0265 | user ID changes to 0#02,<br>command request with 0#65 |
|---|--------|-------------------------------------------------------|
| 2 | 0#0038 | 0#38 = command number 56                              |

#### Response from controllere:

| Word |     | Bit    |         |     |       |       |         |    |                                    |        |          |     |                      |       |          |       |  |
|------|-----|--------|---------|-----|-------|-------|---------|----|------------------------------------|--------|----------|-----|----------------------|-------|----------|-------|--|
| no.  | 15  | 14     | 13      | 12  | 11    | 10    | 9       | 8  | 7                                  | 6      | 5        | 4   | 3                    | 2     | 1        | 0     |  |
| 1    |     |        |         | use | er ID |       |         |    | command status = 0#6F              |        |          |     |                      |       |          |       |  |
| 2    |     |        |         | 0#  | ±00   |       |         |    | reflected command number = 0#38    |        |          |     |                      |       |          |       |  |
| 3    |     | slave  | 0, ID2  |     |       | slave | 0, ID1  |    | slave 0, ID code slave 0, IO conf. |        |          |     |                      |       |          |       |  |
| 4    | s   | lave1( | (A), ID | 2   | sl    | ave 1 | (A), I[ | D1 | slav                               | 'e 1(A | .), ID c | ode | slave 1(A), IO conf. |       |          | onf.  |  |
| 517  |     | -      |         |     |       |       |         |    |                                    |        |          |     |                      |       |          |       |  |
| 18   | sla | ave15  | (A), IE | 02  | sl    | ave15 | (A), IC | D1 | slave15(A), ID code slave          |        |          |     |                      | e15(A | .), IO ( | conf. |  |

Example:

| 1  | 0#026F | user ID changes to 0#02,<br>command status is "completed" = 0#6F (no error) |
|----|--------|-----------------------------------------------------------------------------|
| 2  | 0#0038 | 0#38 = reflected command number 56                                          |
| 3  | 0#FFFF | here not used since slave 0 cannot be projected                             |
| 4  | 0#EF03 | projected configuration for slave 1(A):<br>ID2 =E, ID1=F, ID=0 and IO=3     |
|    |        |                                                                             |
| 18 | 0#EF37 | projected configuration for slave 15(A):<br>ID2 =E, ID1=F, ID=3 and IO=7    |

Command 57 (0#39): read projected configuration of the AS-i slaves 16(A)...31(A) Command 58 (0#3A): read projected configuration of the AS-i slaves (0)1B...15B Command 59 (0#3B): read projected configuration of the AS-i slaves 16B...31B  $\rightarrow$  Command 56 (0#38)

### 6.1.25 Command 96 (0#60): Save data non-volatilely in the flash memory of the controllere

Request from host:

| Word |    | Bit                                  |  |    |     |  |  |  |  |     |       |        |       |        |      |  |
|------|----|--------------------------------------|--|----|-----|--|--|--|--|-----|-------|--------|-------|--------|------|--|
| no.  | 15 | 5 14 13 12 11 10 9 8 7 6 5 4 3 2 1 0 |  |    |     |  |  |  |  |     |       | 0      |       |        |      |  |
| 1    |    | user ID command request = 0#65       |  |    |     |  |  |  |  |     |       |        |       |        |      |  |
| 2    |    |                                      |  | 0# | ±00 |  |  |  |  | con | nmanc | l num  | ber = | 96 (0# | ¢60) |  |
| 3    |    |                                      |  | 0# | £00 |  |  |  |  |     | â     | area n | umbe  | r      |      |  |
| 419  |    | ignored                              |  |    |     |  |  |  |  |     |       |        |       |        |      |  |

### Example:

| 1 | 0#0965 | user ID changes to 0#09,<br>command request with 0#65                                                                                         |
|---|--------|----------------------------------------------------------------------------------------------------|
| 2 | 0#0060 | 0#60 = command number 96                                                                                                    |
| 3 | 0#0002 | area number<br>0#02 = non-volatilely save the configuration of AS-i master 1<br>0#03 = non-volatilely save the configuration of AS-i master 2 |

### Response from controllere:

| Word |    |    |    |     |      |    |   | В | it                              |               |   |        |      |   |  |  |  |
|------|----|----|----|-----|------|----|---|---|---------------------------------|---------------|---|--------|------|---|--|--|--|
| no.  | 15 | 14 | 13 | 12  | 11   | 10 | 9 | 8 | 7                               | 7 6 5 4 3 2 1 |   |        |      |   |  |  |  |
| 1    |    |    |    | use | r ID |    |   |   | command status = 0#6F           |               |   |        |      |   |  |  |  |
| 2    |    |    |    | 0#  | £00  |    |   |   | reflected command number = 0#60 |               |   |        |      |   |  |  |  |
| 3    |    |    |    | 0#  | ±00  |    |   |   |                                 |               | ä | area n | umbe | r |  |  |  |

| 1 | 0#096F | user ID changes to 0#09,<br>command status is "completed" = 0#6F (no error)            |
|---|--------|----------------------------------------------------------------------------------------|
| 2 | 0#0060 | 0#60 = reflected command number 96                                                     |
| 3 | 0#0002 | reflected area number<br>0#02 = non-volatilely save the configuration of AS-i master 1 |

### 6.1.26 Command 97 (0#61): Carry out various settings in the controllere

Request from host:

| Word |    | Bit            |    |     |      |    |   |   |                            |               |  |  |  |  |  |  |  |  |
|------|----|----------------|----|-----|------|----|---|---|----------------------------|---------------|--|--|--|--|--|--|--|--|
| no.  | 15 | 14             | 13 | 12  | 11   | 10 | 9 | 8 | 7                          | 7 6 5 4 3 2 1 |  |  |  |  |  |  |  |  |
| 1    |    |                |    | use | r ID |    |   |   | command request = 0#65     |               |  |  |  |  |  |  |  |  |
| 2    |    |                |    | 0#  | ±00  |    |   |   | command number = 97 (0#61) |               |  |  |  |  |  |  |  |  |
| 3    |    |                |    | 0#  | £00  |    |   |   | command number             |               |  |  |  |  |  |  |  |  |
| 419  |    | parameters 116 |    |     |      |    |   |   |                            |               |  |  |  |  |  |  |  |  |

#### Example:

| 1 | 0#0865 | user ID changes to 0#08,<br>command request with 0#65                                                                                                    |
|---|--------|----------------------------------------------------------------------------------------------------|
| 2 | 0#0061 | 0#61 = command number 97                                                                                                    |
|   |        | command number: 0#10 = changes the operating mode of the PLC (corresponding parameters $\rightarrow$ word 4)                                                     |
| 3 | 0#0010 | further command numbers:<br>0#12 = reset all slave error counters<br>0#13 = reset the configuration error counter<br>0#14 = reset AS-i cycle error counter       |
| 4 | 0#0002 | parameters, here for command number 0#10:<br>0#0000 = activates the gateway mode<br>0#0001 = stops the PLC<br>0#0002 = sets the operation mode of the PLC to RUN |

### Response from controllere:

| Word |    |         |    |    |    |    |   | В | it |   |                                 |    |    |   |   |   |  |  |  |
|------|----|---------|----|----|----|----|---|---|----|---|---------------------------------|----|----|---|---|---|--|--|--|
| no.  | 15 | 14      | 13 | 12 | 11 | 10 | 9 | 8 | 7  | 6 | 5                               | 4  | 3  | 2 | 1 | 0 |  |  |  |
| 1    |    | user ID |    |    |    |    |   |   |    |   | command status = 0#6F           |    |    |   |   |   |  |  |  |
| 2    |    | 0#00    |    |    |    |    |   |   |    |   | reflected command number = 0#61 |    |    |   |   |   |  |  |  |
| 318  |    |         |    | 0# | 00 |    |   |   |    |   |                                 | 0# | 00 |   |   |   |  |  |  |

| 1 | 0#086F | user ID changes to 0#08,<br>command status is "completed" = 0#6F (no error) |
|---|--------|-----------------------------------------------------------------------------|
| 2 | 0#0061 | 0#61 = reflected command number 97                                          |

### 6.1.27 Command 102 (0#66): Retrieve the status of the controllere display

Request from host:

| Word |    | Bit                                        |    |     |      |    |   |   |                             |  |  |  |  |  |  |   |  |  |
|------|----|--------------------------------------------|----|-----|------|----|---|---|-----------------------------|--|--|--|--|--|--|---|--|--|
| no.  | 15 | 14                                         | 13 | 12  | 11   | 10 | 9 | 8 | 7 6 5 4 3 2 1               |  |  |  |  |  |  | 0 |  |  |
| 1    |    |                                            |    | use | r ID |    |   |   | command request = 0#65      |  |  |  |  |  |  |   |  |  |
| 2    |    |                                            |    | 0#  | ±00  |    |   |   | command number = 102 (0#66) |  |  |  |  |  |  |   |  |  |
| 3    |    |                                            |    | 0#  | 00   |    |   |   | command number              |  |  |  |  |  |  |   |  |  |
| 4n   |    | parameter(s) (according to command number) |    |     |      |    |   |   |                             |  |  |  |  |  |  |   |  |  |

#### Example:

| 1 | 0#0765 | user ID changes to 0#07,<br>command request with 0#65                                                |
|---|--------|----------------------------------------------------------------------------------------------------|
| 2 | 0#0066 | 0#66 = command number 102                                                                            |
|   |        | command number, here:<br>0#01 = enquires the display status                                          |
| 3 | 0#0001 | further command numbers:<br>0#02 = change to menu screen 0<br>0#03 = change to user menu screen 0#A1 |

#### Response from controllere:

| Word |    |                                             |    |     |      |       |         | В      | it     |         |        |        |         |        |        |   |
|------|----|---------------------------------------------|----|-----|------|-------|---------|--------|--------|---------|--------|--------|---------|--------|--------|---|
| no.  | 15 | 14                                          | 13 | 12  | 11   | 10    | 9       | 8      | 7      | 6       | 5      | 4      | 3       | 2      | 1      | 0 |
| 1    |    |                                             |    | use | r ID |       |         |        |        | (       | comm   | and st | tatus = | = 0#6F | =      |   |
| 2    |    |                                             |    | 0#  | 00   |       |         |        |        | reflect | ted co | mmar   | nd nur  | nber = | = 0#66 | 6 |
| 3    |    | 0#00 reflected command number<br>here: 0#01 |    |     |      |       |         |        |        |         |        |        |         |        |        |   |
| 4    |    | buttons pressed                             |    |     |      |       |         |        |        |         |        |        |         |        |        |   |
| 5    |    |                                             |    |     |      |       | activ   | ated ı | menu   | area    |        |        |         |        |        |   |
| 6    |    |                                             |    |     |      |       | proce   | ss err | or occ | curred  |        |        |         |        |        |   |
| 7    |    |                                             |    |     |      | curre | ently d | isplay | ed me  | enu so  | creen  |        |         |        |        |   |
| 8    |    | activated system language                   |    |     |      |       |         |        |        |         |        |        |         |        |        |   |
| 918  |    | reserved                                    |    |     |      |       |         |        |        |         |        |        |         |        |        |   |

### Legend:

|             | 0#0001 | left button pressed                                       |
|-------------|--------|-----------------------------------------------------------|
| Buttons     | 0#0002 | button [▲] is pressed                                     |
| pressed     | 0#0004 | button [▲] is pressed                                     |
|             | 0#0008 | right button is pressed                                   |
|             | 0#00A0 | system menu is active                                     |
| Active menu | 0#00A1 | user menu is active                                       |
| area        | 0#00AE | process error display is active (E10E30)                  |
|             | 0#00AF | system error display is active (acknowledgement required) |
| Process     | 0#0000 | no process error                                          |

| error<br>occurred                        | 0#0001 | process error occurred                                                      |
|------------------------------------------|--------|-----------------------------------------------------------------------------|
| Currently<br>displayed<br>menu<br>screen | 0#xxxx | number of the current menu screen                                           |
| Activated                                | 0#0000 | display of menus in English                                                 |
| system<br>language                       | 0#0001 | display of menus in the second system language (e.g. German)                |
| Example:                                 |        |                                                                             |
| 1                                        | 0#076F | user ID changes to 0#07,<br>command status is "completed" = 0#6F (no error) |
| 2                                        | 0#0066 | 0#66 = reflected command number 102                                         |
| 3                                        | 0#0001 | 0#01 = reflected command number                                             |
| 4                                        | 0#0008 | right button is pressed                                                     |
| 5                                        | 0#00A0 | system menu is active                                                       |
| 6                                        | 0#0001 | process error occurred                                                      |
| 7                                        | 0#001B | menu screen 27 "Quick Setup" is displayed                                   |
| 8                                        | 0#0000 | display of menus in English                                                 |

### 6.1.28 Command 105 (0#69): Read the device properties of the controllere

Request from host:

| Word |    | Bit      |    |     |      |    |                        |      |                             |   |   |   |   |   |   |   |  |
|------|----|----------|----|-----|------|----|------------------------|------|-----------------------------|---|---|---|---|---|---|---|--|
| no.  | 15 | 14       | 13 | 12  | 11   | 10 | 9                      | 8    | 7                           | 6 | 5 | 4 | 3 | 2 | 1 | 0 |  |
| 1    |    |          |    | use | r ID |    | command request = 0#65 |      |                             |   |   |   |   |   |   |   |  |
| 2    |    |          |    | 0#  | ±00  |    |                        |      | command number = 105 (0#69) |   |   |   |   |   |   |   |  |
| 317  |    |          |    |     |      |    |                        | igno | ored                        |   |   |   |   |   |   |   |  |
| 1819 |    | reserved |    |     |      |    |                        |      |                             |   |   |   |   |   |   |   |  |

### Example:

| 1 | 0#0665 | user ID changes to 0#06,<br>command request with 0#65 |
|---|--------|-------------------------------------------------------|
| 2 | 0#0069 | 0#69 = command number 105                             |

#### Response from controllere:

| Word |                   | Bit                                   |    |     |      |               |   |         |        |      |        |        |         |        |   |   |
|------|-------------------|---------------------------------------|----|-----|------|---------------|---|---------|--------|------|--------|--------|---------|--------|---|---|
| no.  | 15                | 14                                    | 13 | 12  | 11   | 10            | 9 | 8       | 7      | 6    | 5      | 4      | 3       | 2      | 1 | 0 |
| 1    |                   |                                       |    | use | r ID |               |   |         |        | (    | comm   | and st | tatus = | = 0#6F | = |   |
| 2    | 0#00              |                                       |    |     |      |               |   | reflect | ted co | mmar | nd nur | nber = | = 0#69  | )      |   |   |
| 3    | 2M DP EN reserved |                                       |    |     |      | PLC mode      |   |         |        |      |        |        |         |        |   |   |
| 4    | 0#00              |                                       |    |     |      | fieldbus type |   |         |        |      |        |        |         |        |   |   |
| 5    |                   | 0#00 flash memory type                |    |     |      |               |   |         |        |      |        |        |         |        |   |   |
| 6    |                   | hardware version                      |    |     |      |               |   |         |        |      |        |        |         |        |   |   |
| 7    |                   | RTS firmware version number           |    |     |      |               |   |         |        |      |        |        |         |        |   |   |
| 8    |                   | RTS firmware release number           |    |     |      |               |   |         |        |      |        |        |         |        |   |   |
| 9    |                   | AS-i master 1 firmware version number |    |     |      |               |   |         |        |      |        |        |         |        |   |   |
| 10   |                   | AS-i master 1 firmware release number |    |     |      |               |   |         |        |      |        |        |         |        |   |   |
| 11   |                   | AS-i master 2 firmware version number |    |     |      |               |   |         |        |      |        |        |         |        |   |   |
| 12   |                   | AS-i master 2 firmware release number |    |     |      |               |   |         |        |      |        |        |         |        |   |   |
| 13   |                   | Linux kernel version                  |    |     |      |               |   |         |        |      |        |        |         |        |   |   |
| 14   |                   | Linux ramdisk version                 |    |     |      |               |   |         |        |      |        |        |         |        |   |   |
| 1518 |                   | 0#00                                  |    |     |      |               |   |         |        |      |        |        |         |        |   |   |

### Legend:

| 2M | 0 | device with 1 AS-i master                        |
|----|---|--------------------------------------------------|
|    | 1 | device with 2 AS-i master                        |
| DP | 0 | fieldbus interface Profibus DP(V1) not available |
|    | 1 | fieldbus interface Profibus DP is available      |
| EN | 0 | device without Ethernet programming interface    |
|    | 1 | device with Ethernet programming interface       |

|                  | 0#01 | PLC is in the RUN mode      |
|------------------|------|-----------------------------|
| PLC mode         | 0#02 | PLC is in the STOP mode     |
| FLC mode         | 0#04 | PLC stops at the breakpoint |
|                  | 0#08 | gateway mode                |
|                  | 0#01 | Anybus Profibus DP          |
|                  | 0#04 | Anybus CANopen              |
|                  | 0#05 | Anybus DeviceNet            |
| fieldbus<br>type | 0#09 | Anybus Ethernet IT          |
|                  | 0#0A | Anybus Ethernet/IP          |
|                  | 0#0B | ifm Profibus DP             |
|                  | 0#0C | no fieldbus module detected |

| 1  | 0#066F | user ID changes to 0#06,<br>command status is "completed" = 0#6F (no error)                                                                                                    |
|----|--------|----------------------------------------------------------------------------------------------------|
| 2  | 0#0069 | 0#69 = reflected command number 105                                                                                                    |
| 3  | 0#4008 | $40_h = 0100\ 0000_b$<br>$2M = 0 \rightarrow$ with one AS-i master,<br>$DP = 1 \rightarrow$ Profibus DP controllere<br>$EN = 0 \rightarrow$ without Ethernet programming interface,<br>PLC mode 0#08 = gateway; signal preprocessing is not used |
| 4  | 0#000B | fieldbus interface "ifm Profibus DP" used                                                                                                    |
| 5  | 0#0002 | flash memory type                                                                                                    |
| 6  | 0#1000 | hardware version                                                                                                    |
| 7  | 0#0002 | 1st part of the RTS firmware number 02.218B:<br>RTS firmware version number = 02                                                                                                    |
| 8  | 0#218B | 2nd part of the RTS firmware number 02.218B:<br>RTS firmware release number = 218B                                                                                                    |
| 9  | 0#0000 | 1st part of the firmware number 0.238A for AS-i master 1:<br>AS-i master 1 firmware version number = 0                                                                                                    |
| 10 | 0#238A | 2nd part of the firmware number 0.238A for AS-i master 1:<br>AS-i master 1 firmware release number = 238A                                                                                                    |
| 11 | 0#0000 | 1st part of the firmware number 0.238A for AS-i master 2:<br>AS-i master 2 firmware version number = 0                                                                                                    |
| 12 | 0#238A | 2nd part of the firmware number 0.238A for AS-i master 2:<br>AS-i master 2 firmware release number = 238A                                                                                                    |
| 13 | 0#0196 | Linux kernel version:<br>406 <sub>d</sub> = 0#0196                                                                                                    |
| 14 | 0#0A6E | Linux ramdisk version:<br>10.110 <sub>d</sub> = 0#0A.0#6E                                                                                                    |

# 7 Terms, abbreviations

| A/B slave        | $\rightarrow$ Slave with an A or B being appended to its address number and which may therefore be present twice on the $\rightarrow$ master.                                                                                                    |
|------------------|----------------------------------------------------------------------------------------------------|
| Address          | This is the "name" of the bus participant. All participants need a unique defined address so that the signals can be exchanged without problem.                                                                                                    |
| AS-i             | AS-i = Actuator-Sensor-Interface                                                                                                    |
|                  | Bus system for the first binary field level.                                                                                                    |
| Auto-negotiation | Auto-negotiation designates a procedure which allows network cards or host bus adapters to independently detect the correct transmission speed and the duplex mode of the network interface to which they are connected, and to configure themselves accordingly.                                                                                                    |
| Baud             | Baud, abbrev.: Bd = unit for the data transmission speed. Do not confuse baud with "bits per second" (bps, bits/s). Baud indicates the number of changes of state (steps, cycles) per second over a transmission length. But it is not defined how many bits per step are transmitted. The name baud can be traced back to the French inventor J. M. Baudot whose code was used for telex machines. |
|                  | 1 MBd = 1024 x 1024 Bd = 1 048 576 Bd                                                                                                    |
| Bus              | Serial data transmission of several participants on the same cable.                                                                                                    |
| CAN              | CAN = Controller Area Network                                                                                                    |
|                  | CAN is a priority controlled fieldbus system for larger data volumes. It is available in different variants, e.g. CANopen, CAN in Automation (CiA) or $\rightarrow$ DeviceNet. CAN can be used e.g. as a supplier for AS-i over larger distances. Corresponding $\rightarrow$ gateways are available.                                                                                               |
| COB ID           | COB = <b>C</b> ommunication <b>Ob</b> ject<br>ID = <b>Id</b> entifier                                                                                                    |
|                  | Each communication object has a unique COB ID in the network. The COB ID consists of 32-bit values; the first two bits have each an object-specific meaning.                                                                                                    |
| CoDeSys®         | CoDeSys for Automation Alliance associates companies of the automation industry whose hardware devices are all programmed with the widely used IEC 61131-3 development tool CoDeSys®.                                                                                                    |
|                  | CoDeSys <sup>®</sup> is a registered trademark of 3S – Smart Software Solutions GmbH, Germany $\rightarrow \frac{\text{http://www.3s-software.com}}{\text{com}}$                                                                                                    |
| controllere      | Master in the AS-i bus system of the generation E                                                                                                    |
| Cycle time       | This is the time for a cycle. The following process happens:                                                                                                    |
|                  | PLC cycle: the PLC program performs one complete run.                                                                                                    |
|                  | AS-i cycle: all AS-i slaves are updated (510 ms).                                                                                                    |
| DeviceNet        | Fieldbus system for larger data volumes based on $\rightarrow$ CAN technology, requires special cables, complex connection technology. Can be used e.g. as a supplier for AS-i over longer distances. Corresponding $\rightarrow$ gateways are available.                                                                                                    |

| DHCP       | DHCP = Dynamic Host Configuration Protocol = protocol for the dynamic configuration by the $\rightarrow$ host                                                                                                    |
|------------|----------------------------------------------------------------------------------------------------|
|            | DHCP is a protocol which offers the dynamic configuration of IP addresses and thus coherent information. The protocol supports the further use of IP-addresses which are only available in a limited number by a centralised management of the address assignment.                                                                                                    |
|            | At first power on of a participant in a network the participant logs on a server using this service. The server assigns a local free $\rightarrow$ IP address to the participant.                                                                                                    |
| EMC        | EMC = Electro Magnetic Compatibility                                                                                                    |
|            | According to the EC directive (89/336 EEC) concerning electromagnetic compatibility (in short EMC directive) requirements are made for electrical and electronic apparatus, equipment, systems or components to operate satisfactorily in the existing electromagnetic environment. The devices must not interfere with their environment and must not be adversely influenced by external electromagnetic interference. |
| Ethernet   | Ethernet is a widely used, manufacturer-independent technology which enables data transmission in the network at a speed of 10 or 100 million bits per second (Mbps). Ethernet belongs to the family of so-called "optimum data transmission" on a non exclusive transmission medium. The concept was developed in 1972 and specified as IEEE 802.3 in 1985.                                                             |
| FE         | FE = Functional Earth                                                                                                    |
|            | Functional earth is a reference potential which is not connected to protective earth or only connected when special measures are taken. The functional earth serves as equalisation of potential for an ungrounded installation (e.g. $\rightarrow$ SELV).                                                                                                    |
| Fieldbus   | $A \to bus$ for industrial applications: mechanically extremely robust and excellent data protection                                                                                                    |
| Firmware   | Basic program in the device, virtually the operating system                                                                                                    |
|            | The firmware establishes the connection between the hardware of the device and the user software.                                                                                                    |
| Gateway    | Access, coupler                                                                                                    |
|            | Gateways enable connection of completely different systems. Gateways are used when two incompatible network types are to be connected by converting the protocol of one system to the protocol of the other system.                                                                                                    |
|            | Here: connection between AS-i and higher-level fieldbus systems such as $\rightarrow$ Profibus-DP, $\rightarrow$ DeviceNet, Interbus-S or other interfaces, e.g. RS-485. The device includes an AS-i master which is directly coupled to the $\rightarrow$ host interface (e.g. $\rightarrow$ Profibus-DP slave).                                                                                                    |
| GSD        | Device master file                                                                                                    |
|            | Describes the interface to the device to be connected to the fieldbus. File $\rightarrow$ <u>www.ifm.com</u> > Select country/language > [Service] > [Download] > [Bus system AS-Interface]                                                                                                    |
| Host       | The controller in the hierarchy above the AS-i master, e.g. a PLC or a processor.                                                                                                    |
| ID         | ID = Identifier                                                                                                    |
|            | Name to differentiate the devices / participants connected to a system.                                                                                                    |
| IP address | IP = Internet Protocol                                                                                                    |
|            | The IP address is a number which is necessary to clearly identify an internet participant. For the sake of clarity the number is written in 4 decimal values, e.g. 127.215.205.156.                                                                                                    |

| Jitter                     | By jitter is understood a slight fluctuation in accuracy in the transmission cycle when transmitting digital signals.                                                                                                    |
|----------------------------|----------------------------------------------------------------------------------------------------|
|                            | In general jitter is an abrupt and undesired change of the signal characteristics in transmission technology.                                                                                                    |
| LAS                        | List of Active Slaves                                                                                                    |
|                            | In this slave list the controllere enters the slaves detected as active for this AS-i master.                                                                                                    |
| LDS                        | List of Detected Slaves                                                                                                    |
|                            | In this slave list the controllere enters the slaves detected as present for this AS-i master.                                                                                                    |
| LED                        | LED = Light Emitting Diode                                                                                                    |
|                            | Light emitting diode, also called luminescent diode, an electronic element of high coloured luminosity at small volume with negligible power loss.                                                                                                    |
| LFS                        | List of Failed Slaves                                                                                                    |
|                            | In this slave list the controller <sub>e</sub> enters the slaves with a configuration error on this AS-i master.                                                                                                    |
| LPS                        | List of Projected Slaves                                                                                                    |
|                            | In this slave list the controllere enters the slaves projected for this AS-i master.                                                                                                    |
| MAC ID                     | MAC = Manufacturer's Address Code<br>→ID = Identifier                                                                                                    |
|                            | Every network card has a MAC address, a clearly defined worldwide unique numerical code, more or less a kind of serial number. Such a MAC address is a sequence of 6 hexadecimal numbers, e.g. "00-0C-0E-D0-02-3F".                                                                                                    |
| Master                     | Handles the complete organisation on the bus. The master decides on the bus access time and polls the $\rightarrow$ slaves cyclically.                                                                                                    |
| Master-slave communication | AS-i strictly operates to the master-slave principle. The master polls all slaves one after the other in always the same order. Only one master per network line is allowed (->cyclical polling).                                                                                                    |
| MBd                        | →Baud                                                                                                    |
| Modbus                     | The Modbus protocol is a communication protocol based on a $\rightarrow$ master/slave architecture and was generated by Modicon* in 1979 for communication with its PLCs. In industry Modbus is the de-facto standard.                                                                                                    |
|                            | Modbus/TCP is based on $\rightarrow$ Ethernet-TCP/IP. Modbus/TCP ports the protocol defined for the serial interface to TCP. The $\rightarrow$ IP address clearly defines every device in a network. Therefore the slave address was used to identify one of several logical units (unit IDs) in a physical device. To do so, extended IP addressing is used. |
|                            | Example: 192.168.83.28.1 means unit ID 1 on IP address 192.168.83.28.                                                                                                    |
|                            | *) Modicon passed from AEG to the group Schneider in 1994.                                                                                                    |
| Operating system           | Basic program in the device, establishes the connection between the hardware of the device and the user software.                                                                                                    |
| OSSD                       | OSSD = <b>O</b> utput <b>S</b> ignal <b>S</b> witching <b>D</b> evice<br>= output signal of a switching device,<br>here: output signal of an AS-i safety monitor                                                                                                    |

| Password     | In the menu [System Setup] in the menu item [Password] the operation can be restricted or enabled. When delivered, the device is in the user mode. By entering an invalid password (e.g. 1000) all menu items which can change settings are blocked.                                                                                                    |
|--------------|----------------------------------------------------------------------------------------------------|
|              | ightarrow separate basic instructions of the device manual                                                                                                    |
| PELV         | PELV = Protective Extra Low Voltage                                                                                                    |
|              | Functional extra low voltage with safe separation, grounded variant of SELV.                                                                                                    |
|              | Extra low voltage with safe separation (grounded variant of SELV). The specification as PELV system to IEC364-4-41 (initially DIN VDE 0100-410:1997-01) covers a measure to protect against direct and indirect contact with dangerous voltages by a "safe separation" between primary and secondary side in the device (e.g. power supply to PELV specification).                                                                                                    |
|              | For this reason no separate PE conductor is required in a PELV system. It is <u>allowed</u> to ground circuits and / or bodies in a PELV system.                                                                                                    |
| Pictograms   | Image symbols which convey information by a simplified graphic representation.                                                                                                    |
|              | $\rightarrow$ page <u>1-1</u> chapter: <u>What do the symbols and formats</u> stand for?                                                                                                    |
| Polling      | to poll = to count votes                                                                                                    |
|              | The controller master fetches the data from every participant in the system successively:                                                                                                    |
|              | 1. Master calls participant 1                                                                                                    |
|              | 2. Participant 1 replies with its current data (actual values)                                                                                                    |
|              | 3. Master transmits more data (preset values) to participant 1 if needed                                                                                                    |
|              | 4. Participant 1 acknowledges receipt of the data                                                                                                    |
|              | etc., the same procedure for all other participants.                                                                                                    |
|              | Cyclical polling: AS-i master cyclically polls the data of all $\rightarrow$ slaves in the bus (see above). The data is updated in the $\rightarrow$ master after max. 5 ms. If A/B slaves are used, the $\rightarrow$ cycle time can be 10 ms.                                                                                                    |
| Profibus     | Fieldbus system for larger data volumes, it requires special cables, complex connection technology. It is available in different variants as Profibus FMS, DP or PA. The Profibus DP can be used as a supplier for AS-i over longer distances. Corresponding $\rightarrow$ gateways are available.<br>$\rightarrow$ http://www.profibus.com/                                                                                                    |
| Profibus DP  | Profibus DP ( <b>D</b> ecentralised <b>P</b> eriphery) to trigger sensors and actuators by a central controller in production technology. In particular the numerous standard diagnostic options are important. More applications are the connection of "distributed intelligence", i.e. networking of several controllers among each (similar to $\rightarrow$ Profibus FMS). Data rates up to 12 Mbits/s on twisted two-wire cables and/or fibre optics are possible. |
| Profibus PA  | Profibus PA ( <b>P</b> rocess- <b>A</b> utomation) is used to control field devices by means of a process control system in process technology. This Profibus variant is suitable for hazardous areas (zones 0 and 1). Only a small current flows on the bus cables in an intrinsically safe circuit so that even in case of a problem no sparks are produced. The disadvantage of this variant is the slower data transmission rate.                                   |
| Profibus-FMS | Profibus FMS (Fieldbus Message Specification) to network controllers – no longer standardised as from 2007                                                                                                    |

| Remanent        | Remanent data is protected against data loss in case of power failure.                                                                                                    |
|-----------------|----------------------------------------------------------------------------------------------------|
|                 | The operating system for example automatically copies the remanent data to a flash memory as soon as the voltage supply falls below a critical value. If the voltage supply is available again, the $\rightarrow$ operating system loads the remanent data back to the RAM memory.                                                                                                    |
|                 | The data in the RAM memory of a controller, however, is volatile and normally lost in case of power failure.                                                                                                    |
| RTS             | RTS = <b>R</b> un <b>T</b> ime <b>S</b> ystem                                                                                                    |
|                 | Run time systems are basic versions of applications. These minimum versions are supplied with certain products to meet the prerequisites for the execution of the actual product or to be able to look at or use results generated by this product on other processors: making available all routines required to execute a program in a programming language, e.g. interactions with the $\rightarrow$ operating system, memory requirements, error routines, inputs and outputs. |
| Run time system | →RTS                                                                                                    |
| SELV            | SELV = <b>S</b> afety <b>E</b> xtra Low <b>V</b> oltage                                                                                                    |
|                 | Active parts integrated in SELV circuits must not be connected to ground or protective conductors of other circuits. They must be safely separated from live parts of higher voltage.                                                                                                    |
|                 | SELV circuit = secondary circuit (output voltage) which is rated and protected so that its voltages do not exceed a safe value in case of correct operation (of the power supply) or in case of a single fault (of the power supply).                                                                                                    |
|                 | SELV circuits are separated from the input voltage (mains voltage) by double or enhanced insulation. The voltage value must not exceed 60 V DC (or 42.4 V AC).                                                                                                    |
| Single slave    | ightarrowSlave whose address number may only occur once on the $ ightarrow$ master.                                                                                                    |
| Slave           | Passive participant on the bus, only replies on request of the $\rightarrow$ master. Slaves have a clearly defined and unique $\rightarrow$ address in the bus. A distinction is made between:                                                                                                    |
|                 | - single slaves whose address numbers may only occur once on the $\rightarrow \!master$ and                                                                                                    |
|                 | <ul> <li>→A / B slaves with an A or B being appended to its address number which<br/>may therefore be present twice on the master.</li> </ul>                                                                                                    |
| Target          | The target indicates the target system where the PLC program is to run. The target contains the files (drivers) required for programming and parameter setting.                                                                                                    |
| UDP             | UDP = User Datagram Protocol                                                                                                    |
|                 | UDP is a minimal connectionless network protocol belonging to the transport<br>layer of the internet protocol family. The task of UDP is to ensure that data which<br>is transmitted via the internet is passed to the right application.                                                                                                    |
| Unit ID         | →Modbus                                                                                                    |
| Watchdog        | In general the term watchdog is used for a component of a system which watches the function of other components. If a possible malfunction is detected, this is either signalled or suitable program branchings are activated. The signal or branchings serve as a trigger for other co-operating system components to solve the problem.                                                                                                    |

# 8 Index

nn-n

The indication of the page where you can find some information about the keyword is written in normal characters.

*ii-i* The indication of the page where the keyword is *detailed* is written in *italics*.

| A/B slave          | 7-1               |
|--------------------|-------------------|
| Abbreviations      | 7-1               |
| Address            | 7-1               |
| AS-i               | 7-1               |
| Auto-negotiation   | 7-1               |
| Baud               | 7-1               |
| Bus                | 7-1               |
| CAN                | 7-1               |
| COB ID 4-          | 29, 7-1           |
| Command channel    | 6-1               |
| controllere        | 7-1               |
| Cycle time         | 7-1               |
| DeviceNet          | 7-1               |
| DHCP               | 7-2               |
| EMC                | 7-2               |
| Ethernet           | 4-1, 7 <b>-</b> 2 |
| Ethernet Setup     | 5-1               |
| FE                 | 7-2               |
| Fieldbus           | 7-2               |
| Firmware 1         | -2, 7-2           |
| Functional earth   | 7-2               |
| Gateway            | 7-2               |
| GSD                | 7-2               |
| Host               | 7-2               |
| HTML data exchange | 4-74              |
| ID                 | 7-2               |
| IP address         | 7-2               |
| Jitter             | 7-3               |
| LAS                | 7-3               |
| LDS                | 7-3               |
| LED                | 7-3               |
| LFS                | 7-3               |
| LPS                | 7-3               |
| MAC ID             | 7-3               |

| Main menu                                 | 5-1         |
|-------------------------------------------|-------------|
| Master                                    | 7-3         |
| Master-slave principle 7                  | 7-3         |
| MBd                                       | 7-1         |
| Menu 8                                    | 5-1         |
| Menu tree &                               | 5-1         |
| Modbus                                    | 7-3         |
| Modbus command channel 6                  | ò-1         |
| MODBUS/TCP 4-                             | 33          |
| Network connection 4-                     | 18          |
| Orientation1                              | 1-2         |
| Pictograms 1                              | 1-1         |
| OSSD                                      | 7-3         |
| Overview of the commands6                 | ò-2         |
| Password                                  | 7-4         |
| PELV                                      | 7-4         |
| Pictograms 1-1, 7                         | 7-4         |
| Point-to-point connection 4               | <b>1-4</b>  |
| Polling                                   | 7-4         |
| Profibus                                  | 7-4         |
| Programming interface                     |             |
| Ethernet4                                 | 1-2         |
| Remanent                                  | 7-5         |
| Run time system                           | <i>'-</i> 5 |
| Safety instructions such as general rules | 2-1         |
| SELV                                      | 7-5         |
| Single slave                              | 7-5         |
| Slave                                     | 7-5         |
| Symbols 1                                 | 1-1         |
| Target                                    | 7-5         |
| Terms                                     | 7-1         |
| UDP                                       | 7-5         |
| Watchdog 7                                | 7-5         |